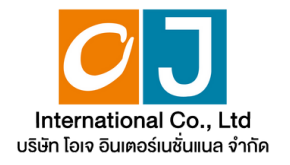

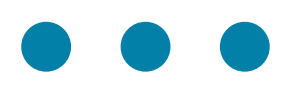

# คู่มือการใช้งาน ระบบการประชุมผู้ถือหุ้น ผ่านสื่ออิเล็กทรอนิกส์ (E-AGM)

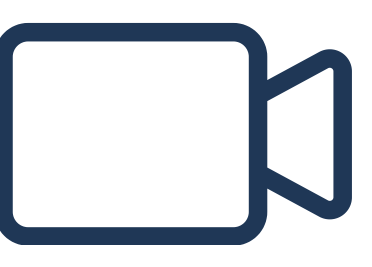

OJ International Co., Ltd.

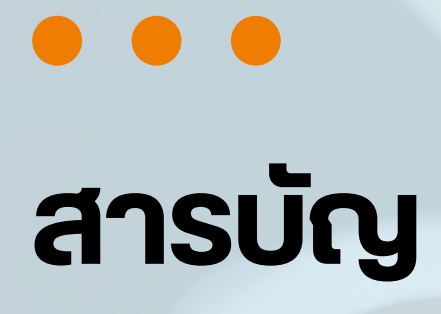

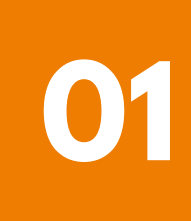

การเตรียมความพร้อมสำหรับการเข้าประชุมผู้ถือหุ้น ผ่านสื่ออิเล็กทรอนิกส์ (E-AGM)

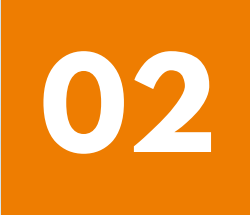

้คู่มือการแจ้งความประสงค์เข้าร่วมประชุม ผ่านระบบ E-Request (ช่องทางเว็ปไซต์หรือ QR Code)

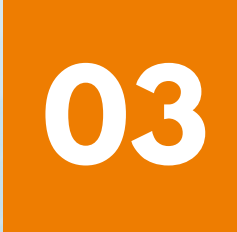

การลงทะเบียนเข้าร่วมประชุม และการใช้งานระบบประชุมผู้ถือหุ้น ผ่านสื่ออิเล็กทรอนิกส์ (E-AGM)

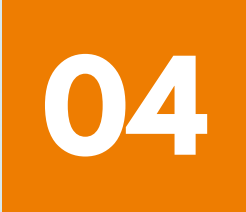

คู่มือการติดตั้ง Application ZOOM

# การเตรียมความพร้อมสำหรับการเข้าประชุมผู้ถือหุ้น ผ่านสื่ออิเล็กทรอนิกส์ (E-AGM)

ผู้ถือหุ้นหรือผู้รับมอบฉันทะที่มีความประสงค์จะเข้าร่วมประชุม ต้องส่งเอกสารยืนยันตัวตนมายังบริษัท ตามช่องทางที่ได้ระบุไว้

เมื่อบริษัทได้ตรวจสอบข้อมูลตามรายชื่อผู้ถือหุ้นตามข้อมูลปิดสมุดทะเบียนรายชื่อ ผู้ถือหุ้นที่มีสิทธิเข้าร่วมประชุมๆ ถูกต้องครบถ้วนแล้ว ผู้ให้บริการจัดประชุมผ่านสื่อ อิเล็กทรอนิกส์ จะส่ง Link สำหรับการเข้าร่วมประชุมและคู่มือการเข้าใช้งานไปยัง อีเมล์ที่ท่านได้ส่งมาแจ้งบริษัท

# เตรียมอุปกรณ์เพื่อใช้ในการเข้าร่วมประชุมผ่านสื่ออิเล็กทรอนิกส์

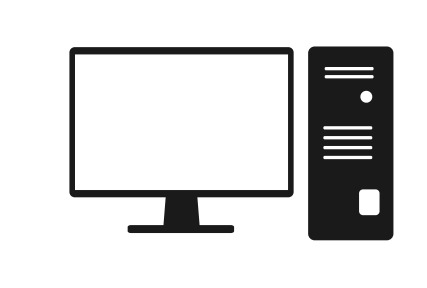

PC Computer

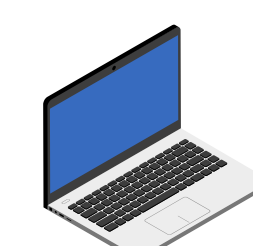

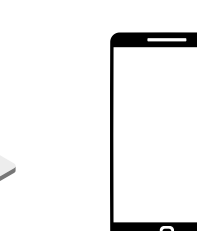

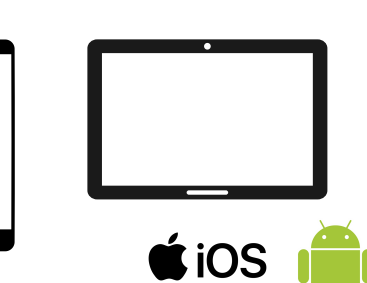

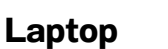

Smartphone/Tablet

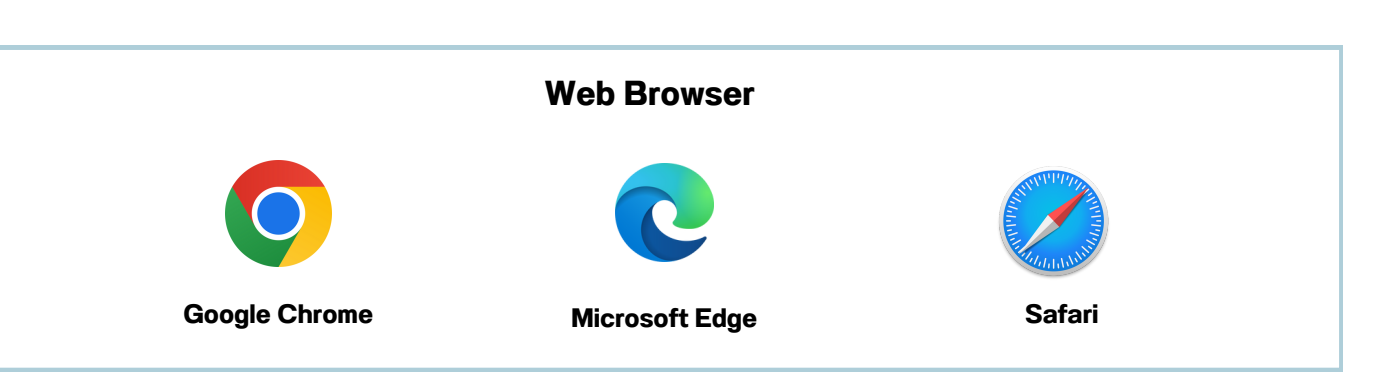

OJ International Co., Ltd.

# การเตรียมความพร้อมสำหรับการเข้าประชุมผู้ถือหุ้น ผ่านสื่ออิเล็กทรอนิกส์ (E-AGM)

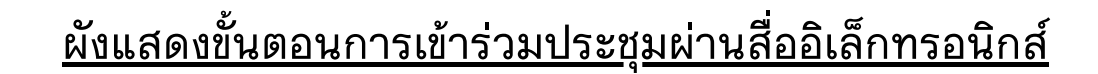

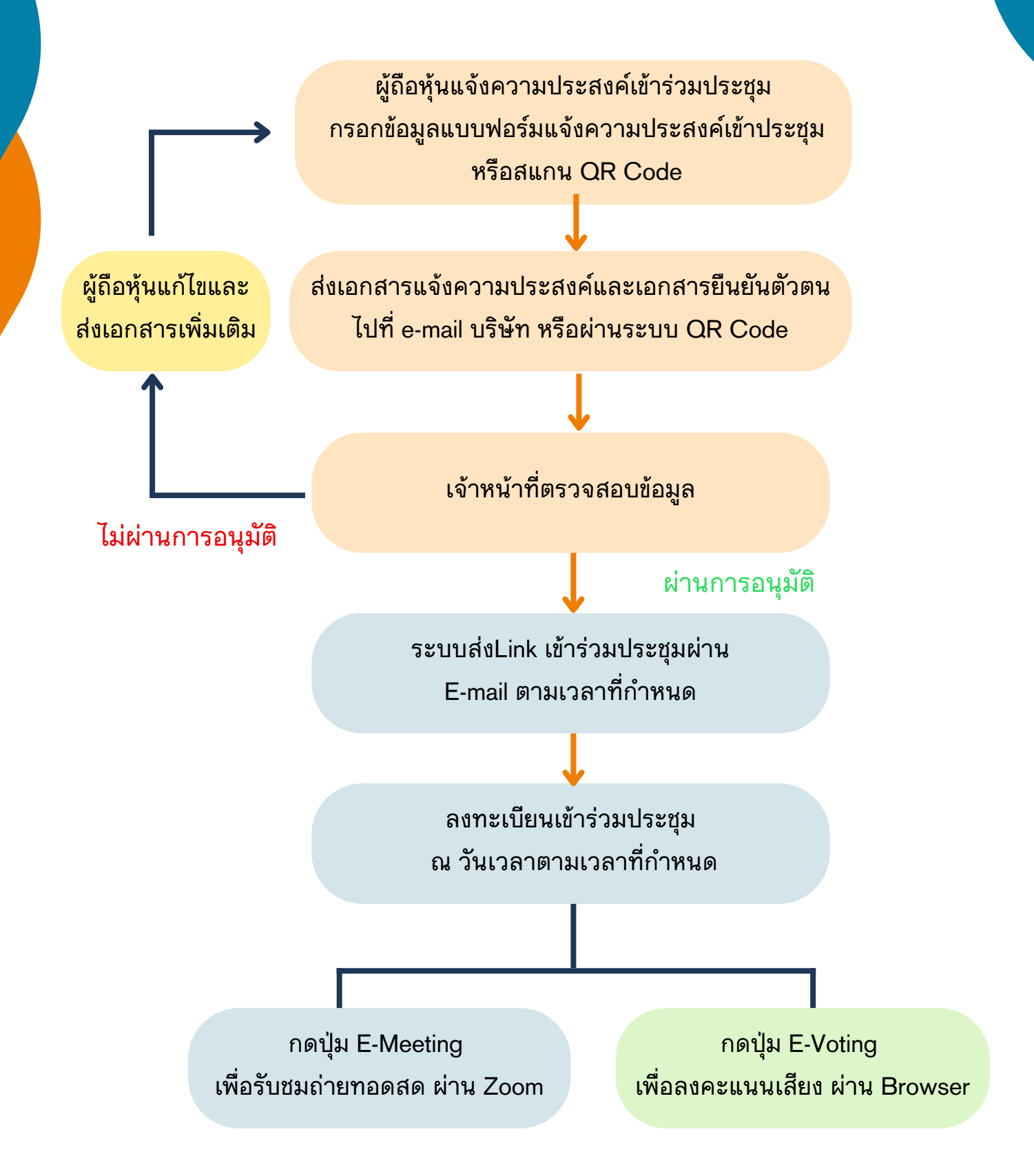

OJ International Co., Ltd.

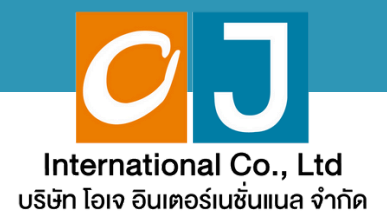

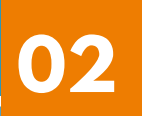

# คู่มือการแจ้งความประสงค์ เข้าร่วมประชุม

# ผ่านระบบ E-Request

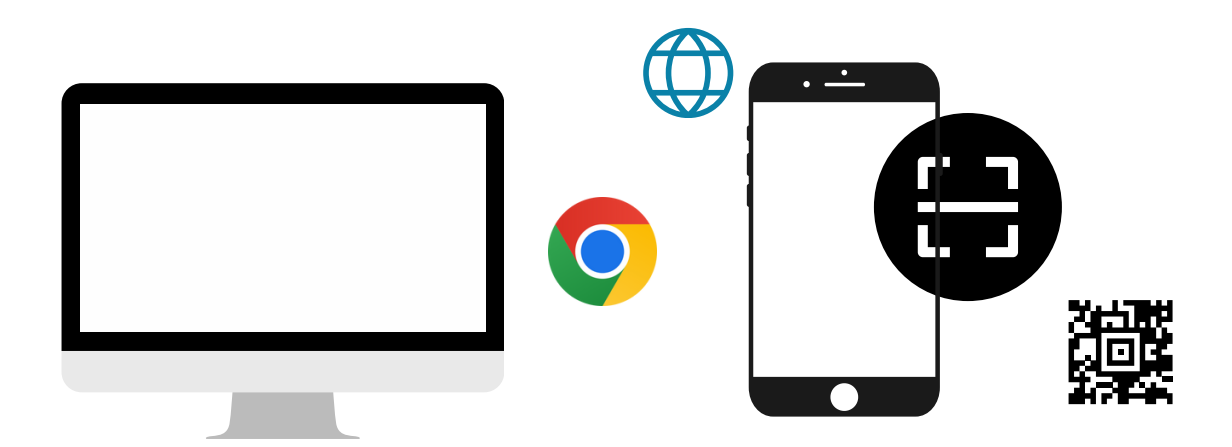

โดยช่องทางเว็ปไซต์หรือ QR Code

คู่มือนี้จัดทำโดย บริษัท โอเจ อินเตอร์เนชั่นแนล จำกัด ห้ามมิให้นำไปใช้ต่อโดยไม่ได้รับอนุญาต

# สารบัญ

02

1

2 3 4

5

การแจ้งความประสงค์เข้าร่วมประชุมผ่านสื่ออิเล็กทรอนิกส์ (E-AGM) โดยช่องทางเว็ปไซต์หรือ QR Code

หน้า

| มาด้วยตนเอง                            | 1-5   |
|----------------------------------------|-------|
| มาด้วยตนเอง และรับมอบฉันทะมาด้วย       | 6-13  |
| มอบฉันทะให้กรรมการอิสระ                | 14-18 |
| มอบฉันทะให้บุคคลทั่วไป (1 ราย)         | 19-23 |
| มอบฉันทะให้บุคคลทั่วไป (มากกว่า 1 ราย) | 24-29 |

คู่มือนี้จัดทำโดย บริษัท โอเจ อินเตอร์เนชั่นแนล จำกัด <sub>ห้ามมิให้นำไปใช้ต่อโดยไม่ได้รับอนุญาต</sub> 1. มาด้วยตนเอง

ุกรณีผู้ถือหุ้นต้องการแจ้งความประสงค์เง้าร่วมประชุม ผ่านสื่ออิเล็กทรอนิกส์ (E-AGM) โดยช่องทางเว็ปไซต์หรือ QR Code

กรณีเป็นผู้ถือหุ้น เข้าร่วมประชุมด้วยตนเอง (ต้องการเข้าร่วมการประชุม และกดโหวตลงคะแนนเอง)

แจ้งความประสงค์เข้าร่วมประชุมๆ ผ่าน Web Browser โดยสแกน QR Code หรือเข้าไปที่ Link URL ที่ทางบริษัทได้ระบุไว้ จะเจอหน้าให้เลือกประเภทการลงทะเบียน ตามภาพตัวอย่าง

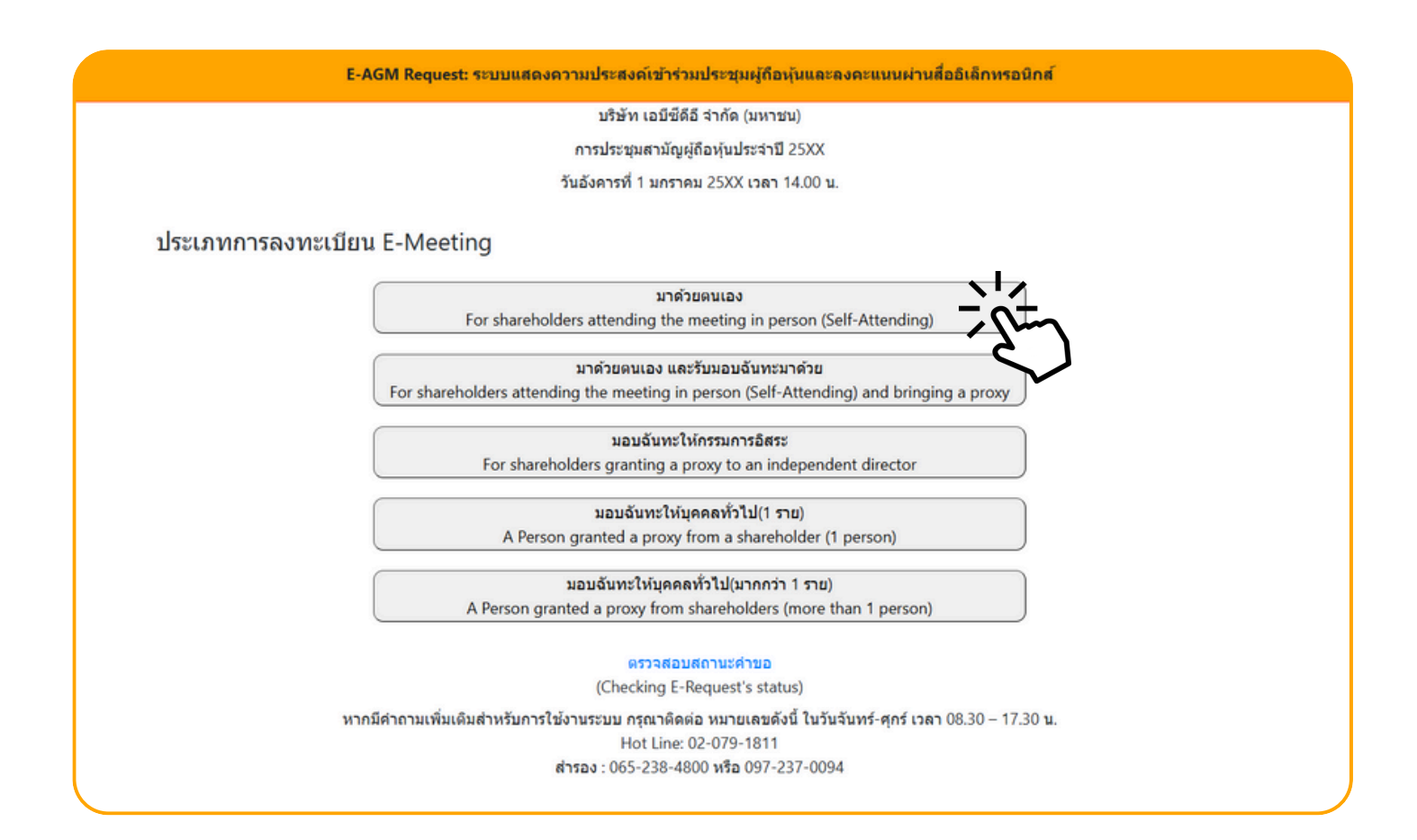

กดเลือกประเภทการลงทะเบียนแบบ "มาด้วยตนเอง"

#### กดเลือกประเภทการลงทะเบียนแบบ "มาด้วยตนเอง" จะเจอหน้าให้กรอกข้อมูล ดังนี้

| E-AGM Request: ระบบแสดงความประสงค์เข้าร่วมประชุมผู้ถือหุ้นและลงคะแนนผ่านสื่ออิเล็กทรอนิกส์                                                                                               |                                                                                                    |  |  |  |
|----------------------------------------------------------------------------------------------------|----------------------------------------------------------------------------------------------------|--|--|--|
|                                                                                                    | บริษัท เอบีซีดีอี จำกัด (มหาชน)                                                                                                    |  |  |  |
|                                                                                                    | การประชุมสามัญผู้ถือหุ้นประจำปี 25XX                                                                                                    |  |  |  |
|                                                                                                    | วันอังคารที่ 1 มกราคม 25XX เวลา 14.00 น.                                                                                                    |  |  |  |
| เลขที่บัญขีผู้ถือหุ้น<br>(Shareholder Account Number)<br>เลขที่บัตรประชาชน<br>(Identification Number/Passport Number)<br>ผู้ถือหุ้นได้อ่า<br>กับข้อมูลส่วน<br>(Shareholde<br>Meeting and | านและดกลงผูกพันตามข้อตกลงและเงื่อนไขในการเข้าร่วมระชุมผ่านสื่ออิเล็กทรอนิกส์ รวมถึงให้ความยินยอมเกี่ยว<br>เมุคคล แล้ว<br>er has read and accepted the term and condition about attendance of shareholder meetings through E-<br>d has given consent to use personal information)<br>ยินยัน ยกเล็ก<br>(Confirm) (Cancel) |  |  |  |

- 1. กรอกเลขที่บัญชีผู้ถือหุ้น และเลขที่บัตรประชาชนของผู้ถือหุ้น
- 2. กดเครื่องหมายติ๊กถูกที่ช่องสี่เหลี่ยมเมื่อท่านให้ความยินยอมเกี่ยวกับข้อมูลส่วนบุคคลแล้ว
- 3. กด ยืนยัน

หากกรอกข้อมูลถูกต้อง จะขึ้นชื่อ-นามสกุลของผู้ถือหุ้น และจำนวนหุ้น/หน่วยที่ถือ และมีให้กรอกข้อมูลเพิ่มเติม ตามภาพตัวอย่าง

| E-AGM R                                                       | quest: ระบบแสดงความประสงค์เข้าร่วมประชุมผู้ถือหุ้นและลงคะแนนผ่านสื่ออิเล็กทรอนิกส์ |  |
|---------------------------------------------------------------|------------------------------------------------------------------------------------|--|
|                                                               | บริษัท เอบีซีดีอี จำกัด (มหาชน)                                                    |  |
|                                                               | การประชุมสามัญผู้ถือหุ้นประจำปี 25XX                                               |  |
|                                                               | วันอังคารที่ 1 มกราคม 25XX เวลา 14.00 น.                                           |  |
| ผู้ถือหุ้น<br>(Shareholder)                                   | วันเสาร์ อยู่ร่มเป็น                                                               |  |
| จำบวบหุ้น<br>(No.of shares)                                   | 5,000 หุ้น                                                                         |  |
| ชื่อ-นามสกุล (ภาษาอังกฤษ)<br>(First name - Last name)         |                                                                                    |  |
| Email<br>เพื่อรับ link เข้าร่วมประชุม                         |                                                                                    |  |
| Reconfirm Email<br>ตรวจสอบความถูกต้องในการกรอก Email อีกครั้ง |                                                                                    |  |
| เบอร์มือถือผู้ถือหุ้น<br>(Shareholder's Mobile)               | XXX-XXX-XXXX                                                                       |  |
| ย้อนกลัง                                                      | (Back) ถัดไป (Next)                                                                |  |

#### ตรวจสอบชื่อผู้ถือหุ้นและจำนวนหุ้น หากถูกต้องกรุณากรอกข้อมูลเพิ่มเติม

|                                                               |                      | บริษัท เอบีซีดีอี จำกัด (มหาชน)          |
|---------------------------------------------------------------|----------------------|------------------------------------------|
|                                                               |                      | การประชุมสามัญผู้ถือหุ้นประจำปี 25XX     |
|                                                               |                      | วันอังคารที่ 1 มกราคม 25XX เวลา 14.00 น. |
| ผู้ถือหุ้น<br>(Shareholder)                                   | วันเสาร์ อยู่ร่มเย็น |                                          |
| จำนวนหุ้น<br>(No.of shares)                                   | 5,000 หุ้น           |                                          |
| ชื่อ-นามสกุล (ภาษาอังกฤษ)<br>(First name - Last name)         |                      |                                          |
| Email<br>เพื่อรับ link เข้าร่วมประชุม                         |                      |                                          |
| Reconfirm Email<br>ดรวจสอบความถูกต้องในการกรอก Email อีกครั้ง |                      |                                          |
| เบอร์มือถือผู้ถือหุ้น<br>(Shareholder's Mobile)               | XXX-XXX-XXXX         |                                          |

# กรอกข้อมูล

- : ชื่อ-นามสกุล (ภาษาอังกฤษ)
- : Email เพื่อรับ Link สำหรับการเข้าร่วมประชุม
- : เบอร์โทรศัพท์มือถือของผู้ถือหุ้น

กด "ถัดไป (Next)"

#### แนบไฟล์เอกสารเพื่อยืนยันตัวตน

|                                                                                                    | บริษัท เอบีซีดีอี จำกัด (มหาชน)                                                             |       |
|----------------------------------------------------------------------------------------------------|---------------------------------------------------------------------------------------------|-------|
|                                                                                                    | การประชุมสามัญผู้ถือหุ้นประจำปี 25XX                                                        |       |
|                                                                                                    | วันอังคารที่ 1 มกราคม 25XX เวลา 14.00 น.                                                    |       |
| ผู้ถือหุ้น<br>(Shareholder)                                                                                 | วันเสาร์ อยู่ร่มเย็น                                                                        |       |
| จำนวนหุ้น<br>(No.of shares)                                                                                 | 5,000 หุ้น                                                                                  |       |
|                                                                                                    |                                                                                             |       |
| กรุ<br>1. สำเนาบัตรประชาชน / passport /                                                                     | นาแนบเอกสารประกอบเพอยินยินตวิติน (Please attach document to verify your iden                | Brows |
| กรุ<br>1. สำเนาบัตรประชาชน / passport /<br>บัตรที่ราชการออกให้<br>(Copy of identification<br>card/Passport) | นาแนบเอกสารประกอบเพอยินยินตวิติน (Please attach document to verify your iden<br>Choose file | Brows |

• กรณีผู้ถือหุ้นประสงค์เข้าร่วมประชุมด้วยตนเอง ผ่านสื่ออิเล็กทรอนิกส์

เตรียมแนบไฟล์เอกสารประกอบเพื่อยืนยันตัวตนของผู้ถือหุ้น

สำเนาบัตรประชาชน, สำเนาหนังสือเดินทาง, สำเนาบัตรที่ทางราชการออกให้ที่ยังไม่หมดอายุ พร้อมเซ็นสำเนาถูกต้อง

เอกสารประกอบอื่น ๆ เช่น หนังสือรับรองบริษัท หรือ เอกสารแสดงตัวตนของผู้แทนนิติบุคคล

กด "ถัดไป (Next)"

#### 1. มาด้วยตนเอง

เมื่อผู้ถือหุ้นทำการกรอกข้อมูล และส่งเอกสารแจ้งความประสงค์เข้าร่วมประชุมเรียบร้อยแล้ว

E-AGM Request: ระบบแสดงความประสงค์เข้าร่วมประชุมผู้ก้อหุ้นและลงคะแนนผ่านสื่ออิเล็กทรอนิกส์ บริษัท เอบีซีดีอี จำกัด (มหาชน) การประชุมสามัญผู้ถือหุ้นประจำปี 25XX วันอังคารที่ 1 มกราคม 25XX เวลา 14.00 น. ระบบได้รับข้อมูลเรียบร้อยแล้ว (Your request has been recieved) สำหรับผู้ถือหุ้น (for shareholder) นายวันเสาร์ อยู่ร่มเย็น จำนวนหหุ้น 5,000 หุ้น (No. of shares 5,000 shares) บริษัทใด้รับข้อมูลของท่านแล้ว ท่านสามารถปิดหน้าด่างนี้ (We have already received your request.You can close this window)

จะขึ้นหน้าข้อความ "ระบบได้รับข้อมูลเรียบร้อยแล้ว"

ให้ตรวจสอบชื่อ นามสกุล และจำนวนหุ้นอีกครั้ง

หากถูกต้องเรียบร้อย ให้กดปิดหน้าต่าง เป็นการสิ้นสุดการแจ้งความประสงค์เข้าร่วมประชุม

กรณีเป็นผู้ถือหุ้นเข้าร่วมประชุมด้วยตนเอง และรับมอบฉันทะจากผู้ถือหุ้นท่านอื่นมาด้วย (ต้องการเข้าร่วมการประชุม และกดโหวตลงคะแนนเอง)

้แจ้งความประสงค์เข้าร่วมประชุมๆ ผ่าน Web Browser โดยสแกน QR Code หรือเข้าไปที่ Link URL ที่ทางบริษัทได้ระบุไว้ จะเจอหน้าให้เลือกประเภทการลงทะเบียน ตามภาพตัวอย่าง

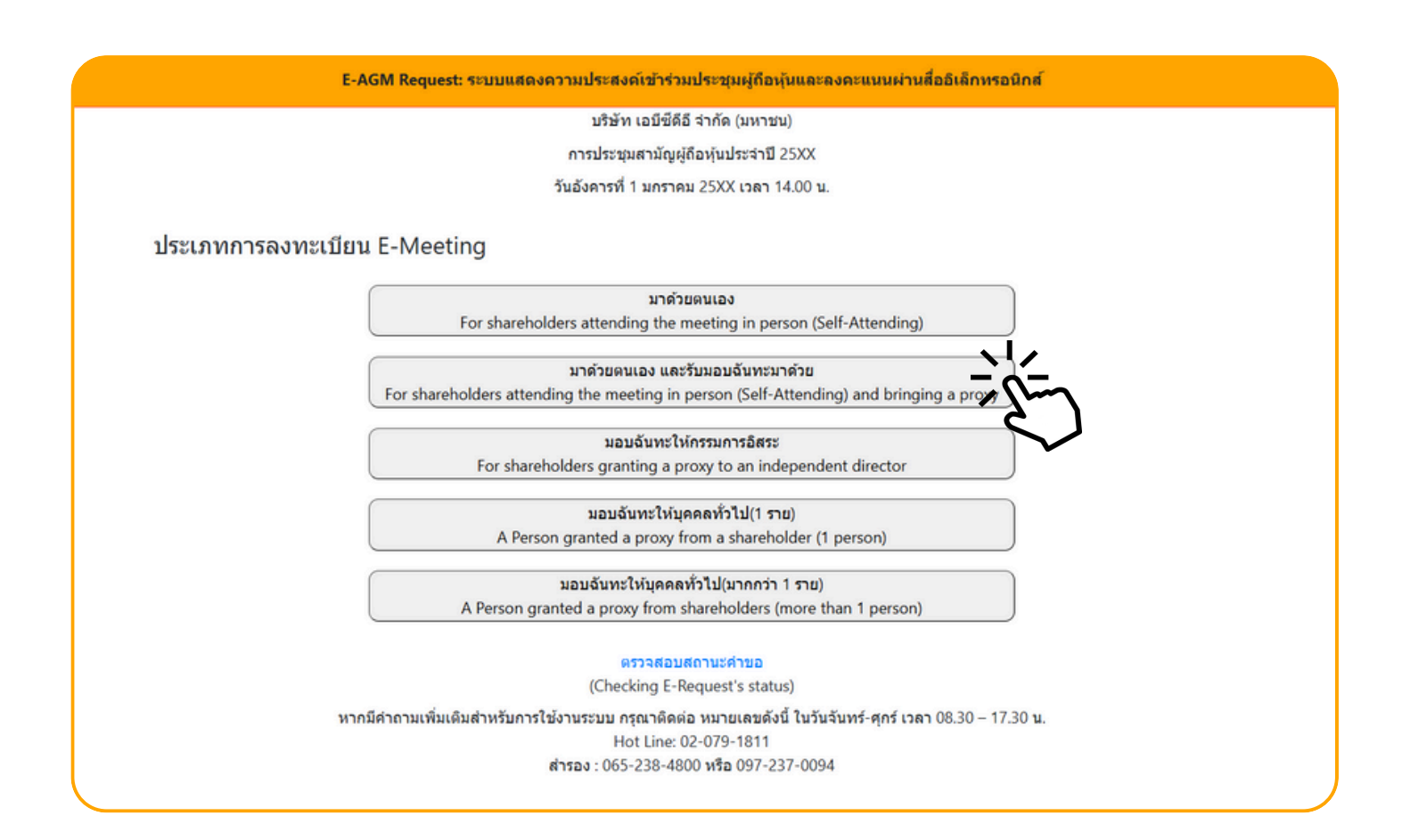

กดเลือกประเภทการลงทะเบียนแบบ "มาด้วยตนเอง และรับมอบฉันทะมาด้วย"

# กดเลือกประเภทการลงทะเบียนแบบ "มาด้วยตนเอง และรับมอบฉันทะมาด้วย" จะเจอหน้าให้กรอกข้อมูล ดังนี้

| E-AGM Request: ระบบแสดงความประสงค์เข้าร่วมประชุมผู้ถือหุ้นและลงคะแนนผ่านสื่ออิเล็กหรอนิกส์                                                                                       |                                                                                                    |  |  |  |
|----------------------------------------------------------------------------------------------------|----------------------------------------------------------------------------------------------------|--|--|--|
|                                                                                                    | บริษัท เอบีซีดีอี จำกัด (มหาชน)                                                                                                    |  |  |  |
|                                                                                                    | การประชุมสามัญผู้ถือหุ้นประจำปี 25XX                                                                                                    |  |  |  |
|                                                                                                    | วันอังคารที่ 1 มกราคม 25XX เวลา 14.00 น.                                                                                                    |  |  |  |
| เลขที่บัญขีผู้ถือทุ้น<br>(Shareholder Account Number)<br>เลขที่บัดรประชาชน<br>(Identification Number/Passport Number)<br>ผู้ถือหุ้นได้<br>กับข้อมูลส่<br>(Sharehold<br>Meeting a | อ่านและตกลงผูกพันตามข้อตกลงและเงื่อนไขในการเข้าร่วมระชุมผ่านสื่ออิเล็กทรอนิกส์ รวมถึงให้ความยินยอมเกี่ยว<br>วนบุคคล แล้ว<br>der has read and accepted the term and condition about attendance of shareholder meetings through E-<br>ind has given consent to use personal information)<br>ยินบัน ยกเลิก<br>(Confirm) (Cancel) |  |  |  |

- 1. กรอกเลขที่บัญชีผู้ถือหุ้น และเลขที่บัตรประชาชนของผู้ถือหุ้น
- 2. กดเครื่องหมายติ๊กถูกที่ช่องสี่เหลี่ยมเมื่อท่านให้ความยินยอมเกี่ยวกับข้อมูลส่วนบุคคลแล้ว
- 3. กด ยืนยัน

หากกรอกข้อมูลถูกต้อง จะขึ้นชื่อ-นามสกุลของผู้ถือหุ้น และจำนวนหุ้นที่ถือ และมีให้กรอกข้อมูลเพิ่มเติม ตามภาพตัวอย่าง

| E-AGM R                                                       | equest: ระบบแสดงความประสงค์เข้าร่วมประชุมผู้ถือหุ้นและลงคะแนนผ่านสื่ออิเล็กทรอนิกส์ |
|---------------------------------------------------------------|-------------------------------------------------------------------------------------|
|                                                               | บริษัท เอบีซีดีอี จำกัด (มหาชน)                                                     |
|                                                               | การประชุมสามัญผู้ถือหุ้นประจำปี 25XX                                                |
|                                                               | วันอังคารที่ 1 มกราคม 25XX เวลา 14.00 น.                                            |
| ผู้ถือหุ้น<br>(Shareholder)                                   | มกราคม ยิงกระจาย                                                                    |
| จำบวนหุ้บ<br>(No.of shares)                                   | 100 หุ้น                                                                            |
| ชื่อ-นามสกุล (ภาษาอังกฤษ)<br>(First name - Last name)         |                                                                                     |
| Email<br>เพื่อรับ link เข้าร่วมประชุม                         |                                                                                     |
| Reconfirm Email<br>ตรวจสอบความถูกต้องในการกรอก Email อีกครั้ง |                                                                                     |
| เบอร์มือถือผู้ถือหุ้น<br>(Shareholder's Mobile)               | XXX-XXX-XXXXX                                                                       |
| ย้อนกลับ                                                      | ม (Back) ถัดไป (Next)                                                               |

#### ตรวจสอบชื่อผู้ถือหุ้นและจำนวนหุ้น หากถูกต้องกรุณากรอกข้อมูลเพิ่มเติม

|                                                              | บริษัท เอบีซีดีอี จำกัด (มหาชน)          |
|--------------------------------------------------------------|------------------------------------------|
|                                                              | การประชุมสามัญผู้ถือหุ้นประจำปี 25XX     |
|                                                              | วันอังคารที่ 1 มกราคม 25XX เวลา 14.00 น. |
|                                                              |                                          |
| ผู้ถือหุ้น<br>(Chasshaldar)                                  | มกราคม ยิงกระจาย                         |
| (Shareholder)                                                |                                          |
| จำนวนหุ้น                                                    | 100 หุ้น                                 |
| (No.of shares)                                               |                                          |
| ชื่อ-นามสกุล (ภาษาอังกฤษ)                                    |                                          |
| (First name - Last name)                                     |                                          |
| Email                                                        |                                          |
| נאפאנתונגנוגז וווא נתפאא                                     |                                          |
| Reconfirm Email<br>ดรวจสอบความถกต้องในการกรอก Email อีกครั้ง |                                          |
|                                                              |                                          |
| (Shareholder's Mobile)                                       | XXX-XXX-XXXX                             |
| ,                                                            |                                          |

#### กรอกข้อมูล

- : ชื่อ-นามสกุล (ภาษาอังกฤษ)
- : Email เพื่อรับ Link สำหรับการเข้าร่วมประชุม
- : เบอร์โทรศัพท์มือถือของผู้ถือหุ้น

```
กด "ถัดไป (Next)"
```

#### แนบไฟล์เอกสารเพื่อยืนยันตัวตน

|                                                                                                    | บริษัท เอบีซีดีอี จำกัด (มหาชน)                                                                |                 |
|----------------------------------------------------------------------------------------------------|------------------------------------------------------------------------------------------------|-----------------|
|                                                                                                    | การประชุมสามัญผู้ถือหุ้นประจำปี 25XX                                                           |                 |
|                                                                                                    | วันอังคารที่ 1 มกราคม 25XX เวลา 14.00 น.                                                       |                 |
| ผู้ถือหุ้น<br>(Shareholder)                                                                               | มกราคม ยิงกระจาย                                                                               |                 |
| จำนวนหุ้น<br>(No.of shares)                                                                               | 100 หุ้น                                                                                       |                 |
|                                                                                                    |                                                                                                |                 |
| ก<br>1. สำเนาบัตรประชาชน / passport /<br>บัตรที่ราชการออกให้                                              | รุณาแนบเอกสารประกอบเพื่อยืนยันด้วดน (Please attach document to verify your iden<br>Choose file | tity)<br>Browse |
| ณ<br>1. สำเนาบัตรประชาชน / passport /<br>บัตรที่ราชการออกให้<br>(Copy of identification<br>card/Passport) | รุณาแนบเอกสารประกอบเพื่อยืนยันด้วดน (Please attach document to verify your iden<br>Choose file | tity)<br>Browse |

#### • กรณีผู้ถือหุ้นประสงค์เข้าร่วมประชุมด้วยตนเอง ผ่านสื่ออิเล็กทรอนิกส์

เตรียมแนบไฟล์เอกสารประกอบเพื่อยืนยันตัวตนของผู้ถือหุ้น

สำเนาบัตรประชาชน, สำเนาหนังสือเดินทาง, สำเนาบัตรที่ทางราชการออกให้ที่ยังไม่หมดอายุ พร้อมเซ็นสำเนาถูกต้อง

เอกสารประกอบอื่น ๆ เช่น หนังสือรับรองบริษัท หรือ เอกสารแสดงตัวตนของผู้แทนนิติบุคคล

กด "ถัดไป (Next)"

# เพิ่มข้อมูลผู้มอบฉันทะ (กรณีที่รับมอบฉันทะจากผู้ถือหุ้นท่านอื่นมาด้วย)

| E-AGM Request: ระบบแสดงความประสงค์เข้าร่วมประชุมผู้ถือหุ้นและลงคะแนนผ่านสื่ออิเล็กทรอนิกส์ |                                          |  |  |  |
|--------------------------------------------------------------------------------------------|------------------------------------------|--|--|--|
|                                                                                            | บริษัท เอบีซีดีอี จำกัด (มหาชน)          |  |  |  |
|                                                                                            | การประชุมสามัญผู้ถือหุ้นประจำปี 25XX     |  |  |  |
|                                                                                            | วันอังคารที่ 1 มกราคม 25XX เวลา 14.00 น. |  |  |  |
|                                                                                            |                                          |  |  |  |
|                                                                                            | เพิ่มข้อมูลผู้มอบฉันทะ                   |  |  |  |
| เลขที่บัญชีผู้ถือหุ้น<br>(Shareholder Account Number)                                      |                                          |  |  |  |
| เลขที่บัตรประชาชน<br>(Identification Number/Passport Number)                               |                                          |  |  |  |
|                                                                                            | เพิ่มผู้มอบฉับทะ                         |  |  |  |
| รายชื่อผู้มอบฉันทะ                                                                         |                                          |  |  |  |
| ย้อนกลับ (Back)                                                                            | ถัดไป (Next)                             |  |  |  |
|                                                                                            |                                          |  |  |  |

- 1. กรอกเลขที่บัญชีผู้ถือหุ้น และเลขที่บัตรประชาชนของผู้มอบฉันทะ
- 2. กด เพิ่มผู้มอบฉันทะ

| E-AGM Request: ระบบแสดงความประสงค์เข้าร่วมประชุมผู้ถือหุ้นและลงคะแนนผ่านสื่ออิเล็กทรอนิกส์                            |                        |        |  |  |
|----------------------------------------------------------------------------------------------------|------------------------|--------|--|--|
| บริษัท เอบีซีดีอี จำกัด (มหาชน)                                                                                       |                        |        |  |  |
| การประชุมสามัญผู้ถือหุ้นประจำปี 25XX                                                                                  |                        |        |  |  |
| วันอังคารที่ 1 มกราคม 25XX เวลา 14.00 น.                                                                              |                        |        |  |  |
| เลขที่บัญชีผู้ถือหุ่น<br>(Shareholder Account Number)<br>เลขที่บัตรประชาชน<br>(Identification Number/Passport Number) | เพิ่มข้อมูลผู้มอบจันทะ |        |  |  |
| 4                                                                                                    |                        |        |  |  |
| รายชื่อผู้มอบฉิ่นทะ                                                                                                   |                        |        |  |  |
| บริษัท แอคทีฟ อินเตอร์เนชั่นแนล จำกัด                                                                                 | 30,000 หุ้น            | ยกเลิก |  |  |
| ย้อนกลับ (Back)                                                                                                    | ถัดไป (Next)           |        |  |  |

หากกรอกข้อมูลถูกต้องจะขึ้นชื่อและจำนวนหุ้นของผู้มอบฉันทะมาให้ตรวจสอบตามภาพตัวอย่าง

กรณีมีผู้มอบฉันทะมากกว่า 1 ราย สามารถกดเพิ่มข้อมูลผู้มอบฉันทะ โดยการกรอกเลขที่บัญชีผู้ถือหุ้น และเลขที่บัตรประชาชนของผู้มอบฉันทะเพิ่มได้

| E-AGM Request: ระบบแสดงความประสงค์เข้าร่วมประชุมผู้ถือหุ้นและลงคะแนนผ่านสื่ออิเล็กทรอนิกส์ |                        |        |  |  |
|--------------------------------------------------------------------------------------------|------------------------|--------|--|--|
| บริษัท เอบีซีดีอี จำกัด (มหาชน)                                                            |                        |        |  |  |
| การประชุมสามัญผู้ถือหุ้นประจำปี 25XX                                                       |                        |        |  |  |
| วันอังคารที่ 1 มกราคม 25XX เวลา 14.00 น.                                                   |                        |        |  |  |
|                                                                                            | เพิ่มข้อมูลผู้มอบฉันทะ |        |  |  |
| ເລາເທີ່ນັກເທີຍັຄືລາຄັນ                                                                     |                        |        |  |  |
| (Shareholder Account Number)                                                               |                        |        |  |  |
| เลขที่บัดรประชาชน                                                                          |                        |        |  |  |
| (Identification Number/Passport Number)                                                    |                        |        |  |  |
|                                                                                            | เพิ่มผู้มอบฉับทะ       |        |  |  |
| รายชื่อผู้มอบฉันทะ                                                                         |                        |        |  |  |
| บริษัท แอคทีฟ อินเดอร์เนชั่นแนล จำกัด                                                      | 30,000 <i>หุ้</i> น    | ยกเลิก |  |  |
| บริษัท แอคทีฟ อินเตอร์เนชั่นแนล จำกัด 2                                                    | 30,000 หุ้น            | ยกเล็ก |  |  |
| ย้อนกลับ (Back)                                                                            | ถัดไป (N               | ext)   |  |  |

ตรวจสอบชื่อ และจำนวนหุ้นของผู้มอบฉันทะ หากถูกต้องครบถ้วนแล้วให้กด "ถัดไป (Next)"

| กรณาแ                                                                                                    | บริษัท เอบีซีดีอี จำกัด (มหาชน)<br>การประชุมสามัญผู้ถือหุ้นประจำปี 25XX<br>วันอังคารที่ 1 มกราคม 25XX เวลา 14.00 น.<br>มนเอกสารประกอบเพื่อยืนยันตัวดน (Please attach document to verify your identit | tv)         |
|----------------------------------------------------------------------------------------------------|----------------------------------------------------------------------------------------------------|-------------|
| บริษัท แอคทีฟ อินเดอร์เนชั่นแนล จำกัด                                                                     |                                                                                                    | 30,000 หุ้น |
| 1. สำเนาบัตรประชาชน / passport /<br>บัตรที่ราชการออกให้<br>(Copy of identification<br>card/Passport)      | Choose file                                                                                                    | Browse      |
| 2. ແນນແນນฟอร์มมอบฉันทะ<br>(Proxy form)                                                                    | Choose file                                                                                                    | Browse      |
| เอกสารประกอบอื่นๆ<br>(Other support document)<br>เช่น หนังสือรับสองบริษัท<br>(i.e. Company certification) | Choose file                                                                                                    | Browse      |
| บริษัท แอคทีฟ อินเดอร์เนชั้นแนล จำกัด 2                                                                   |                                                                                                    | 30,000 ทุ้น |
| 1. ส่าเนาบัครประชาชน / passport /<br>บัครที่ราชการออกให้<br>(Copy of identification<br>card/Passport)     | Choose file                                                                                                    | Browse      |
| 2. ແນນແນນฟอร์มมอบจันทะ<br>(Proxy form)                                                                    | Choose file                                                                                                    | Browse      |
| เอกสารประกอบอื่นๆ<br>(Other support document)<br>เช่น หนังสือรับสองบริษัท<br>(i.e. Company certification) | Choose file                                                                                                    | Browse      |
| ย้อบคลับ                                                                                                  | (Back)                                                                                                    |             |

เตรียมแนบไฟล์เอกสารประกอบเพื่อยืนยันตัวตนของผู้มอบฉันทะ สำเนาบัตรประชาชน, สำเนาหนังสือเดินทาง, สำเนาบัตรที่ทางราชการออกให้ที่ยังไม่หมดอายุ พร้อมเซ็นสำเนาถูกต้อง แนบแบบฟอร์มมอบฉันทะ เอกสารประกอบอื่น ๆ เช่น หนังสือรับรองบริษัท หรือ เอกสารแสดงตัวตนของผู้แทนนิติบุคคล

กด ยืนยัน

| E-AGM Request: ระบบแสดงความประสงค์เข้าร่วมประชุมผู้ถือหุ้นและลงคะแนนผ่านสื่ออิเล็กทรอนิกส์ |   |
|--------------------------------------------------------------------------------------------|---|
| บริษัท เอบีชีดีอี จำกัด (มหาชน)                                                            |   |
| การประชุมสามัญผู้ถือหุ้นประจำปี 25XX                                                       |   |
| วันอังคารที่ 1 มกราคม 25XX เวลา 14.00 น.                                                   |   |
|                                                                                            |   |
| ระบบได้รับข้อมูลเรียบร้อยแล้ว                                                              |   |
| (Your request has been recieved)                                                           |   |
| สำหรับผู้ถือหุ้น                                                                           |   |
| (for shareholder)                                                                          |   |
| บริษัท แอคทีฟ อินเตอร์เนชั่นแนล จำกัด                                                      |   |
| จำนวนหุ้น 30,000 หุ้น                                                                      |   |
| (No. of shares 30,000 shares)                                                              |   |
| บริษัท แอคทีฟ อินเตอร์เนชั่นแนล จำกัด 2                                                    |   |
| จำนวนหุ้น 30,000 หุ้น                                                                      |   |
| (No. of shares 30,000 shares)                                                              |   |
| นายมกราคม ยิงกร <b>ะ</b> จาย                                                               |   |
| จำนวนหุ้น 100 หุ้น                                                                         |   |
| (No. of shares 100 shares)                                                                 |   |
| บริษัทได้รับข้อมูลของท่านแล้ว ท่านสามารถปิดหน้าต่างนี้                                     |   |
| (We have already received your request.You can close this<br>window)                       |   |
|                                                                                            | _ |

จะขึ้นหน้าข้อความ "ระบบได้รับข้อมูลเรียบร้อยแล้ว"

ให้ตรวจสอบชื่อ นามสกุล และจำนวนหุ้นของผู้ถือหุ้น และผู้มอบฉันทะอีกครั้ง

หากถูกต้องเรียบร้อย ให้กดปิดหน้าต่าง เป็นการสิ้นสุดการแจ้งความประสงค์เข้าร่วมประชุม

กรณีผู้ถือหุ้นต้องการส่งเอกสารแบบมอบฉันทะให้กรรมการอิสระ

#### แจ้งความประสงค์เข้าร่วมประชุมๆ ผ่าน Web Browser โดยสแกน QR Code หรือเข้าไปที่ Link URL ที่ทางบริษัทได้ระบุไว้ จะเจอหน้าให้เลือกประเภทการลงทะเบียน ตามภาพตัวอย่าง

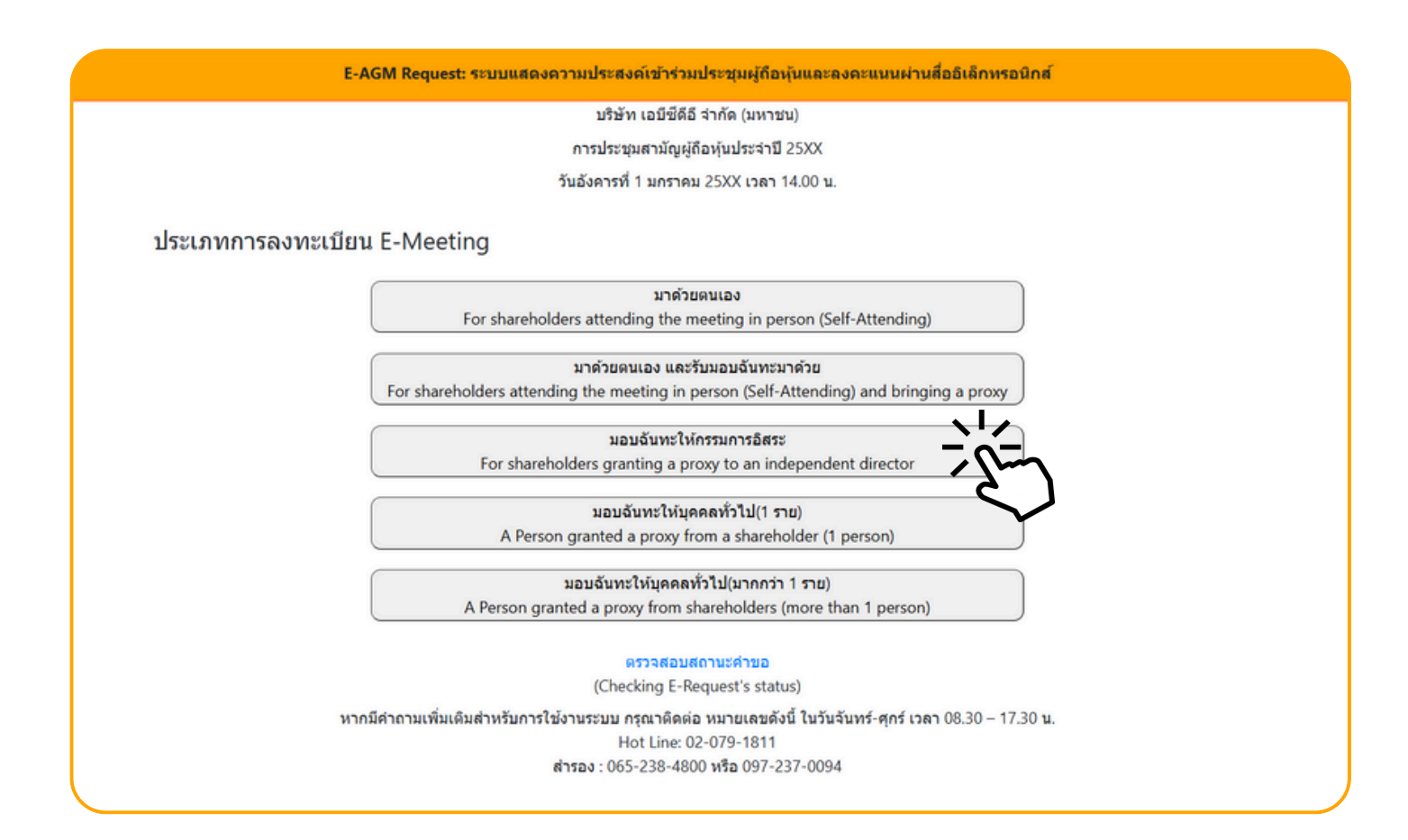

#### กดเลือกประเภทการลงทะเบียนแบบ "มอบฉันทะให้กรรมการอิสระ"

# กดเลือกประเภทการลงทะเบียนแบบ "มอบฉันทะให้กรรมการอิสระ" จะเจอหน้าให้กรอกข้อมูล ดังนี้

| E-AGM Request: ระบบแสดงความประสงค์เข้าร่วมประชุมผู้ถือหุ้นและลงคะแนนผ่านสื่ออิเล็กทรอนิกส์                                                                                                    |  |
|----------------------------------------------------------------------------------------------------|--|
| บริษัท เอบีซีดีอี จำกัด (มหาชน)                                                                                                    |  |
| การประชุมสามัญผู้ถือหุ้นประจำปี 25XX                                                                                                    |  |
| วันอังคารที่ 1 มกราคม 25XX เวลา 14.00 น.                                                                                                    |  |
| เลขที่บัญชีผู้ถือหุ้น<br>(Shareholder Account Number)<br>เลขที่บัตรประชาชน<br>(Identification Number/Passport Number)<br>ผู้ถือหุ้นได้อ่านและตกลงผูกพันตามข้อตกลงและเงื่อนไขในการเข้าร่วมระชุมผ่านสื่ออิเล็กทรอนิกส์ รวมถึงให้ความยินยอมเกี่ยว<br>กับข้อมูลส่วนบุคคล แล้ว<br>(Shareholder has read and accepted the term and condition about attendance of shareholder meetings through E-<br>Meeting and has given consent to use personal information)<br><u>มีนยับ ยกเล็ก</u><br>(Confirm) (Cancel) |  |

- 1. กรอกเลขที่บัญชีผู้ถือหุ้น และเลขที่บัตรประชาชนของผู้ถือหุ้น
- 2. กดเครื่องหมายติ๊กถูกที่ช่องสี่เหลี่ยมเมื่อท่านให้ความยินยอมเกี่ยวกับข้อมูลส่วนบุคคลแล้ว
- 3. กด ยืนยัน

หากกรอกข้อมูลถูกต้อง จะขึ้นชื่อ-นามสกุลของผู้ถือหุ้น และจำนวนหุ้นที่ถือ และมีให้กรอกข้อมูลเพิ่มเติม ตามภาพตัวอย่าง

| E-AGM R                                                       | quest: ระบบแสดงความประสงค์เข้าร่วมประชุมผู้ถือหุ้นและลงคะแนนผ่านสื่ออิเล็กทรอนิกส์ |  |
|---------------------------------------------------------------|------------------------------------------------------------------------------------|--|
|                                                               | บริษัท เอบีซีดีอี จำกัด (มหาชน)                                                    |  |
|                                                               | การประชุมสามัญผู้ถือหุ้นประจำปี 25XX                                               |  |
|                                                               | วันอังคารที่ 1 มกราคม 25XX เวลา 14.00 น.                                           |  |
| ผู้ถือหุ้น<br>(Shareholder)                                   | วันพุธ มังกรทอง                                                                    |  |
| จำนวบหุ้น<br>(No.of shares)                                   | 10,000 หุ้น                                                                        |  |
| ชื่อ-นามสกุล (ภาษาอังกฤษ)<br>(First name - Last name)         |                                                                                    |  |
| Email<br>เพื่อรับ link เข้าร่วมประชุม                         |                                                                                    |  |
| Reconfirm Email<br>ตรวจสอบความถูกต้องในการกรอก Email อีกครั้ง |                                                                                    |  |
| เบอร์มือถือผู้ถือหุ้น<br>(Shareholder's Mobile)               | XXX-XXX-XXXX                                                                       |  |
| ย้อนกลัง                                                      | (Back) ถึดไป (Next)                                                                |  |

#### แนบไฟล์เอกสารเพื่อยืนยันตัวตน

|                                                                                                    | บริษัท เอบีซีดีอี จำกัด (มหาชน)                                                  |                             |
|----------------------------------------------------------------------------------------------------|----------------------------------------------------------------------------------|-----------------------------|
|                                                                                                    | การประชุมสามัญผู้ถือหุ้นประจำปี 25XX                                             |                             |
|                                                                                                    | วันอังคารที่ 1 มกราคม 25XX เวลา 14.00 น.                                         |                             |
| ผู้ถือหุ้น<br>(Shareholder)                                                                                | วันพุธ มังกรทอง                                                                  |                             |
| จำนวนหุ้น<br>(No.of shares)                                                                                | 10,000 หุ้น                                                                      |                             |
| ,,                                                                                                    |                                                                                  |                             |
| กร                                                                                                    | นาแนบเอกสารประกอบเพื่อยืนยันดัวตน (Please attach document to veri                | fy your identity)           |
| กรุ<br>1. สำเนาบัตรประชาชน / passport /                                                                    | นาแนบเอกสารประกอบเพื่อยืนยันดัวดน (Please attach document to veri<br>Choose file | fy your identity)<br>Browse |
| กร<br>1. ลำเนาบัตรประชาชน / passport /<br>บัตรที่ราชการออกให้<br>(Copy of identification<br>card/Passport) | นาแนบเอกสารประกอบเพื่อยืนยันตัวดน (Please attach document to veri<br>Choose file | fy your identity)           |

#### กรณีมอบฉันทะให้กรรมการอิสระ

เตรียมแนบไฟล์เอกสารประกอบเพื่อยืนยันตัวตนของผู้ถือหุ้น

สำเนาบัตรประชาชน, สำเนาหนังสือเดินทาง, สำเนาบัตรที่ทางราชการออกให้ที่ยังไม่หมดอายุ พร้อมเซ็นสำเนาถูกต้อง

เอกสารประกอบอื่น ๆ เช่น หนังสือรับรองบริษัท หรือ เอกสารแสดงตัวตนของผู้แทนนิติบุคคล

กด "ถัดไป (Next)"

# กดเลือกรายชื่อกรรมการอิสระที่ต้องการมอบฉันทะ และแนนแบบฟอร์มมอบฉันทะ

| E-AGM R                                | equest: ระบบแสดงความประสงค์เข้าร่วมประ                             | ชุ่มผู้ถือหุ้นและลงคะแนนผ่านสื่ออิเล็กทรอนิกส์ |        |
|----------------------------------------|--------------------------------------------------------------------|------------------------------------------------|--------|
|                                        | บริษัท เอบีชีดีอี จำกั                                             | ัด (มหาชน)                                     |        |
|                                        | การประชุมสามัญผู้ถือหุ้บ                                           | มประจำปี 25XX                                  |        |
|                                        | วันอังคารที่ 1 มกราคม 25)                                          | XX เวลา 14.00 น.                               |        |
| ผู้ถือหุ้น<br>(Shareholder)            | วันพุธ มังกรทอง                                                    |                                                |        |
| จำนวนหุ้น<br>(No.of shares)            | 10,000 หุ้น                                                        |                                                |        |
| กรุณาเลือกกรรมการอิสระ (Please add     | the Independent Director)                                          |                                                |        |
|                                        | 🔾 มอบฉันทะให้กรรมการอิสระ นาย ก                                    |                                                |        |
|                                        | ⊖ มอบฉันทะให้กรรมการอิสระ นาย ข<br>⊖ มอบฉันทะให้กรรมการอิสระ นาย ค |                                                |        |
| กรุณาแนบเอกสาร (Please uploa           | d additional document)                                             |                                                |        |
| 2. แนบแบบฟอร์มมอบฉันทะ<br>(Proxy form) | Choose file                                                        |                                                | Browse |
| ย้อนกลัง                               | J (Back)                                                           | ถัดไป (Next)                                   |        |
|                                        |                                                                    |                                                |        |

แนบแบบฟอร์มมอบฉันทะ ที่กรอกข้อมูลและลงลายมือครบถ้วน

กด "ถัดไป (Next)"

E-AGM Request: ระบบแสดงความประสงค์เข้าร่วมประชุมผู้ถือหุ้นและลงคะแนนผ่านสื่ออิเล็กทรอนิกส์

บริษัท เอบีซีดีอี จำกัด (มหาชน)

การประชุมสามัญผู้ถือหุ้นประจำปี 25XX

วันอังคารที่ 1 มกราคม 25XX เวลา 14.00 น.

ระบบได้รับข้อมูลเรียบร้อยแล้ว

(Your request has been recieved)

ส่ำหรับผู้ถือหุ้น

(for shareholder) นายวันพธ มังกรทอง

จำนวนหหุ้น 10,000 หุ้น

(No. of shares 10,000 shares)

บริษัทได้รับข้อมูลของท่านแล้ว ท่านสามารถปิดหน้าต่างนี้

(We have already received your request.You can close this window)

จะขึ้นหน้าข้อความ "ระบบได้รับข้อมูลเรียบร้อยแล้ว"

ให้ตรวจสอบชื่อ นามสกุล และจำนวนหุ้นของผู้ถือหุ้น และผู้มอบฉันทะอีกครั้ง

หากถูกต้องเรียบร้อย ให้กดปิดหน้าต่าง เป็นการสิ้นสุดการแจ้งความประสงค์เข้าร่วมประชุม

#### 4. มอบฉันทะให้ บุคคลทั่วไป (1 ราย)

ุกรณีผู้ถือหุ้นต้องการแจ้งความประสงค์เง้าร่วมประชุม ผ่านสื่ออิเล็กทรอนิกส์ (E-AGM) โดยช่องทางเว็ปไซต์หรือ QR Code

กรณีเป็นผู้ถือหุ้น (1 ราย) มอบฉันทะให้บุคคลทั่วไป (ผู้ถือหุ้นมอบฉันทะให้ผู้อื่นเข้าร่วมการประชุม และกดโหวตลงคะแนนแทน)

แจ้งความประสงค์เข้าร่วมประชุมๆ ผ่าน Web Browser โดยสแกน QR Code หรือเข้าไปที่ Link URL ที่ทางบริษัทได้ระบุไว้ จะเจอหน้าให้เลือกประเภทการลงทะเบียน ตามภาพตัวอย่าง

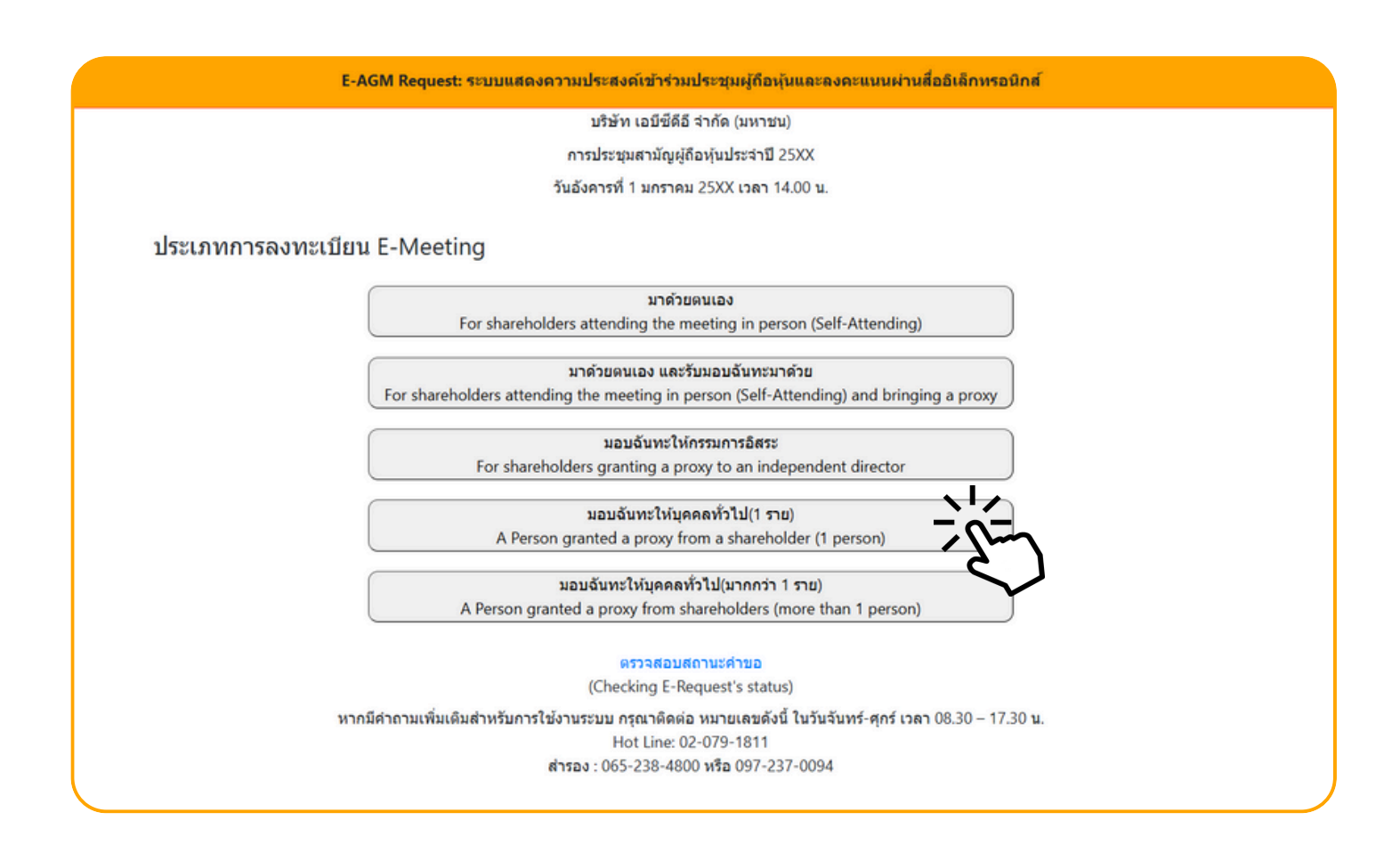

### กดเลือกประเภทการลงทะเบียนแบบ "มอบฉันทะให้บุคคลทั่วไป (1 ราย)"

ถัดไป (Next)

|                                            | บริษัท เอบีซีดีอี จำกัด (มหาชน)                                        |                |
|--------------------------------------------|------------------------------------------------------------------------|----------------|
|                                            | การประชุมสามัญผู้ถือหุ้นประจำปี 25XX                                   |                |
|                                            | วันอังคารที่ 1 มกราคม 25XX เวลา 14.00 น.                               |                |
|                                            |                                                                        |                |
| ข้อมูลผู้รับมอบฉันท                        | ະ (Proxy's Information)                                                |                |
| ชื่อ-นามสกุล (ภาษาไทย)                     |                                                                        |                |
| First name - Last name (Thai)              | ( ไม่ต้องระบดำนำหน้า )                                                 |                |
| ชื่อ-บาบสถอ(ภาษาจังออษ)                    |                                                                        |                |
| First name - Last name (English)           |                                                                        |                |
|                                            | (ไม่ต้องระบุค่านำหน้า )                                                |                |
| เบอร์มือถือของผู้รับมอบฉันทะ               | XXX-XXX-XXXX                                                           |                |
| เลขที่บัตรประชาชนของผู้รับมอบฉันทะ         |                                                                        |                |
| Email                                      |                                                                        |                |
| เพื่อรับ link เข้าร่วมประชุม               |                                                                        |                |
| Reconfirm Email                            |                                                                        |                |
| ดรวจสอบความถูกต้องในการกรอก Email อีกครั้ง |                                                                        |                |
|                                            |                                                                        |                |
| กรุณาแนบเอกสารของผู้รั                     | บมอบฉันทะ (Please attach proxy document E.G. copy of ID card to verify | your identity) |
| 1. สำเนาบัตรประชาชน / passport /           | Choose file                                                            | Brows          |
| บัตรที่ราชการออกให้                        |                                                                        |                |
| (Copy of identification                    |                                                                        |                |
| cara/rassport                              |                                                                        |                |
|                                            |                                                                        |                |

ย้อนกลับ (Back)

ระบุข้อมูลผู้รับมอบฉันทะและแนบเอกสารประกอบ

- ชื่อ-นามสกุล ของผู้รับมอบฉันทะ (ภาษาไทย)
- ชื่อ-นามสกุล ของผู้รับมอบฉันทะ (ภาษาอังกฤษ)
- เบอร์มือถือของผู้รับมอบฉันทะ
- เลขที่บัตรประชาชนของผู้รับมอบฉันทะ
- Email (เพื่อรับ link เข้าร่วมประชุม)
- แนบไฟล์สำเนาเอกสารแสดงตัวตนของผู้รับมอบฉันทะ
- แนบไฟล์หนังสือมอบฉันทะที่มีการกรอกข้อมูลและลงลายมือครบถ้วน
- กด "ถัดไป (Next)"

| E-AGM Request: ຈະນາມ                                                                                                  | แสดงความประสงค์เข้าร่วมประชุมผู้ถือหุ้นและลงคะแนนผ่านสื่ออิเล็กทรอนิกส์<br> |
|----------------------------------------------------------------------------------------------------|-----------------------------------------------------------------------------|
|                                                                                                    | บริษัท เอบีขีดีอี จำกัด (มหาชน)                                             |
|                                                                                                    | การประชุมสามัญผู้ถือหุ้นประจำปี 25XX                                        |
|                                                                                                    | วันอังคารที่ 1 มกราคม 25XX เวลา 14.00 น.                                    |
| เลขที่บัญขีผู้ถือหุ้น<br>(Shareholder Account Number)<br>เลขที่บัตรประชาชน<br>(Identification Number/Passport Number) | เพิ่มข้อมูลผู้มอบฉันทะ                                                      |
| รายชื่อผู้มอบฉันทะ                                                                                                    |                                                                             |
| ย้อนกลับ (Back)                                                                                                    | ถัดไป (Next)                                                                |
|                                                                                                    |                                                                             |

เพิ่มข้อมูลผู้มอบฉันทะ

4. มอบฉันทะให้

บุคคลทั่วไป (1 ราย)

- 1. กรอกเลขที่บัญชีผู้ถือหุ้น และเลขที่บัตรประชาชนของผู้ถือหุ้น
- 2. กด เพิ่มผู้มอบฉันทะ

หากกรอกข้อมูลถูกต้อง จะขึ้นชื่อ-นามสกุลของผู้ถือหุ้น และจำนวนหุ้นที่ถือ

|                                         | บริษัท เอบีซีดีอี จำกัด (มหาชน)     |        |
|-----------------------------------------|-------------------------------------|--------|
| n                                       | เรประชุมสามัญผู้ถือหุ้นประจำปี 25XX |        |
| วันอ้                                   | งคารที่ 1 มกราคม 25XX เวลา 14.00 น. |        |
|                                         |                                     |        |
|                                         | เพิ่มข้อมูลผู้มอบฉันทะ              |        |
| เลขที่บัญชีผู้ถือหุ้น                   |                                     |        |
| (Shareholder Account Number)            |                                     |        |
| เลขที่บัตรประชาชน                       |                                     |        |
| (Identification Number/Passport Number) |                                     |        |
| รายชื่อผู้มอบดันทะ                      |                                     |        |
| น.ส. มีนาคม โด่งดัง                     | 19,600 หุ้น                         | ยกเลิก |
| ี่ย้อนกลับ (Back)                       | ถัดไป (Next)                        |        |

| 4.  | มอบฉันทะให้     |   |
|-----|-----------------|---|
| บุค | คลทั่วไป (1 ราย | ) |

| E-AGM Request: ຈະນນແສດ                                       | จงความประสงค์เข้าร่วมประชุมผู้ถือหุ้นและลงคะแนนผ่านสื่ออิเล็กทรอนิกส <i>์</i> |
|--------------------------------------------------------------|-------------------------------------------------------------------------------|
|                                                              | บริษัท เอบีซีดีอี จำกัด (มหาชน)                                               |
|                                                              | การประชุมสามัญผู้ถือหุ้นประจำปี 25XX                                          |
|                                                              | วันอังคารที่ 1 มกราคม 25XX เวลา 14.00 น.                                      |
|                                                              | เพิ่มข้อมูลผู้มอบฉันทะ                                                        |
| เลขที่บัญชีผู้ถือหุ้น<br>(Shareholder Account Number)        |                                                                               |
| เลขที่บัตรประชาชน<br>(Identification Number/Passport Number) |                                                                               |
| รายชื่อผู้มอบฉันทะ                                           |                                                                               |
| น.ส. มีนาคม โด่งดัง                                          | 19,600 หุ้น <b>ย</b> กเลีย                                                    |
| ย้อนกลับ (Back)                                              | ถัดไป (Next)                                                                  |
|                                                              |                                                                               |

# ตรวจสอบชื่อผู้ถือหุ้น และจำนวนหุ้น กด "ถัดไป (Next)" จะขึ้นหน้าให้แนบเอกสาร ตามภาพตัวอย่าง

|                                                                                                    | บริษัท เอบีซีดีอี จำกัด (มหาชน)                                       |              |
|----------------------------------------------------------------------------------------------------|-----------------------------------------------------------------------|--------------|
|                                                                                                    | การประชุมสามัญผู้ถือหุ้นประจำปี 25XX                                  |              |
|                                                                                                    | วันอังคารที่ 1 มกราคม 25XX เวลา 14.00 น.                              |              |
|                                                                                                    |                                                                       |              |
| กรุณาเ                                                                                                    | เนบเอกสารประกอบเพื่อยืนยันดัวตน (Please attach document to verify you | ur identity) |
| น.ส. มีนาคม โด่งดัง                                                                                                    |                                                                       | 19,600 หุ้า  |
|                                                                                                    |                                                                       |              |
| 1. สำเนาบัตรประชาชน / passport /<br>บัตรที่ราชการออกให้                                                                                               | Choose file                                                           | Browse       |
| 1. สำเนาบัตรประชาชน / passport /<br>บัตรที่ราชการออกให้<br>(Copy of identification<br>card/Passport)                                                  | Choose file                                                           | Browse       |
| 1. สำเนาบัตรประชาชน / passport /<br>บัตรที่ราชการออกให้<br>(Copy of identification<br>card/Passport)<br>เอกสารประกอบอื่นๆ<br>(Other support document) | Choose file                                                           | Browse       |

#### แนบไฟล์เอกสารของผู้ถือหุ้น

|                                                                                                    | บริษัท เอบีซีดีอี จำกัด (มหาชน)                                   |                |
|----------------------------------------------------------------------------------------------------|-------------------------------------------------------------------|----------------|
|                                                                                                    | การประชุมสามัญผู้ถือหุ้นประจำปี 25XX                              |                |
|                                                                                                    | วันอังคารที่ 1 มกราคม 25XX เวลา 14.00 น.                          |                |
|                                                                                                    |                                                                   |                |
|                                                                                                    |                                                                   |                |
| กรุณาเ                                                                                                    | นนบเอกสารประกอบเพื่อยืนยันดัวตน (Please attach document to verify | your identity) |
| นส บีบวคม โด่งดัง                                                                                                    |                                                                   | 19 600 พัน     |
|                                                                                                    |                                                                   | 13,000 114     |
| 1. สำเนาบัตรประชาชน / passport /                                                                                                    | Choose file                                                       | Browse         |
| บัตรที่ราชการออกให้                                                                                                    |                                                                   |                |
| (Convertidentification                                                                                                    |                                                                   |                |
| (Copy of identification<br>card/Passport)                                                                                                    |                                                                   |                |
| (Copy of identification<br>card/Passport)                                                                                                    |                                                                   |                |
| (Copy of identification<br>card/Passport)<br>เอกสารประกอบอื่นๆ                                                                                         | Choose file                                                       | Browse         |
| (Copy of identification<br>card/Passport)<br>เอกสารประกอบอื่นๆ<br>(Other support document)                                                             | Choose file                                                       | Browse         |
| (Copy of identification<br>card/Passport)<br>เอกสารประกอบอื่นๆ<br>(Other support document)<br>เช่น หนังสือรับรองบริษัท<br>(i.e. Company certification) | Choose file                                                       | Browse         |

เตรียมแนบไฟล์เอกสารประกอบเพื่อยืนยันตัวตนของผู้ถือหุ้น

สำเนาบัตรประชาชน, สำเนาหนังสือเดินทาง, สำเนาบัตรที่ทางราชการออกให้ที่ยังไม่หมดอายุ พร้อมเซ็นสำเนาถูกต้อง

เอกสารประกอบอื่น ๆ เช่น หนังสือรับรองบริษัท หรือ เอกสารแสดงตัวตนของผู้แทนนิติบุคคล

กด "ยืนยัน"

E-AGM Request: ระบบแสดงความประสงค์เข้าร่วมประชุมผู้ถือหุ้นและลงคะแนนผ่านสื่ออิเล็กทรอนิกส์

บริษัท เอบีซีดีอี จำกัด (มหาชน)

การประชุมสามัญผู้ถือหุ้นประจำปี 25XX

วันอังคารที่ 1 มกราคม 25XX เวลา 14.00 น.

ระบบได้รับข้อมูลเรียบร้อยแล้ว

(Your request has been recieved) สำหรับผู้ถือหุ้น (for shareholder)

น.ส.มีนาคม โด่งดัง

จำนวนหุ้น 19,600 หุ้น

(No. of shares 19,600 shares) บริษัทได้รับข้อมูลของท่านแล้ว ท่านสามารถปิดหน้าต่างนี้ (We have already received your request.You can close this window)

จะขึ้นหน้าข้อความ "ระบบได้รับข้อมูลเรียบร้อยแล้ว"

ให้ตรวจสอบชื่อ นามสกุล และจำนวนหุ้นของผู้ถือหุ้น

หากถูกต้องเรียบร้อย ให้กดปิดหน้าต่าง เป็นการสิ้นสุดการแจ้งความประสงค์เข้าร่วมประชุม

5. มอบฉันทะให้บุคคลทั่วไป (มากกว่า 1 ราย) ุกรณีผู้ถือหุ้นต้องการแจ้งความประสงค์เข้าร่วมประชุม ผ่านสื่ออิเล็กทรอนิกส์ (E-AGM) โดยช่องทางเว็ปไซต์หรือ QR Code

กรณีเป็นผู้ถือหุ้น (มากกว่า 1 ราย) มอบฉันทะให้บุคคลทั่วไป (ผู้ถือหุ้นมอบฉันทะให้ผู้อื่นเข้าร่วมการประชุม และกดโหวตลงคะแนนแทน)

แจ้งความประสงค์เข้าร่วมประชุมๆ ผ่าน Web Browser โดยสแกน QR Code หรือเข้าไปที่ Link URL ที่ทางบริษัทได้ระบุไว้ จะเจอหน้าให้เลือกประเภทการลงทะเบียน ตามภาพตัวอย่าง

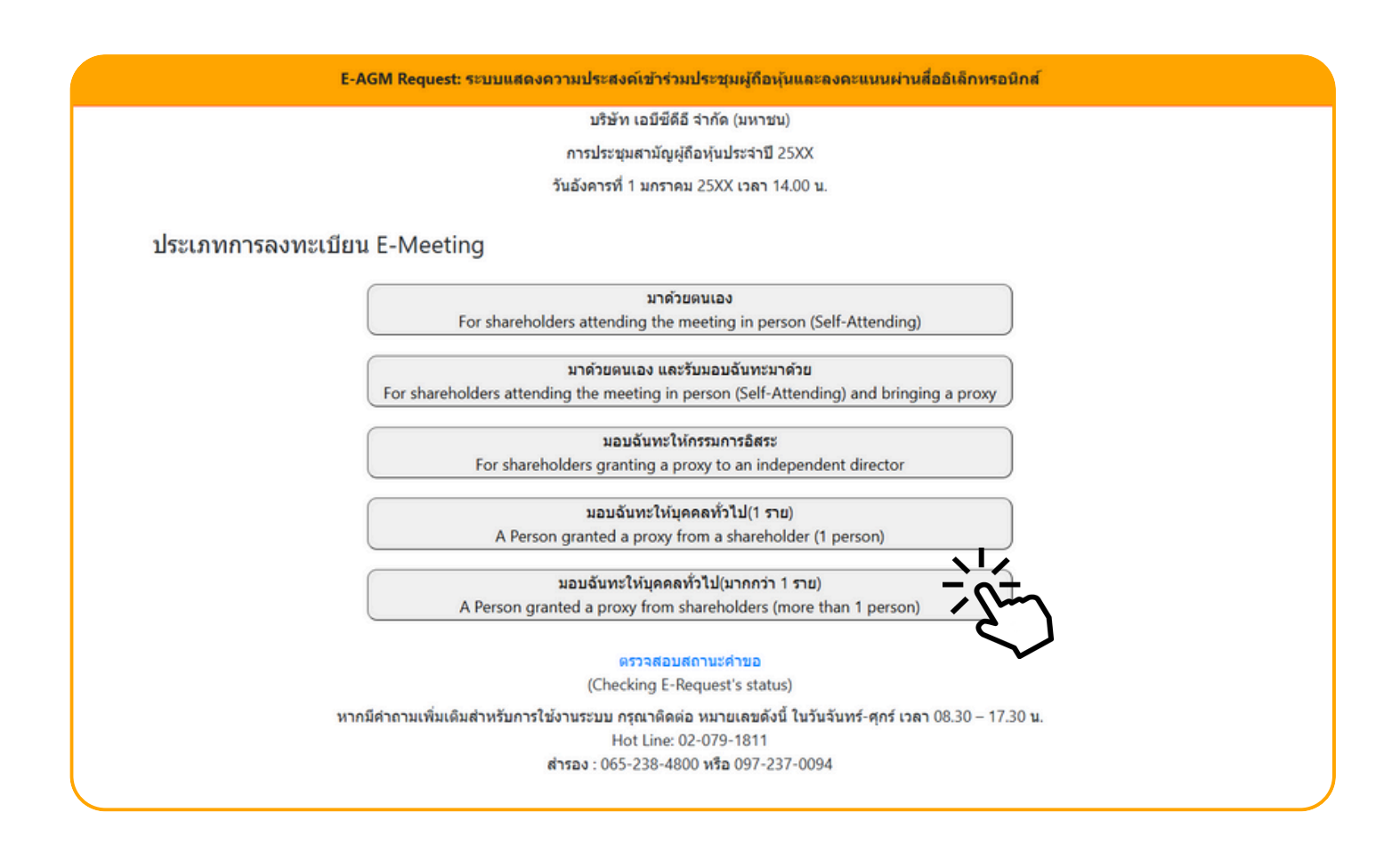

กดเลือกประเภทการลงทะเบียนแบบ "มอบฉันทะให้บุคคลทั่วไป (มากกว่า 1 ราย)" ้5. มอบฉันทะให้บุคคลทั่วไป (มากกว่า 1 ราย)

ถัดไป (Next)

|                                                                           | บริษัท เอบีซ์ดีอี จำกัด (มหาชน)                                                  |        |
|---------------------------------------------------------------------------|----------------------------------------------------------------------------------|--------|
|                                                                           | การประชุมสามัญผู้ถือหุ้นประจำปี 25XX                                             |        |
|                                                                           | วันอังคารที่ 1 มกราคม 25XX เวลา 14.00 น.                                         |        |
|                                                                           |                                                                                  |        |
| ข้อมูลผู้รับมอบฉันท                                                       | ۶ (Proxy's Information)                                                          |        |
| ชื่อ-นามสกุล (ภาษาไทย)                                                    |                                                                                  |        |
| First name - Last name (Thai)                                             | ( ไม่ต้องระบุคำนำหน้า )                                                          |        |
| ชื่อ-นามสกุล(ภาษาอังกฤษ)                                                  |                                                                                  |        |
| First name - Last name (English)                                          | ( ไม่ต้องระบุดำนำหน้า )                                                          |        |
| เบอร์มือถือของผู้รับมอบฉันทะ                                              | XXX-XXX-XXXX                                                                     |        |
| เลขที่บัตรประชาชนของผู้รับมอบฉันทะ                                        |                                                                                  |        |
| Email                                                                     |                                                                                  |        |
| เพื่อรับ link เข้าร่วมประชุม                                              |                                                                                  |        |
| Reconfirm Email                                                           |                                                                                  |        |
| กรุณาแนบเอกสารของผู้รั                                                    | บมอบฉันทะ (Please attach proxy document E.G. copy of ID card to verify your ider | tity)  |
| <ol> <li>สำเนาบัตรประชาชน / passport /<br/>บัตรที่ราชการออกให้</li> </ol> | Choose file                                                                      | Browse |
| (Copy of identification<br>card/Passport)                                 |                                                                                  |        |
|                                                                           |                                                                                  |        |

ย้อนกลับ (Back)

ระบุข้อมูลผู้รับมอบฉันทะและแนบเอกสารประกอบ

- ชื่อ-นามสกุล ของผู้รับมอบฉันทะ (ภาษาไทย)
- ชื่อ-นามสกุล ของผู้รับมอบฉันทะ (ภาษาอังกฤษ)
- เบอร์มือถือของผู้รับมอบฉันทะ
- เลขที่บัตรประชาชนของผู้รับมอบฉันทะ
- Email (เพื่อรับ link เข้าร่วมประชุม)
- แนบไฟล์สำเนาเอกสารแสดงตัวตนของผู้รับมอบฉันทะ
- แนบไฟล์หนังสือมอบฉันทะที่มีการกรอกข้อมูลและลงลายมือครบถ้วน
- กด "ถัดไป (Next)"

5. มอบฉันทะให้บุคคลทั่วไป (มากกว่า 1 ราย)

| E-AGM Request: זעניזי                   | แสดงความประสงค์เข้าร่วมประชุมผู้ถือหุ้นและลงคะแนนผ่านสื่ออิเล็กทรอนิกส์ |
|-----------------------------------------|-------------------------------------------------------------------------|
|                                         | บริษัท เอบีซีดีอี จำกัด (มหาชน)                                         |
|                                         | การประชุมสามัญผู้ถือหุ้นประจำปี 25XX                                    |
|                                         | วันอังคารที่ 1 มกราคม 25XX เวลา 14.00 น.                                |
|                                         | เพิ่มข้อมูลผู้มอบฉันทะ                                                  |
| เลขที่บัญขีผู้ถือหุ้น                   |                                                                         |
| (Shareholder Account Number)            |                                                                         |
| เลขที่บัดรประชาชน                       |                                                                         |
| (Identification Number/Passport Number) |                                                                         |
|                                         | เพิ่มผู้มอบฉันทะ                                                        |
| รายชื่อผู้มอบฉันทะ                      |                                                                         |
| ย้อนกลับ (Back)                         | ถัดไป (Next)                                                            |
|                                         |                                                                         |

เพิ่มข้อมูลผู้มอบฉันทะ

- 1. กรอกเลขที่บัญชีผู้ถือหุ้น และเลขที่บัตรประชาชนของผู้ถือหุ้น
- 2. กด เพิ่มผู้มอบฉันทะ

หากกรอกข้อมูลถูกต้อง จะขึ้นชื่อ-นามสกุลของผู้ถือหุ้น และจำนวนหุ้นที่ถือ

| E-AGM Request: ຈະນນແ                                                                                                  | สดงความประสงค์เข้าร่วมประชุมผู้ถือหุ้นและลงคะแนเ | นผ่านสื่ออิเล็กทรอนิกส์ |
|----------------------------------------------------------------------------------------------------|--------------------------------------------------|-------------------------|
|                                                                                                    | บริษัท เอบีซีดีอี จำกัด (มหาชน)                  |                         |
|                                                                                                    | การประชุมสามัญผู้ถือหุ้นประจำปี 25XX             |                         |
|                                                                                                    | วันอังคารที่ 1 มกราคม 25XX เวลา 14.00 น.         |                         |
| เลขที่บัญขีผู้ถือหุ้น<br>(Shareholder Account Number)<br>เลขที่บัดรประชาชน<br>(Identification Number/Passport Number) | เพิ่มข้อมูลผู้มอบฉันทะ                           |                         |
|                                                                                                    | เพิ่มผู้มอบฉันทะ                                 |                         |
| รายชื่อผู้มอบฉันทะ                                                                                                    |                                                  |                         |
| น.ส. วันศุกร์ ค้าขายเก่ง                                                                                              | 1,000 หุ้น                                       | ยกเล็ก                  |
| ย้อนกลับ (Back)                                                                                                    |                                                  | ถัดไป (Next)            |

กรณีมีผู้ถือหุ้นมอบฉันทะมากกว่า 1 ราย สามารถกดเพิ่มข้อมูลผู้มอบฉันทะ โดยการกรอกเลขที่บัญชีผู้ถือหุ้น และเลขที่บัตรประชาชนของผู้มอบฉันทะเพิ่มได้

| E-AGM Request: ຈະນນແ                                         | เสดงความประสงค์เข้าร่วมประชุมผู้ถือหุ้นและลงคะแนนผ่านสึ่ | ออิเล็กทรอนิกส์ |
|--------------------------------------------------------------|----------------------------------------------------------|-----------------|
|                                                              | บริษัท เอบีซีดีอี จำกัด (มหาชน)                          |                 |
|                                                              | การประชุมสามัญผู้ถือหุ้นประจำปี 25XX                     |                 |
|                                                              | วันอังคารที่ 1 มกราคม 25XX เวลา 14.00 น.                 |                 |
|                                                              |                                                          |                 |
|                                                              | เพิ่มข้อมูลผู้มอบฉันทะ                                   |                 |
| เลขที่บัญขีผู้ถือหุ้น<br>(Shareholder Account Number)        |                                                          |                 |
| (onalenoider / ceount (tamber)                               |                                                          |                 |
| เลขที่บัตรประชาชน<br>(Identification Number/Passport Number) |                                                          |                 |
|                                                              |                                                          |                 |
|                                                              | เพิ่มผู้มอบฉันทะ                                         |                 |
| รายชื่อผู้มอบฉันทะ                                           |                                                          |                 |
| น.ส. วันศุกร์ ค้าขายเก่ง                                     | 1,000 หุ้น                                               | ยกเล็ก          |
| บริษัท ทุ่มสุดตัว จำกัด                                      | 100,000 หุ้น                                             | ยกเล็ก          |
| น.ส. มีสุข ค้าขายเก่ง                                        | 1,000 หุ้น                                               | ยกเล็ก          |
| ย้อนกลับ (Back)                                              |                                                          | กัดไป (Next)    |

ตรวจสอบชื่อ และจำนวนหุ้นของผู้มอบฉันทะ หากถูกต้องครบถ้วนแล้วให้กด "ถัดไป (Next)"

#### แนบไฟล์เอกสารของผู้ถือหุ้น

| E-AGM Re                                                                             | quest: ระบบแสดงความประสงค์เข้าร่วมประชุมผู้ถือหุ้นและลงคะแนนผ่านสี่เ | ออิเล็กทรอนิกส์ |
|--------------------------------------------------------------------------------------|----------------------------------------------------------------------|-----------------|
|                                                                                      | บริษัท เอบีซีดีอี จำกัด (มหาชน)                                      |                 |
|                                                                                      | การประชุมสามัญผู้ถือหุ้นประจำปี 25XX                                 |                 |
|                                                                                      | วันอังคารที่ 1 มกราคม 25XX เวลา 14.00 น.                             |                 |
| กรุณาแ                                                                               | มบเอกสารประกอบเพื่อยืนยันดัวตน (Please attach document to verify yo  | our identity)   |
| น.ส. วันศุกร์ ด้าขายเก่ง                                                             |                                                                      | 1,000 หุ้น      |
| 1. สำเนาบัตรประชาชน / passport /                                                     | Choose file                                                          | Browse          |
| (Copy of identification<br>card/Passport)                                            |                                                                      |                 |
| เอกสารประกอบอื่นๆ                                                                    | Choose file                                                          | Browse          |
| (Other support document)<br>เป็น หนังสือรับรองบริษัท<br>(i.e. Company certification) |                                                                      |                 |
| บริษัท ทุ่มสุดตัว จำกัด                                                              |                                                                      | 100,000 หุ้น    |
| 1. สำเนาบัตรประชาชน / passport /<br>นัตรนี้ราชการจากให้                              | Choose file                                                          | Browse          |
| (Copy of identification<br>card/Passport)                                            |                                                                      |                 |
| เอกสารประกอบอื่นๆ<br>(Other support document)                                        | Choose file                                                          | Browse          |
| เป็น หนังสือรับรองบริษัท<br>(i.e. Company certification)                             |                                                                      |                 |
| แส. มีสุข ค้าขายเก่ง                                                                 |                                                                      | 1,000 หัน       |
| 1. สำเนาบัตรประชาชน / passport /<br>บัตรที่ราชการออกให้                              | Choose file                                                          | Browse          |
| (Copy of identification<br>card/Passport)                                            |                                                                      |                 |
| เอกสารประกอบอื่นๆ<br>(Other support document)                                        | Choose file                                                          | Browse          |
| เปน หนังสือรับรองบริษัท<br>(i.e. Company certification)                              |                                                                      |                 |
| ย้อนกลับ                                                                             | (Back)                                                               | ก็มกัน          |

เตรียมแนบไฟล์เอกสารประกอบเพื่อยืนยันตัวตนของผู้ถือหุ้น

สำเนาบัตรประชาชน, สำเนาหนังสือเดินทาง, สำเนาบัตรที่ทางราชการออกให้ที่ยังไม่หมดอายุ พร้อมเซ็นสำเนาถูกต้อง

เอกสารประกอบอื่น ๆ เช่น หนังสือรับรองบริษัท หรือ เอกสารแสดงตัวตนของผู้แทนนิติบุคคล

| E-AGM Request: ระบบแสดงความประสงค์เข้าร่วมประชุมผู้ถือหุ้นและลงคะแนนผ่านสื่ออิเล็กทรอนิกส์                                     |
|----------------------------------------------------------------------------------------------------|
| บริษัท เอบีซีดีอี จำกัด (มหาชน)<br>การประชุมสามัญผู้ถือหุ้นประจำปี 25XX<br>วันอังคารที่ 1 มกราคม 25XX เวลา 14.00 น.            |
| ระบบได้รับข้อมูลเรียบร้อยแล้ว<br>(Your request has been recieved)                                                              |
| สำหรับผู้ถือหุ้น<br>(for shareholder)                                                                                          |
| บริษัท ทุ่มสุดตัว จำกัด                                                                                                    |
| จำนวนหุ้น 100,000 หุ้น<br>(No. of shares 100,000 shares)                                                                       |
| น.ส.มีสุข ค้าขายเก่ง                                                                                                    |
| (No. of shares 1,000 shares)<br>น.ส.วันศุกร์ ค้าขายเก่ง                                                                        |
| จำนวนหุ้น 1,000 หุ้น<br>(No. of shares 1,000 shares)                                                                           |
| บริษัทได้รับข้อมูลของท่านแล้ว ท่านสามารถปิดหน้าด่างนี้<br>(We have already received your request.You can close this<br>window) |

จะขึ้นหน้าข้อความ "ระบบได้รับข้อมูลเรียบร้อยแล้ว"

#### ให้ตรวจสอบชื่อ นามสกุล และจำนวนหุ้นของผู้ถือหุ้นอีกครั้ง

หากถูกต้องเรียบร้อย ให้กดปิดหน้าต่าง เป็นการสิ้นสุดการแจ้งความประสงค์เข้าร่วมประชุม
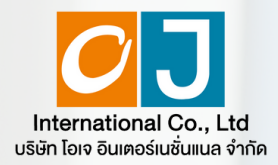

การลงทะเบียนเข้าร่วมประชุม และการใช้งานระบบประชุมผู้ถือหุ้น ผ่านสื่ออิเล็กทรอนิกส์ (E-AGM)

## ศึกษาขั้นตอนและวิธีการใช้งาน

# ์ คลิกที่นี่ (CLICK HERE)

หรือ สแกน OR Code นี้ เพื่อ Download คู่มือการใช้งาน

OJ International Co., Ltd.

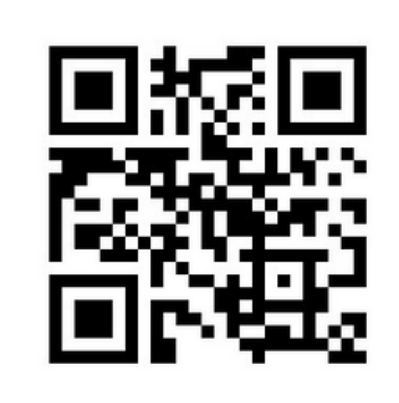

**SCAN ME** 

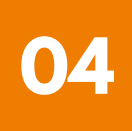

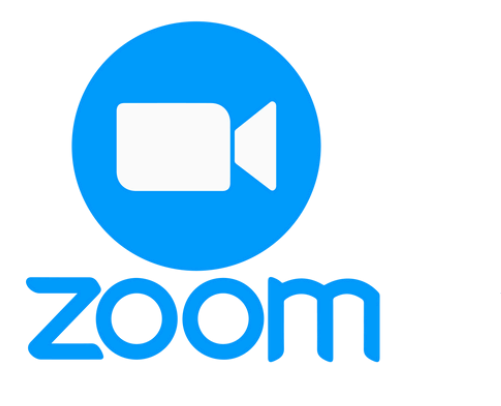

# คู่มือการติดตั้ง Application ZOOM

| การติดตั้งโปรแกรม Zoom<br>บนคอมพิวเตอร์ PC หรือ Notebook     | 1     |
|--------------------------------------------------------------|-------|
| การติดตั้งโปรแกรม Zoom<br>บน iPhone/ iPad ระบบ IOS           | <br>2 |
| การติดตั้งโปรแกรม Zoom<br>บน Smartphone /Tablet ระบบ Android | 3     |

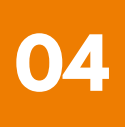

#### 1 การติดตั้งโปรแกรม Zoom บนคอมพิวเตอร์ PC หรือ Notebook

 เข้า URL : <u>https://zoom.us/download</u> มองหา Zoom Desktop Client จากนั้นให้คลิกที่ปุ่ม Download

 ระบบจะ Download ไฟล์ "ZoomInstaller" ให้ จากนั้นให้ดับเบิลคลิกเพื่อทำการ ติดตั้งโปรแกรม

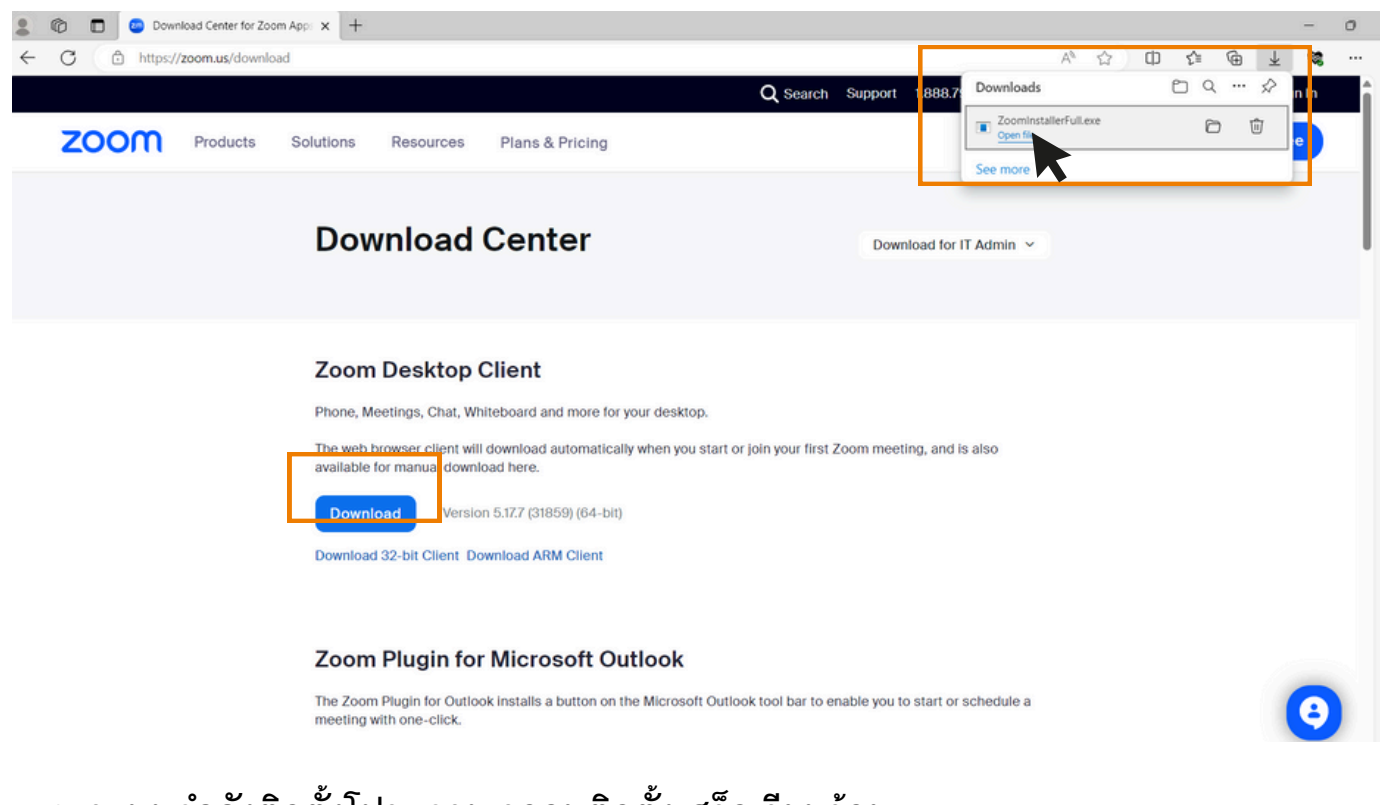

3. ระบบกำลังติดตั้งโปรแกรม รอจนติดตั้งเสร็จเรียบร้อย

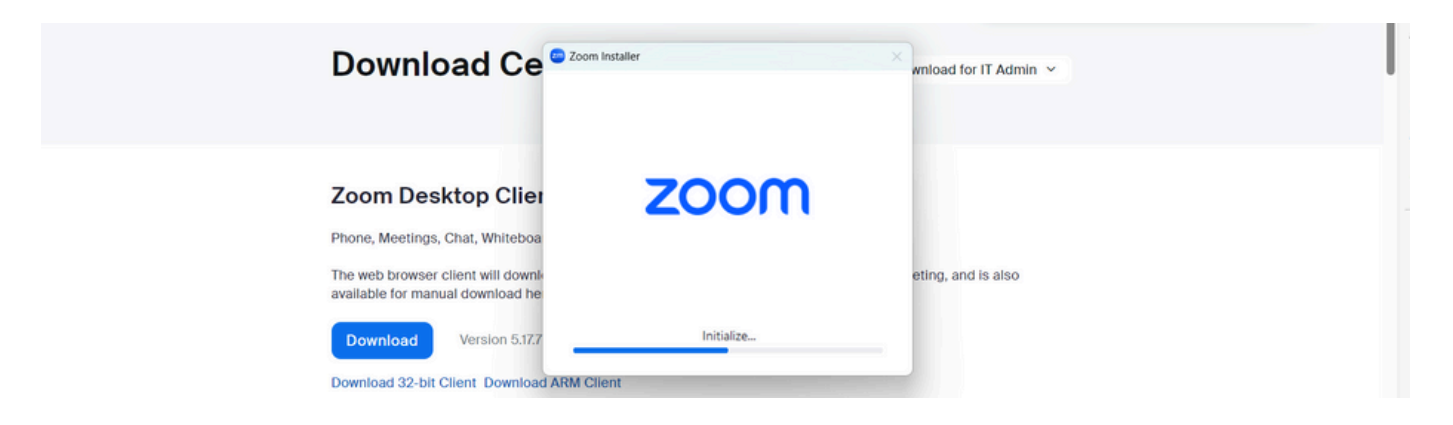

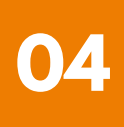

#### 1 การติดตั้งโปรแกรม Zoom บนคอมพิวเตอร์ PC หรือ Notebook

 เมื่อติดตั้งโปรแกรม Zoom สำเร็จเรียบร้อยแล้ว จะขึ้นหน้าต่างให้ลงชื่อเช้าใช้ ดังรูปตัวอย่าง

| 💿 Zoom |                         | - • × |
|--------|-------------------------|-------|
|        | zoom                    |       |
|        | Join a meeting          |       |
|        | Sign in                 |       |
|        | Version: 5.17.7 (31859) |       |
|        |                         |       |

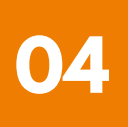

#### 2 การติดตั้งโปรแกรม Zoom บน iPhone/ iPad ระบบ IOS

 ดาวน์โหลดแอปพลิเคชัน Zoom โดยเข้าไปที่ App Store ค้นหา Zoom คลิก Link หรือ Scan QR Code ด้านล่าง

https://apps.apple.com/th/app/zoom-one-platform-to-connect/id546505307

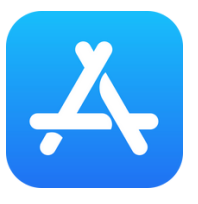

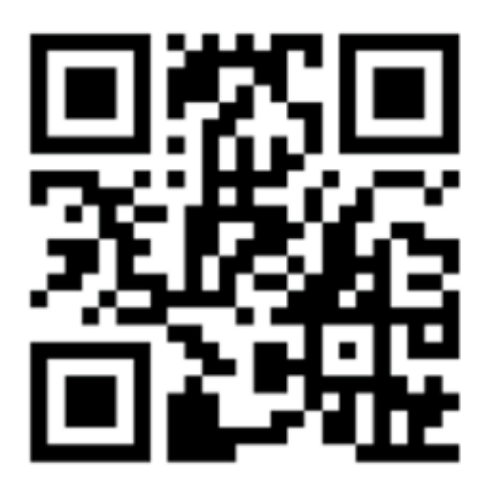

#### **SCAN QR CODE**

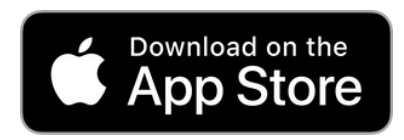

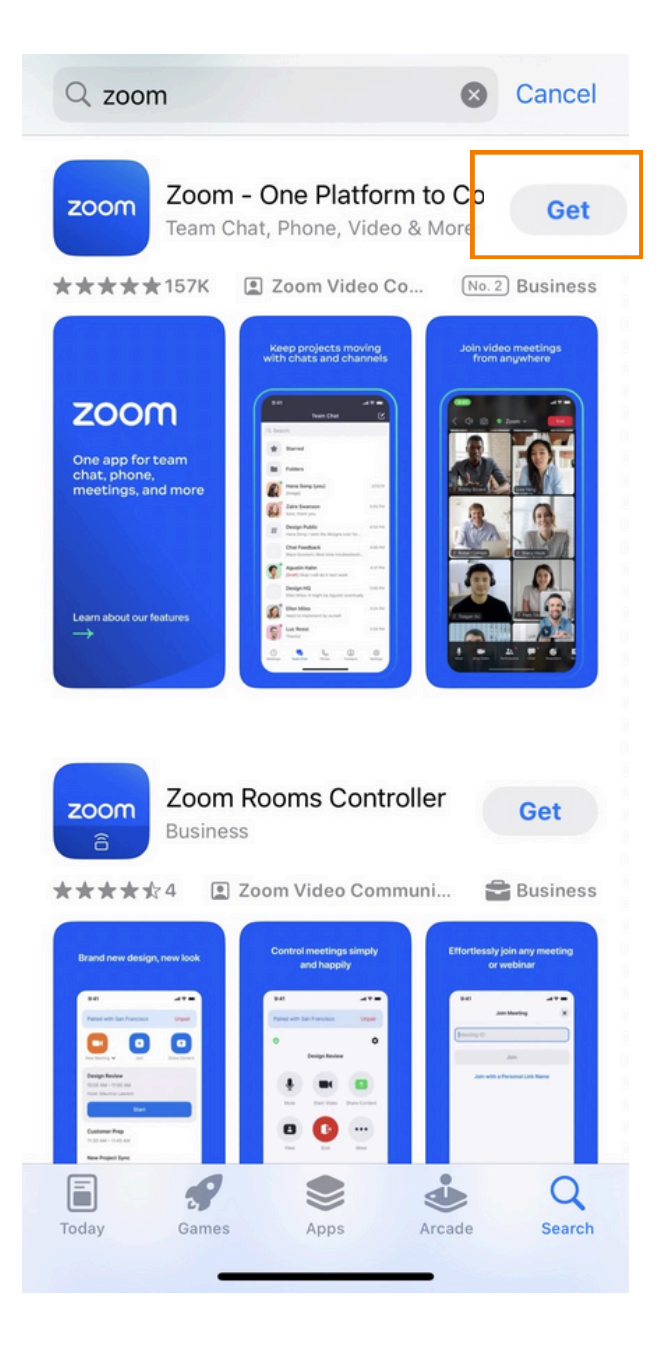

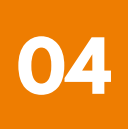

#### 2 การติดตั้งโปรแกรม Zoom บน iPhone/ iPad ระบบ IOS

กดปุ่ม Get เพื่อทำการติดตั้ง และรอการติดตั้ง เมื่อติดตั้งสำเร็จ
 ให้กดเปิด Application Zoom

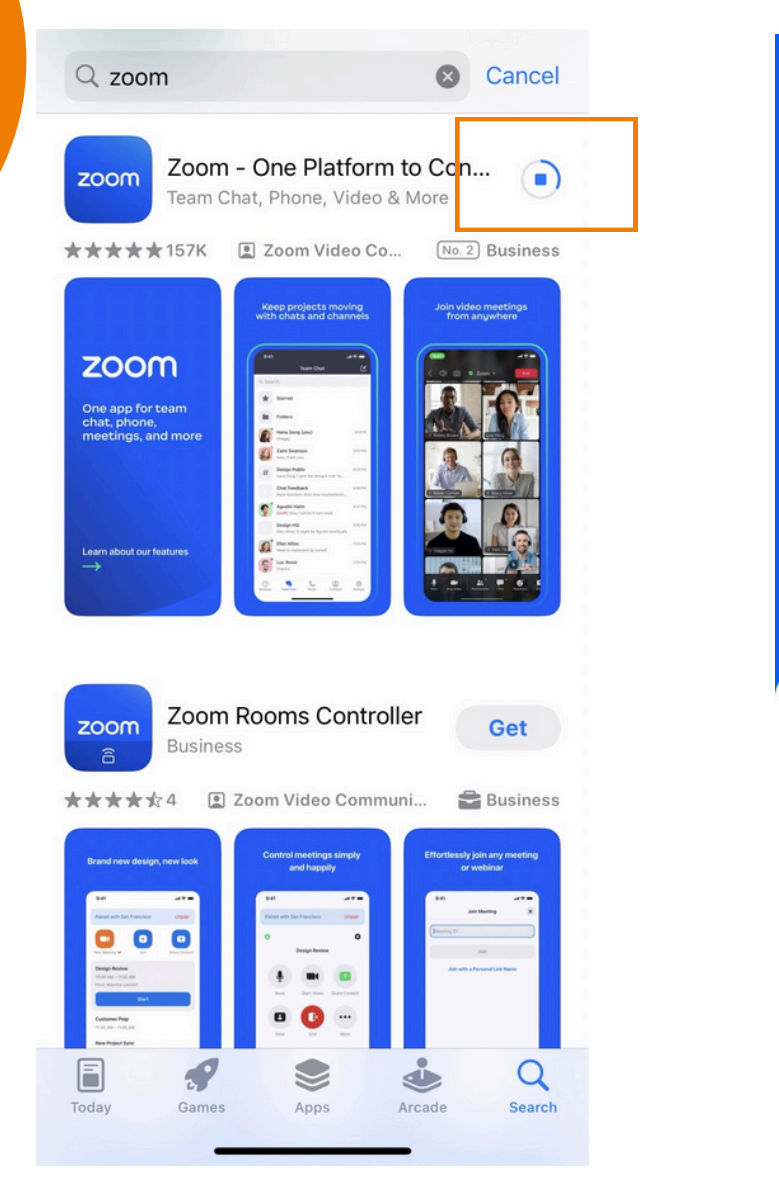

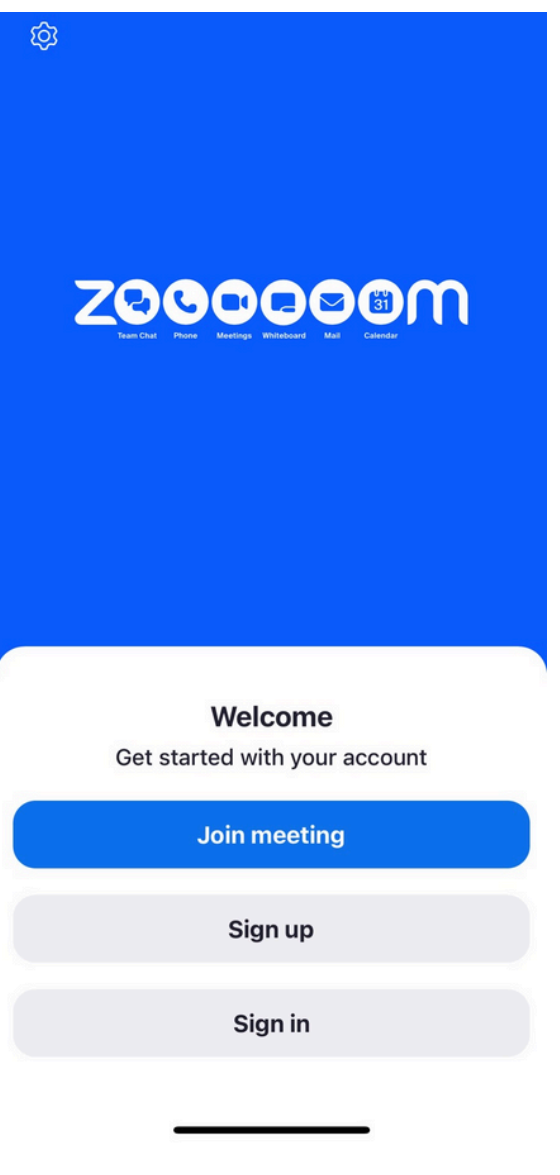

เมื่อกดเข้า Zoom จะขึ้น หน้าให้ Log in พร้อมใช้งาน ดังรูปตัวอย่าง

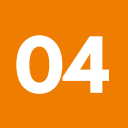

#### **3** การติดตั้งโปรแกรม Zoom UU Smartphone /Tablet SະUU Android

 ดาวน์โหลดแอปพลิเคชัน Zoom โดยเข้าไปที่ Play Store ค้นหา Zoom คลิก Link หรือ Scan QR Code ด้านล่าง

https://play.google.com/store/apps/details?id=us.zoom.videomeetings

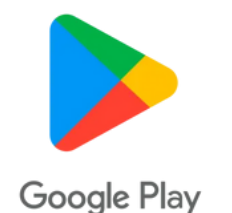

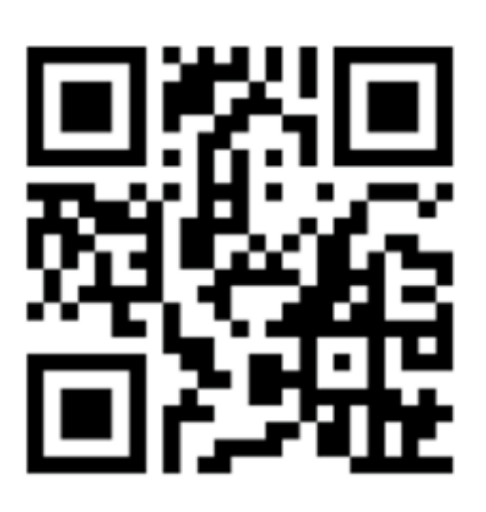

#### SCAN QR CODE

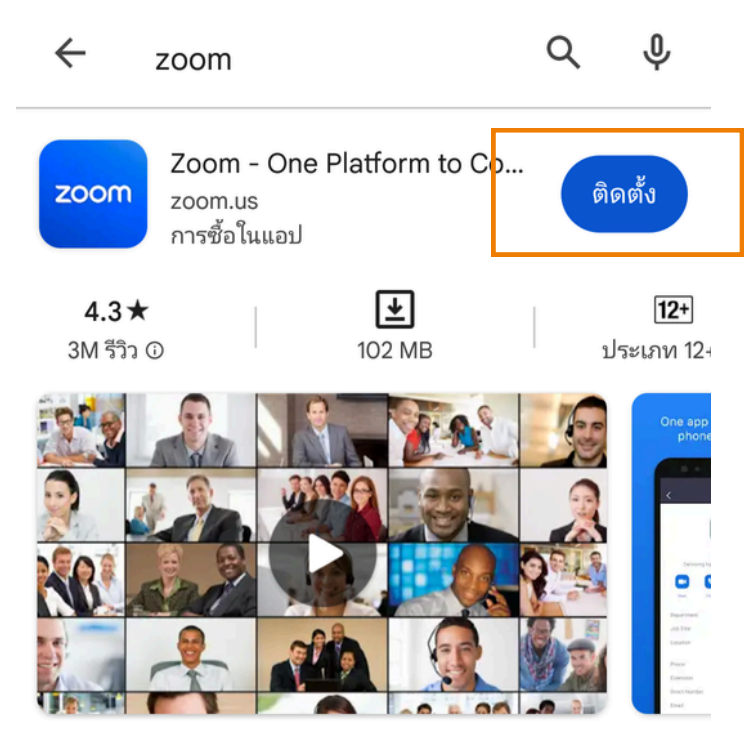

แชททีม โทรศัพท์ วิดีโอ และอื่นๆ

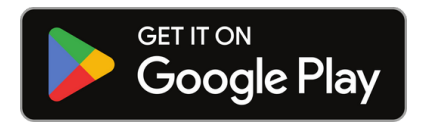

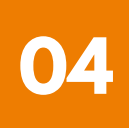

#### 3 การติดตั้งโปรแกรม Zoom UU Smartphone /Tablet ระบบ Android

 กดปุ่ม ติดตั้ง หรือ Install เพื่อทำการติดตั้ง และรอการติดตั้ง เมื่อติดตั้งสำเร็จ ให้กดเปิด Application Zoom

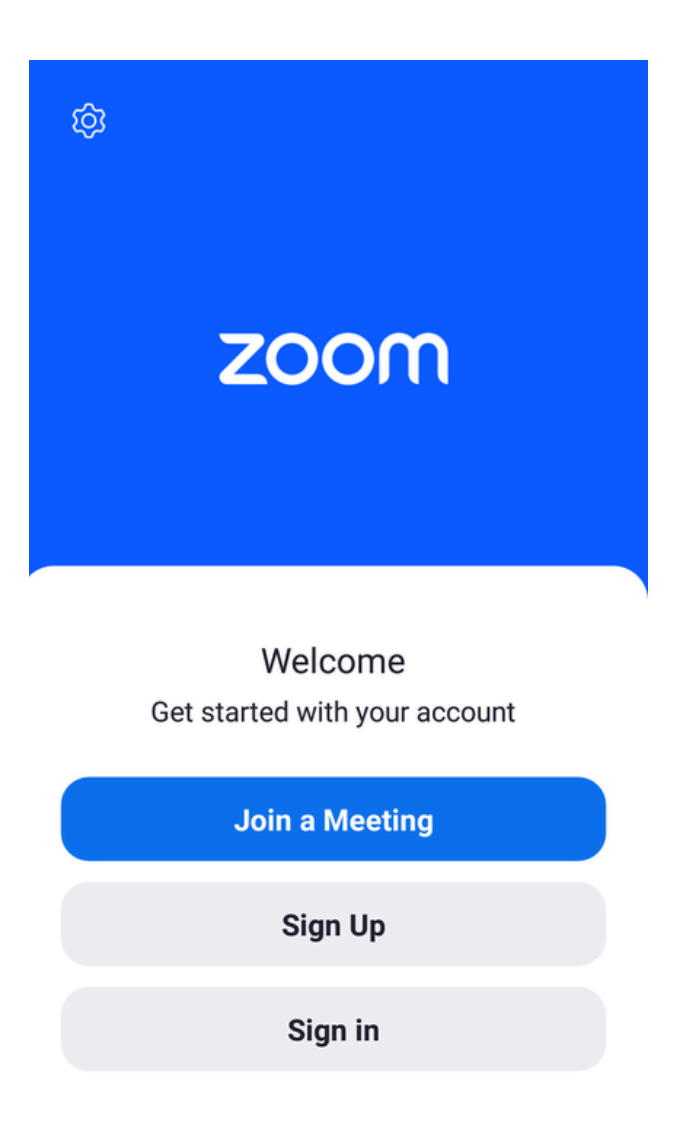

เมื่อกดเข้า Zoom จะขึ้น หน้าให้ Log in พร้อมใช้งาน ดังรูปตัวอย่าง

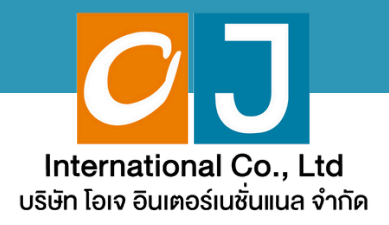

# คู่มือสำหรับเ**ง**้าร่วมประชุม และลงคะแนน

# สำหรับผู้ถือหุ้นมาด้วยตนเอง และใช้งานผ่าน PC หรือ Notebook

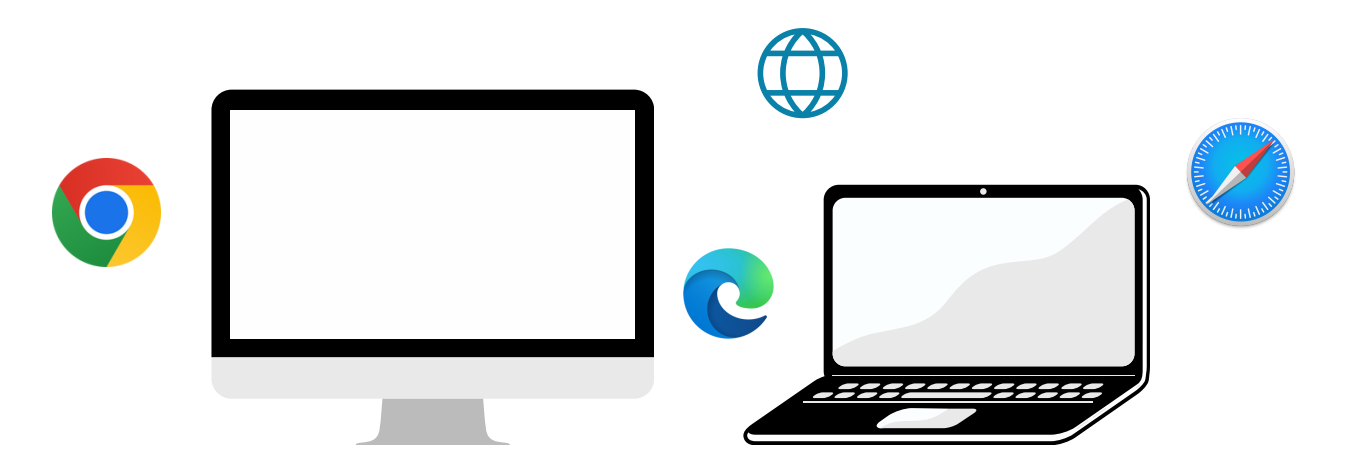

### ้คู่มือนี้จัดทำโดย บริษัท โอเจ อินเตอร์เนชั่นแนล จำกัด

ห้ามมิให้นำไปใช้ต่อโดยไม่ได้รับอนุญาต มีปัญหาทางเทคนิค กรุณาติดต่อ Hot Line: 02-079-1811 วันจันทร์-ศุกร์ เวลา 08.30 - 17.30 น.

# สารบัญ

01 งั้นตอนการรับง้อมูลเพื่อเง้าร่วมประชุม ผ่านทางอีเมล์
 02 การรับชมการประชุม ผ่านระบบ E-Meeting
 03 วิธีการถามคำถาม
 04 การลงคะแนนเสียง ผ่านระบบ E-Voting
 05 กรณีที่การประชุมนี้มีสองภาษา (ใช้ล่าม)

คู่มือนี้จัดทำโดย บริษัท โอเจ อินเตอร์เนชั่นแนล จำกัด

ห้ามมิให้นำไปใช้ต่อโดยไม่ได้รับอนุญาต มีปัญหาทางเทคนิค กรุณาติดต่อ Hot Line: 02-079-1811 วันจันทร์-ศุกร์ เวลา 08.30 - 17.30 น.

## งั้นตอนการรับข้อมูลเพื่อเข้าร่วมประชุม ผ่านทางอีเมล์

#### งั้นตอนที่ 1

เมื่อผู้ถือหุ้นได้รับการตรวจสอบยืนยันตัวตนจากบริษัทแล้ว จะได้รับอีเมล์ จาก E-Meeting Service ซึ่งจะจัดส่งโดยบริษัท โอเจ อินเตอร์เนชั่นแนล จำกัด (<u>e-agm@ojconsultinggroup.com)</u> ระบุหัวเรื่อง เป็นชื่อย่อหลักทรัพย์

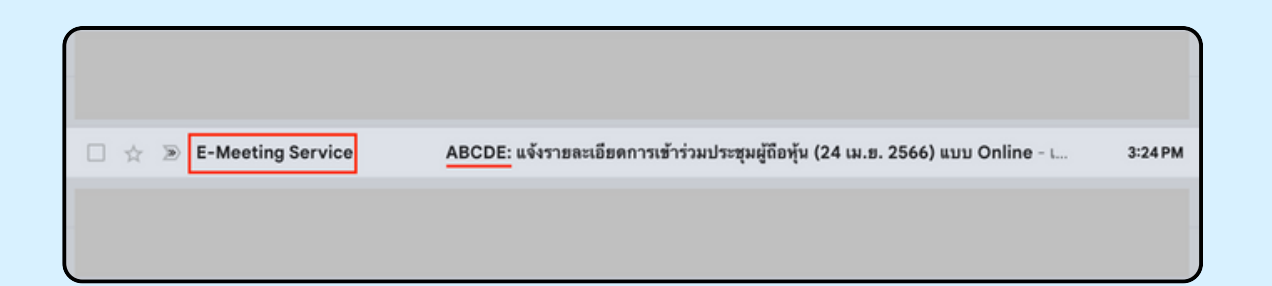

#### งั้นตอนที่ 2

เปิดอีเมล์ดังกล่าว ให้ผู้ถือหุ้นตรวจสอบ ชื่อ และนามสกุล, วันและเวลาที่ท่าน สามารถกด Link เพื่อเข้าร่วมประชุม และรับทราบการเตรียมข้อมูลเพื่อใช้ใน การเข้าร่วมประชุม ข้อมูลที่ต้องเตรียมได้แก่ เลขบัญชีผู้ถือหุ้น และหมายเลข บัตรประชาชนของผู้ถือหุ้น

| ABCDE: แจ้งรายละเอียดการเข้าร่วมประชุมผู้ถือหุ้น (24 เม.ย. 2566) แบบ Online ม                                                                                                    | D Inbox x                                                                  |
|----------------------------------------------------------------------------------------------------|----------------------------------------------------------------------------|
| E-Meeting Service                                                                                                    | 3:24 PM (29 minutes ago) 😤                                                 |
| to me 👻                                                                                                    |                                                                            |
| เรียน นาย โอเจ มีหุ้นเยอะ                                                                                                    |                                                                            |
| *** กรุณาอย่าตอบกลับอีเมลนี้ เนื่องจากเป็นอีเมลอัต โบมัติสำหรับส่ง link หาผู้เข้าร่วมประชุมเท่านั้ย ไม่มีเจ้าหน้าที่ตอบกลับ ***<br>ตามที่ท่านได้แจ้งความประสงค์ ขอเข้าร่วมประชุมผู้ถือหุ้นของบริษัทไว้ บริษัทขอส่ง link การเข้าร่วมประชุมแบบ online มา โดยท่านสามารถกง<br>9.00 เป็นดันไป                                                                           | ค link ด้านล่างเพื่อ <u>เข้าว่วมประชุ</u> มได้ในวันที่ 24 เม.ย. 2566 ตั้งบ |
| กดที่นี้เพื่อเข้าร่วมประชุมแบบ online                                                                                                    | <b></b>                                                                    |
| หลังจากที่กด Link แล้ว ท่านจะต้องทำการ Login เข้าระบบ ซึ่งท่านจะต้องเตรียมข้อมลดังนี้                                                                                                    |                                                                            |
| <ol> <li>เลขบัญชีผู้ถือหุ้น (หมายเลขทะเบียนผู้ถือหลักทรัพย์)</li> <li>หมายเลขอ้างอิง (เลขที่บัตรประชาชน ของเจ้าของหุ้น)</li> </ol>                                                                                                    |                                                                            |
| เมื่อผู้เข้าร่วมประชุมทำการ Log in เรียบร้อยแล้ว ท่านสามารถการรับชมภาพ และเสียง ด้วยการกดบุ้ม E-Meeting ระบบจะทำการเปิดโปรแก                                                                                                    | รม Zoom ขึ้นมา                                                             |
| - กรณีเข้ารับชมผ่าน PC, Notebook สามารถเข้ารับชมภาพและเสียงได้ผ่านทาง Browser Chrome หรือ Browser อื่น ๆ ได้เลย<br>- กรณีที่เข้ารับชมผ่านโทรศัทท์หรืออุปกรณ์มือถือ ต้องโทลด Application "Zoom" ก่อน โดยท่านสามารถโหลดโปรแกรมได้จาก Link ต่อไปนี้<br>- Instance Commence Instance International Instance Instance Instance Instance Instance Instance Instance Inst |                                                                            |
| Android: https://olay.google.com/store/apps/details?id=us.zoom.videomeetings                                                                                                    |                                                                            |
| เมื่อผู้ถือหุ้นเข้าร่วมประชุมทาง Zoom ท่านจะต้องตั้งชื่อเป็น ชื่อ-นามสกุลผู้ถือหุ้นหรือผู้วับมอบดันทะตามที่ได้แจ้งเข้ามา สามารถดูวิธีการเปลี่ยง                                                                                                    | เชื่อได้จากคู่มือใน link ด้านล่าง                                          |
| **พากผู้ถือพู้ม/ผู้วับมอบจันทะไม่เปลี่ยนชื่อ-นามสกูล จะไม่สามารถเข้าร่วมการประชุมได้ เนื่องจากมีการตรวจสอบรายชื่อผู้เข้าร่วมประชุม**<br>Download ดู้มือการใช้งาน: <u>กดที่นี่เพื่อ download ดู้มือการใช้งาน</u>                                                                                                    |                                                                            |
| หากมีคำถามเพิ่มเติมสำหรับการใช้งานระบบ กรุณาติดต่อ หมายเลขดังนี้ ในวันจันทร์-ศุกร์ เวลา 08.30 – 17.30 น.<br>Hot Line: 02-079-1811                                                                                                    |                                                                            |
| สำรอง : 065-238-4800 หรือ 097-237-0094                                                                                                    |                                                                            |
|                                                                                                    |                                                                            |

#### งั้นตอนที่ 3

เมื่อถึง วันและเวลาที่กำหนด ให้กดที่ "กดที่นี้เพื่อเง้าร่วมประชุมแบบ online" เพื่อเปิด Web Browser ระบบจะให้กรอก เลงบัญชีผู้ถือหุ้น และ หมายเลงบัตร ประชาชนงองผู้ถือหุ้น จากนั้นใส่เครื่องหมายถูกเพื่อยอมรับง้อตกลงเงื่อนไงในการ เง้าร่วมประชุม และกดปุ่ม "ลงทะเบียนเง้าร่วมประชุม"

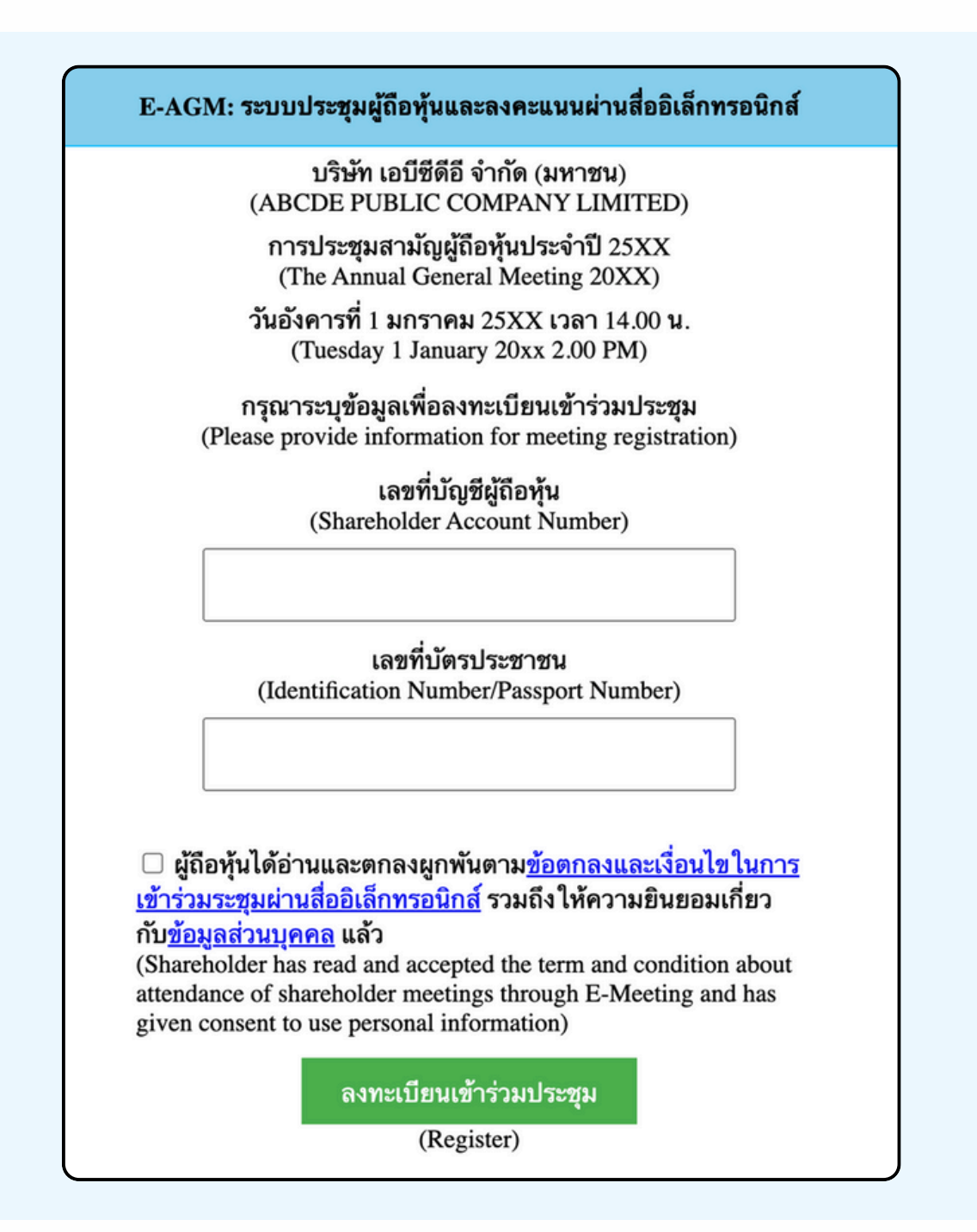

ึกรณีที่ผู้ดือหุ้น กดเข้า LINK ก่อนเวลาที่กำหนด ระบบจะแจ้งว่า "ระบบยังไม่เปิดให้เข้าร่วมประชุมแบบ online"

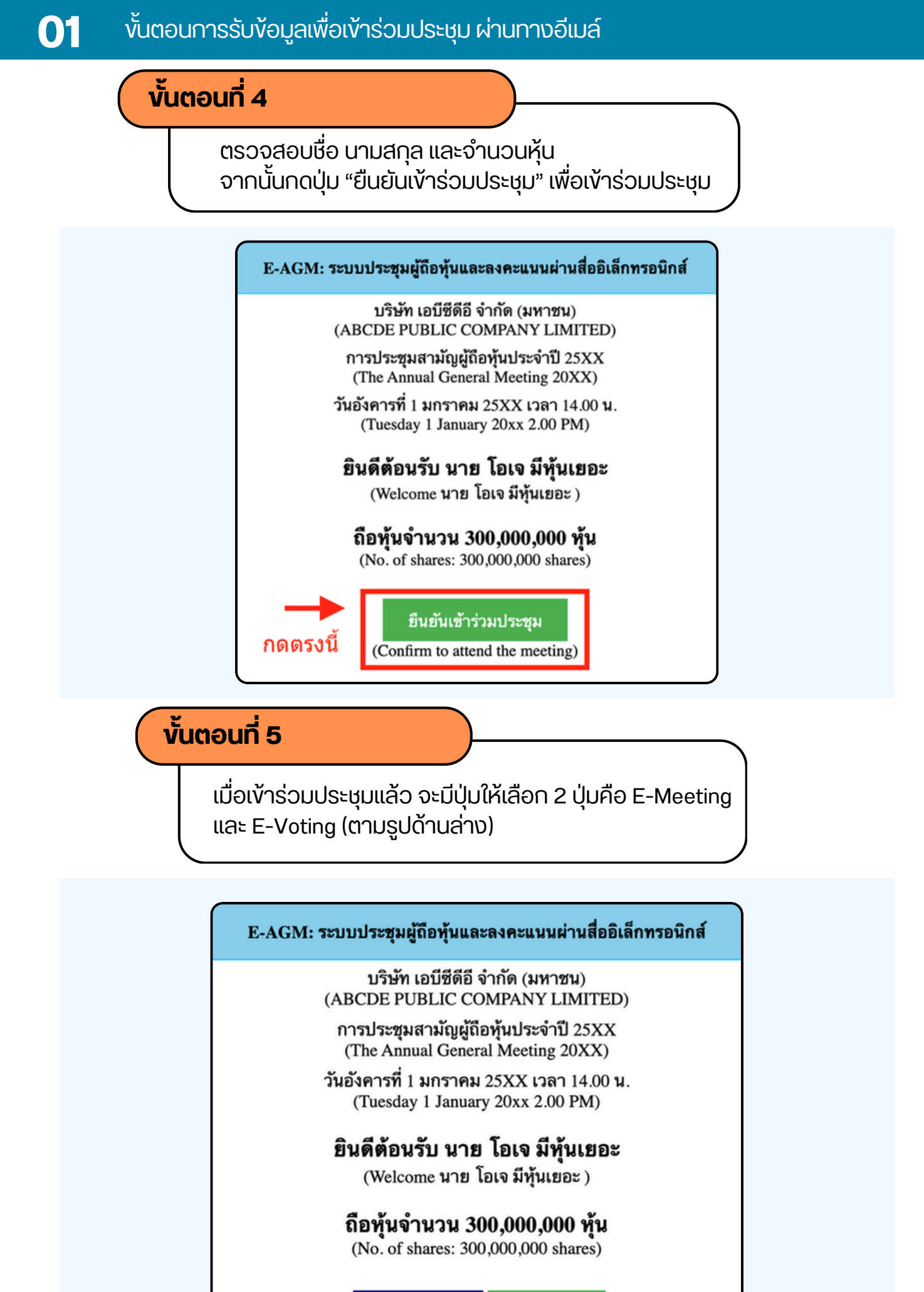

E-Meeting

E-Voting

#### งั้นตอนที่ 6

กดปุ่ม "E-Meeting" เพื่อเข้าชมระบบภาพและเสียงสดจากที่ประชุม ผ่านโปรแกรม E-Meeting

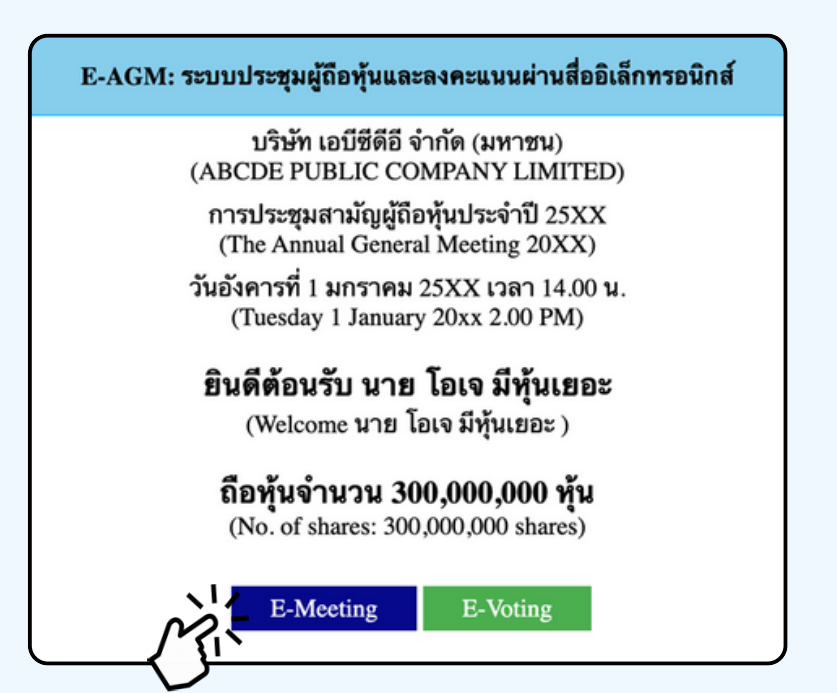

งั้นตอนที่ 7

ึกดปุ่ม "E-Voting" เพื่อลงคะแนนในแต่ละวาระการประชุมผ่าน Web Browser

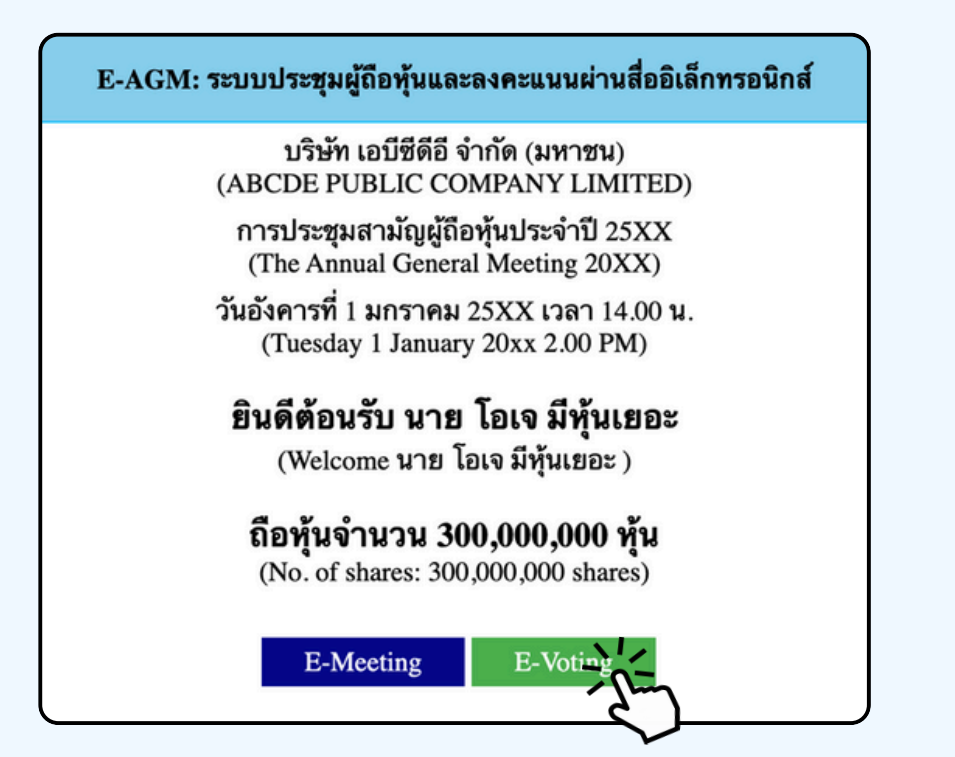

### การใช้งาน E-MEETING

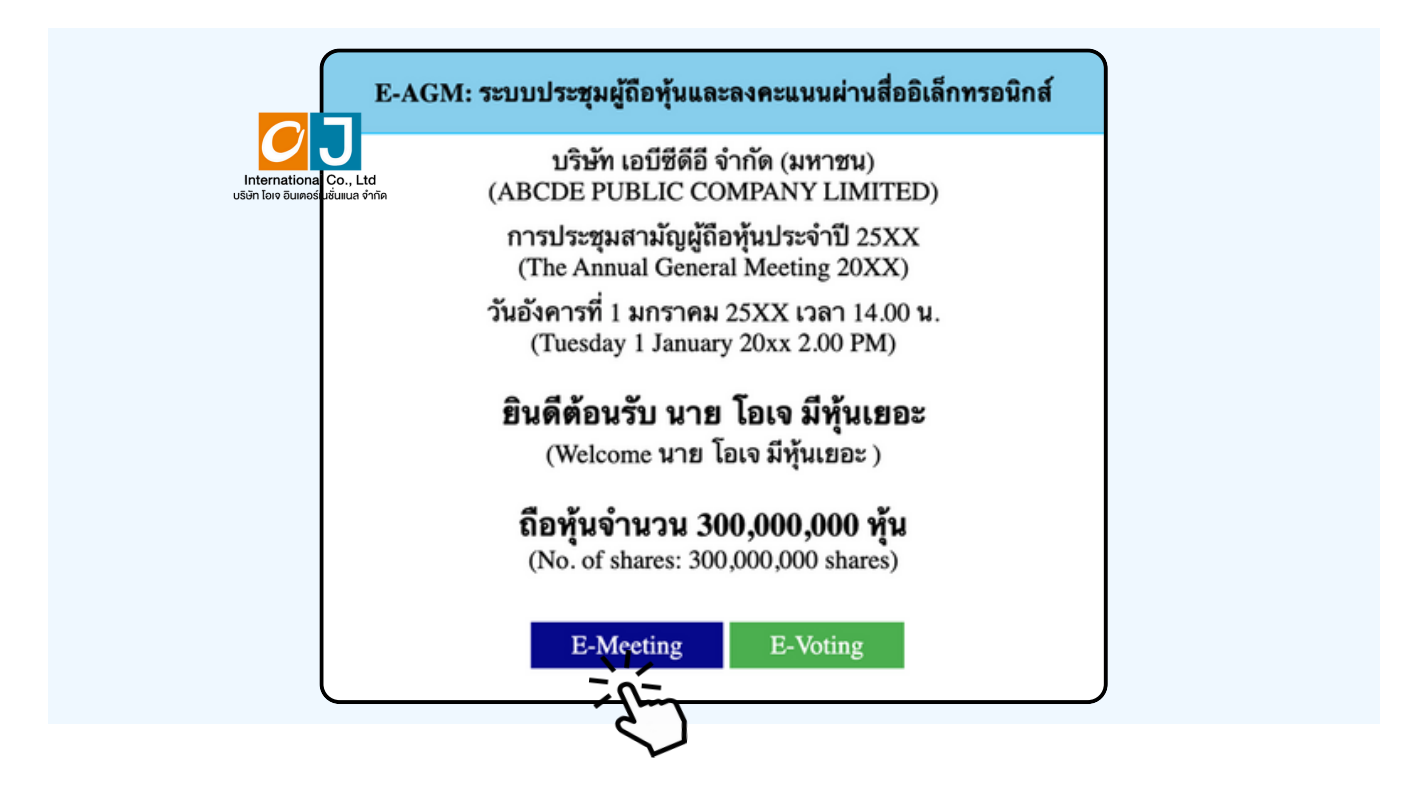

เมื่อผู้เข้าร่วมประชุมกดปุ่ม "E-Meeting" กรณีที่ใช้ใน Laptop จะมีการเปิดหน้าต่างใหม่ขึ้นมาตามรูป ให้ใส่ชื่อผู้เข้าร่วมประชุม และ E-mail ซึ่งชื่อจะปรากฏในห้อง E-meeting เมื่อกรอกชื่อเสร็จให้กดที่ Register and Join

| ZOOM |                                                                                                    | Support | English |
|------|----------------------------------------------------------------------------------------------------|---------|---------|
|      | ABCD การประชุมผู้ถือหุ้นสามัญ ประจำปี 2567                                                                                                    |         |         |
|      | Date & Time                                                                                                    |         |         |
|      | Meeting Registration                                                                                                    |         |         |
|      | First Name*     Last Name*       First Name     Last Name                                                                                                    |         |         |
|      | Email Address* join@company.com                                                                                                    |         |         |
|      | Information you provide when registering will be shared with the account owner and host and can be<br>used and shared by them in accordance with their Terms and Privacy Policy. |         |         |
|      | Meeting has started Register and Join                                                                                                    |         |         |

เมื่อลงทะเบียนเสร็จสิ้นจะมีอีเมล Zoom ส่งไปที่อีเมลที่ท่านลงทะเบียนไว้

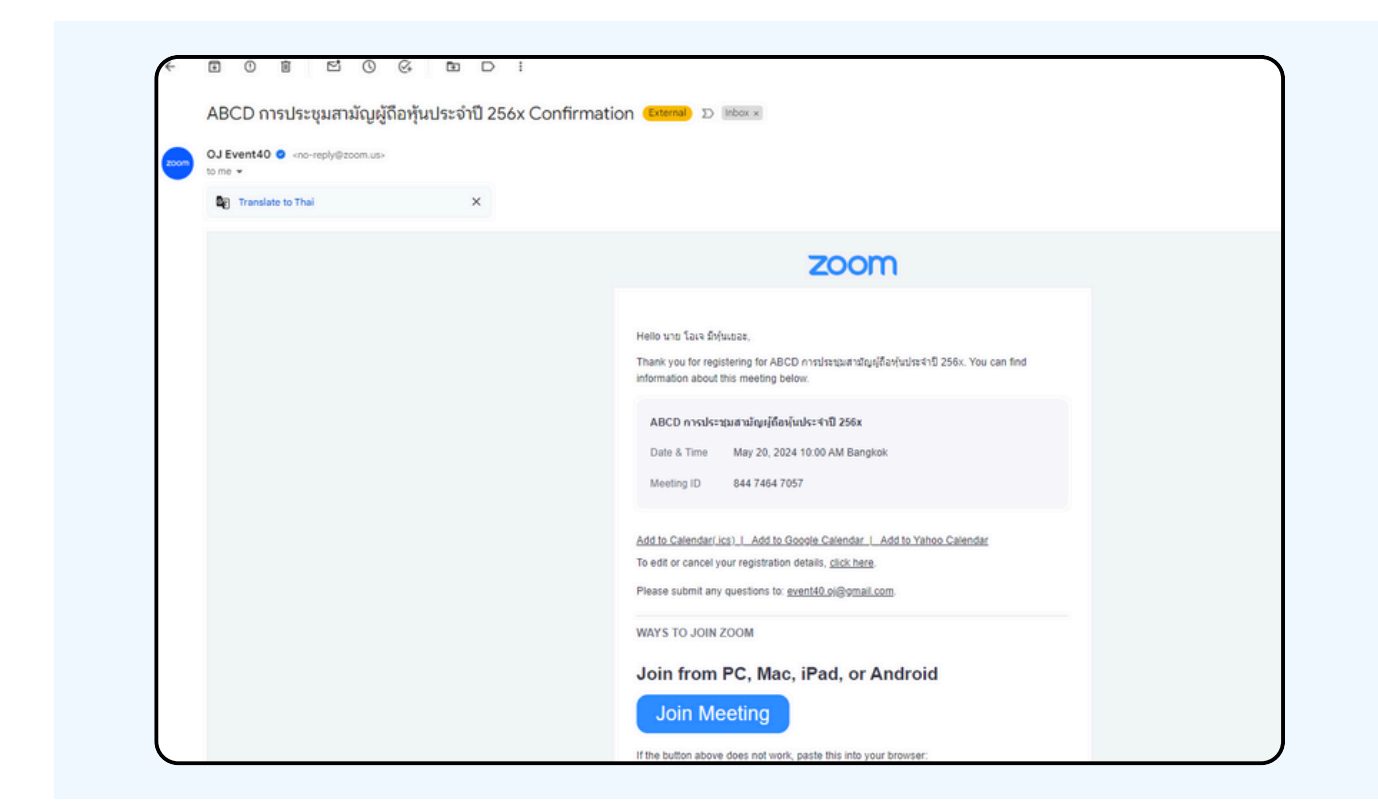

#### จะมีการเปิดหน้าต่างใหม่ขึ้นมาตามรูป ให้กดปุ่ม Launch Meeting

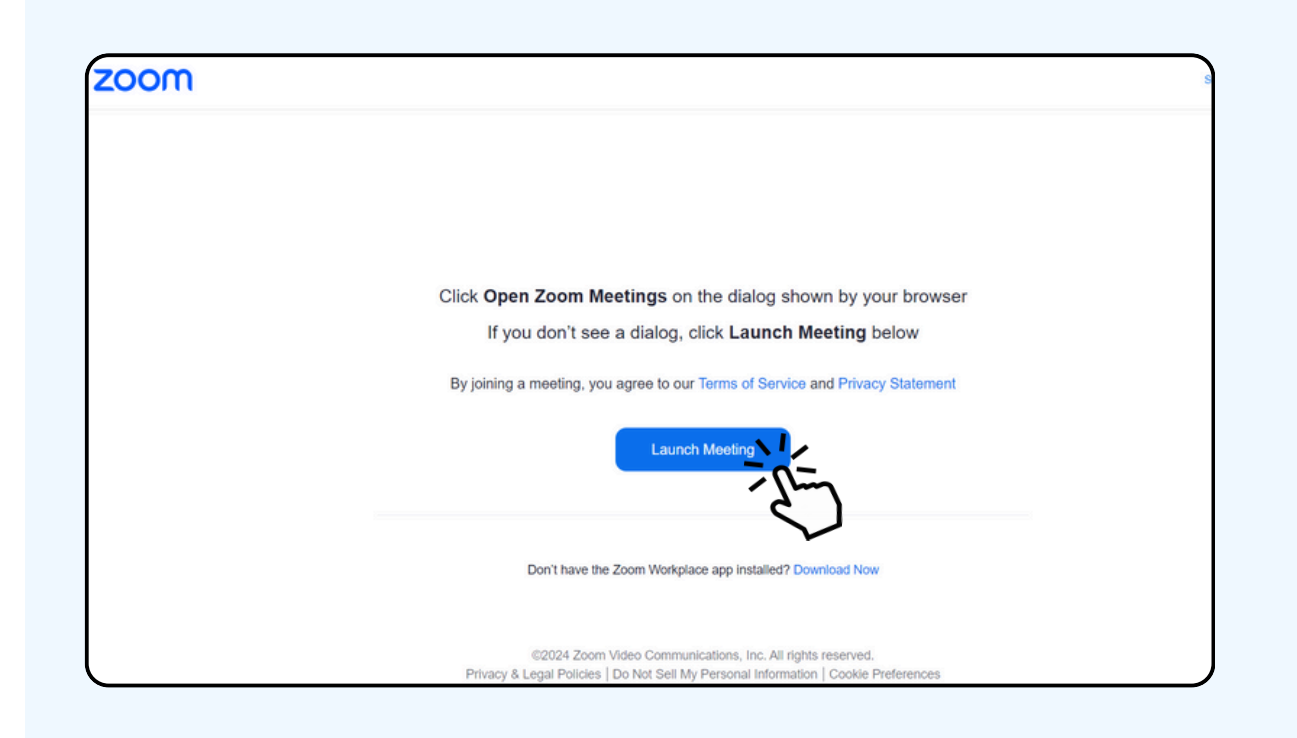

#### ้ ให้กดปุ่ม "ยกเลิก (Cancel)" อีกครั้งหนึ่ง

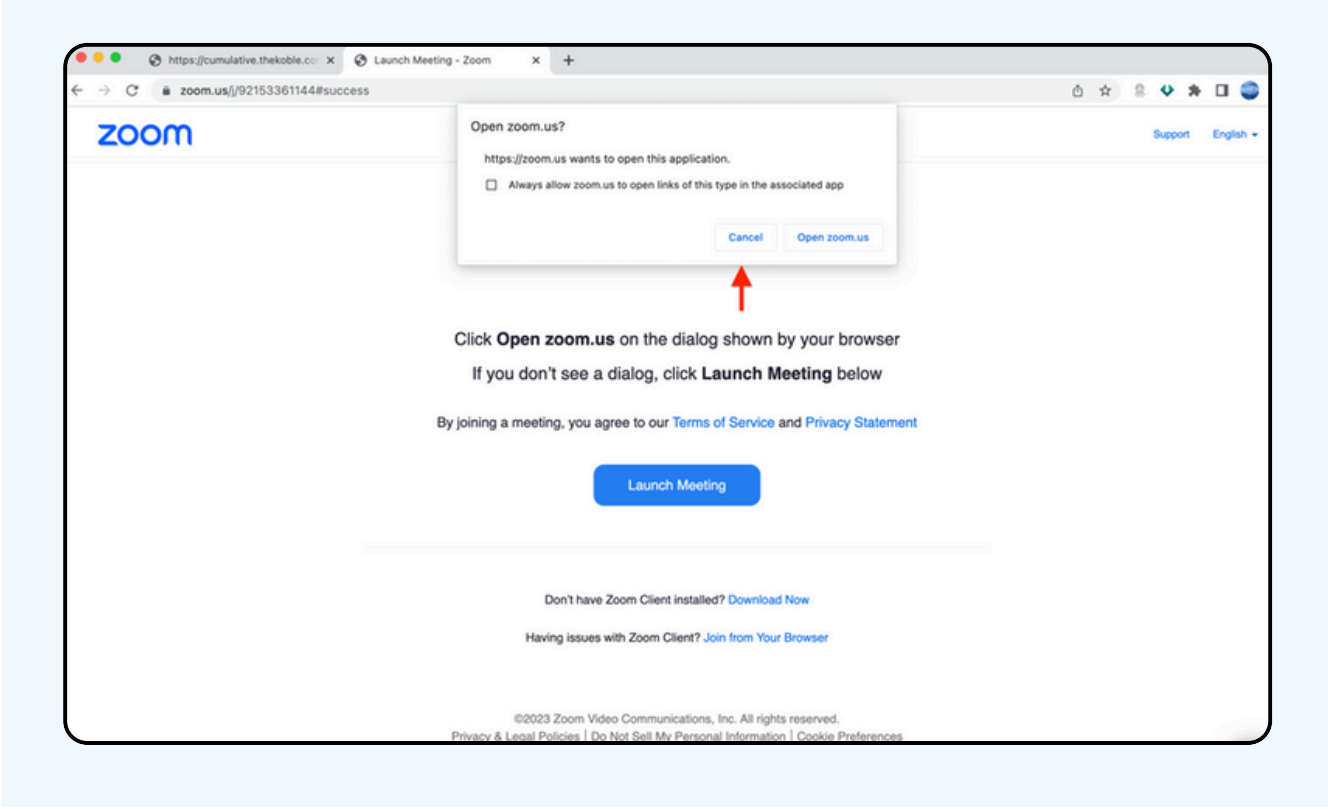

#### ให้กดที่ Join from Your Browser ตามรูปด้านล่าง

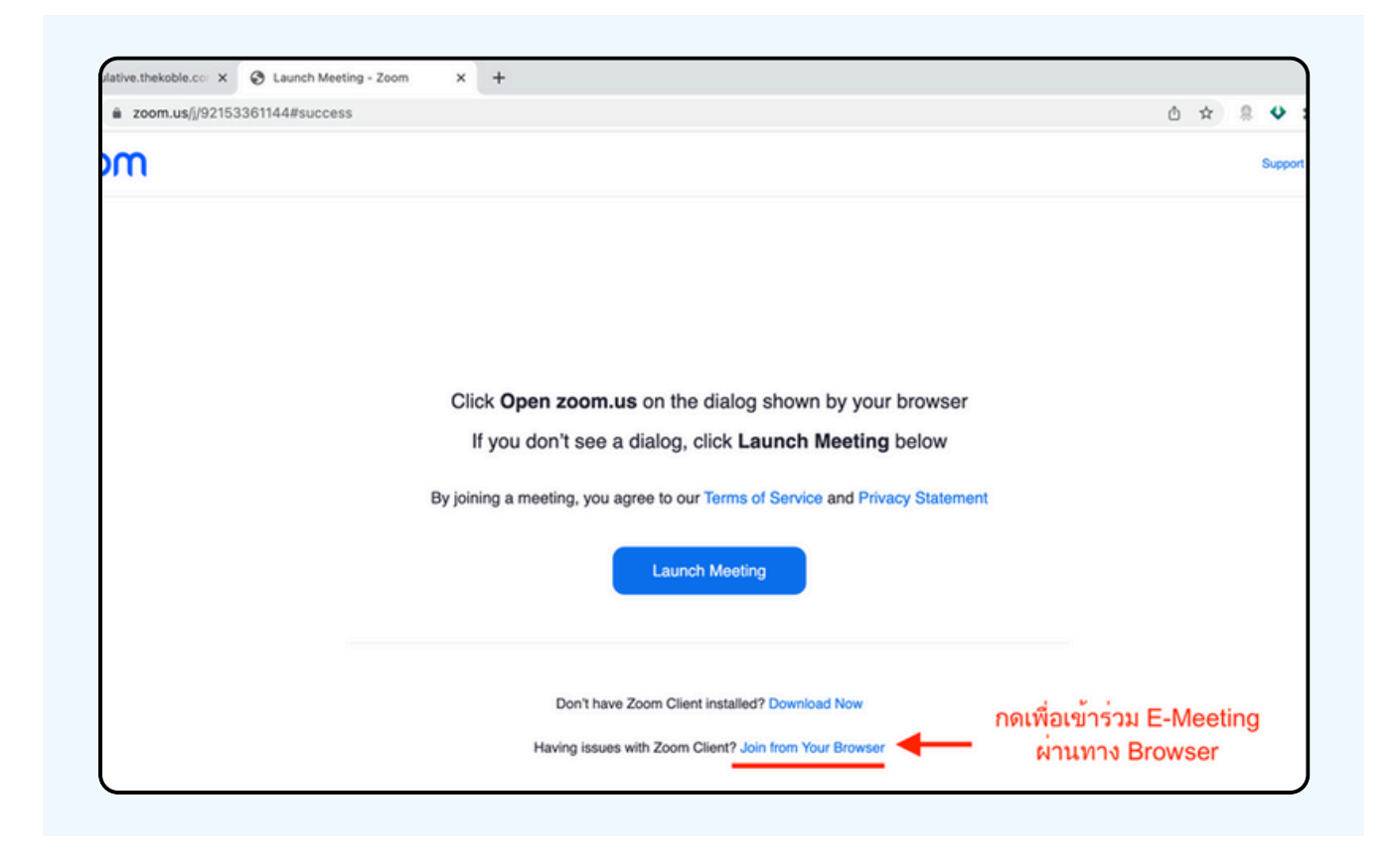

#### รูปด้านล่างจะปรากฏ กรุณารอจนกว่าเจ้าหน้าที่ตรวจสอบข้อมูลและ อนุมัติให้เข้าห้องประชุม E-Meeting

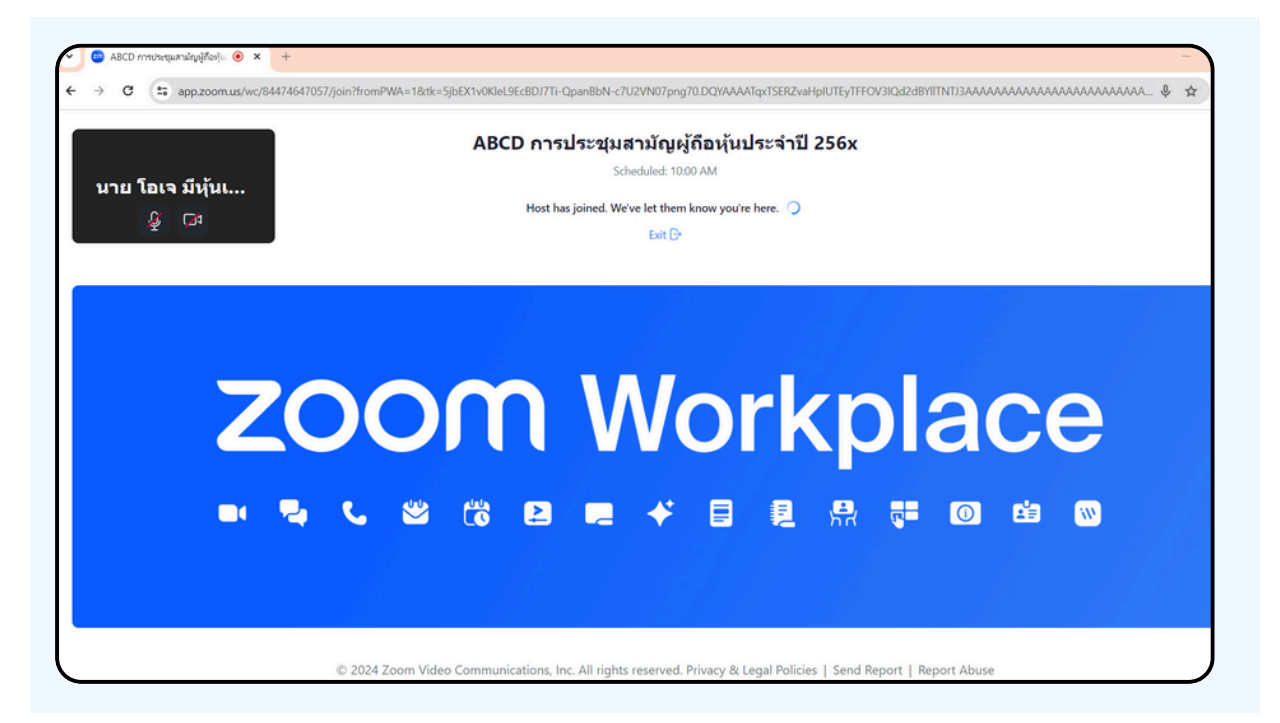

เมื่อได้รับการตรวจสอบจึงสามารถเข้าร่วม E-Meeting เพื่อชมภาพและเสียงได้ เมื่อเข้ามาในแล้ว ท่านจะต้องการเชื่อมต่อระบบเสียง (ไมโครโฟน) ของเครื่องคอมพิวเตอร์ ตนเองก่อน ซึ่งสามารถทำได้ 2 แบบดังนี้

#### กรณีที่อุปกรณ์แสดงตามรูปด้านล่าง กรุณากด Join Audio by Computer ตรงกลาง

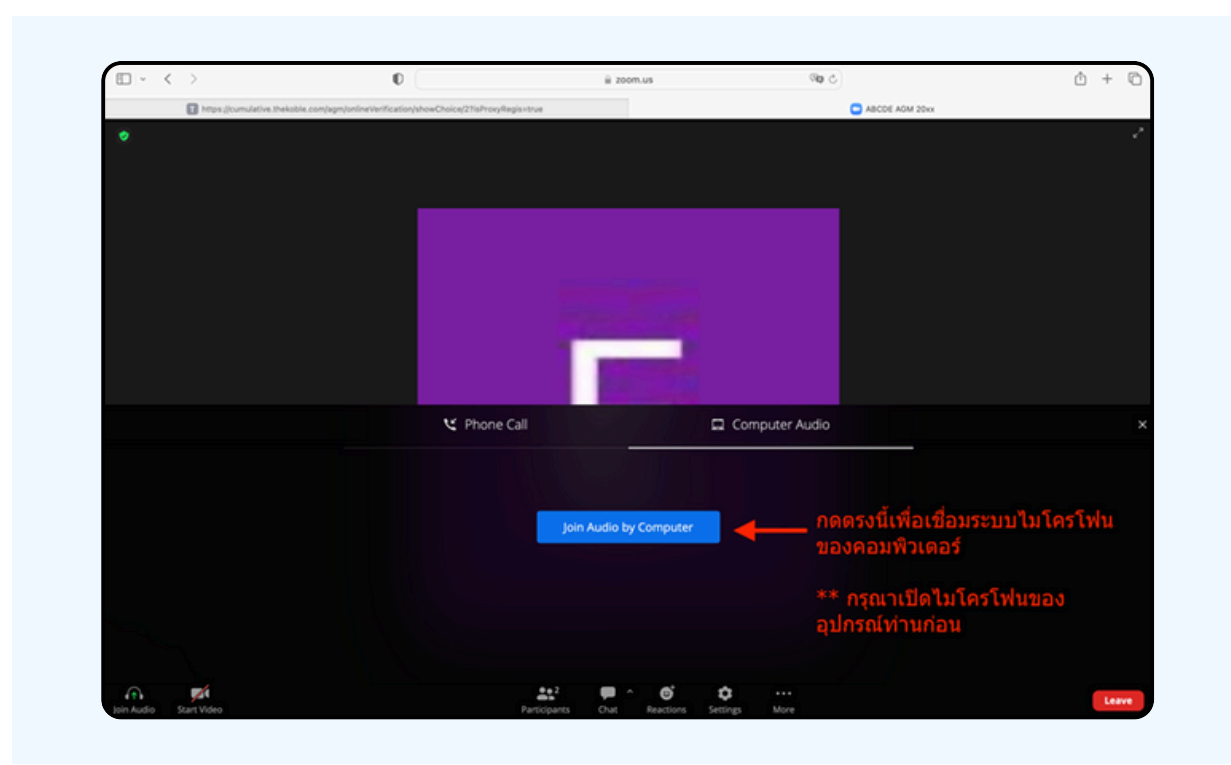

#### กรณีที่อุปกรณ์แสดงตามรูปด่านล่าง กรุณากด Join Audio ด้านล่างซ้ายมือ

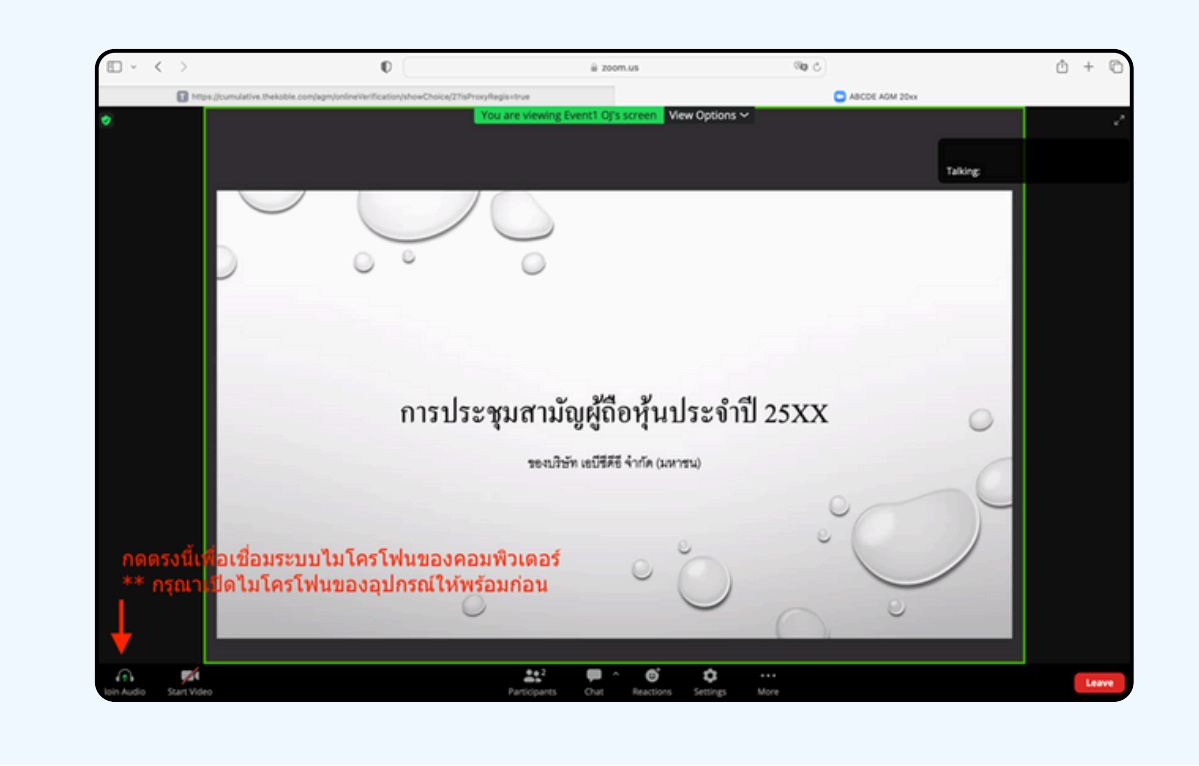

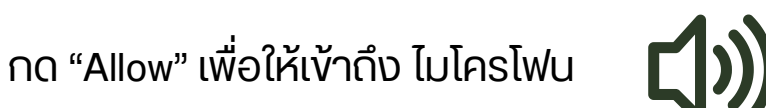

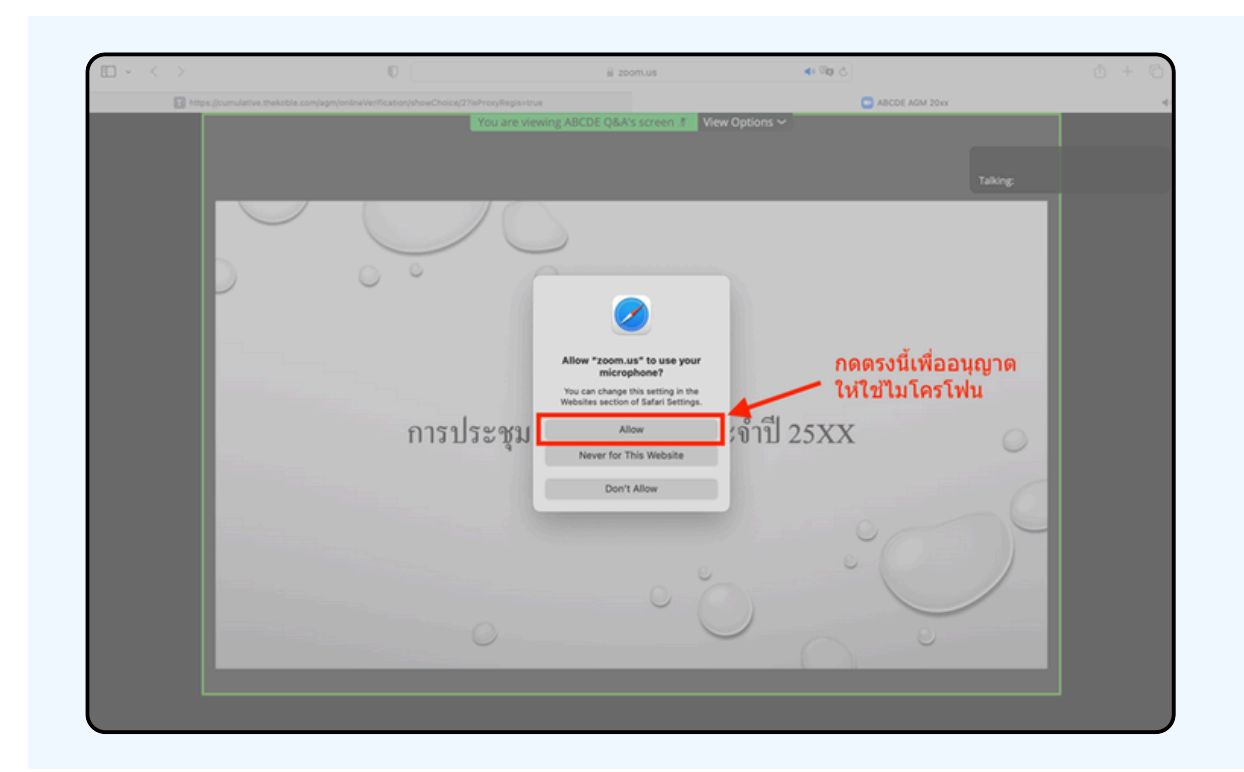

#### เมื่อเข้าสู่ E-Meeting สมบูรณ์ จะได้หน้าจอตามรูปด้านล่าง

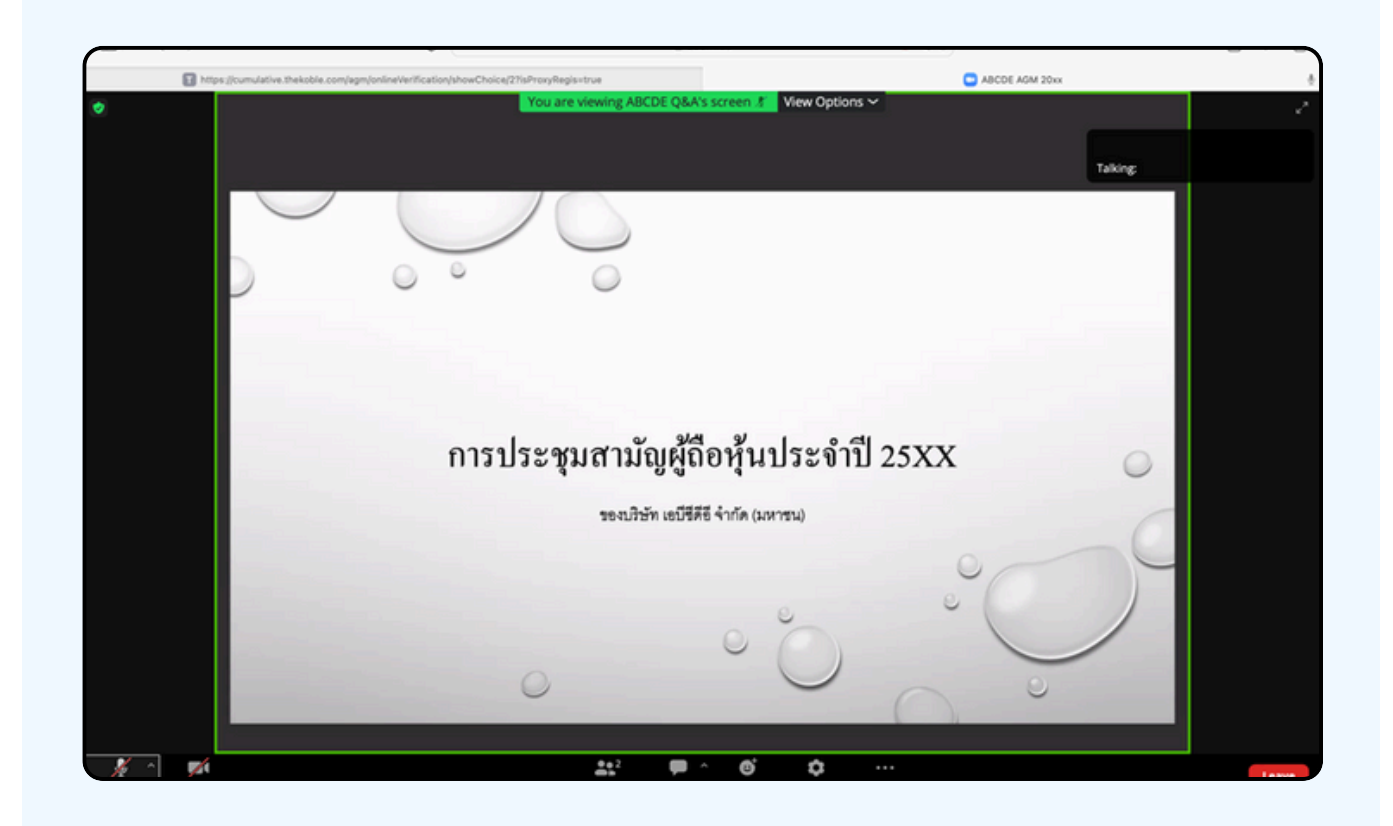

### วิธีการถามคำถาม

### การยกมือสามารถทำได้เมื่อผู้ดำเนินการประชุมเปิดโอกาส ให้สอบถาม โดยมีวิธีดัง ต่อไปนี้

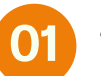

กดไปที่ปุ่ม "Reaction" ตามรูปด้านล่าง

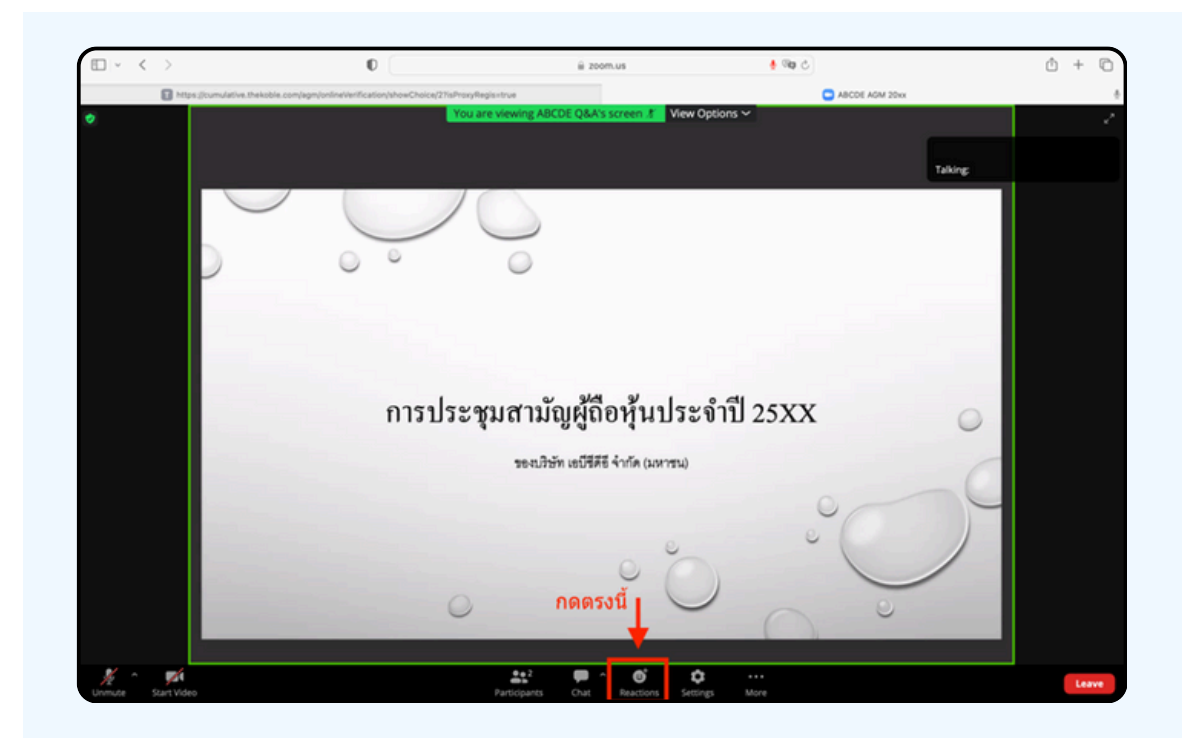

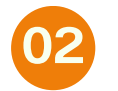

จะแสดงตามรูปด้าบล่าง ให้กดปุ่ม "Raise Hand" เพื่อเป็นการยกมือขึ้นให้เจ้าหน้าที่ควบคุมการประชุมเห็น

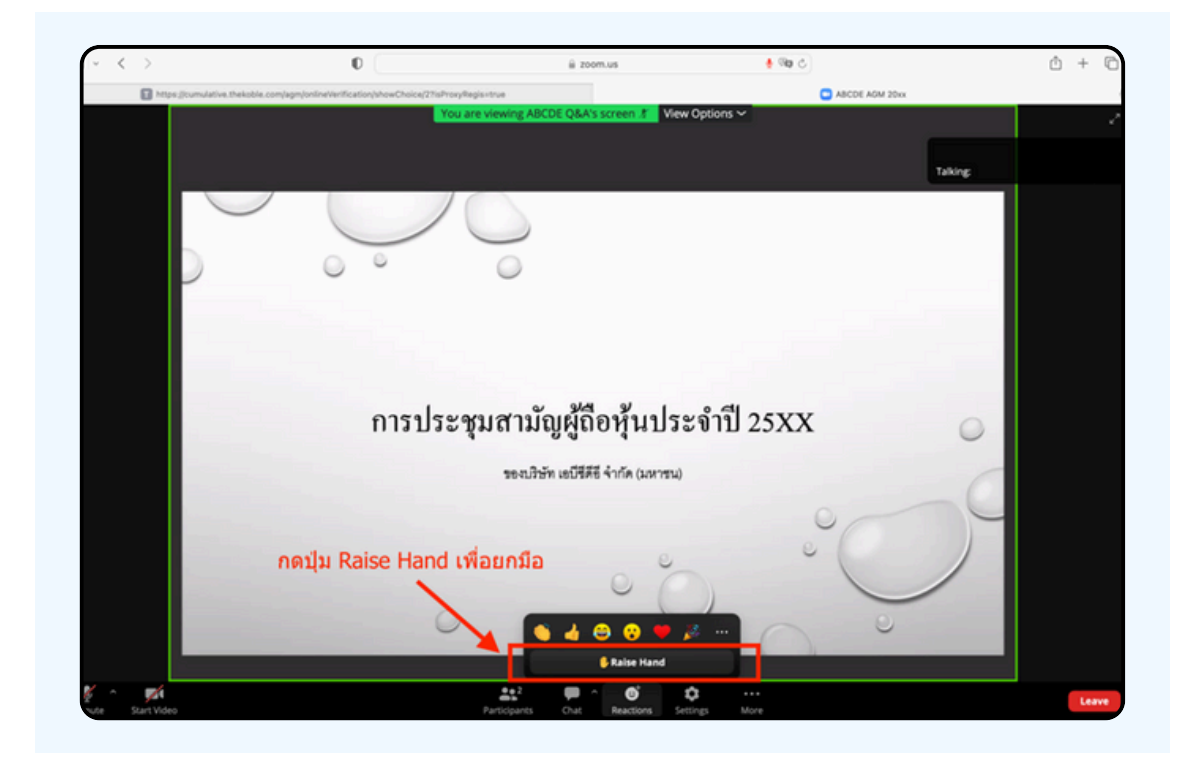

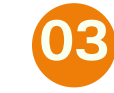

#### จะแสดงตามรูปด้านล่าง ให้รอจนกว่าเจ้าหน้าที่ จะเปิดไมโครโฟนให้สอบดาม

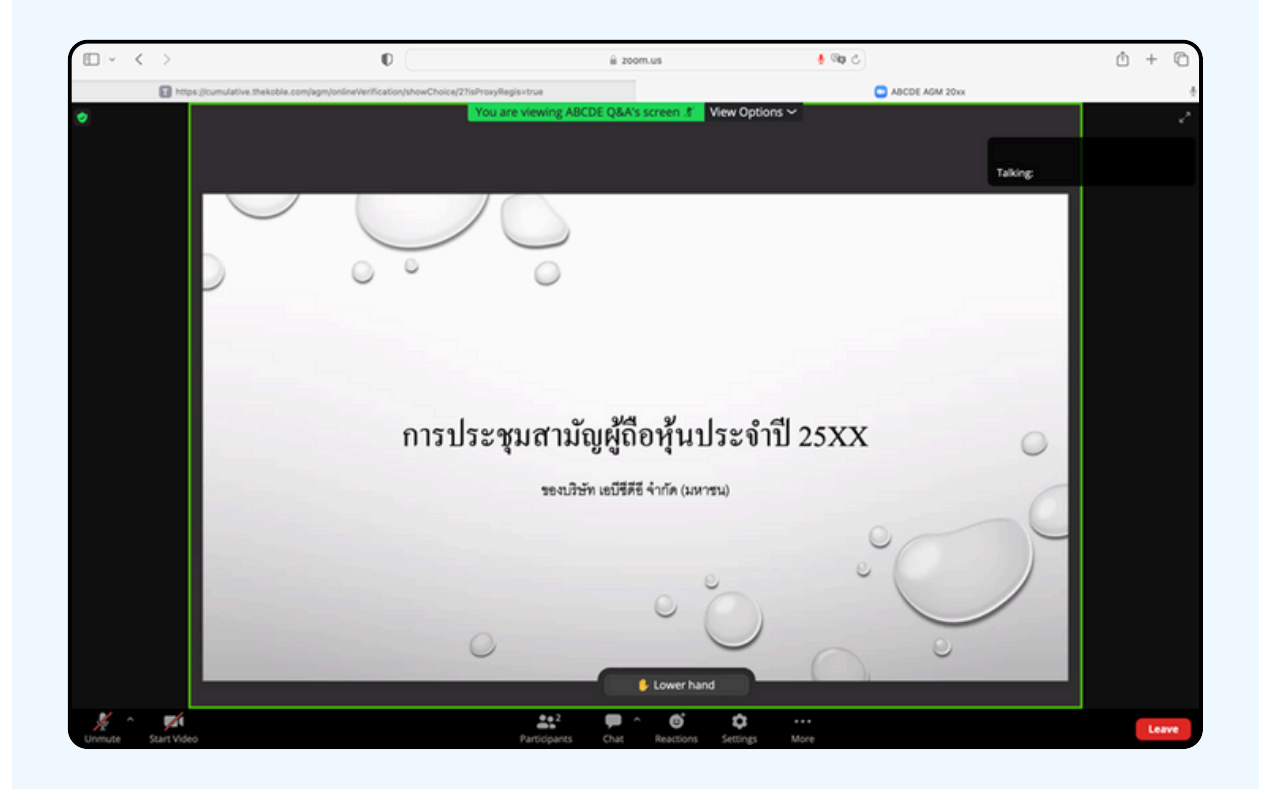

"กรุณารอเจ้าหน้าที่จะเปิดไมโครโฟนให้ท่าน ผู้เข้าร่วมประชุมไม่สามารถเปิด ไมโครโฟนเพื่อทำการพูดเองได้ หากเปิดไมโครโฟนเอง จะปรากฏรูปด้านล่าง"

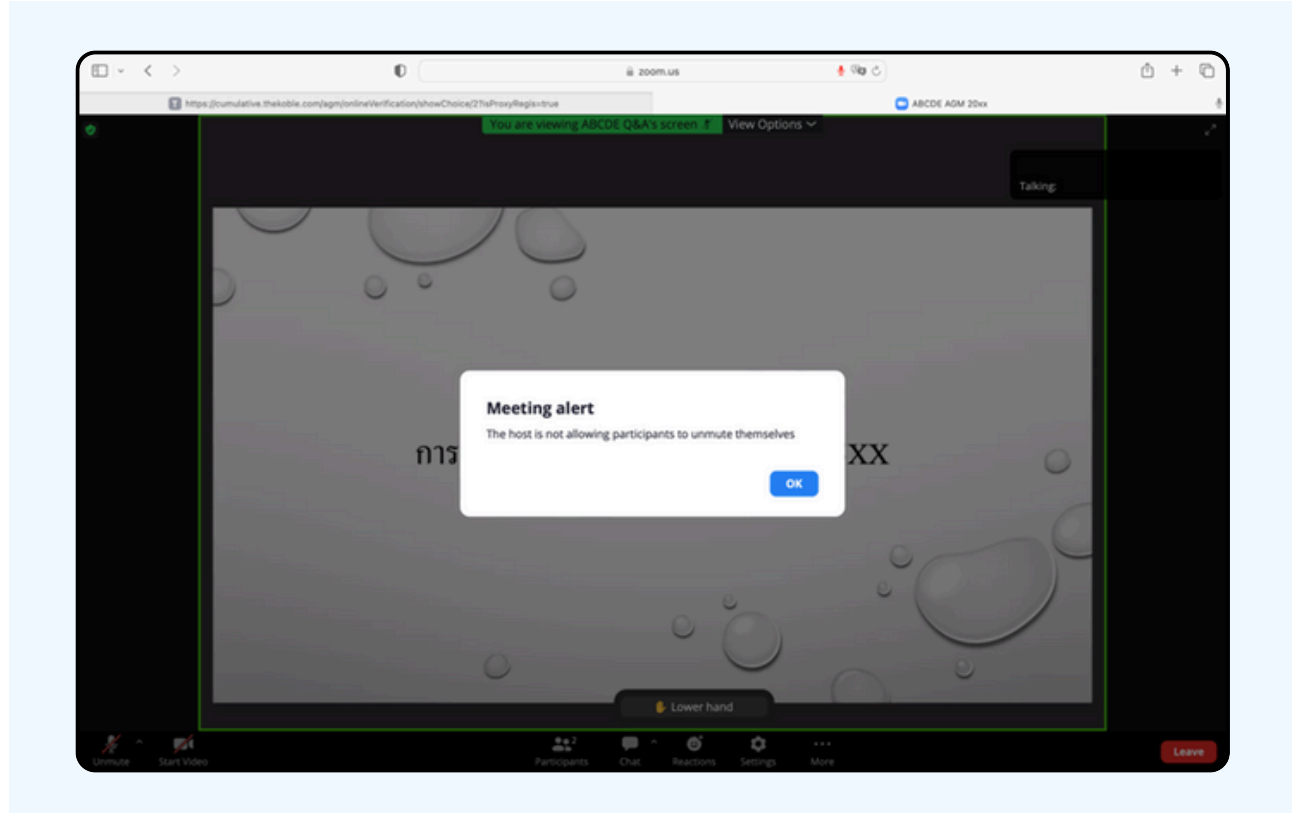

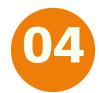

#### เมื่อเจ้าหน้าที่เปิดโอกาสให้ท่านสอบถาม จะแสดงตามรูป ด้านล่าง ให้กดปุ่ม "Unmute" เพื่อเป็นการเปิดไมโครโฟน

| □ - < | > 0                                                                                                    | ≅ zoom.us                                                                                                    | 👲 🕸 Č                                 | ů + C |
|-------|----------------------------------------------------------------------------------------------------|----------------------------------------------------------------------------------------------------|---------------------------------------|-------|
|       | Thttps://cumulative.thekoble.com/agm/online/verification/showChoice/                                                                                                    | 27isProxyRegis+true                                                                                                    | ABCDE AGM 20xx                        | +     |
| 0     |                                                                                                    | You are viewing ABCDE Q&A's screen 3 View Option                                                                                                    | 15 ¥                                  |       |
|       |                                                                                                    |                                                                                                    |                                       |       |
|       |                                                                                                    |                                                                                                    |                                       | ng:   |
|       |                                                                                                    |                                                                                                    |                                       |       |
|       | 0 0 0                                                                                                    | 0                                                                                                    |                                       |       |
|       |                                                                                                    |                                                                                                    |                                       |       |
|       |                                                                                                    |                                                                                                    |                                       |       |
|       |                                                                                                    | The host would like you to unmute                                                                                                    |                                       |       |
|       | การ                                                                                                    | Unmute Stay Mute                                                                                                    | d                                     | 0     |
|       | กด Unmute เ                                                                                                    | พื่อที่จะสามารถเปิดไมโครโฟนพูดไ                                                                                                    | ได้                                   |       |
|       |                                                                                                    | oo                                                                                                    |                                       |       |
|       |                                                                                                    | 0                                                                                                    | 00                                    |       |
|       |                                                                                                    | Lower hand                                                                                                    |                                       |       |
| 1     | Constanting and Constanting and Constanting an | and a construction of the construction of the | e e e e e e e e e e e e e e e e e e e | Leave |

### เมื่อไมโครโฟนแสดงตามรูปด้านล่าง ท่านสามารถสอบถามทางเสียงได้

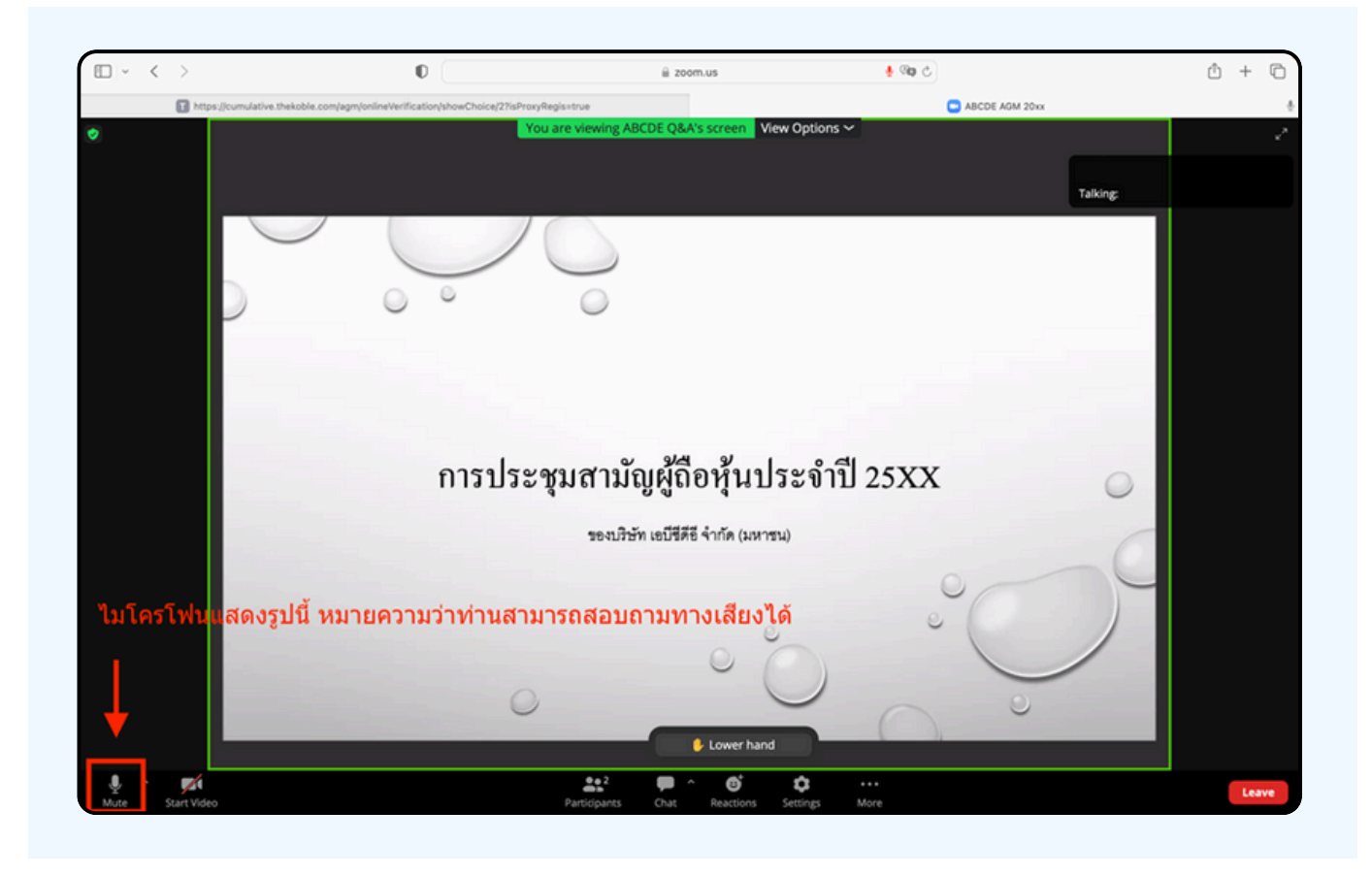

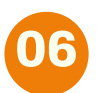

เมื่อท่านถามคำถามครบถ้วน กรุณากดที่ปุ่มไมโครโฟน เพื่อทำการปิดไมโครโฟน จะแสดงตามรูปด้านล่าง จากนั้นให้กดปุ่ม "Lower hand" เพื่อทำการเอามือลง

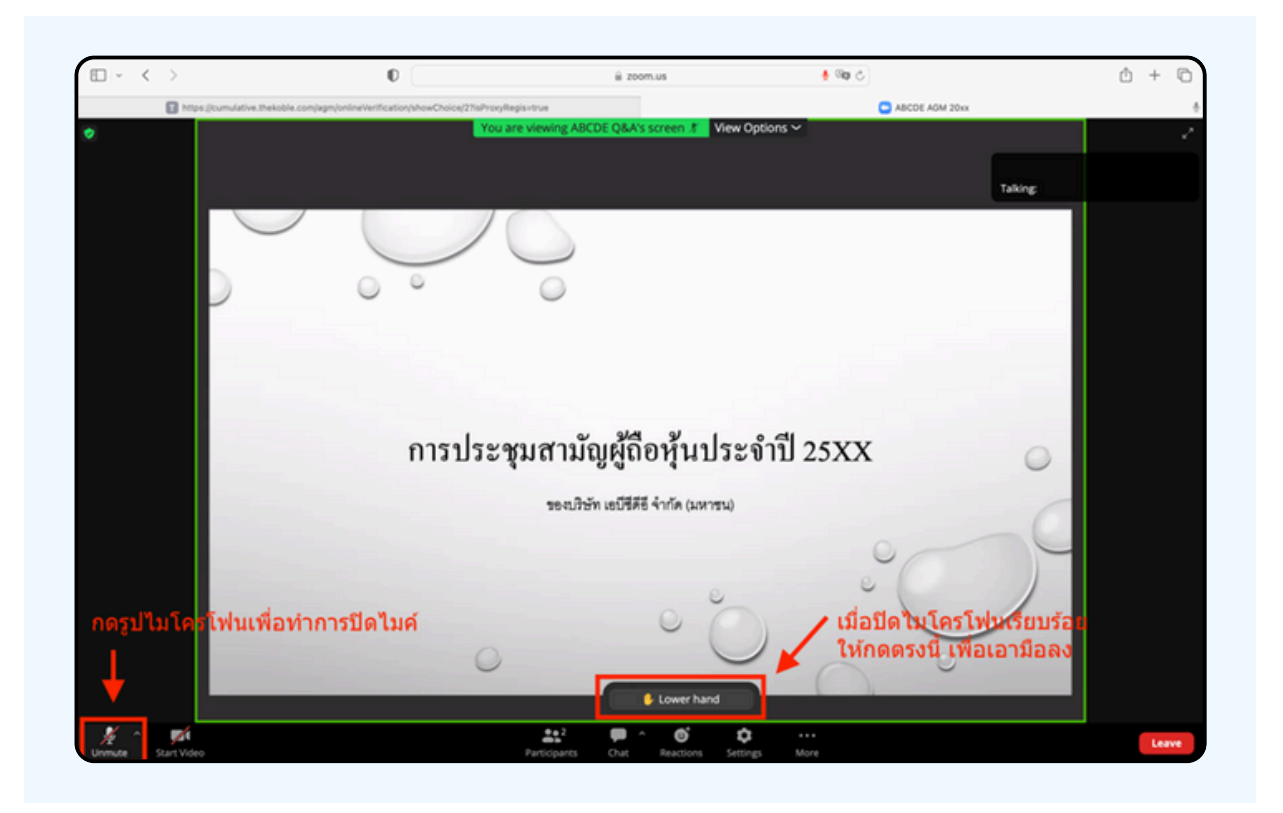

### 07 สิ้นสุดขั้นตอนการสอบถามด้วยการเปิดยกมือ จะแสดงตามรูปด้านล่างนี้

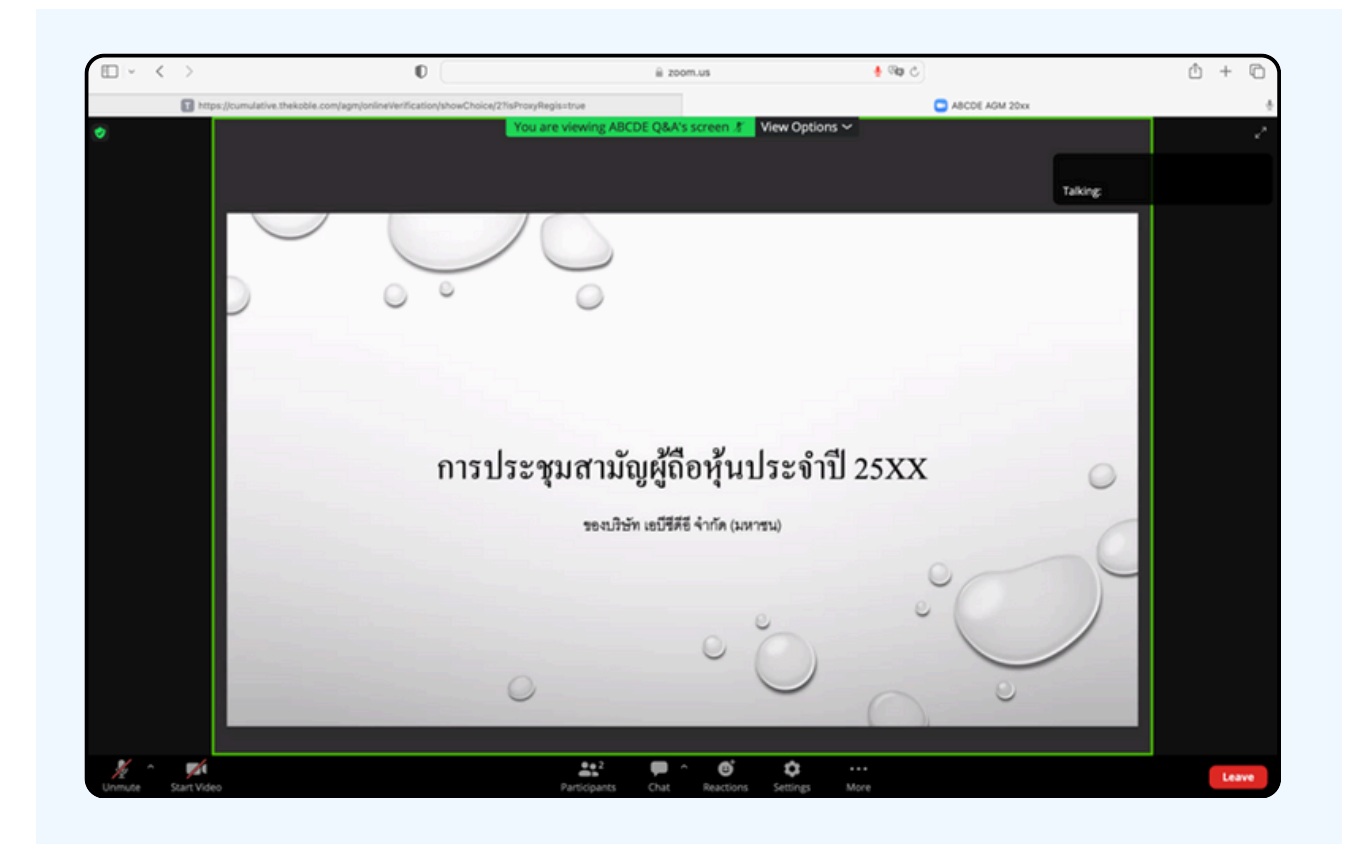

### กรณีที่ผู้ถือหุ้น ต้องการสอบถาม โดยการส่งผ่านข้อความ สามารถทำได้ดังนี้

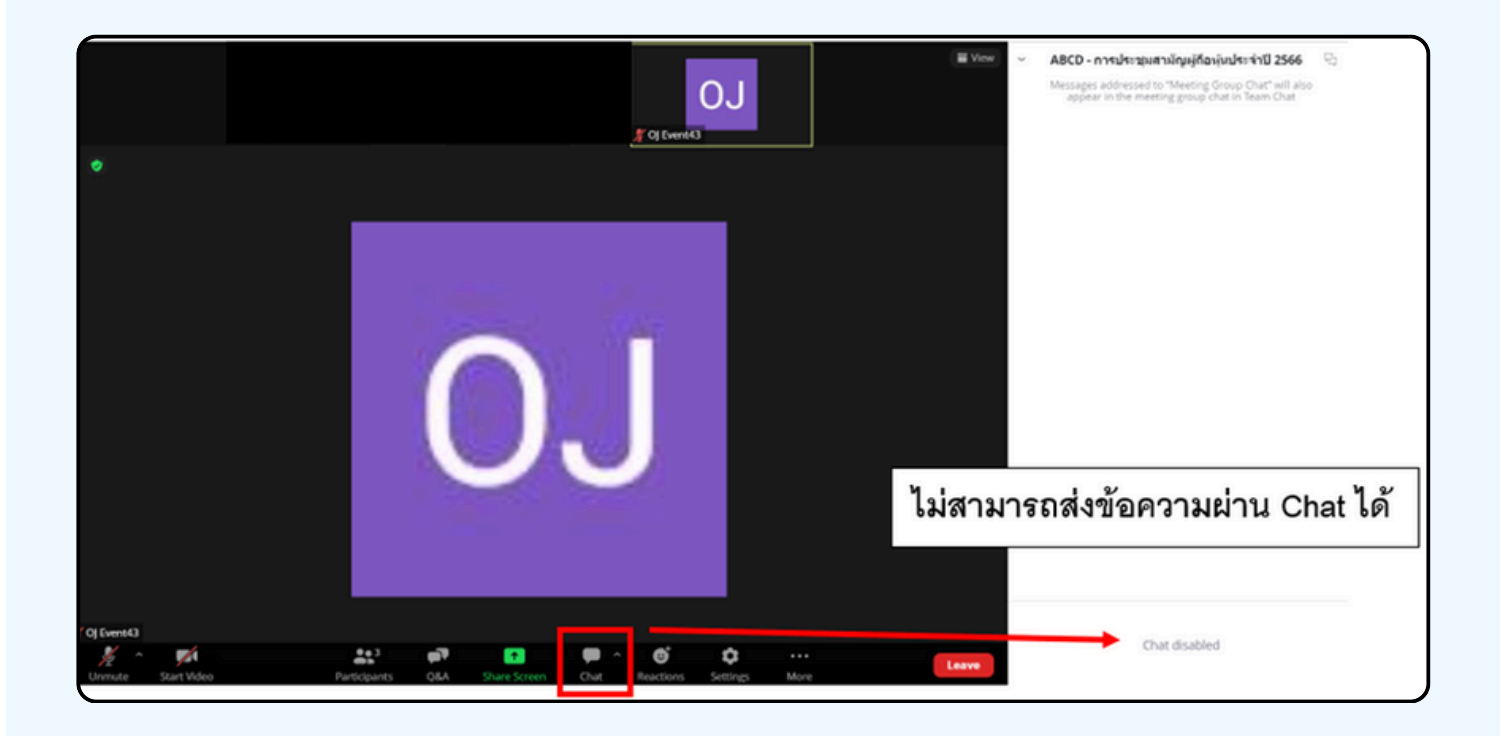

ในการประชุมผ่านสื่ออิเล็กทรอนิกส์ท่านจะไม่สามารถส่งข้อความ ผ่านช่องแชทปกติได้ และจะใช้ Q&A ในการส่งคำถามแทน เพื่อให้เจ้า หน้าที่ทุกคนเห็นข้อความของท่าน

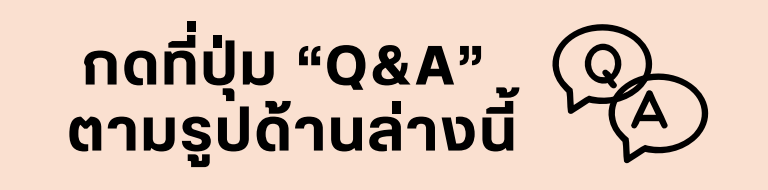

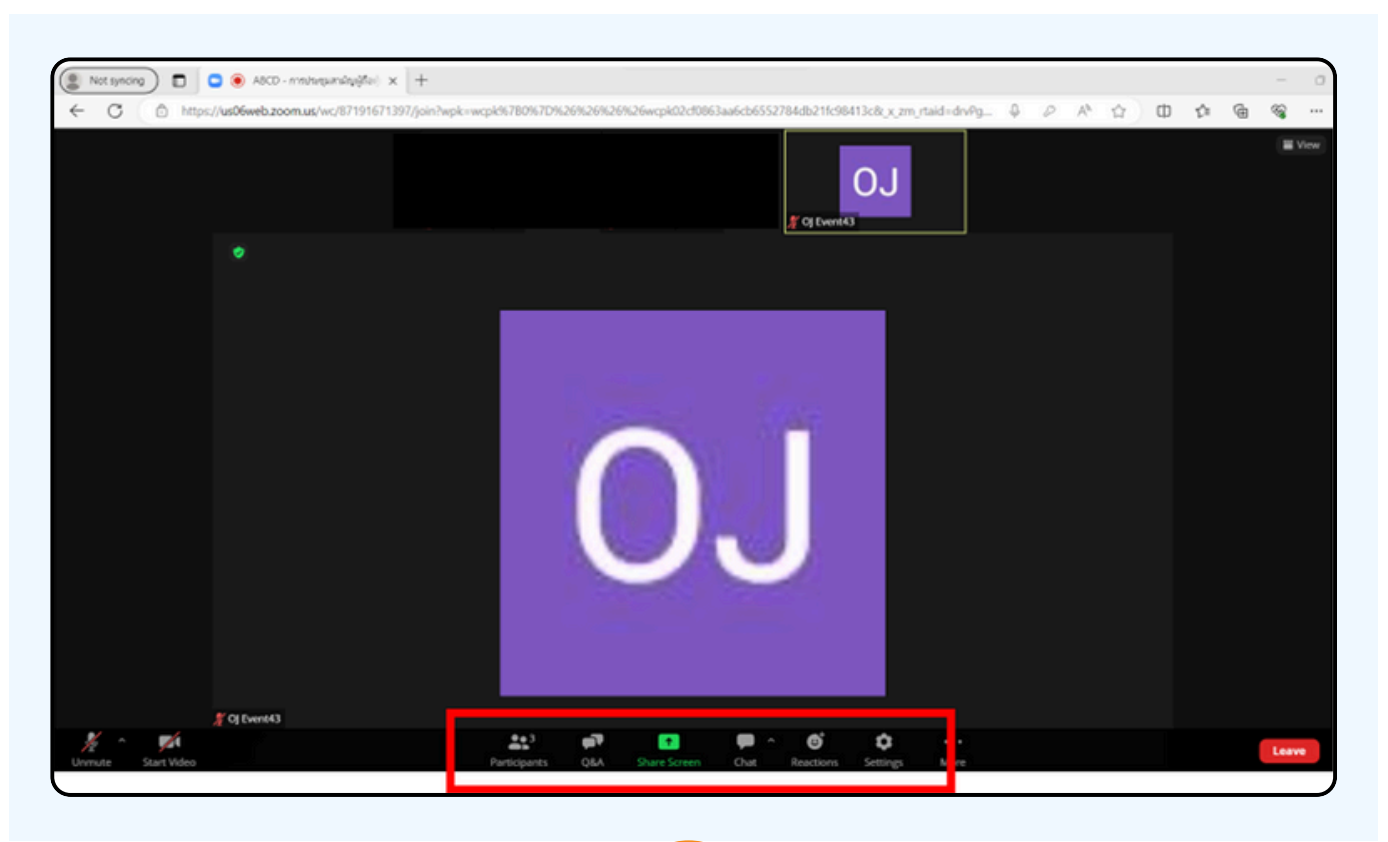

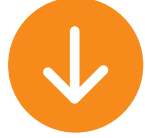

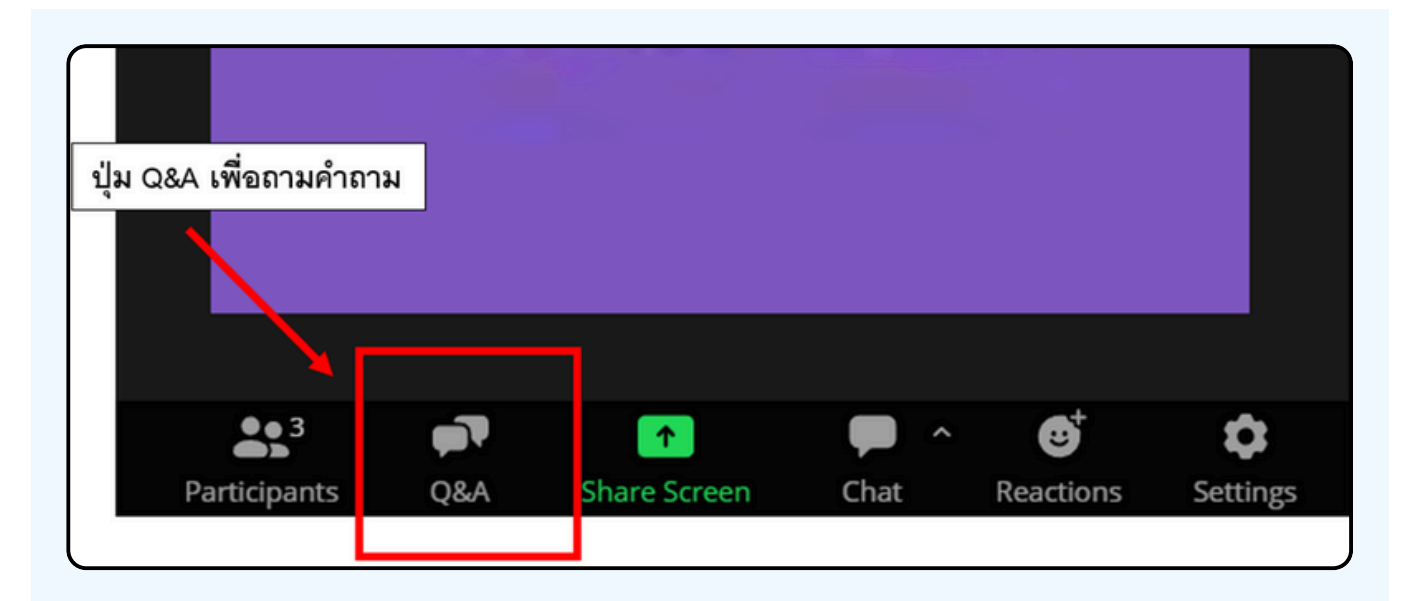

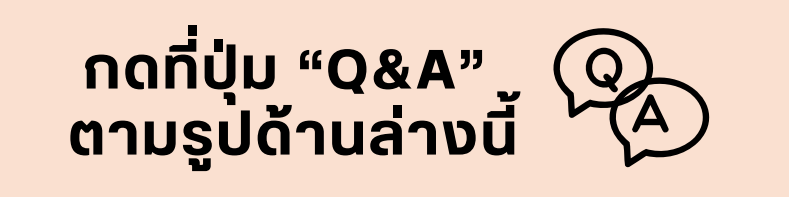

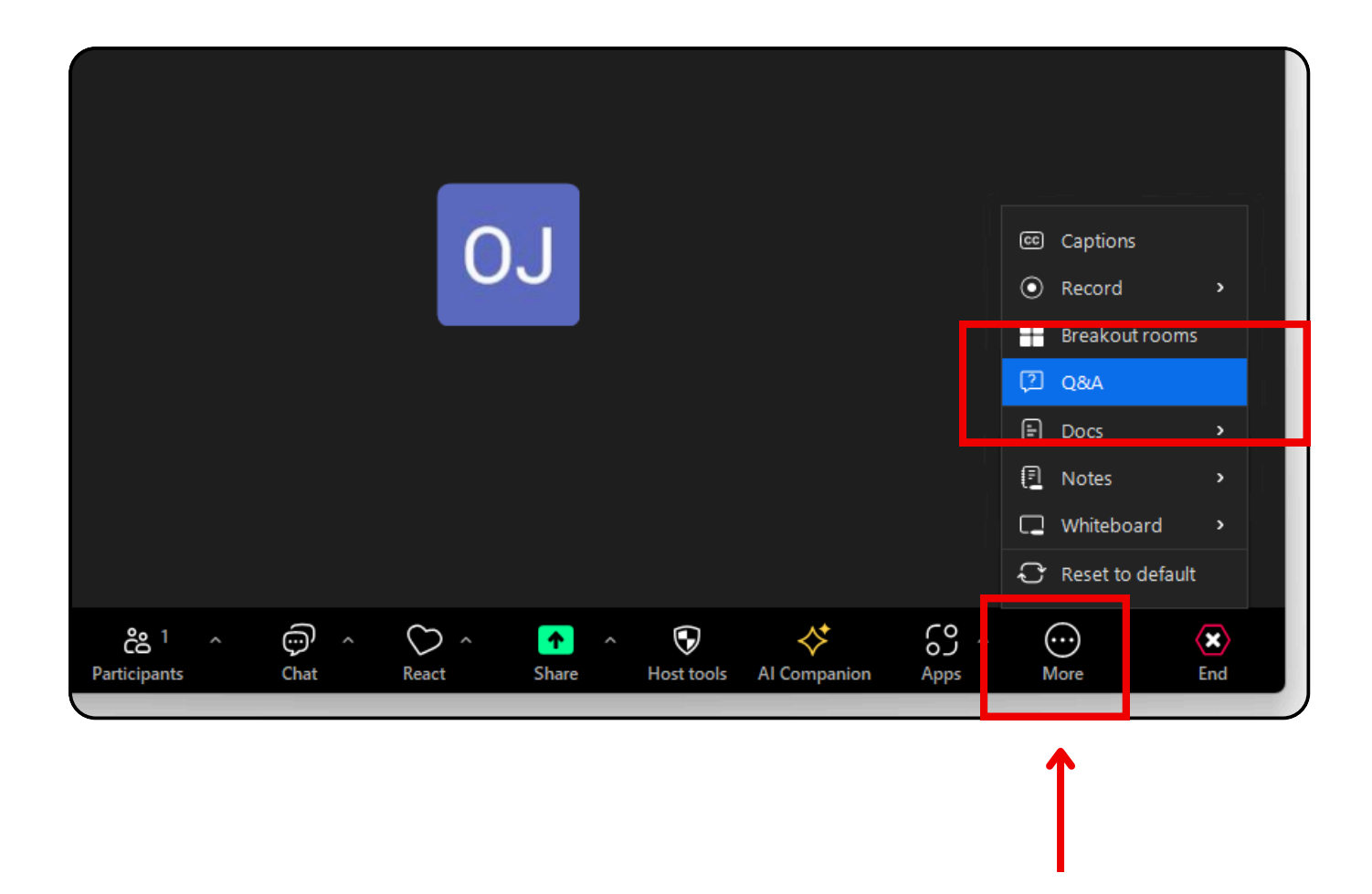

กรณีที่ท่านเข้าผ่าน Zoom Workplace หากท่านไม่เจอปุ่ม Q&A ที่เมนูด้านล่าง ให้ท่านกด More จะเจอปุ่ม Q&A ตามภาพตัวอย่างข้างต้น

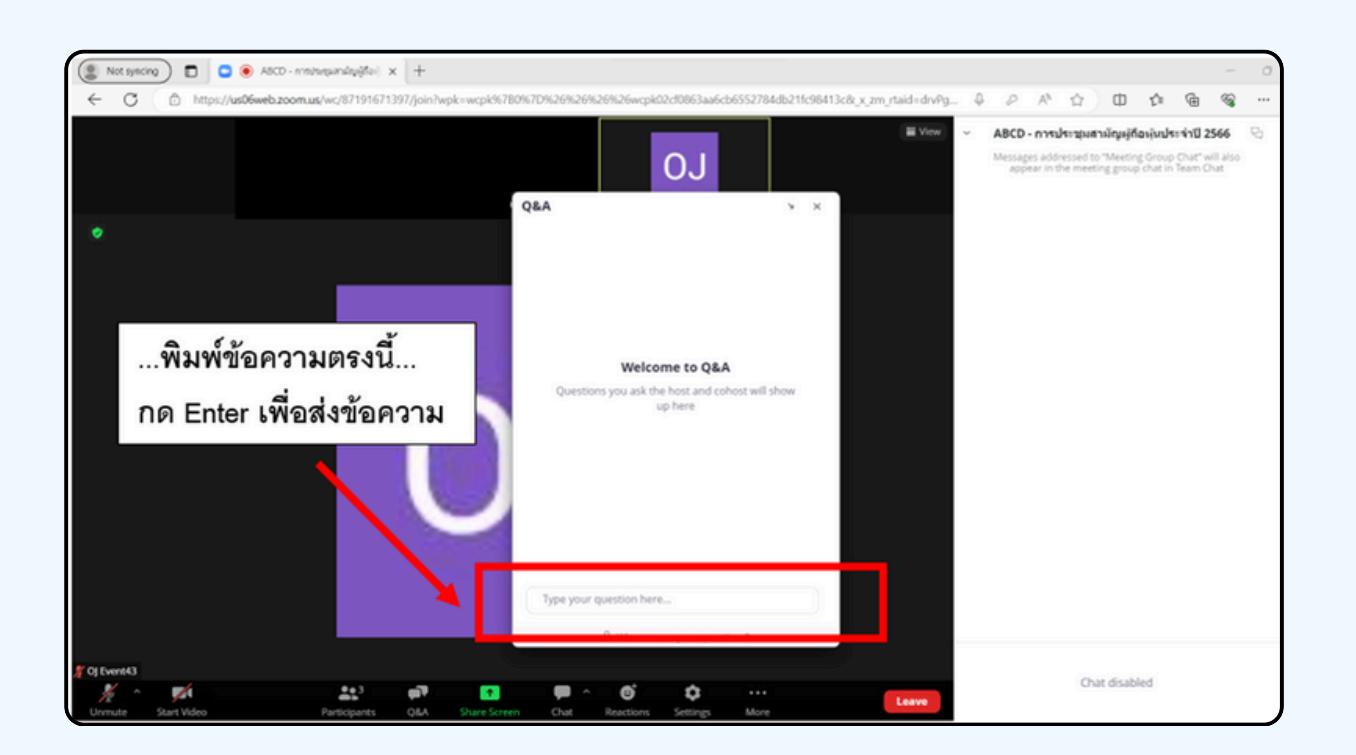

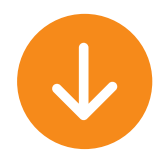

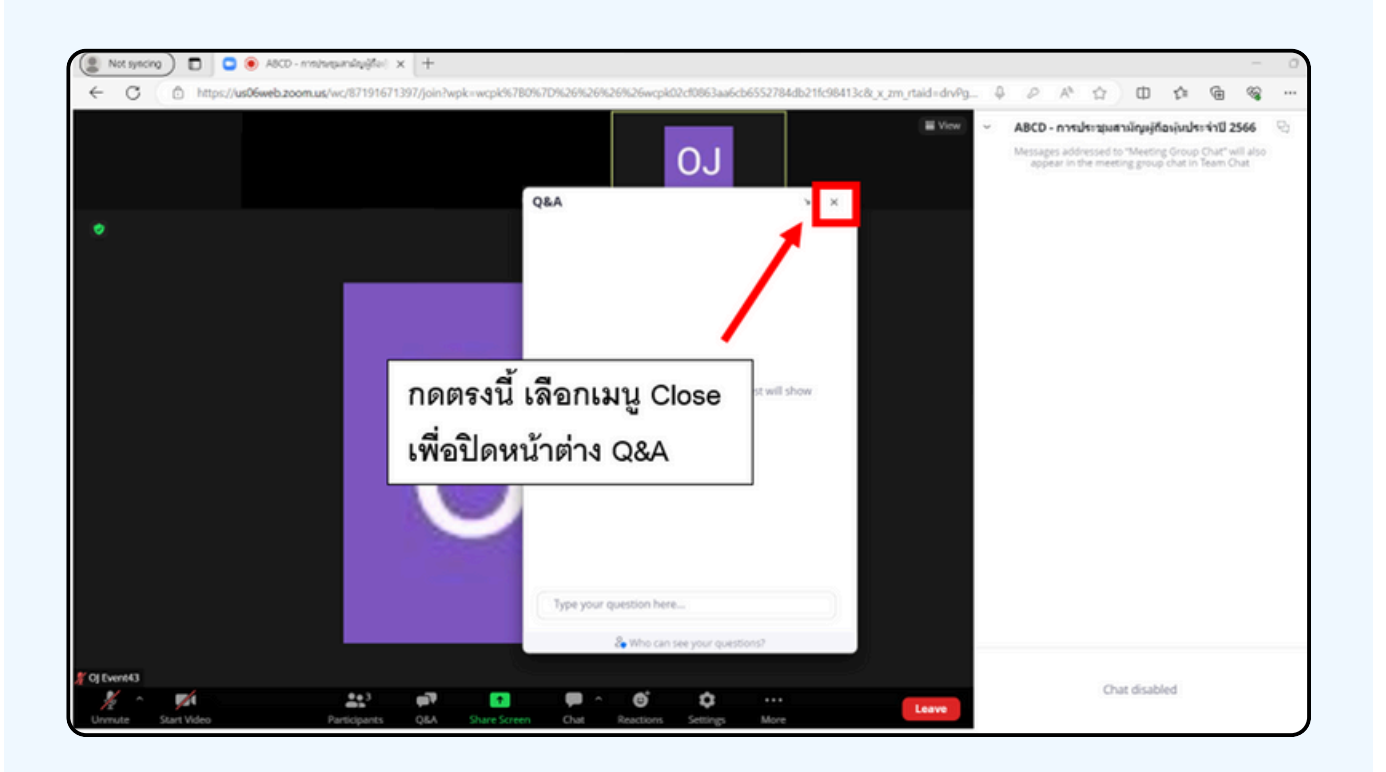

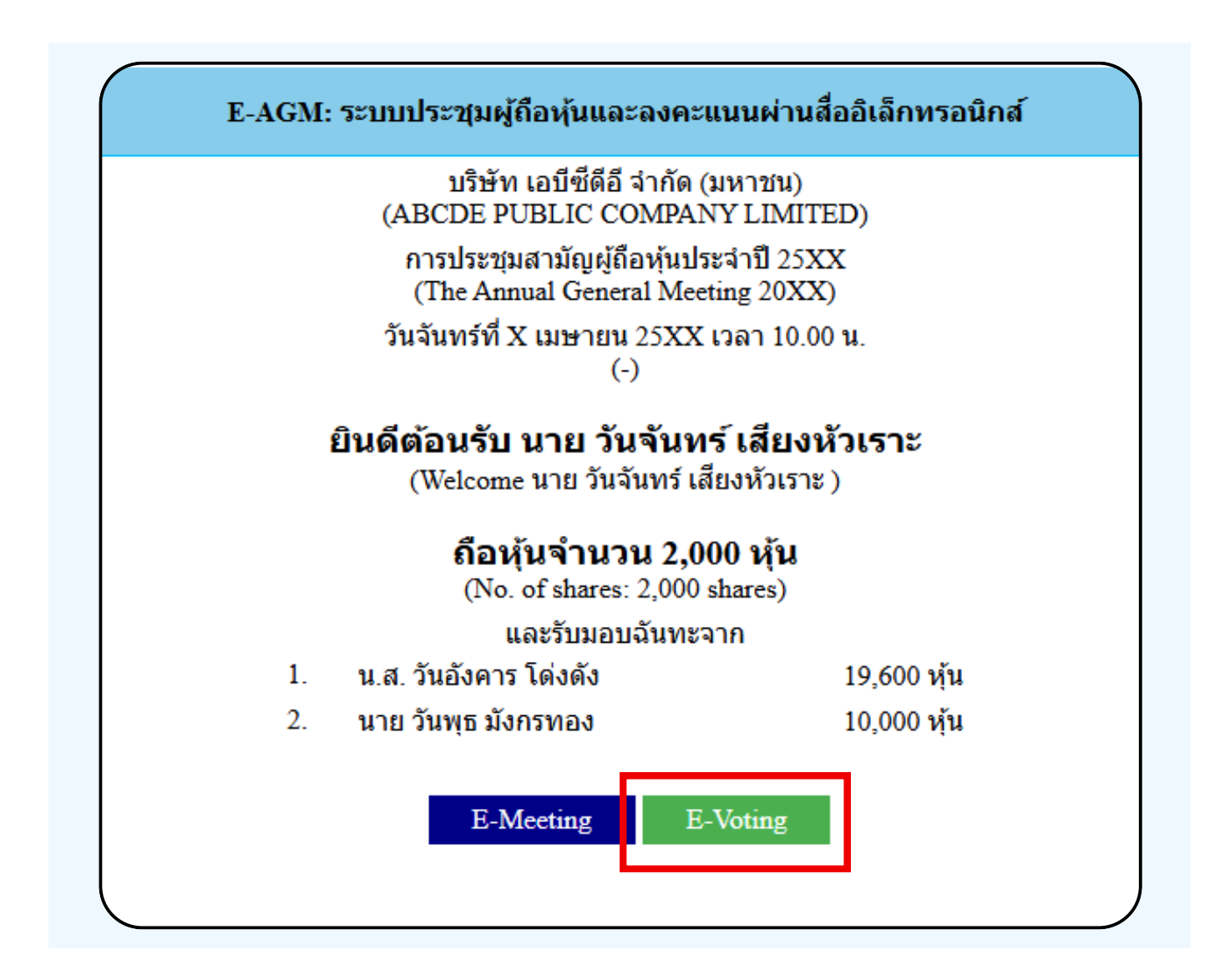

1. เมื่อผู้เข้าร่วมประชุมต้องการจะลงคะแนน ให้สลับหน้าจาก E-Meeting กลับไปหน้าหลัก ใน Browser กดปุ่ม "E-Voting"

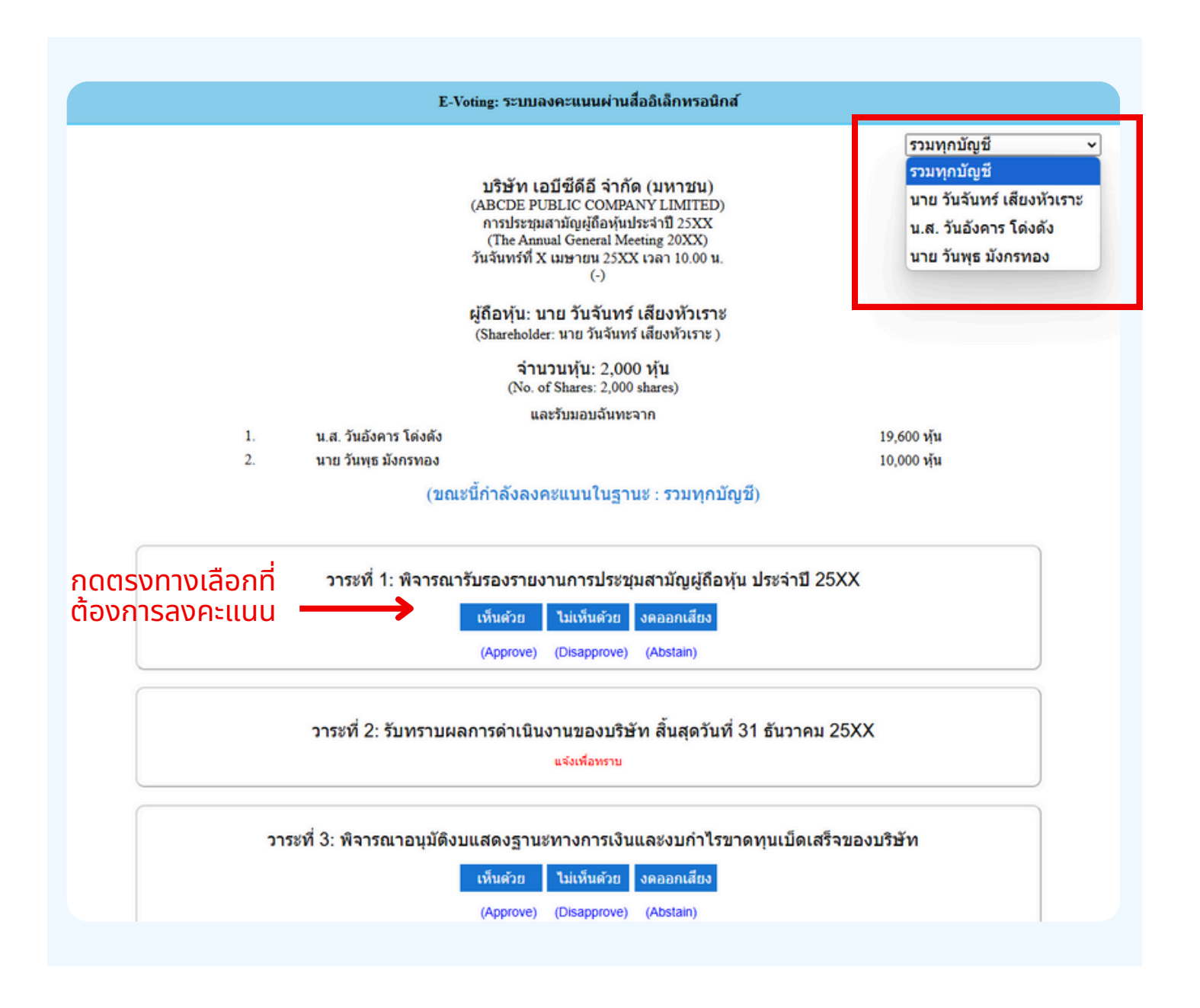

2. หน้าต่างใหม่จะแสดงตามรูปด้านล่าง ในการลงคะแนนแต่ละวาระ ท่านสามารถเลือกกดการลงคะแนน "เห็นด้วย" "ไม่เห็นด้วย" และ "งดออกเสียง" สำหรับวาระแจ้งเพื่อทราบ ผู้เข้าร่วมประชุม จะไม่สามารถลงคะแนนได้

กรณีรับมอบฉันทะจากผู้มอบฉันทะมาหลายราย สามารถเลือกการลงคะแนนได้ โดยปกติระบบจะตั้งค่าการโหวตเป็นการโหวตแบบ "รวมทุกบัญชี" หากผู้รับมอบฉันทะต้องการโหวตแยกแต่ละบัญชี สามารถกด dropdown เพื่อลงคะแนนเสียงแยกในแต่ละบัญชีได้ 3. หลังจากกดเลือกการลงคะแนนแล้ว จะมีหน้าต่างเล็กแสดงขึ้นมา สอบถามเพื่อยืนยันการลงคะแนน ให้กด OK กรณีที่ผู้เข้าร่วมประชุมประสงค์จะเปลี่ยนการลงคะแนน สามารถทำได้ โดยการกดเลือกลงคะแนนใหม่อีกครั้ง

| 4 | ยืนยันการลงคะแนน เห็นด้วย (Confirm your vote: Approve) |
|---|--------------------------------------------------------|
|   | ОК Cancel                                              |
|   |                                                        |

#### 4. เมื่อท่านยืนยันการลงคะแนนเรียบร้อยแล้ว ระบบจะแสดงตามรูปด้านล่าง (ตัวอย่างเป็นการลงคะแนนงดออกเสียง)

| วาระที่ 1: พิจารณารับรองรายงานการประชุมสามัญผู้ถือหุ้นประจำปี 25xx ซึ่งประชุมเมื่อ<br>วันที่ 28 เมษายน 25xx<br>(Agenda 1: To consider and affirm the minutes of 20xx Annual General Meeting of Shareholders, which was held on 28<br>April 20xx) |  |
|----------------------------------------------------------------------------------------------------|--|
| (ลงคะแนนแล้ว งดออกเสียง / Voted Abstain)                                                                                                    |  |
| เห็นด้วย ไม่เห็นด้วย งดออกเสียง                                                                                                    |  |
| (Approve) (Disapprove) (Abstain)                                                                                                    |  |

5. เมื่อท่านลงคะแนนเสร็จเรียบร้อยแล้ว งอให้ท่านกลับมายังหน้าต่าง E - meeting (Zoom) เพื่อรับชมภาพและ เสียงของการประชุมต่อ โดยเจ้าหน้าที่จะทำการรวบรวมคะแนนทั้งหมด จากในระบบลงคะแนนและแสดงผลการนับคะแนนใน E-meeting

> \*\*\* กรณีที่อาระได้ถูกปิดอาระไปแล้ว ผู้เข้าร่อมประชุม จะไม่สามารถลงคะแนนหรือเปลี่ยนคะแนนได้

#### หมายเหตุ

ึกรณีที่ท่านผู้เข้าร่วมประชุมไม่สามารถร่วมประชุมจนจบการประชุม ประสงค์จะลงคะแนนล่วงหน้าสำหรับวาระที่เหลืออยู่

ท่านสามารถลงคะแนนล่องหน้า เมื่อลงคะแนนเสร็จสิ้นแล้ว ให้ทำการกดปิดกากบาทที่หน้า <u>BROWSER</u> ได้ทันที

\*\*ห้ามกด Logout การ Logout ระบบจะถือว่า ท่านต้องการนำหุ้นออกจากการประชุมทันที และจะไม่นับ การลงคะแนนเสียงล่วงหน้าในวาระที่ยังไม่ปิดการนับคะแนน

Voting: stuureetaauusinulisti ×

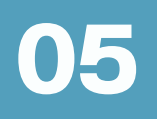

## กรณีที่การประชุมนี้มีสองภาษา (ใช้ล่าม)

## กรณีที่มีการใช้ล่ามนั้น ผู้ถือหุ้นต้องทำการเลือก เสียงที่ต้องการจะได้ยิน สามารถทำได้ดังนี้

**่งั้นตอนที่ 1** ในหน้า Zoom vองผู้ถือหุ้นจะปรากฏหน้าต่างตามภาพ ด้านล่าง ให้กดไปที่ปุ่ม Interpretation

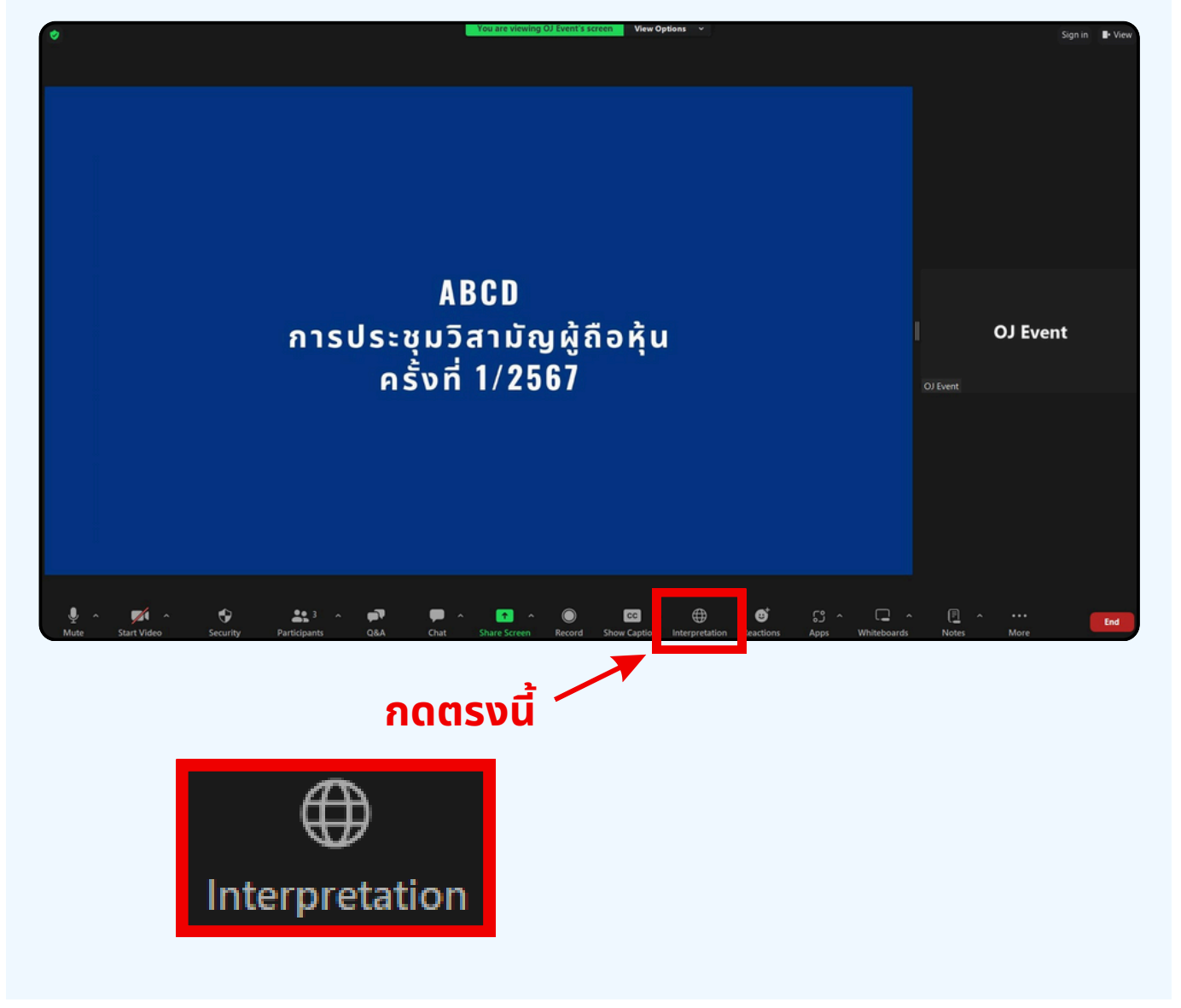

**งั้นตอนที่ 2** เมื่อกดไปที่ปุ่ม Interpretation จะแสดงดังรูปด้านล่าง ให้ผู้ถือหุ้นทำการคลิกเลือกภาษาที่ต้องการจะฟัง

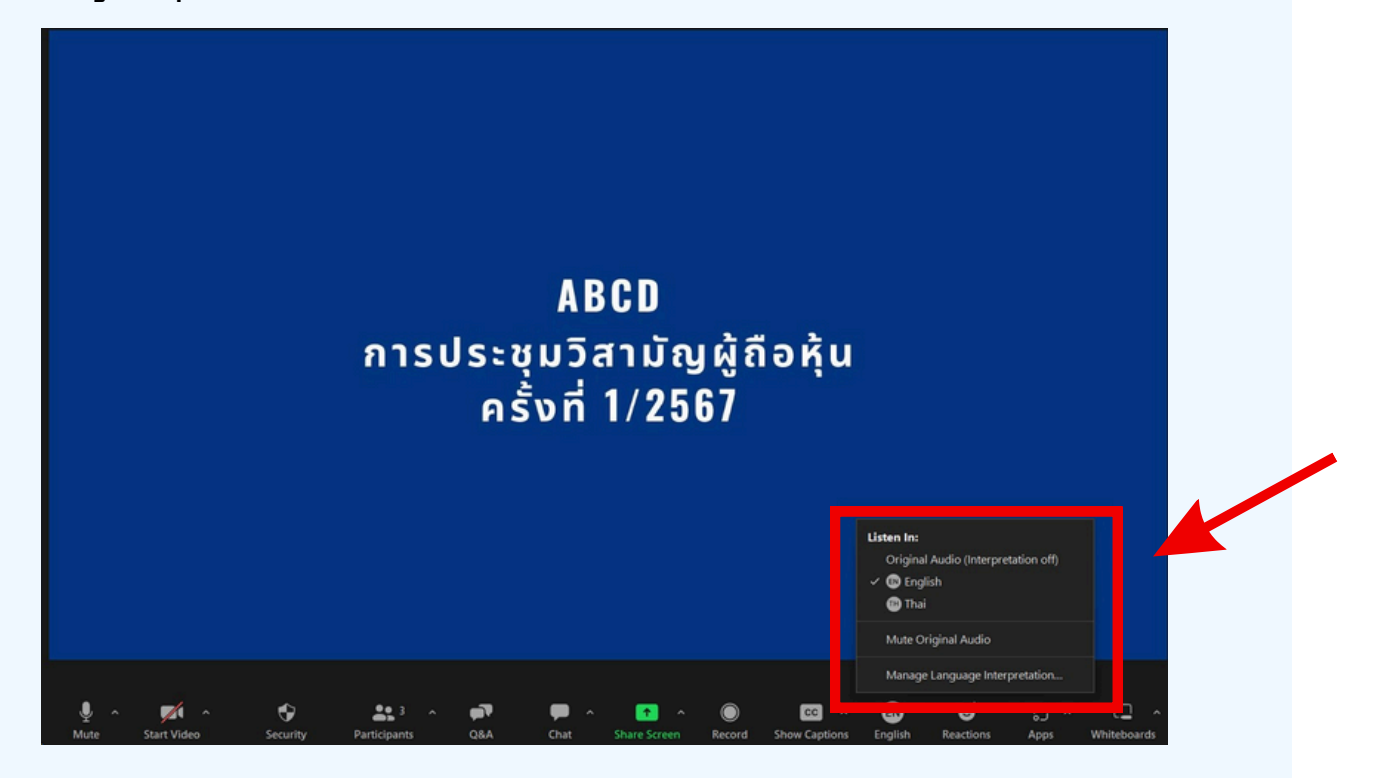

#### \*\*\*หากผู้ถือหุ้นต้องการกลับไปฟังเสียงห้องหลัก ให้ทำการกดที่ Original Audio

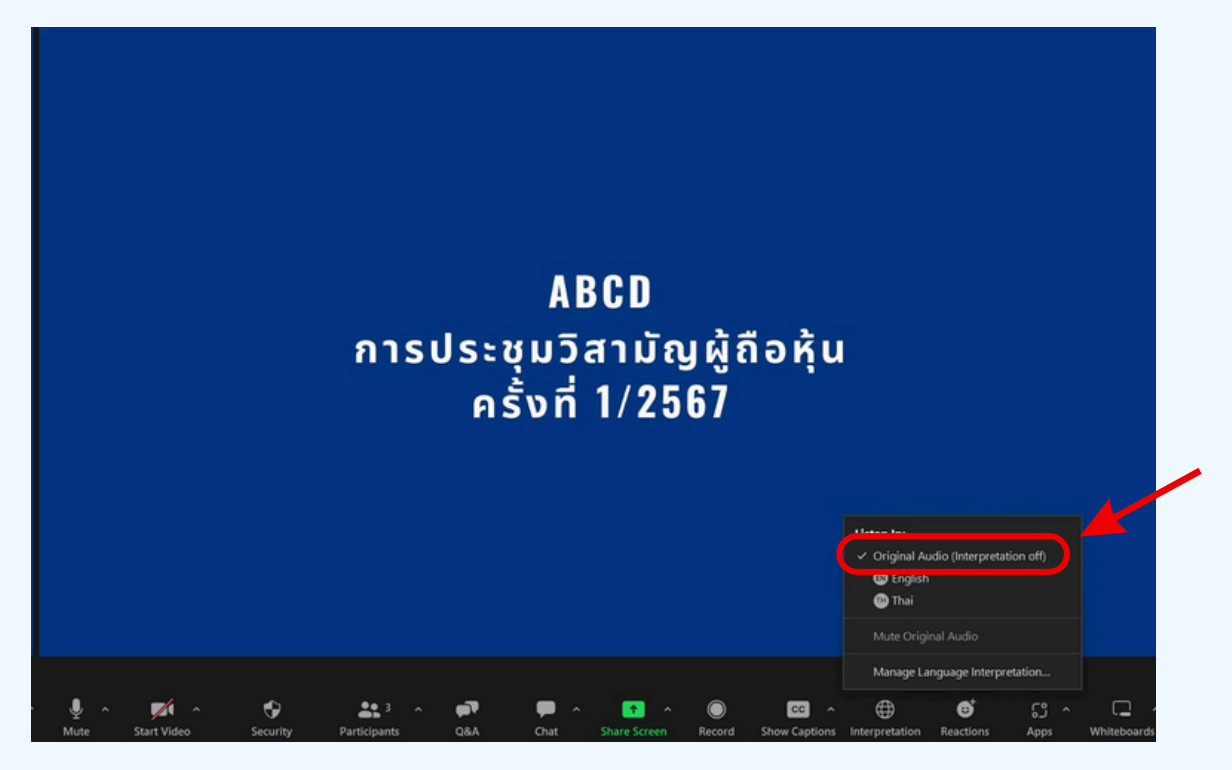

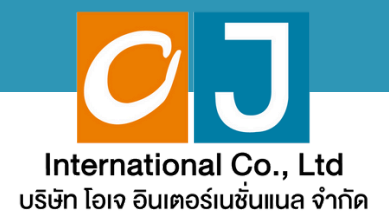

# คู่มือสำหรับเ**ง**้าร่วมประชุม และลงคะแนน

# สำหรับผู้ถือหุ้นมาด้วยตนเอง และใช้งานผ่าน Smartphone หรือ Tablet

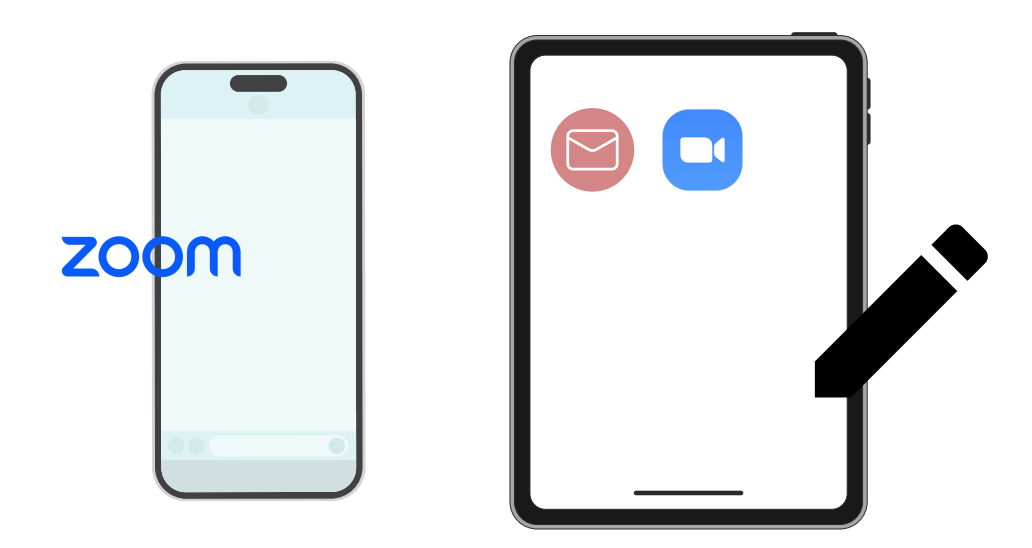

้คู่มือนี้จัดทำโดย บริษัท โอเจ อินเตอร์เนชั่นแนล จำกัด

ห้ามมิให้นำไปใช้ต่อโดยไม่ได้รับอนุญาต มีปัญหาทางเทคนิค กรุณาติดต่อ Hot Line: 02-079-1811 วันจันทร์-ศุกร์ เวลา 08.30 - 17.30 น.

# สารบัญ

01 งั้นตอนการรับง้อมูลเพื่อเง้าร่วมประชุม ผ่านทางอีเมล์
 02 การรับชมการประชุม ผ่านระบบ E-Meeting
 03 วิธีการถามคำถาม
 04 การลงคะแนนเสียง ผ่านระบบ E-Voting
 05 กรณีที่การประชุมนี้มีสองภาษา (ใช้ล่าม)

คู่มือนี้จัดทำโดย บริษัท โอเจ อินเตอร์เนชั่นแนล จำกัด

ห้ามมิให้นำไปใช้ต่อโดยไม่ได้รับอนุญาต มีปัญหาทางเทคนิค กรุณาติดต่อ Hot Line: 02-079-1811 วันจันทร์-ศุกร์ เวลา 08.30 - 17.30 น.
# งั้นตอนการรับข้อมูลเพื่อเข้าร่วมประชุม ผ่านทางอีเมล์

## งั้นตอนที่ 1

เมื่อผู้ถือหุ้นได้รับการตรวจสอบยืนยันตัวตนจากบริษัทแล้ว จะได้รับอีเมล์ จาก E-Meeting Service ซึ่งจะจัดส่งโดยบริษัท โอเจ อินเตอร์เนชั่นแนล จำกัด (<u>e-agm@ojconsultinggroup.com)</u> ระบุหัวเรื่อง เป็นชื่อย่อหลักทรัพย์

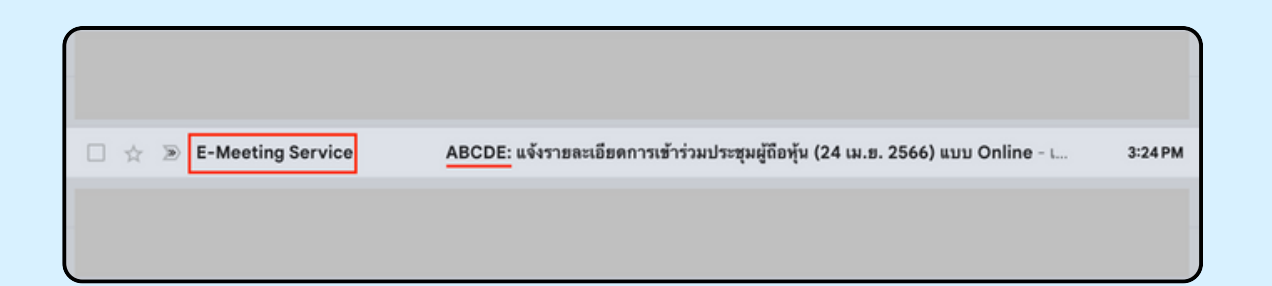

### งั้นตอนที่ 2

เปิดอีเมล์ดังกล่าว ให้ผู้ถือหุ้นตรวจสอบ ชื่อ และนามสกุล, วันและเวลาที่ท่าน สามารถกด Link เพื่อเข้าร่วมประชุม และรับทราบการเตรียมข้อมูลเพื่อใช้ใน การเข้าร่วมประชุม ข้อมูลที่ต้องเตรียมได้แก่ เลขบัญชีผู้ถือหุ้น และหมายเลข บัตรประชาชนของผู้ถือหุ้น

| ABCDE: แจ้งรายละเอียดการเข้าร่วมประชุมผู้ถือหุ้น (24 เม.ย. 2566) แบบ Online 🛽                                                                                                    | D Inbox x                                                                 |
|----------------------------------------------------------------------------------------------------|---------------------------------------------------------------------------|
| E-Meeting Service                                                                                                    | 3:24 PM (29 minutes ago) 🔥                                                |
| to me 👻                                                                                                    |                                                                           |
| เรียน นาย โอเจ มีพุ้นเยอะ                                                                                                    |                                                                           |
| *** กรุณาอย่าดอบกลับอีนลนี้ เนื่องจากเป็นอีนลอัต โนมัลิสำหรับส่ง link หาผู้เข้าร่วมประชุมเท่านั้น ไม่มีเจ้าหน้าที่ตอบกลับ ***<br>ตามที่ท่านได้แจ้งความประสงค์ ขอเข้าร่วมประชุมผู้ถือหุ้นของบริษัทไว้ บริษัทขอส่ง link การเข้าร่วมประชุมแบบ online มา โดยท่านสามารถกด<br>9.00 เป็นดันไป_                                                                             | i link ด้านล่างเพื่อ <u>เข้าร่วมประชุ</u> มได้ในวันที่ 24 เม.ย. 2566 ตั้ง |
| กดที่นี้เพื่อเข้าว่วมประชุมแบบ online                                                                                                    |                                                                           |
| หลังจากที่กด Link แล้ว ท่านจะต้องทำการ Login เข้าระบบ ซึ่งท่านจะต้องเตรียมข้อมลดังนี้                                                                                                    |                                                                           |
| <ol> <li>เลขบัญชีผู้ถือหุ้น (หมายเลขทะเบียนผู้ถือหลักทรัพย์)</li> <li>หมายเลขอ้างอิง (เลขที่บัตรประชาชน ของเจ้าของหุ้น)</li> </ol>                                                                                                    |                                                                           |
| เมื่อผู้เข้าร่วมประชุมทำการ Log in เรียบร้อยแล้ว ท่านสามารถการรับชมภาพ และเสียง ด้วยการกดปุ่ม E-Meeting ระบบจะทำการเปิดโปรแกร                                                                                                    | ม Zoom ขึ้นมา                                                             |
| - กรณีเข้ารับชมผ่าน PC, Notebook สามารถเข้ารับชมภาพและเสียงได้ผ่านทาง Browser Chrome หรือ Browser อื่น ๆ ได้เลย<br>- กรณีที่เข้ารับชมผ่านโทรศัพท์ทรอยู่ปกรณ์มือถือ ต้องโหลด Application "Zoom" ก่อน โดยท่านสามารถโหลดโปรแกรมได้จาก Link ต่อไปนี้<br>- Instantion - Instantian - Instantian - Instantian - Instantian - Instantian - Instantian - Instantian - Insta |                                                                           |
| Android: https://olay.opogle.com/store/apps/details?id=us.zoom.videomeetings                                                                                                    |                                                                           |
| เมื่อผู้ถือหุ้นเข้าร่วมประชุมทาง Zoom ท่านจะต้องตั้งชื่อเป็น ชื่อ-นามสกุลผู้ถือหุ้นหรือผู้รับมอบฉันทะตามที่ได้แจ้งเข้ามา สามารถดูวีอีการเปลี่ยน                                                                                                    | ซื่อได้จากคู่มือใน link ด้านล่าง                                          |
| **หากผู้ถือหุ้พ/ผู้วับมอบจันทะไม่เปลี่ยนชื่อ-นามสกูล จะไม่สามารถเข้าร่วมการประชุมได้ เนื่องจากมีการตรวจสอบรายชื่อผู้เข้าร่วมประชุม**<br>Download ดู้มือการใช้งาน: <u>กดที่นี้เพื่อ download ดู้มือการใช้งาน</u>                                                                                                    |                                                                           |
| หากมีคำถามเพิ่มเติมสำหรับการใช้งานระบบ กรุณาติดต่อ หมายเลขดังนี้ ในวันจันทร์-ศุกร์ เวลา 08.30 – 17.30 น.<br>Hot Line: 02-079-1811                                                                                                    |                                                                           |
| สำรอง : 065-238-4800 หรือ 097-237-0094                                                                                                    |                                                                           |
|                                                                                                    |                                                                           |

เมื่อถึง วันและเวลาที่กำหนด ให้กดที่ "กดที่นี้เพื่อเง้าร่วมประชุมแบบ online" เพื่อ เปิด Web Browser vองโทรศัพท์มือถืององท่าน เช่น Chrome หรือ Safari ระบบจะ ให้กรอก เลงบัญชีผู้ถือหุ้น และ หมายเลงบัตรประชาชนงองผู้ถือหุ้น จากนั้นใส่ เครื่องหมายดูกเพื่อยอมรับง้อตกลงเงื่อนไงในการเง้าร่วมประชุม และกดปุ่ม "ลง ทะเบียนเง้าร่วมประชุม"

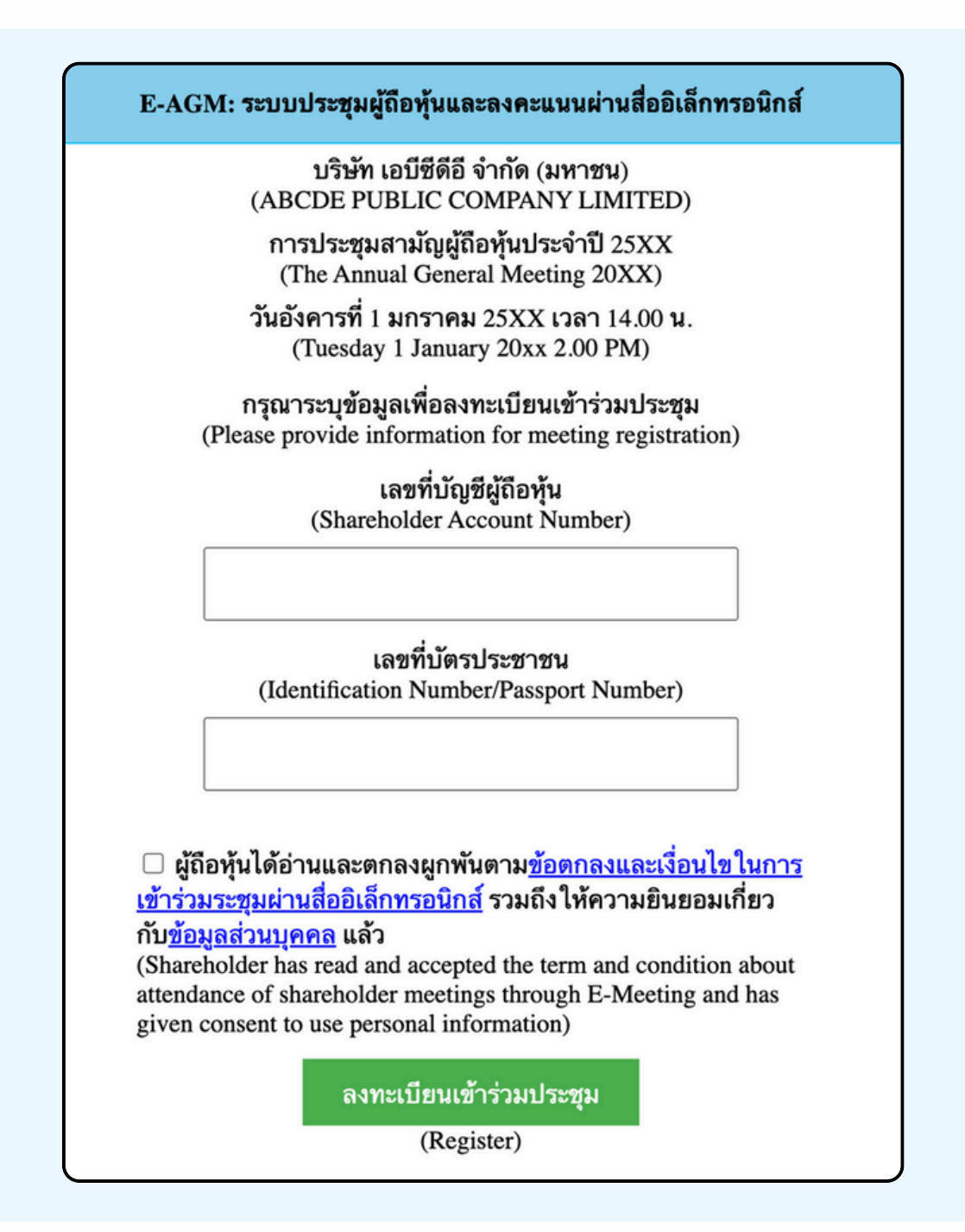

กรณีที่ผู้ดือหุ้น กดเข้า LINK ก่อนเวลาที่กำหนด ระบบจะแจ้งว่า "ระบบยังไม่เปิดให้เข้าร่วมประชุมแบบ online"

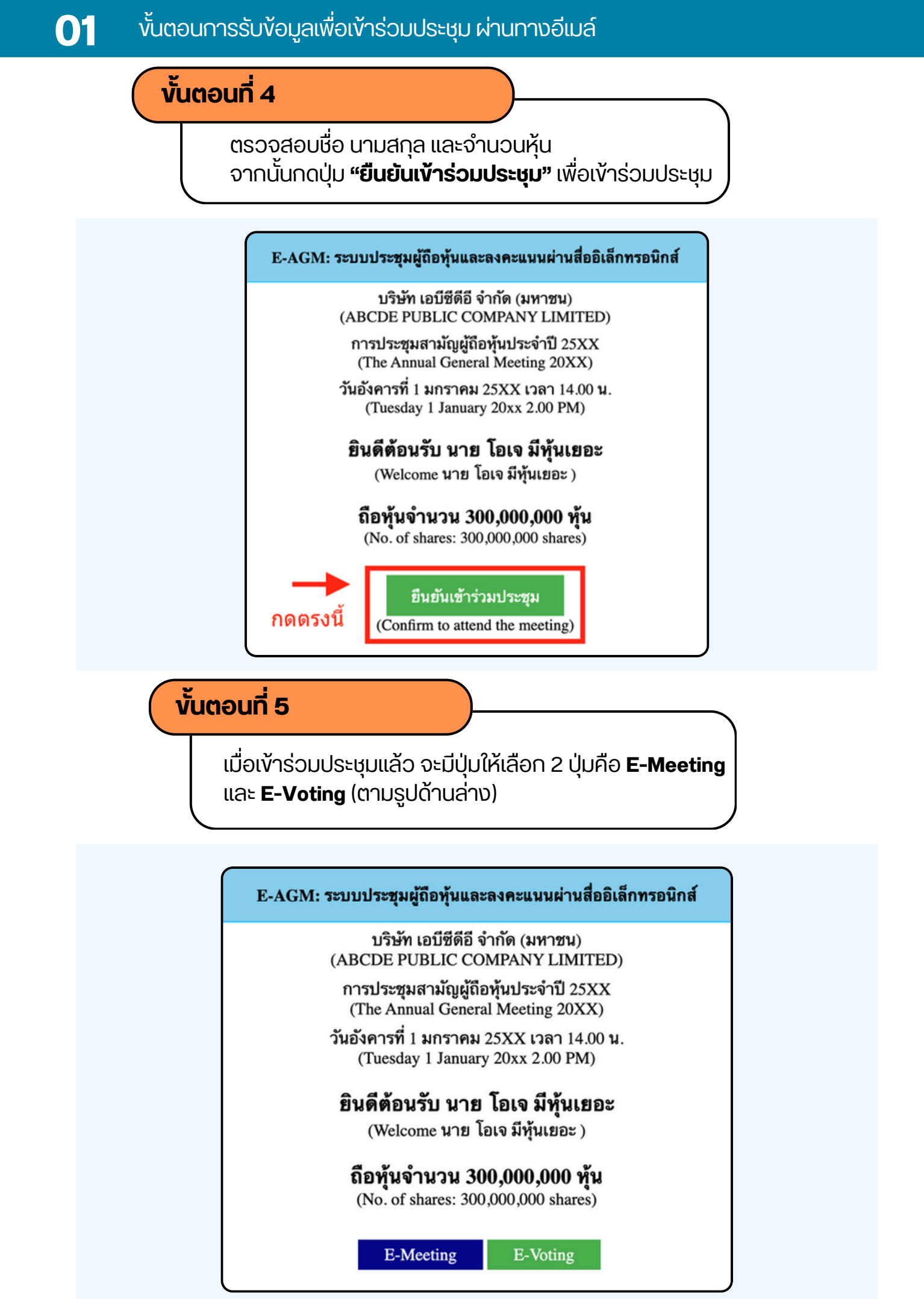

กดปุ่ม "E-Meeting" เพื่อเข้าชมระบบภาพและเสียงสดจากที่ประชุม ผ่านโปรแกรม E-Meeting

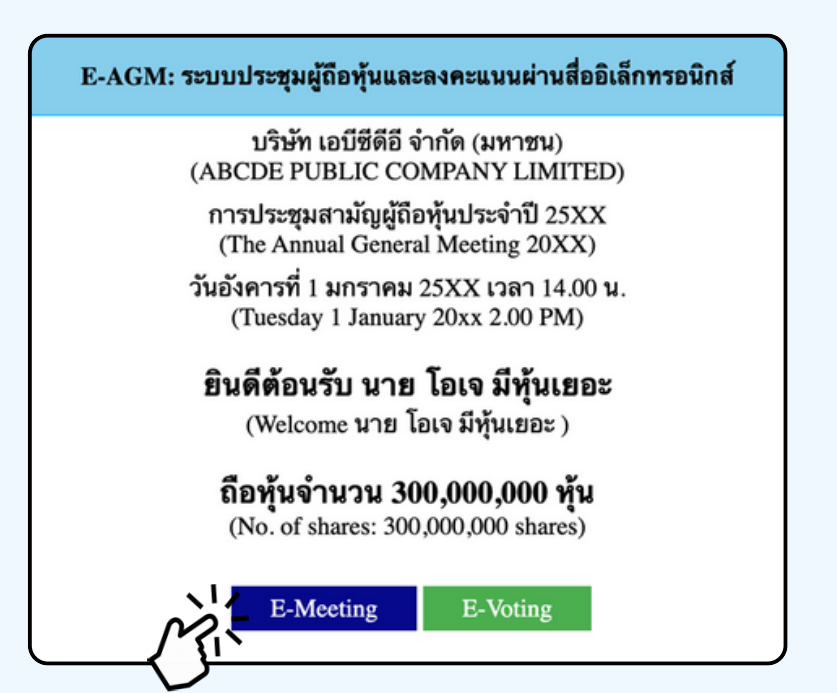

งั้นตอนที่ 7

ึกดปุ่ม "E-Voting" เพื่อลงคะแนนในแต่ละวาระการประชุมผ่าน Web Browser

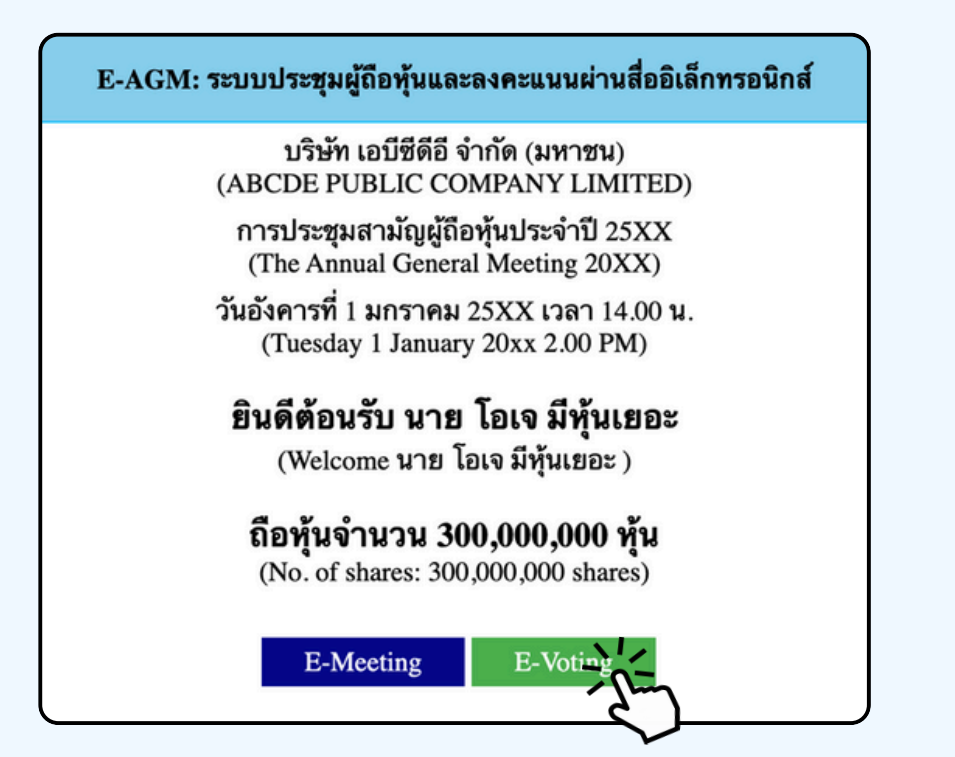

### การใช้งาน E-Meeting (เมื่อกดปุ่ม E-Meeting จาก Browserหลัก)

การใช้งาน E-Meeting บนอุปกรณ์มือถือ ท่านจะต้องติดตั้ง โปรแกรม Zoom Meeting บนอุปกรณ์ของท่านก่อนเข้าร่วมประชุม E-Meeting ซึ่ง สามารถเข้าไป ดาวน์โหลดแอพพลิเคชั่นบน Smart Phone ได้ตามข้อมูลด้านล่าง

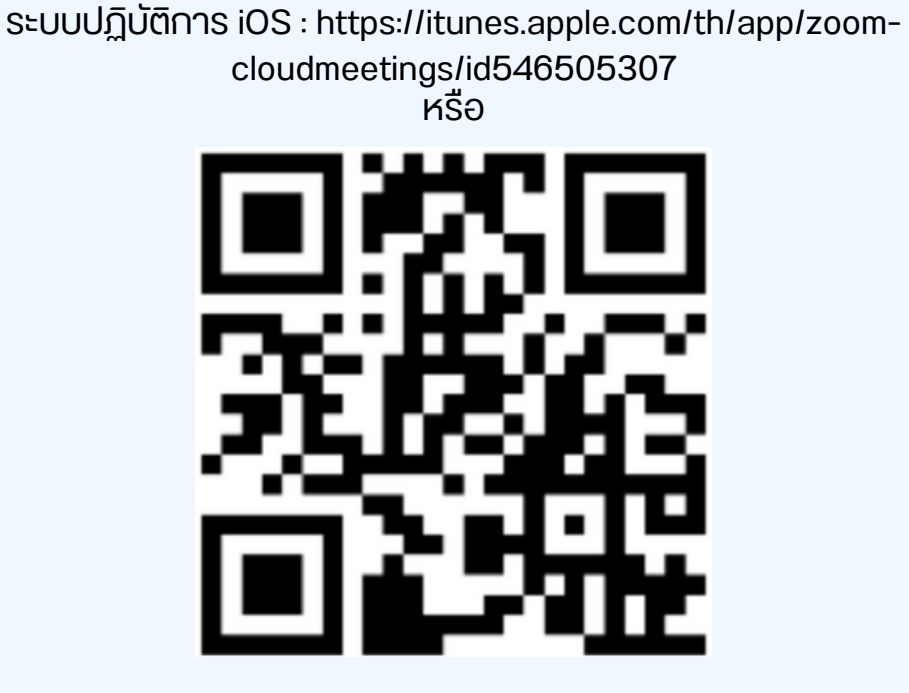

สแกน QR Code ZOOM Cloud Meetings สำหรับ iOS

ระบบปฏิบัติการ Android : <u>ระบบปฏิบัติการ iOS :</u> <u>https://itunes.apple.com/th/app/zoom-cloudmeetings/id546505307</u>

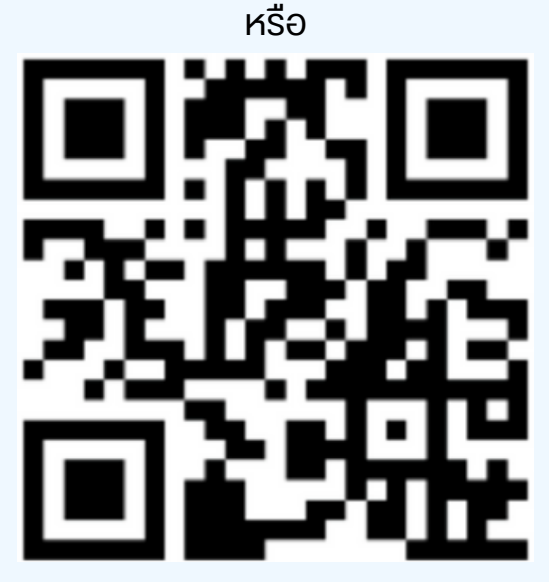

สแ∩น QR Code ZOOM Cloud Meetings สำหรับ Android

เมื่อผู้เข้าร่วมประชุมจะเข้าร่วม E-Meeting กรุณากดปุ่ม "E-Meeting" จาก Web Browser หลักตามรูปด้านล่าง

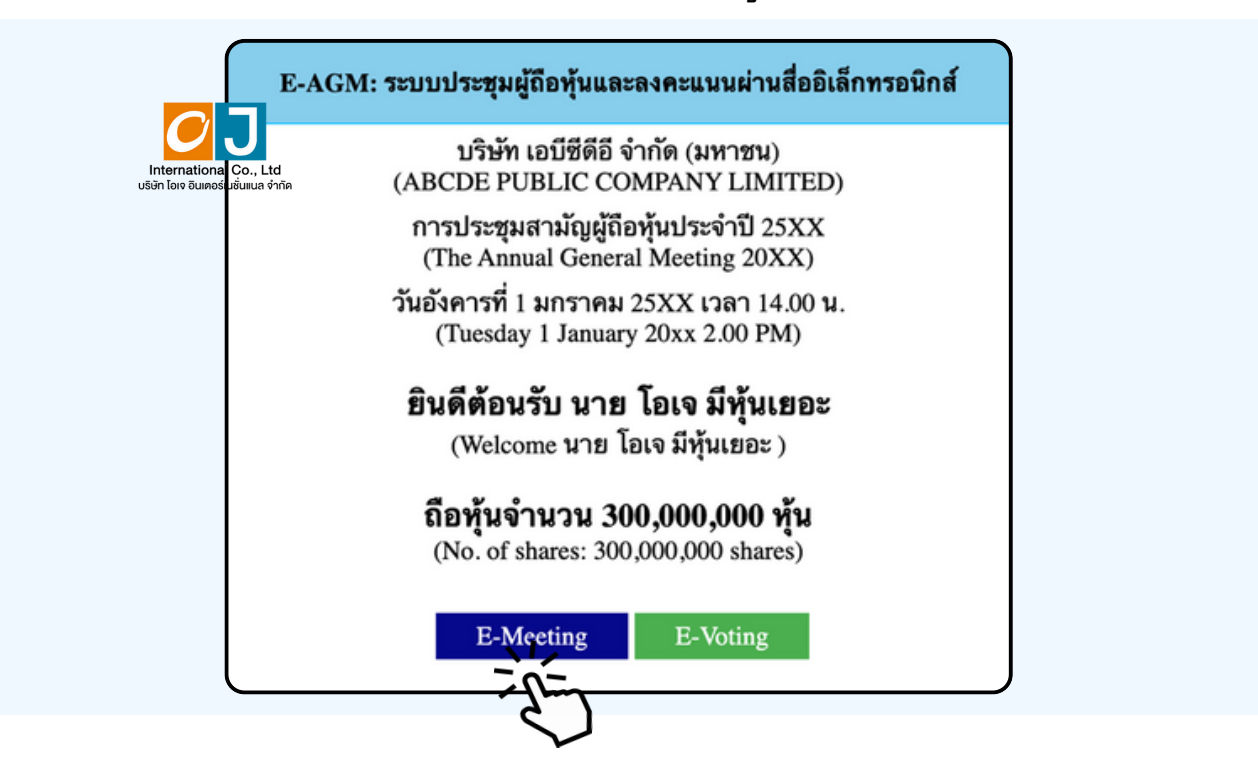

เมื่อผู้เข้าร่วมประชุมกดปุ่ม "E-Meeting" จะมีการเปิดหน้าต่างใหม่ขึ้นมาตามรูป ให้ใส่ชื่อผู้เข้าร่วมประชุม และ E-mail ซึ่งชื่อจะปรากฏในห้อง E-meeting เมื่อกรอกชื่อเสร็จให้กดที่ Register and Join

| ZOOM Support English -                                                                                                    |  |
|----------------------------------------------------------------------------------------------------|--|
| ABCD การประชุมสามัญผู้ถือหุ้น<br>ประจำปี 256x                                                                                                    |  |
| Date & Time May 21, 2024 10:00 AM in Bangkok                                                                                                    |  |
| Meeting Registration                                                                                                    |  |
| First Name*     Last Name*       First Name     Last Name                                                                                                    |  |
| Email Address* join@company.com                                                                                                    |  |
| Information you provide when registering will be shared<br>with the account owner and host and can be used and<br>shared by them in accordance with their Terms and<br>Privacy Policy. |  |
| Meeting starts in 13:54                                                                                                    |  |
| ല us06web.zoom.us — எப்பார்                                                                                                    |  |

เมื่อลงทะเบียนเสร็จสิ้นจะมีอีเมล Zoom ส่งไปที่อีเมลที่ท่านลงทะเบียนไว้

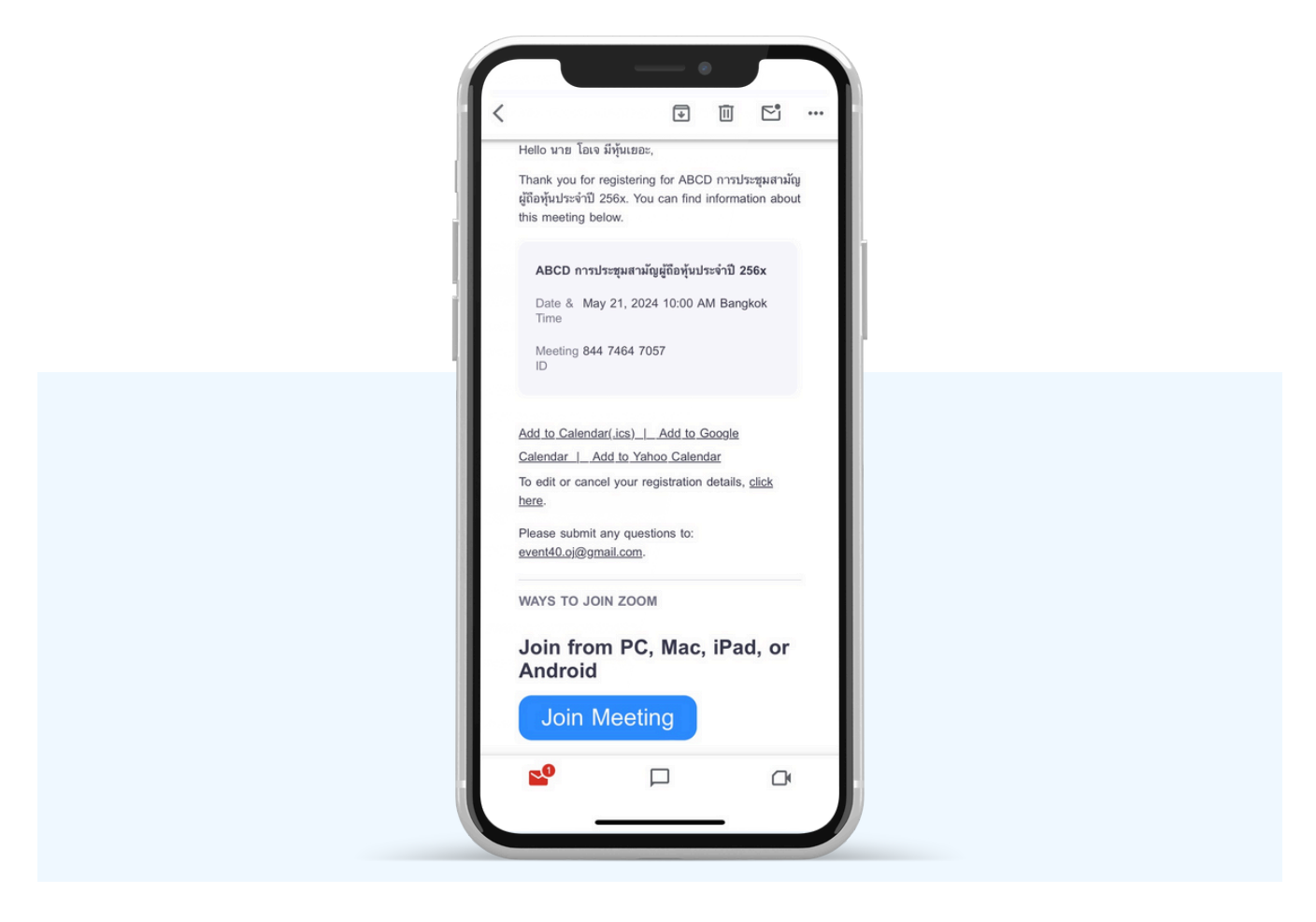

### จะมีการเปิดหน้าต่างใหม่ขึ้นมาตามรูป ให้กดปุ่ม Launch Meeting

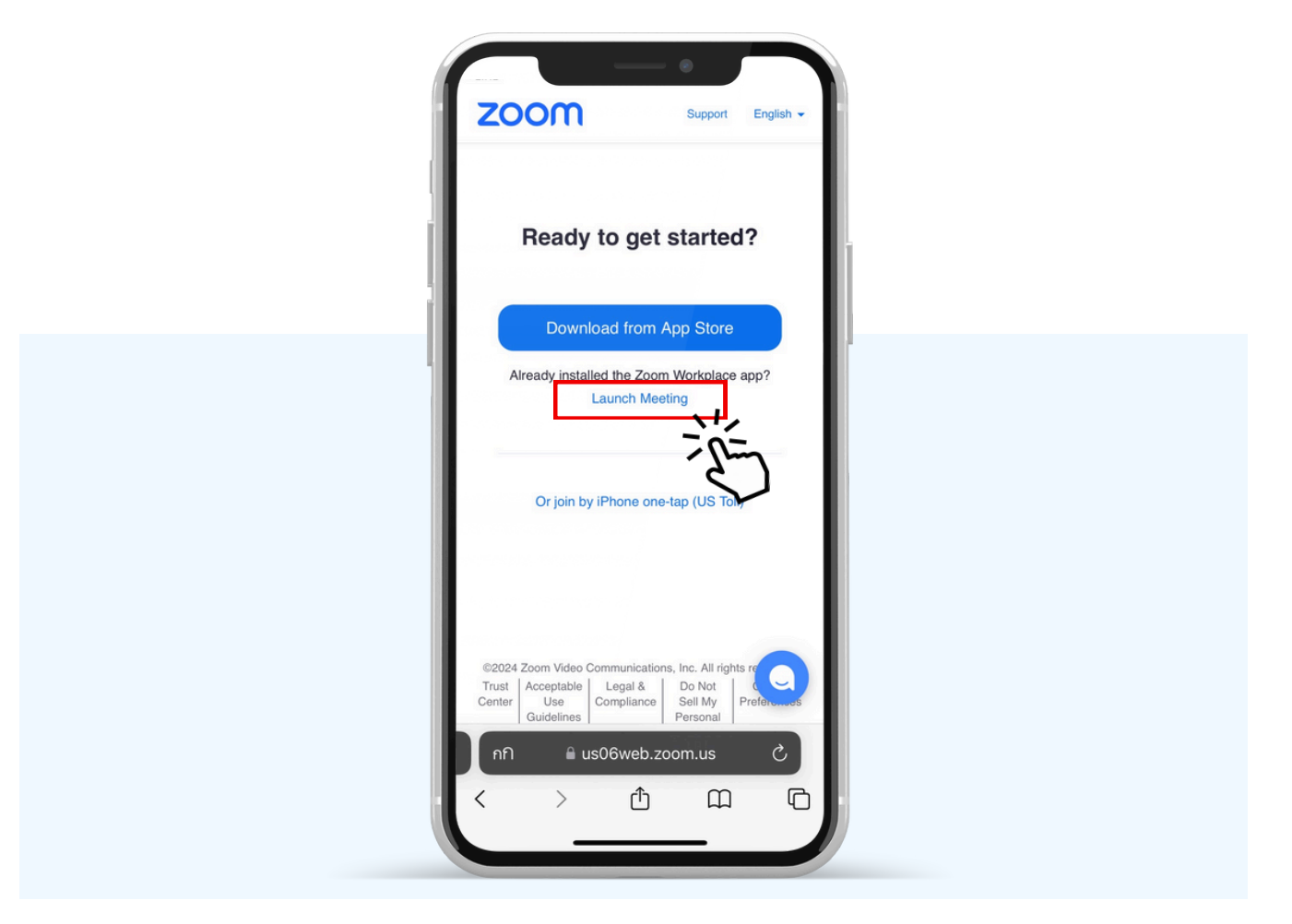

## กด "เปิด" เพื่อเปิดใน Zoom

| ZOOM Support English -                                                                                                    |
|----------------------------------------------------------------------------------------------------|
| Ready to get started?                                                                                                    |
| Download from App Store                                                                                                    |
| เปิดใน "Zoom" หรือไม่                                                                                                    |
| ยกเลิก เปิด                                                                                                    |
| Or join by iPhone one-tap (US Toll)                                                                                                    |
|                                                                                                    |
| ©2024 Zoom Video Communications, Inc. All rights re<br>Trust   Acceptable   Legal &   Do Not  <br>Center   Use   Compliance   Sell My   Preforements |
| nfì                                                                                                    |
|                                                                                                    |
|                                                                                                    |

### รูปด้านล่างจะปรากฏ กรุณารอจนกว่าเจ้าหน้าที่ตรวจสอบข้อมูลและ อนุมัติให้เข้าห้องประชุม E-Meeting

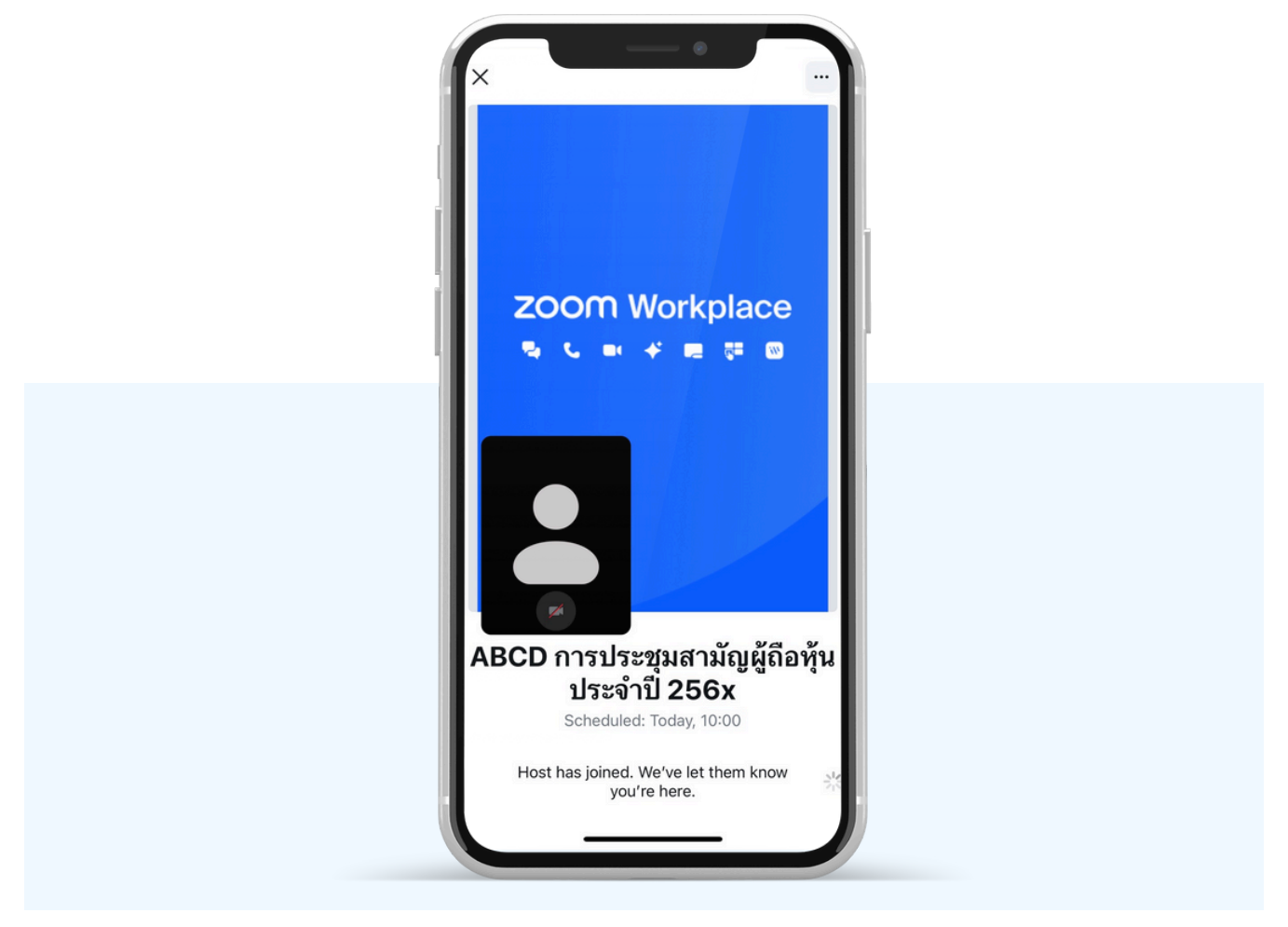

### อนุญาตให้ Zoom เข้าถึงอุปกรณ์ของท่าน ตาม 2 รูป ด้านล่าง

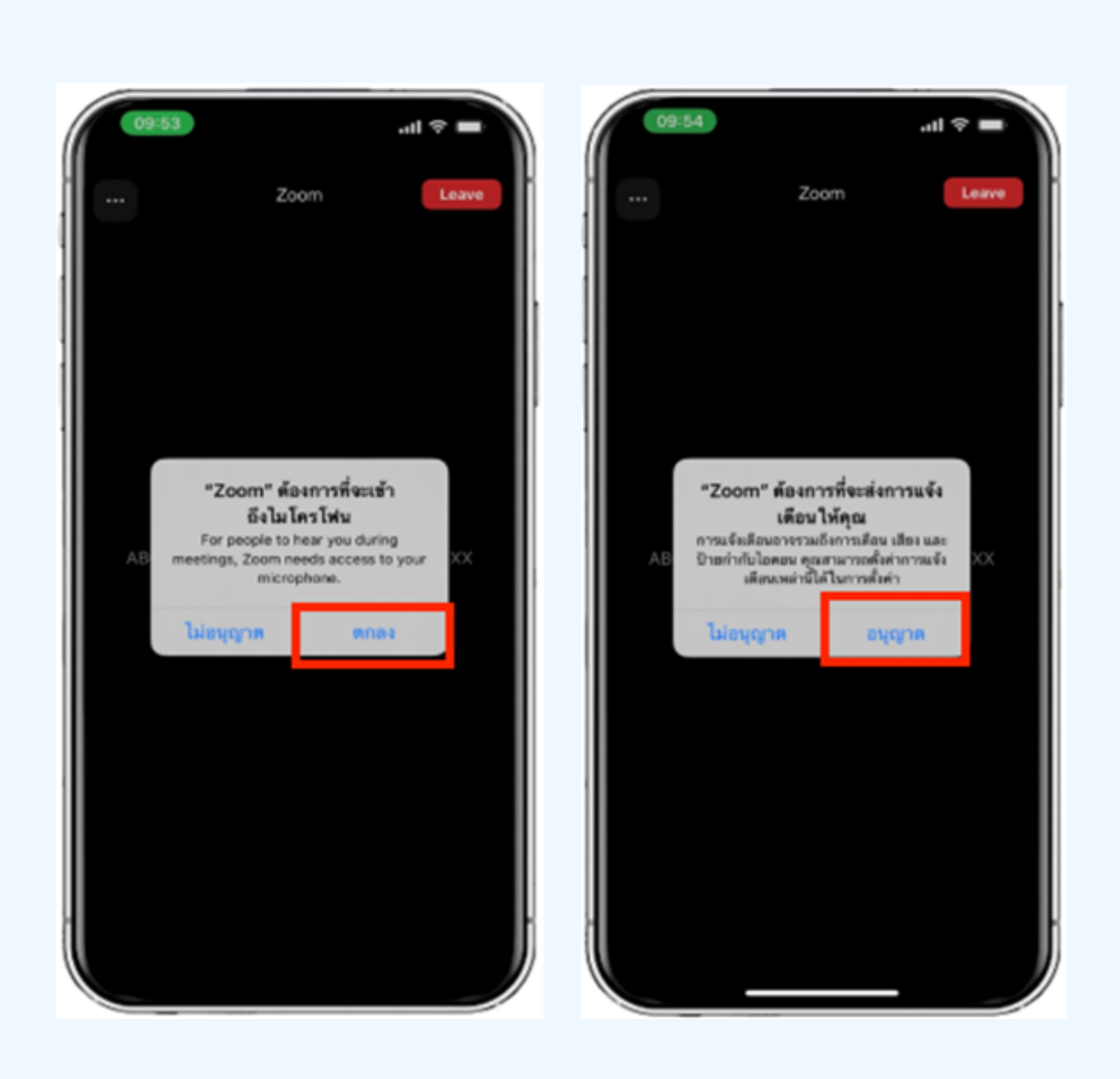

# วิธีการถามคำถาม

## การยกมือสามารถทำได้เมื่อผู้ดำเนินการประชุมเปิดโอกาส ให้สอบถาม โดยมีวิธีดัง ต่อไปนี้

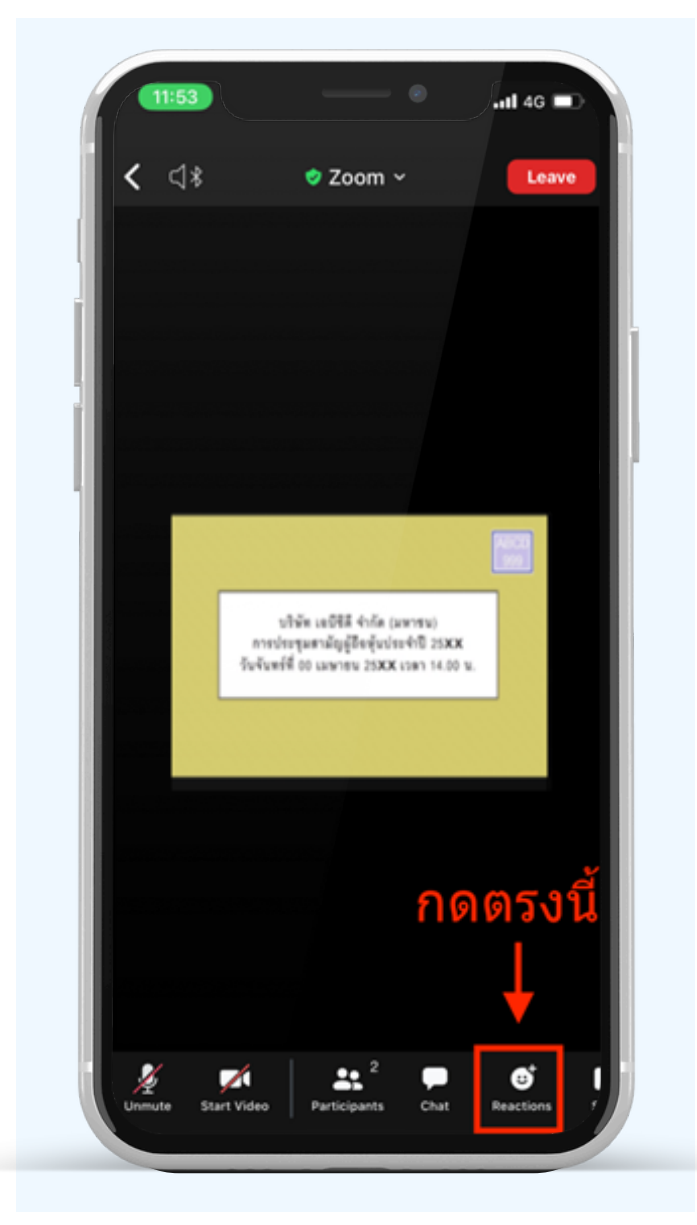

### การสอบถามผ่านระบบบเสียง 1. กดไปที่ปุ่ม "Reaction" ตามรูปด้านบน

#### 2.ให้กดปุ่ม "Raise Hand" เพื่อเป็นการ ยกมือขึ้นให้เจ้าหน้าที่ควบคุมการประชุม เห็น

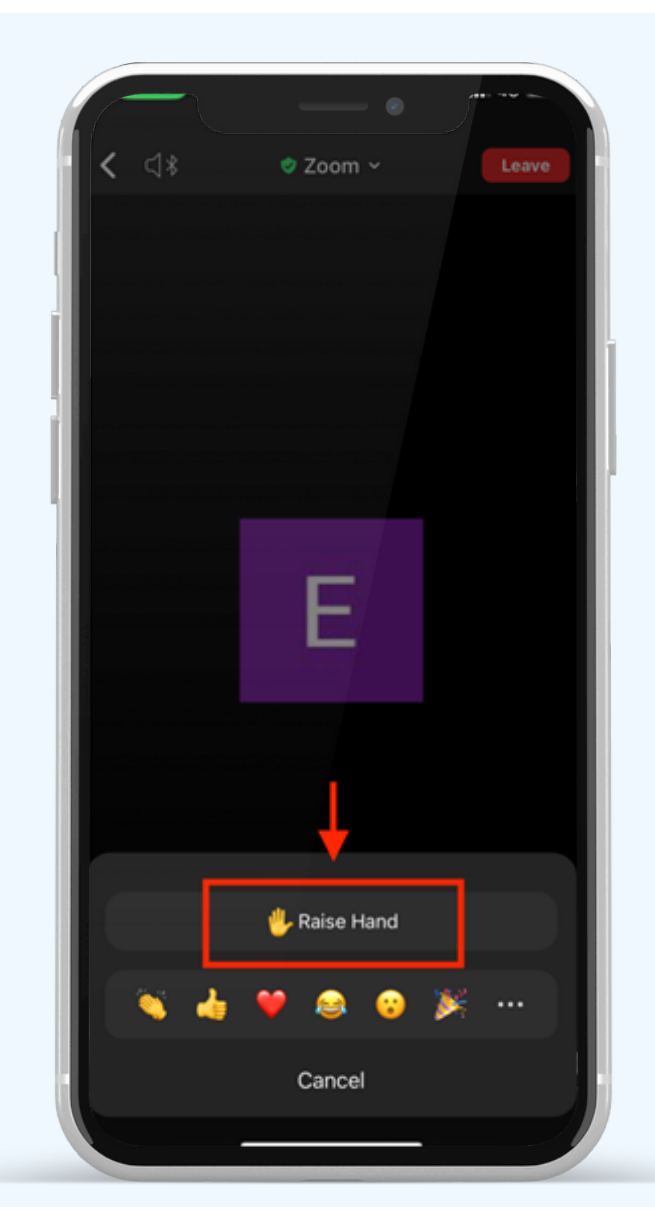

### รอจนกว่าเจ้าหน้าที่จะเปิดไมโครโฟนให้สอบถาม ผู้เข้าร่วมประชุมไม่สามารถเปิดไมโครโฟนเพื่อ ทำการพูดเองได้ เมื่อเจ้าหน้าที่เปิดไมโครโฟนให้แล้ว จะแสดงตามรูปด้านล่าง ให้กด "Unmute." เพื่อสอบถามทางเสียง

4.เมื่อไมโครโฟนขึ้นตามรูปด้านขวา หมายความว่าท่านสามารถสอบถามทางเสียงได้

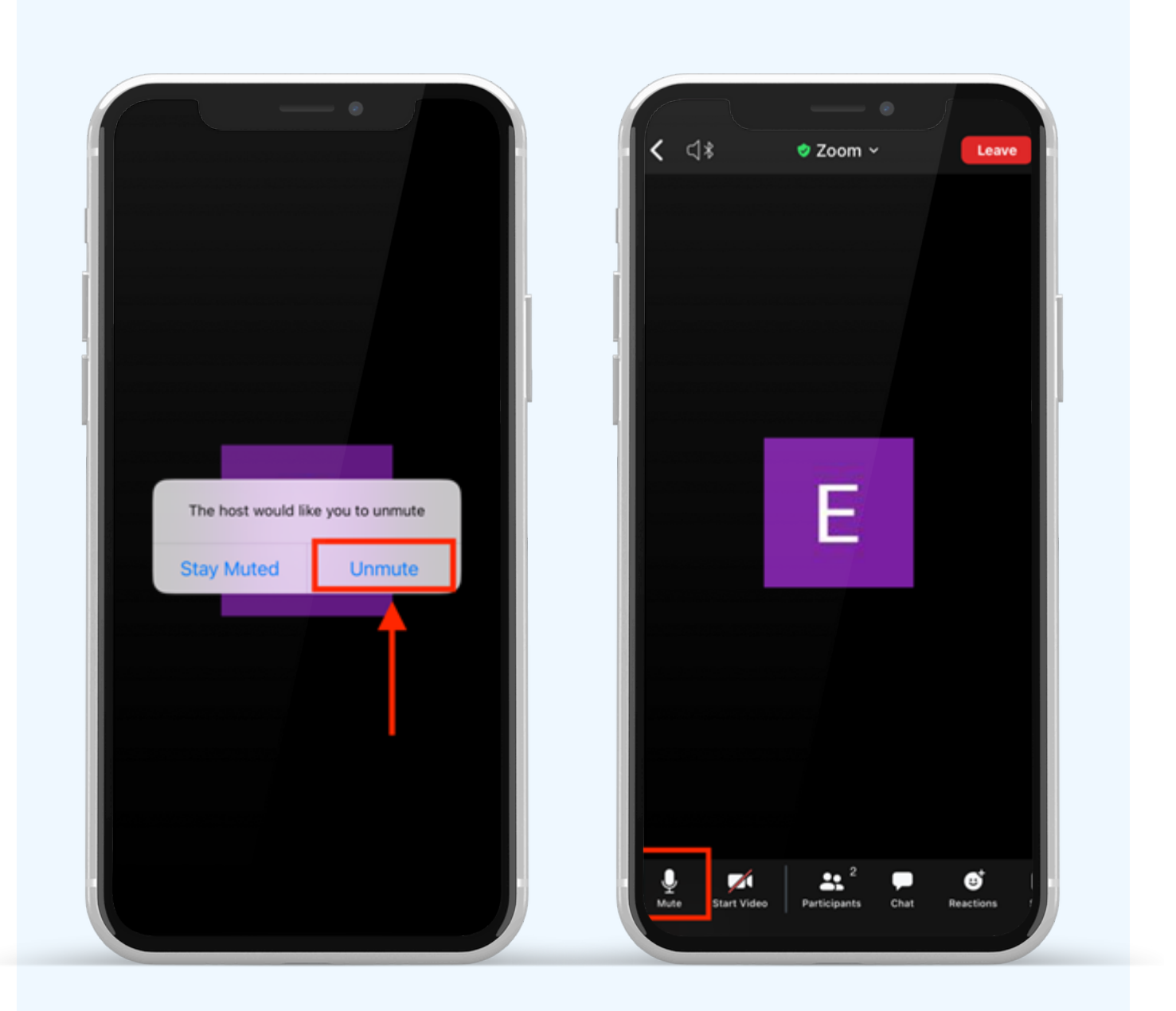

เมื่อสอบถามเสร็จให้กด "ไมโครโฟน" (ตามรูปซ้ายมือ) เพื่อปิดไมโครโฟน งองท่าน เมื่อท่านปิดไมโครโฟนได้สำเร็จจะแสดงตามรูปงวามือ

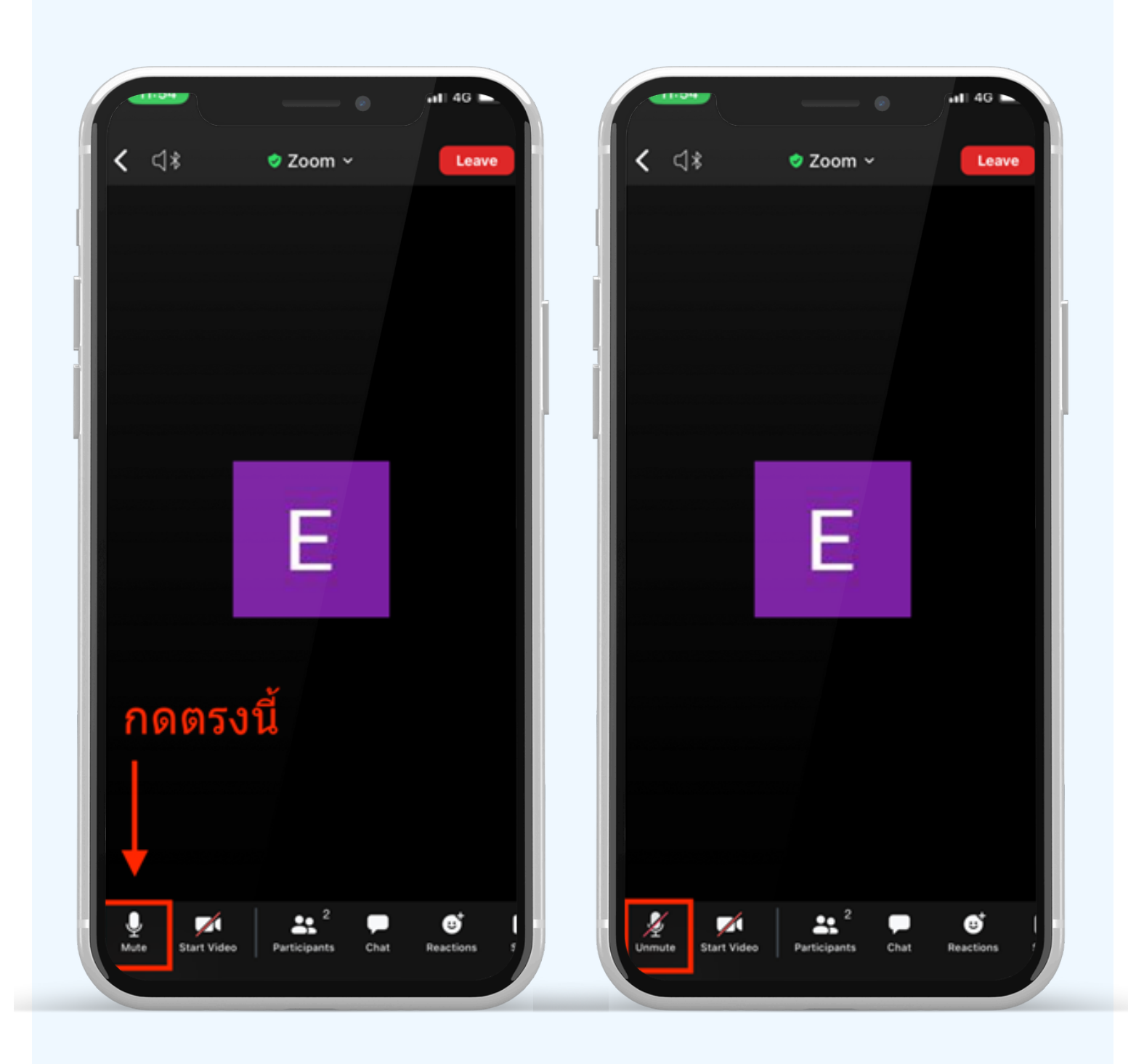

# กดปุ่ม Reaction และกดปุ่ม Lower hand เพื่อเอามือลง ตามรูปด้านล่าง

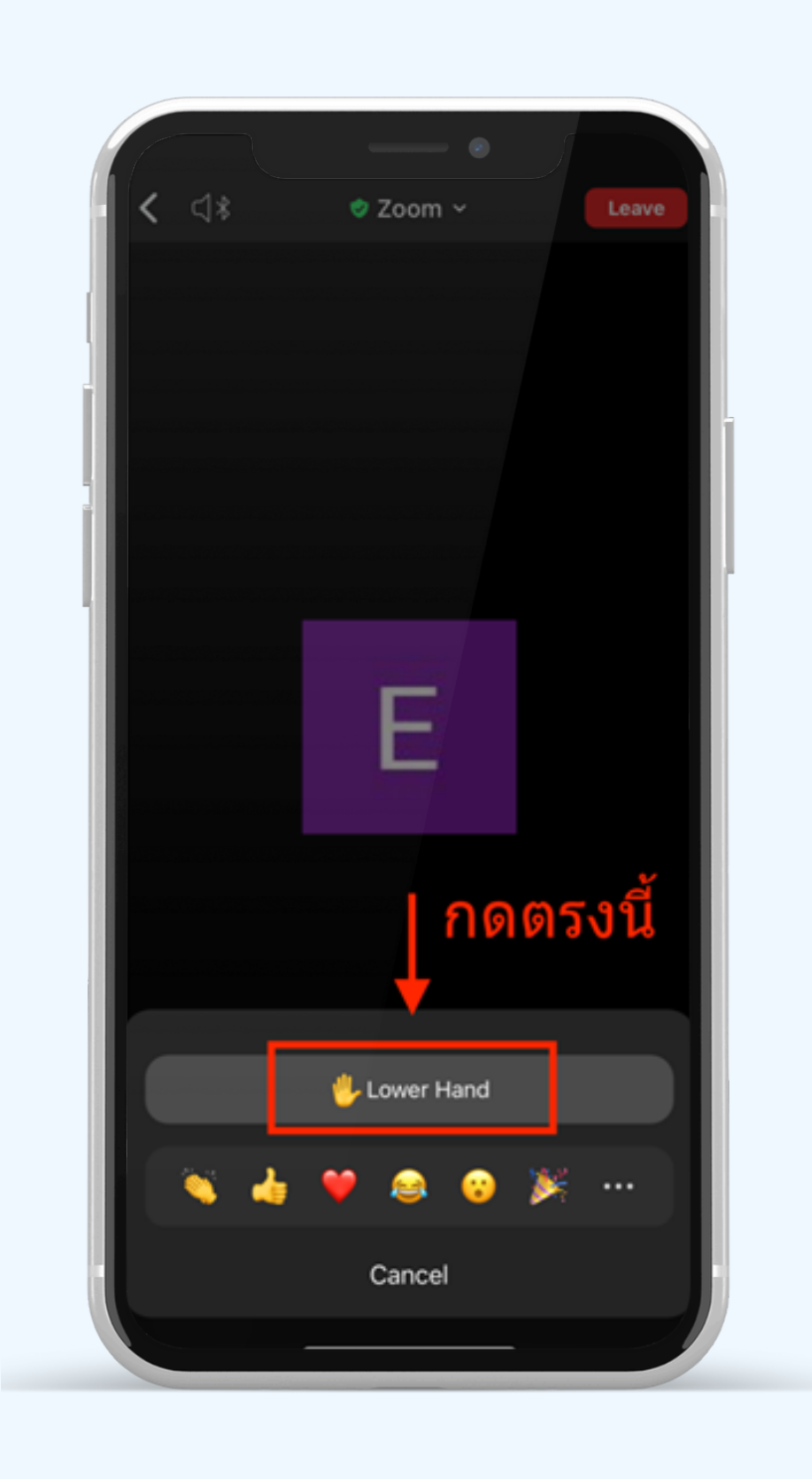

# กรณีที่ผู้ถือหุ้น ต้องการสอบถาม โดยการส่งผ่านข้อความ สามารถทำได้ดังนี้

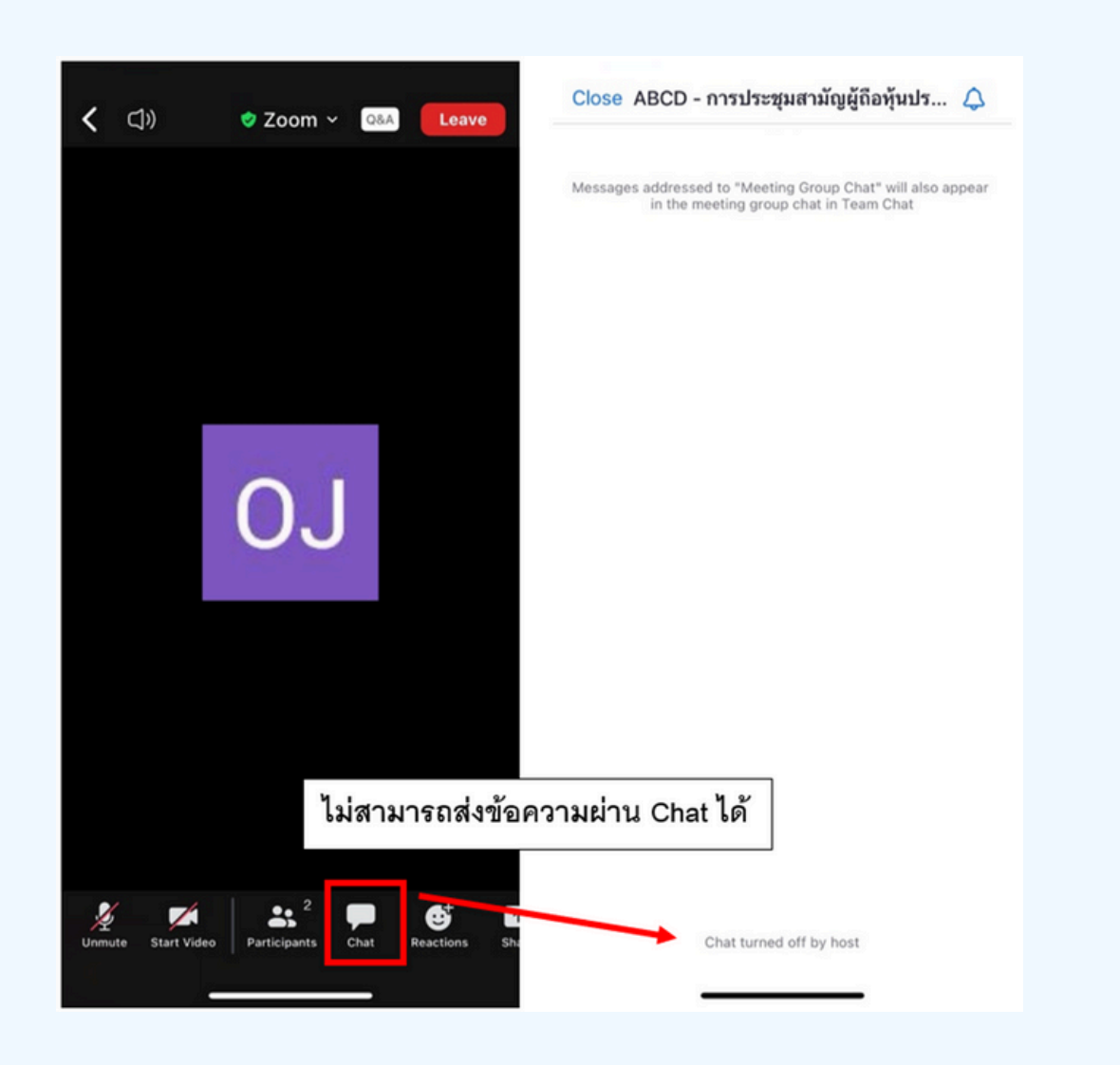

ในการประชุมผ่านสื่ออิเล็กทรอนิกส์ท่านจะไม่สามารถส่งข้อความผ่าน ช่องแชทปกติได้ และจะใช้ Q&A ในการส่งคำถามแทน เพื่อให้เจ้าหน้าที่ ทุกคนเห็นข้อความของท่าน

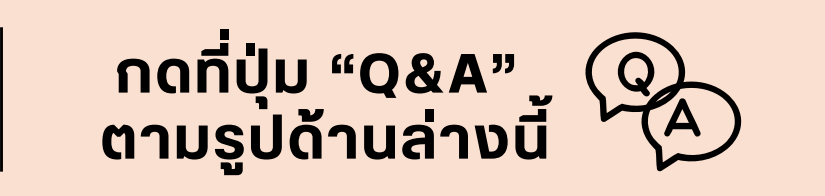

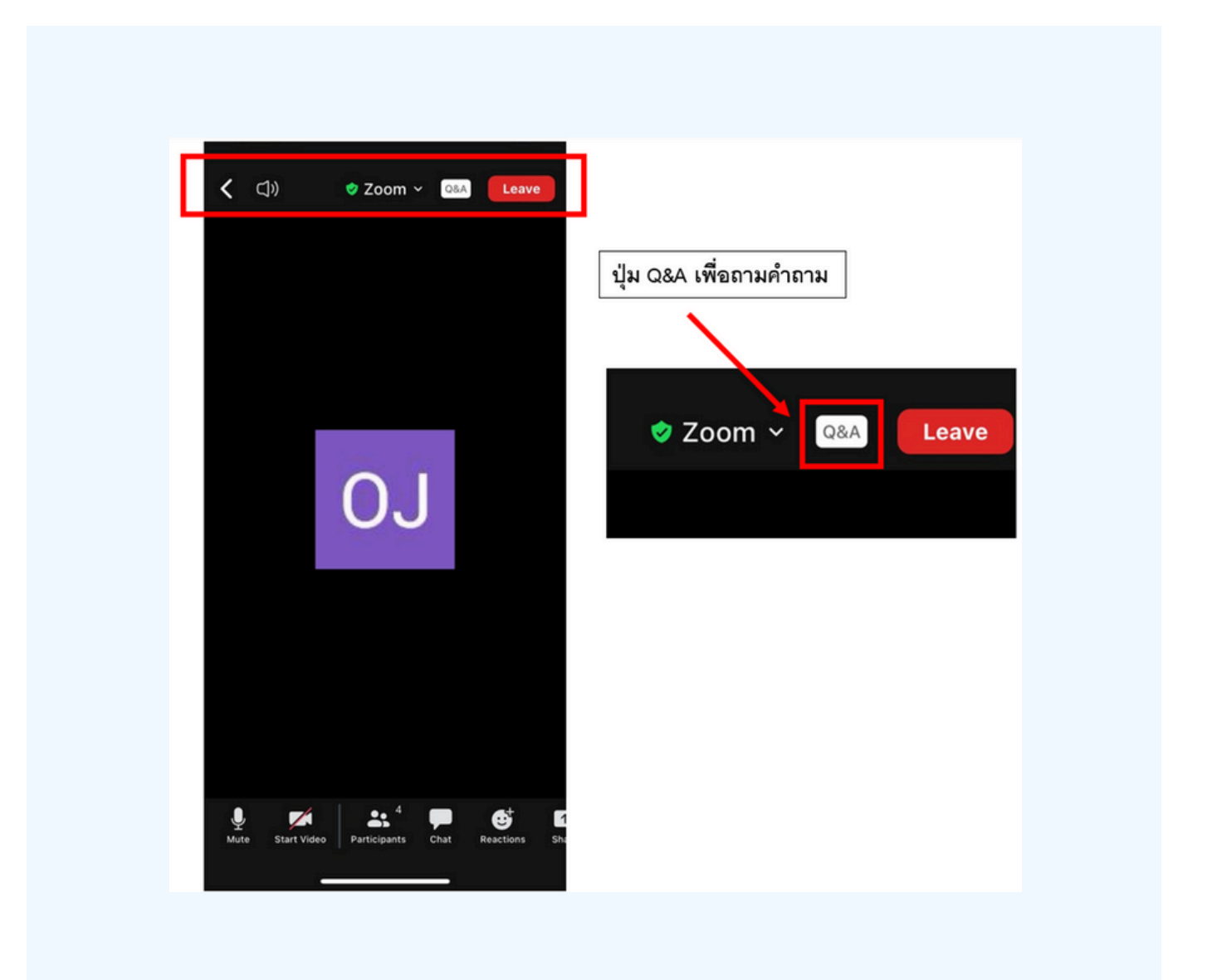

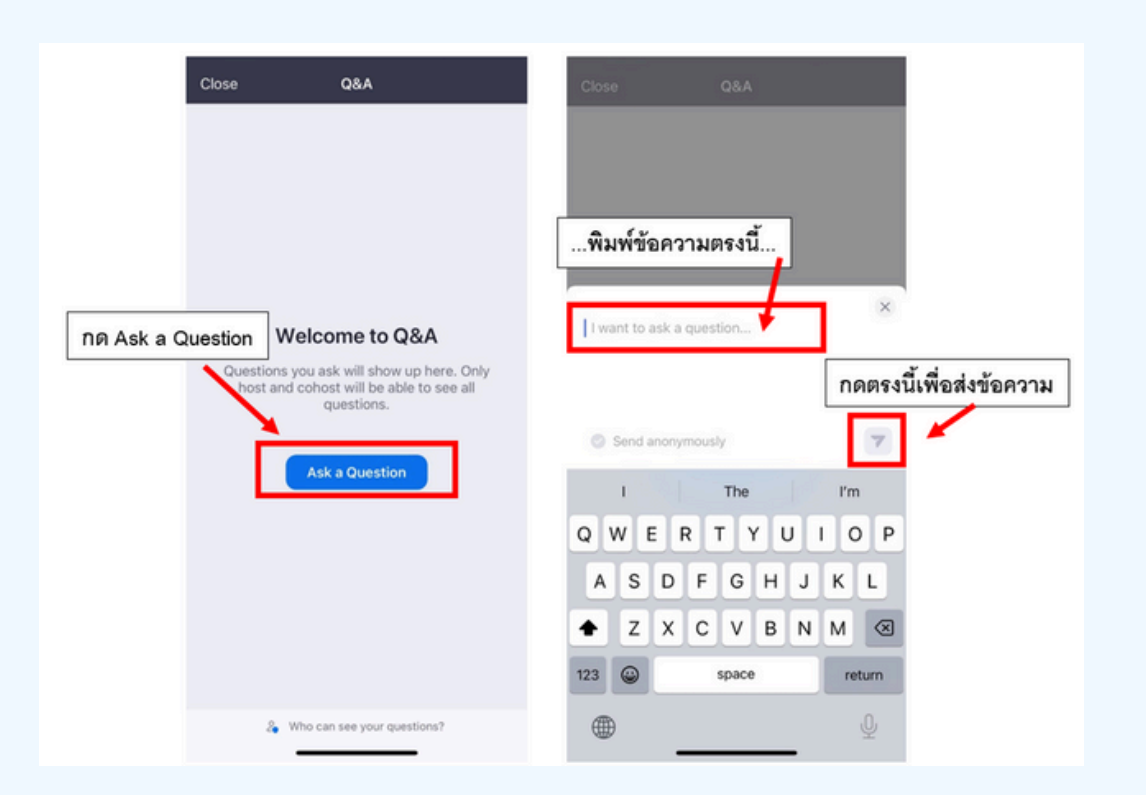

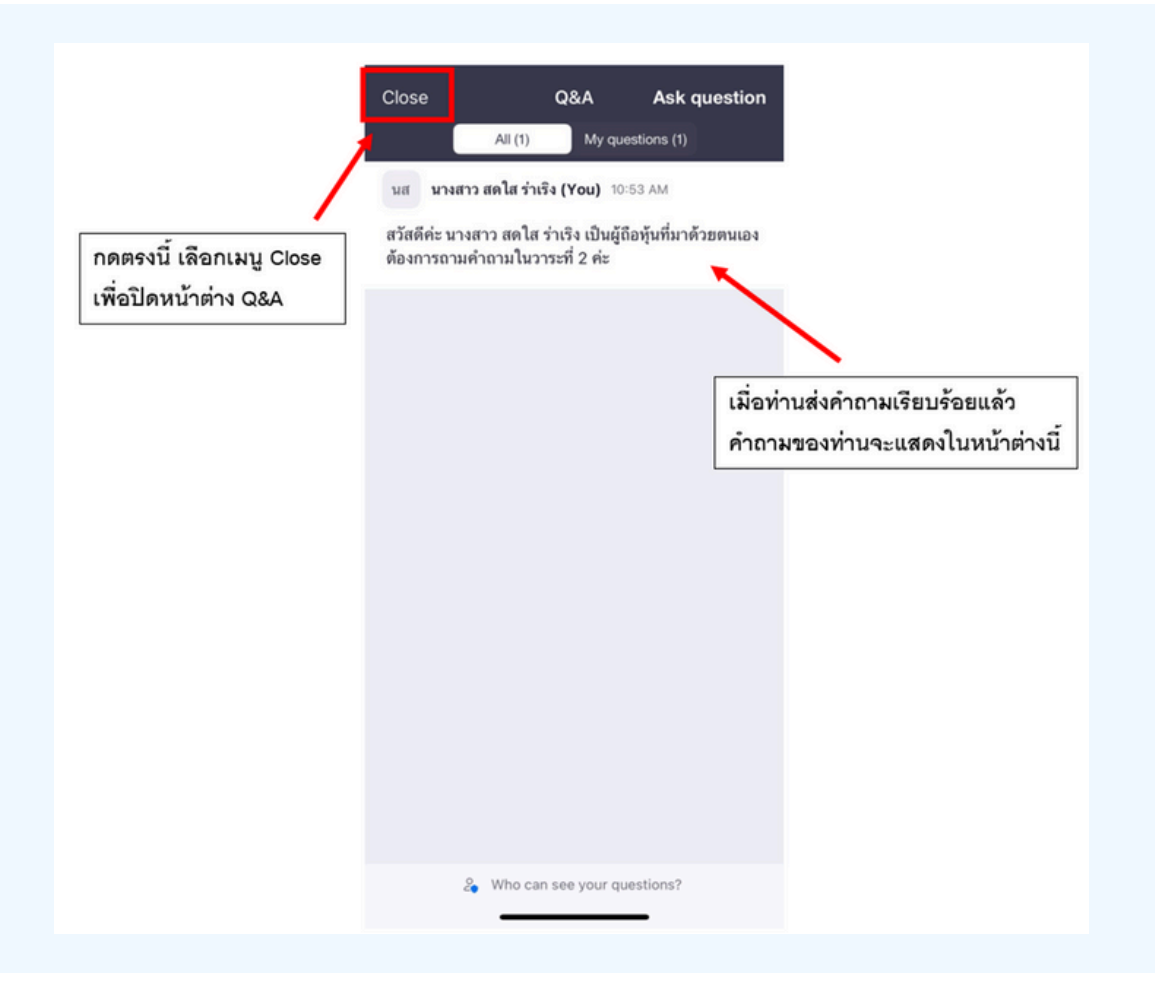

### การสลับหน้าจอการใช้งาน

#### หากท่านผู้เข้าร่วมประชุมอยู่ที่หน้า Zoom แล้วต้องการไปที่หน้าต่าง E-Voting สามารถทำได้โดย สลับหน้าต่างของแอพพลิเคชั่นระหว่าง Zoom กับ Web Browser

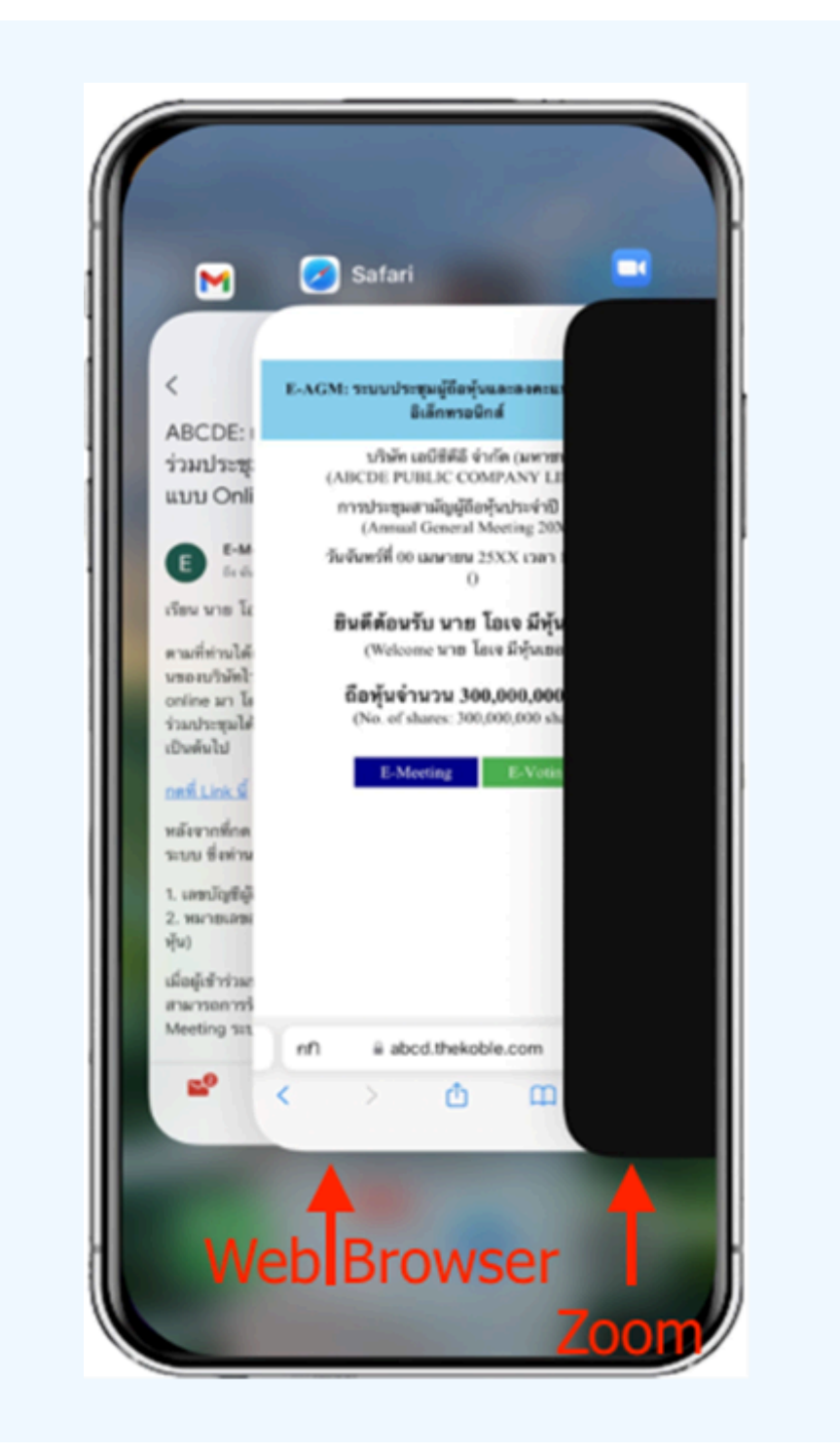

### 1. เมื่อผู้เข้าร่วมประชุมสลับหน้าจาก E-Meeting กลับมา หน้าหลัก ใน Browser กรุณากดปุ่ม "E-Voting"

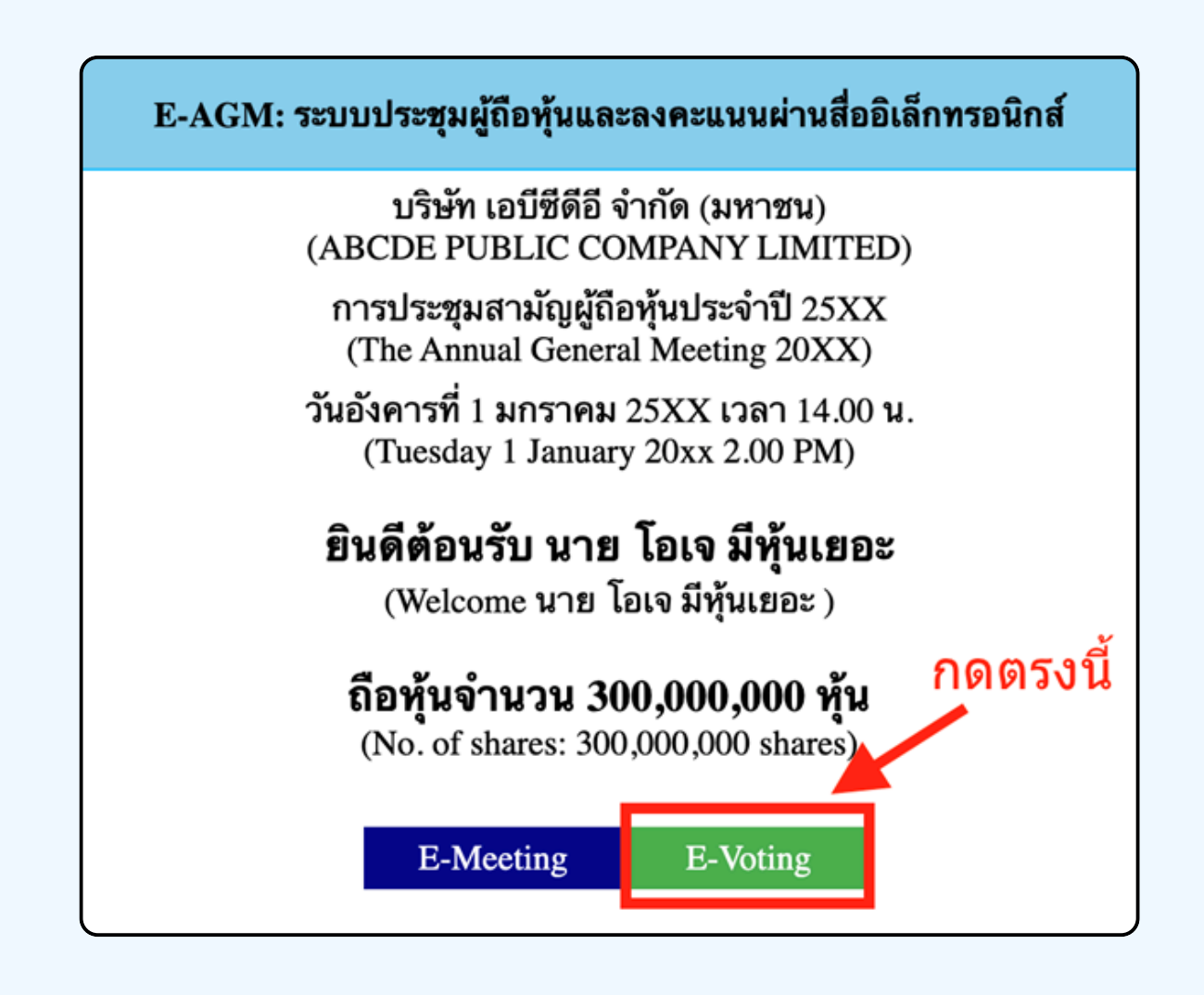

2. หน้าต่างใหม่จะแสดงตามรูปด้านล่าง ในการลงคะแนนแต่ละวาระ ท่านสามารถเลือกกดการลงคะแนน "เห็นด้วย" "ไม่เห็นด้วย" และ "งดออกเสียง" สำหรับวาระแจ้งเพื่อทราบ ผู้เข้าร่วม ประชุมจะไม่สามารถลงคะแนนได้

| 10:05I 🗢 🗖                                                                                                    | E-Voting: ระบบลงคะแนนผ่านสื่ออิเล็กทรอนิกส                                                                                                    |
|----------------------------------------------------------------------------------------------------|----------------------------------------------------------------------------------------------------|
| E-Voting: ระบบลงคะแนนผ่านสื่ออิเล็กทรอนิกส์                                                                                                | บริษัท เอบีซีดีอี จำกัด (มหาชน)<br>(ABCDE PUBLIC COMPANY LIMITED)<br>การประชนสามัดผู้ถือหันประจำปี 2555                                                                                                   |
| บริษัท เอบิชิดีอี จำกัด (มหาชน)<br>(ABCDE PUBLIC COMPANY LIMITED)<br>การประชุมสามัญผู้ถือหุ้นประจำปี 25XX<br>(Annual General Meeting 20XX) | (The Annual General Meeting 20XX)<br>วันอังคารที่ 1 มกราคม 25XX เวลา 14.00 น.<br>(Tuesday 1 January 20xx 2.00 PM)                                                                                         |
| วันจันทรท 00 เมษายน 25XX เรลา 14:00 น.<br>0<br>ผู้ถือหุ้น: นาย โอเจ มีหุ้นเยอะ                                                             | <b>ผู้ถือหุ้น: นาย โอเจ มีหุ้นเยอะ</b><br>(Shareholder: นาย โอเจ มีหุ้นเยอะ )                                                                                                    |
| (Shareholder: นาย เอเจ มทุนเยอะ )<br>จำนวนหุ้น: 300,000,000 หุ้น<br>(No. of Shares: 300,000,000 shares)                                    | ยืนยันการลงคะแนน เห็นด้วย (Confirm your<br>vote: Approve)                                                                                                    |
| วาระที่ 1: พิจารณารับรองรายงานการ                                                                                                    | Cancel OK                                                                                                    |
| ประชุมสามัญผู้ถือทุ้น ประจำปี 25XX<br>เห็นด้วย ไม่เห็นด้วย งดออกเสียง<br>(Approve) (Disapprove) (Abstain)                                  | ประชุมสามัญผู้ถือหุ้นประจำปี 25xx ซึ่ง<br>ประชุมเมื่อวันที่ 28 เมษายน 25xx<br>(Agenda 1: To consider and affirm the minutes of 20xx Annual<br>General Meeting of Shareholders, which was held on 28 April |
| วาระที่ 2: พิจ <sup>.</sup><br>ประจำปีของคณ                                                                                                | 20xx)<br>เห็นด้วย ไม่เห็นด้วย งดออกเสียง<br>(Approve) (Disapprove) (Abstain)                                                                                                    |
| nfi 🖩 abc                                                                                                    | วาระที่ 2: รับทราบรายงานของคณะ<br>กรรมการบริษัทเกี่ยวกับผลการดำเนินงาน                                                                                                    |
|                                                                                                    | AA                                                                                                    |

 หลังจากกดเลือกการลงคะแนนแล้ว จะมีหน้าต่างเล็กแสดงขึ้นมาสอบถามเพื่อยืนยันการลงคะแนน ให้กดตกลง กรณีที่ผู้เข้าร่วมประชุมประสงค์จะเปลี่ยนการลงคะแนน สามารถทำได้ โดยการกดเลือกลงคะแนนใหม่อีกครั้ง

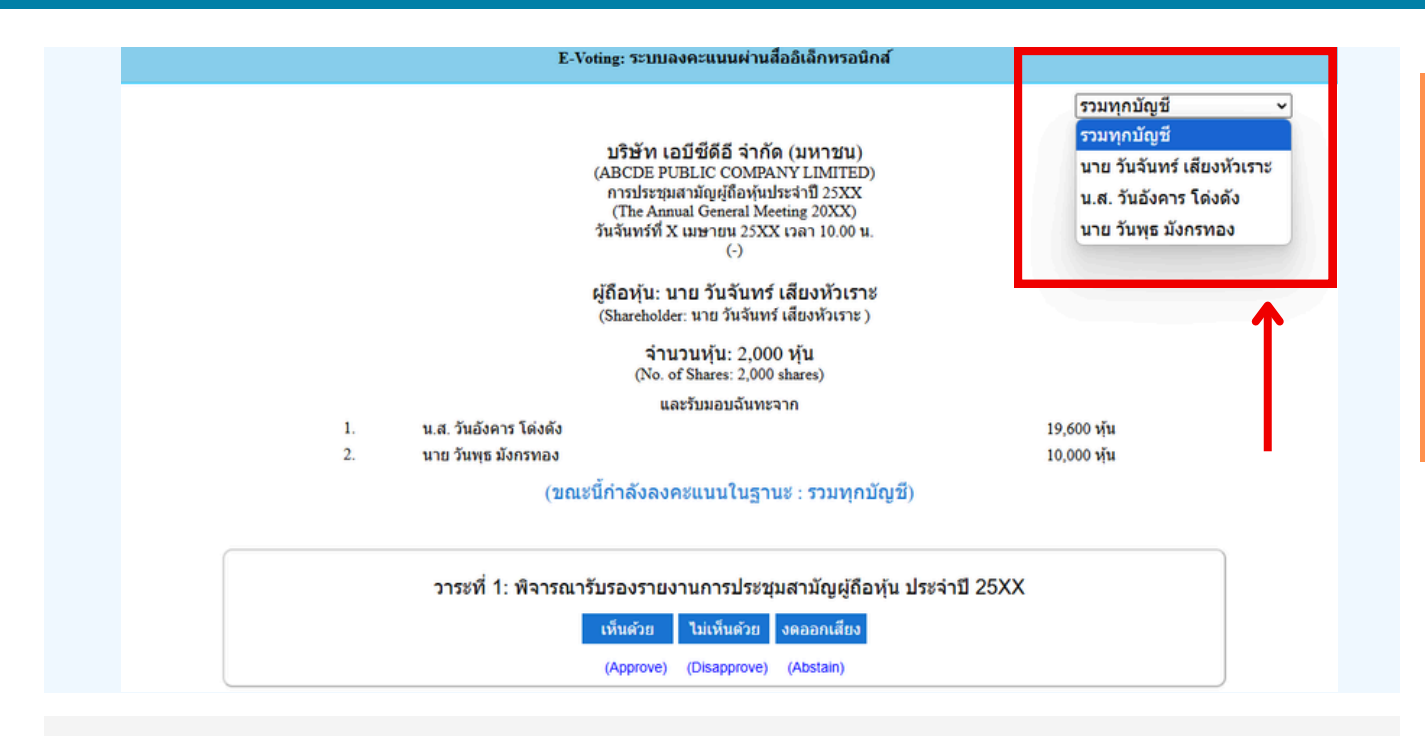

4. กรณีรับมอบฉันทะจากผู้มอบฉันทะมาหลายราย สามารถเลือกการลงคะแนน ได้ โดยปกติระบบจะตั้งค่าการโหวตเป็นการโหวตแบบ "รวมทุกบัญชี" หากผู้รับมอบฉันทะต้องการโหวตแยกแต่ละบัญชี สามารถกด dropdown เพื่อลงคะแนนเสียงแยกในแต่ละบัญชีได้

เมื่อท่านยืนยันการลงคะแนนเรียบร้อยแล้ว ระบบจะแสดงตามรูปด้านล่าง (ต้วอย่างเป็นการลงคะแนนงดออกเสียง)

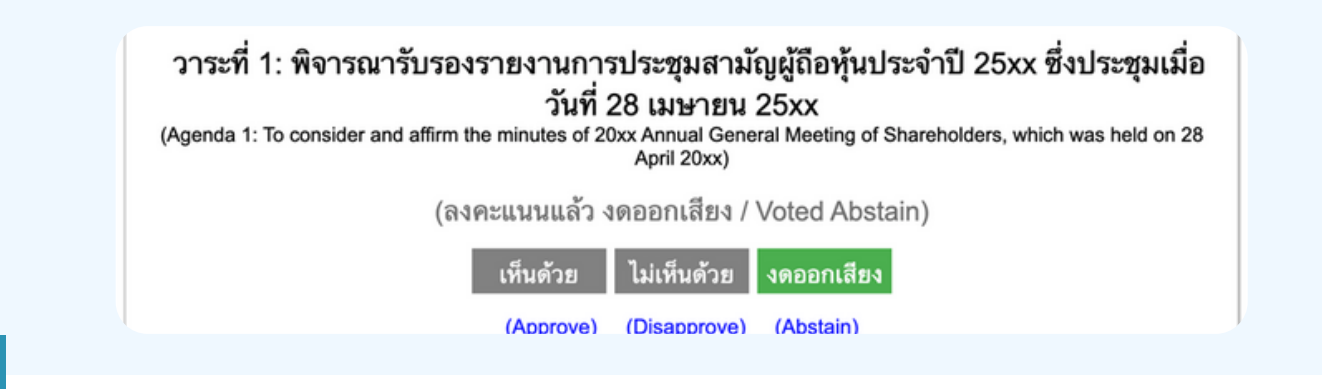

5. เมื่อท่านลงคะแนนเสร็จเรียบร้อยแล้ว vอให้ท่านกลับมายังหน้าต่าง E - meeting (Zoom) เพื่อรับชมภาพ และเสียงvองการประชุมต่อ โดยเจ้าหน้าที่จะทำการรวบรวมคะแนน ทั้งหมดจากในระบบลงคะแนนและแสดงผลการนับคะแนนใน E-meeting

\*\*\* กรณีที่อาระได้ถูกปิดอาระไปแล้ว ผู้เข้าร่อมประชุม จะไม่สามารถลงคะแนนหรือเปลี่ยนคะแนนได้

#### หมายเหตุ

ึกรณีที่ท่านผู้เข้าร่วมประชุมไม่สามารถร่วมประชุมจนจบการประชุม ประสงค์จะลงคะแนนล่วงหน้าสำหรับวาระที่เหลืออยู่

ท่านสามารถลงคะแนนล่องหน้า เมื่อลงคะแนนเสร็จสิ้นแล้ว ให้ทำการปิดหน้าต่างงอง WEB BROWSER ได้ทันที

\*\*ห้ามกด Logout การ Logout ระบบจะถือว่า ท่านต้องการนำหุ้นออกจากการประชุมทันที และจะไม่นับ การลงคะแนนเสียงล่วงหน้าในวาระที่ยังไม่ปิดการนับคะแนน

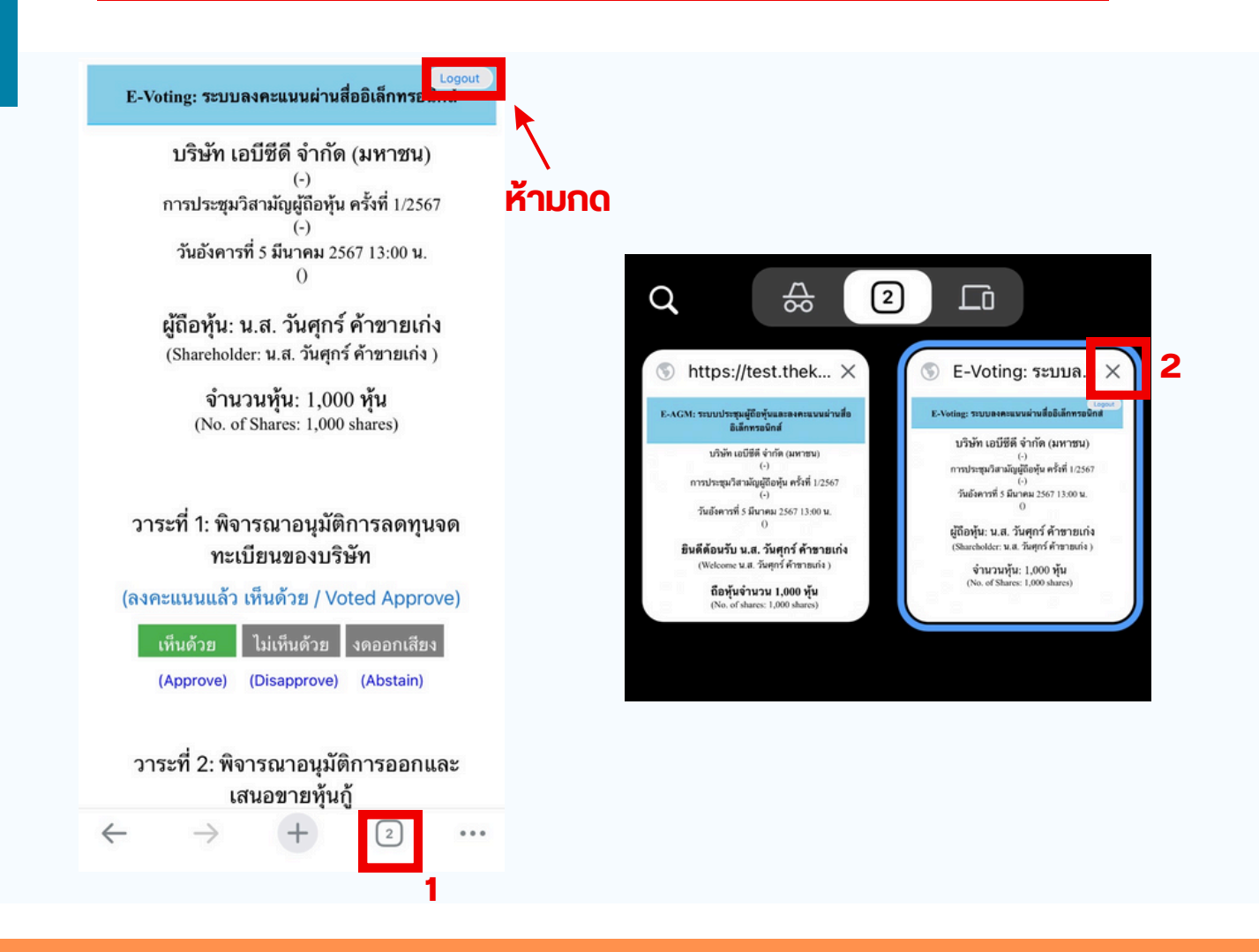

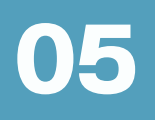

# กรณีที่มีการใช้ล่ามนั้น ผู้ถือหุ้นต้องทำการเลือก เสียงที่ต้องการจะได้ยิน สามารถทำได้ดังนี้

**่งั้นตอนที่ 1** ในหน้า Zoom vองผู้ถือหุ้นจะปรากฏหน้าต่างตามภาพ ด้านล่าง ให้กดไปที่ปุ่ม More

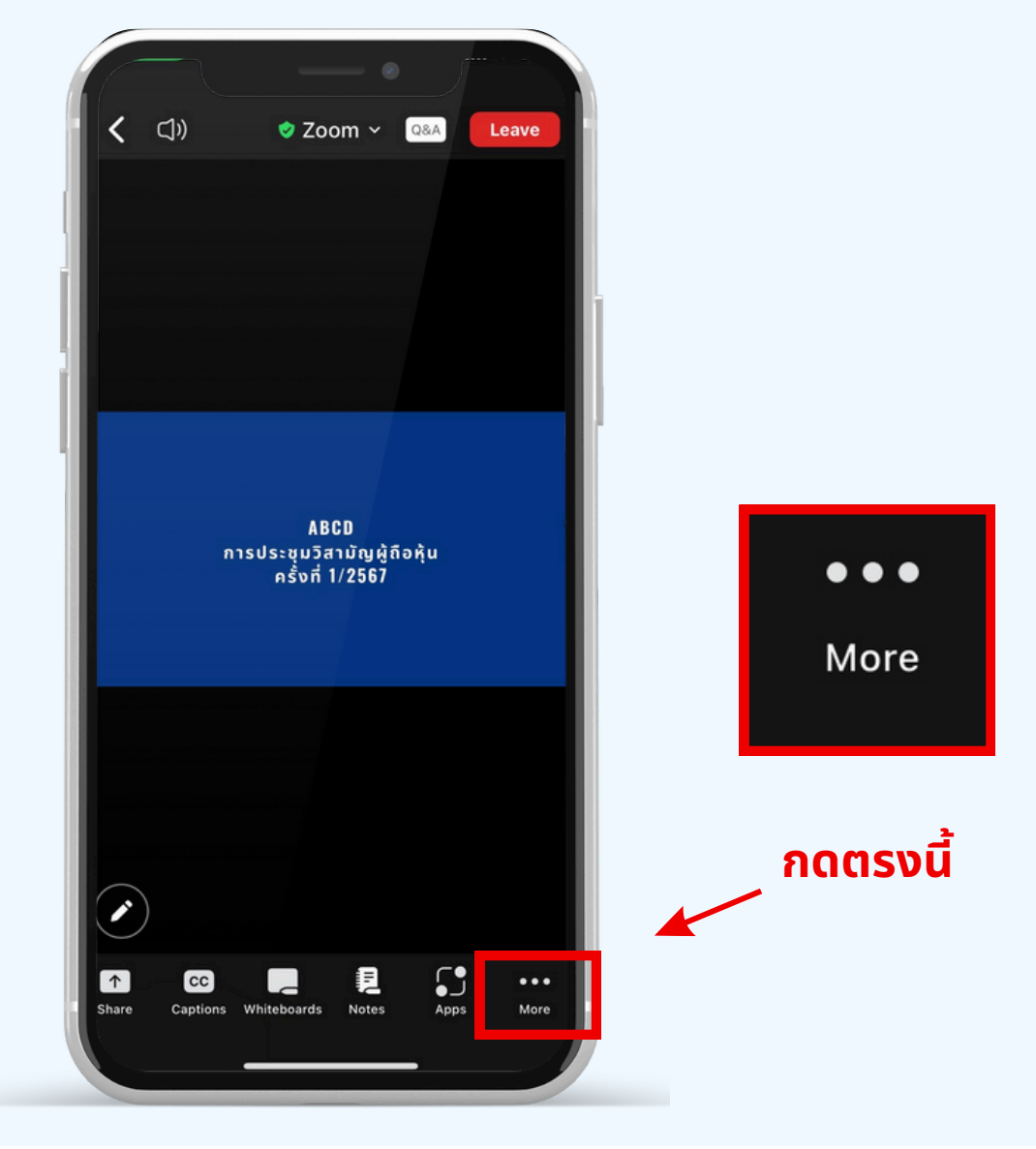

**งั้นตอนที่ 2** เมื่อกดไปที่ปุ่ม More จะแสดงดังรูปด้านล่างให้ผู้ถือหุ้นทำการคลิกไป ที่ปุ่ม Interpretation และทำการคลิกเลือกภาษาที่ต้องการจะฟังจากนั้นกด Done

|          |                                                       | Leave        |               |                                     |           | 7 |
|----------|-------------------------------------------------------|--------------|---------------|-------------------------------------|-----------|---|
|          | ABCD<br>การประชุมวิสามัญผู้ถือหุ้น<br>ครั้งที่ 1/2567 |              | Langu         | Interpretation<br>age Audio Channel | Done      | 2 |
| กดตรงนี้ | Meeting settings                                      | ම            | Main<br>Engli | Audio<br>sh                         | <b></b> 1 |   |
|          | Backgrounds & Effects Interpretation                  | ©<br>⊕       | Thai          |                                     |           |   |
|          | Disconnect audio<br>Cancel                            | $\bigotimes$ |               |                                     |           |   |

### \*\*\*หากผู้ถือหุ้นต้องการกลับไปฟังเสียงห้องหลัก ให้ทำการกดที่ Main Audio

| Interpretatio          | n | Done                 | 2 |
|------------------------|---|----------------------|---|
| Language Audio Channel |   |                      |   |
| Main Audio             |   | <ul> <li></li> </ul> |   |
| English                |   |                      |   |
| Thai                   |   |                      |   |

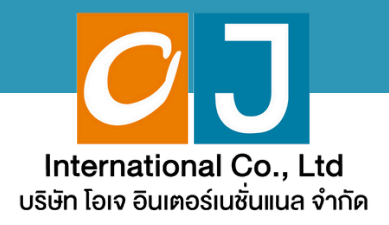

# คู่มือสำหรับเ**ง**้าร่วมประชุม และลงคะแนน

# สำหรับผู้รับมอบฉันทะ และใช้งานผ่าน PC หรือ Notebook

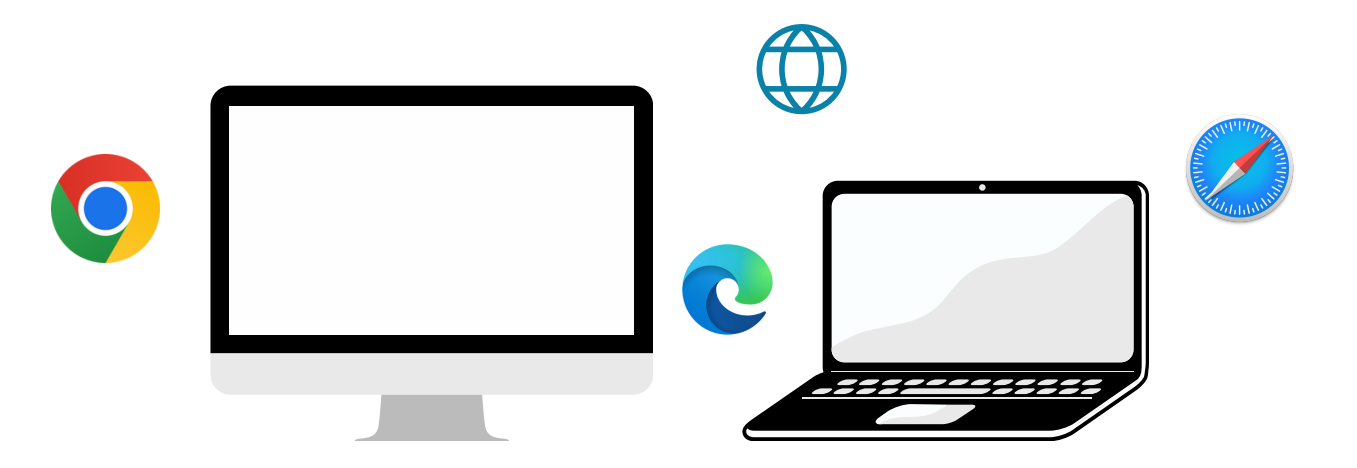

# ้ คู่มือนี้จัดทำโดย บริษัท โอเจ อินเตอร์เนชั่นแนล จำกัด

ห้ามมิให้นำไปใช้ต่อโดยไม่ได้รับอนุญาต มีปัญหาทางเทคนิค กรุณาติดต่อ Hot Line: 02-079-1811 วันจันทร์-ศุกร์ เวลา 08.30 - 17.30 น.

# สารบัญ

01 งั้นตอนการรับง้อมูลเพื่อเง้าร่วมประชุม ผ่านทางอีเมล์
 02 การรับชมการประชุม ผ่านระบบ E-Meeting
 03 วิธีการถามคำถาม
 04 การลงคะแนนเสียง ผ่านระบบ E-Voting
 05 กรณีที่การประชุมนี้มีสองภาษา (ใช้ล่าม)

คู่มือนี้จัดทำโดย บริษัท โอเจ อินเตอร์เนชั่นแนล จำกัด

ห้ามมิให้นำไปใช้ต่อโดยไม่ได้รับอนุญาต มีปัญหาทางเทคนิค กรุณาติดต่อ Hot Line: 02-079-1811 วันจันทร์-ศุกร์ เวลา 08.30 - 17.30 น.

# งั้นตอนการรับข้อมูลเพื่อเข้าร่วมประชุม ผ่านทางอีเมล์

### งั้นตอนที่ 1

01

เมื่อเอกสารได้รับการตรวจสอบยืนยันตัวตนจากบริษัทแล้ว ผู้รับมอบฉันทะจะได้รับ อีเมล์จาก E-Meeting Service ซึ่งจะจัดส่งโดยบริษัท โอเจ อินเตอร์เนชั่นแนล จำกัด (e-agm@ojconsultinggroup.com) ระบุหัวเรื่อง เป็นชื่อย่อหลักทรัพย์

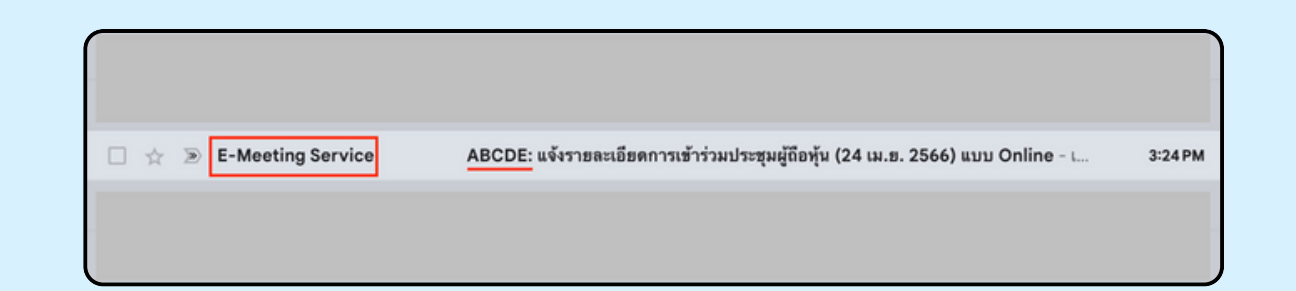

### งั้นตอนที่ 2

เปิดอีเมล์ดังกล่าว กรุณาตรวจสอบ ชื่อ และนามสกุล, วันและเวลาที่ท่าน สามารถกด Link เพื่อเข้าร่วมประชุม และรับทราบการเตรียมข้อมูลเพื่อใช้ใน การเข้าร่วมประชุม ข้อมูลที่ต้องเตรียมได้แก่ เลขที่บัตรประชาชนและเบอร์ โทรศัพท์มือถือของผู้รับมอบฉันทะ

|   | ABCDE: แจ้งรายละเอียดการเข้าร่วมประชุมผู้ถือทุ้น (21 มี.ค. 2566) แบบ Online D Index x                                                                                                    |       |
|---|----------------------------------------------------------------------------------------------------|-------|
| F | E-Meeting Service 4:36 PM (1 minute ago)                                                                                                    |       |
|   | to me •                                                                                                    |       |
|   | เรียน นาย อิมแอ้ม จิตใจเปิกบาน                                                                                                    |       |
|   | *** กรุณาอย่าดอบกลับอีเมลนี้ เนื่องจากเป็นอีเมลอัดโนมัติสำหรับส่ง link หาผู้เข้าร่วมประชุมเท่านั้น ไม่มีเจ้าหน้าที่ตอบกลับ ***                                                                                                    |       |
|   | ตามที่ท่านได้แจ้งความประสงค์ ขอเข้าร่วมประชุมผู้ถือหุ้นของบริษัทไว้ บริษัทขอส่ง link การเข้าร่วมประชุมแบบ online มา โดยท่านสามารถกด link ด้านส่างเพื่อเข้าร่วมประชุมได้ไนวันที่ 21 มี.ค. 2566                                                                                                    | ตั้งแ |
|   | Linweit 00.6                                                                                                    |       |
|   | กดที่นี่ เพื่อเข้าว่ามน่าะสุมแบบ online                                                                                                    |       |
|   | หลังจากที่กด Link แล้ว ท่านจะต้องทำการ Login เข้าระบบ ซึ่งท่านจะต้องเตรียมต้อมลดังนี้                                                                                                    |       |
| 1 | and the second second se |       |
|   | 7. แสรามตามรายสาย ของสูงบมอบนนาย (ตามากัฒนงกอบหนาม)<br>2. แอริโทศตั้งมีออิธองสนั้นของนั้นที่ (ตามที่ได้แจ้งก่อนหน้ามี)                                                                                                    |       |
|   | เนื้อมัต้าร่างประสงคำการ Loo ได เรียนก้อยแล้ว ท่านสามารถการวัดสมกาพ และเป็นอ ด้วยการกองใน F.Manino รายและทำการปิดไปรแกรม Zoon ขึ้นมา                                                                                                    |       |
|   | שמקים ואתם הקשה זה ויד בסק זה כומד המשנה זה את הגווד וידים את היה האת אתה בותקא ב-madra וידים אלה ביות אירואר ב                                                                                                    |       |
|   | - กรณีเข้าวับสนย่าย PC. Notebook สามารถเข้าวับสนภาพและเมืองได้ผ่างทาง Rrowser Chrome หรือ Rrowser อื่น ๆ ได้เลย                                                                                                    |       |
|   | - กรณีที่เข้าวับชมผ่านโทรศัพท์หรืออุปกรณ์มือถือ ต้องโหลด Application "Zoom" ก่อน โดยท่านสามารถโหลดโปรแกรมได้จาก Link ต่อไปนี้                                                                                                    |       |
|   | IQS: https://apps.apple.com/th/app/zoom-cloud-meetings/id546505307?I=th                                                                                                    |       |
|   | Android: https://piay.googie.com/store/apps/details.nd=us.zoom.videomeetings                                                                                                    |       |
|   | เมื่อผู้ถือหุ้นเข้าร่วมประชุมทาง Zoom ท่านจะต้องตั้งชื่อเป็น ชื่อ-นามสกุลผู้ถือหุ้นหรือผู้วับมอบฉันทะตามที่ได้แจ้งเข้ามา สามารถดูวิธีการเปลี่ยนชื่อได้จากคู่มือใน link ด้านล่าง                                                                                                    |       |
|   | **งาดผู้สึดหุ้มย์ชังแอนอันพะไม่เปลี่ยนซื้อ.บานสดอ จะไม่สามารถเข้าร่วมการประชบได้ เนื่องจากมีการตรวจสอบราดชื่อผู้เข้าร่วมประชบ**                                                                                                    |       |
|   | Download คู่มีอการใช้งาน: <u>กตที่นี่เพื่อ download คู่มีอการใช้งาน</u>                                                                                                    |       |
|   | หากมีคำถามเพิ่มเดิมสำหรับการใช้งานระบบ กรณาติดต่อ หมายเลขตั้งนี้ ใบวันจันหรั-ศกร์ เวลา 08.30 – 17.30 น.                                                                                                    |       |
|   | Hot Line: 02-079-1811                                                                                                    |       |
|   | ต่ารอง : 065-238-4800 หรือ 097-237-0094                                                                                                    |       |

เมื่อถึง วันและเวลาที่กำหนด ให้กดที่ "กดที่นี้เพื่อเข้าร่วมประชุมแบบ online" เพื่อ เปิด Web Browser ระบบจะให้กรอกเลขที่บัตรประชาชน และ เบอร์โทรศัพท์มือถือ ของผู้รับมอบฉันทะ จากนั้นใส่เครื่องหมายถูกเพื่อยอมรับข้อตกลงเงื่อนไขในการ เข้าร่วมประชุม และกดปุ่ม "ลงทะเบียนเข้าร่วมประชุม"

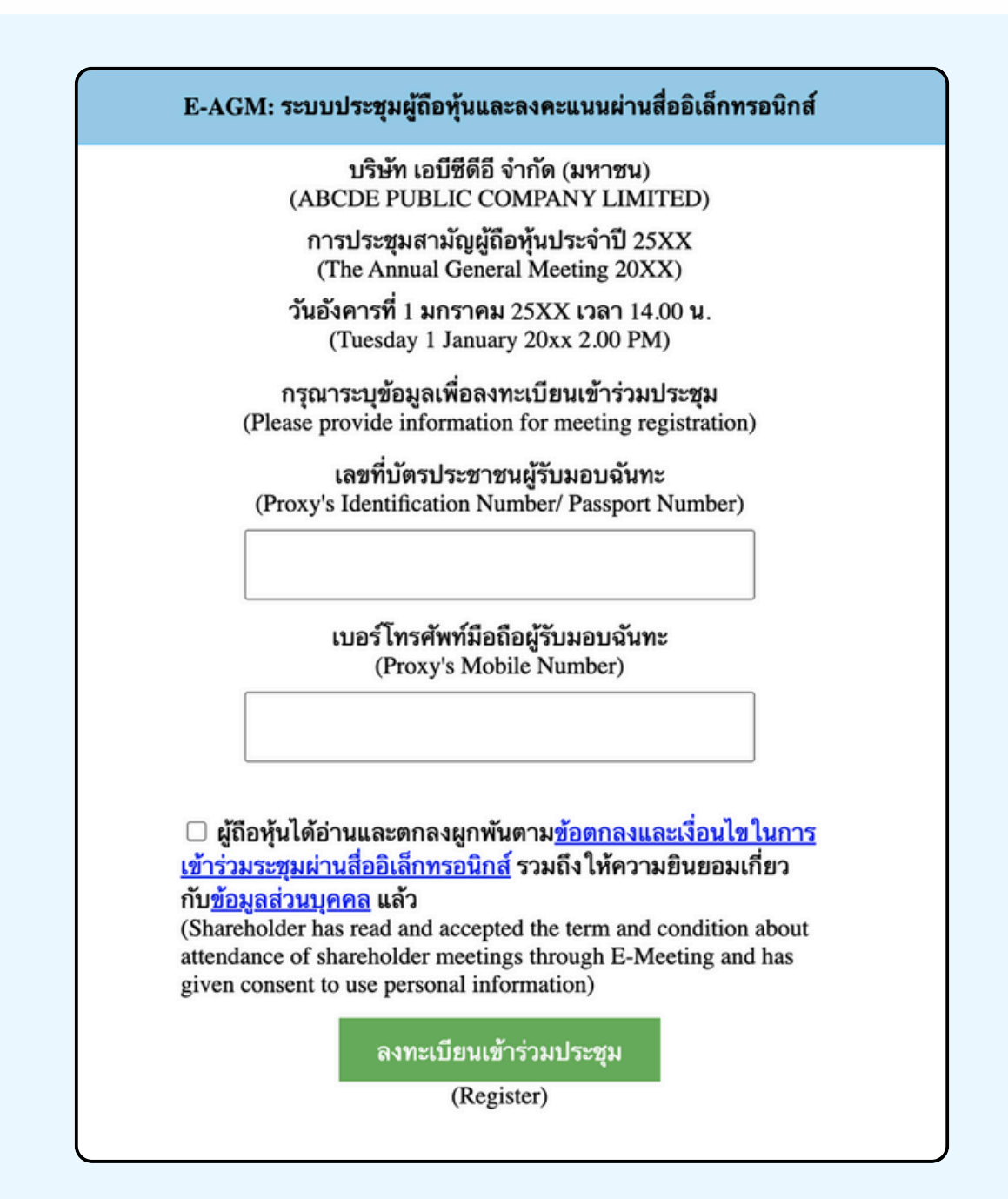

กรณีที่ผู้ถือหุ้น กดเข้า LINK ก่อนเวลาที่กำหนด ระบบจะแจ้งว่า "ระบบยังไม่เปิดให้เข้าร่วมประชุมแบบ online"

์ ตรวจสอบข้อมูลชื่อ นามสกุล และจำนวนหุ้นของผู้มอบฉันทะ จากนั้นกดปุ่ม "ยืนยันเข้าร่วมประชุม" เพื่อเข้าร่วมประชุม

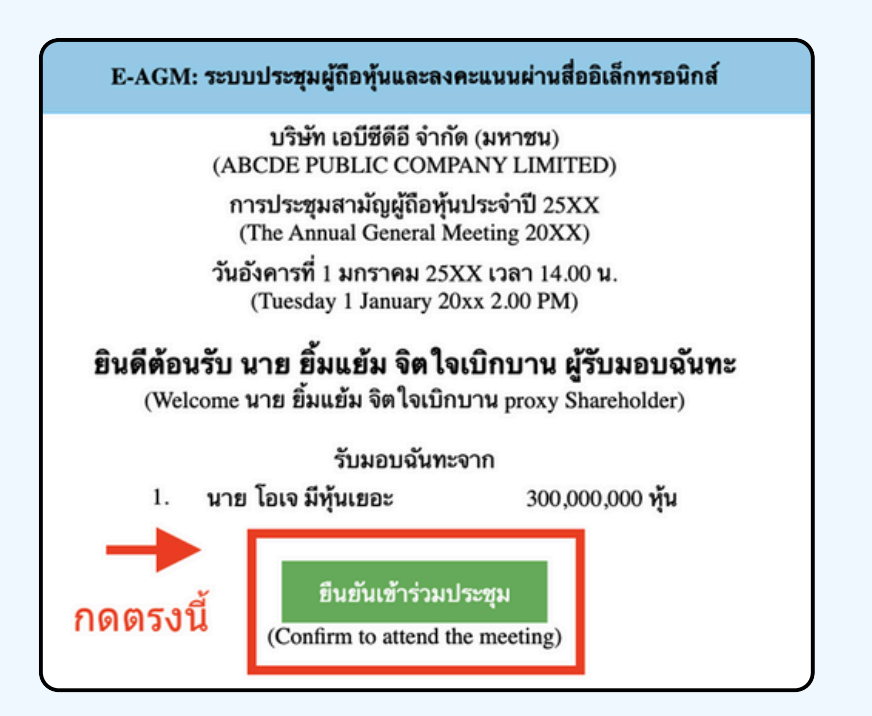

งั้นตอนที่ 5

เมื่อเข้าร่วมประชุมแล้ว จะมีปุ่มให้เลือก 2 ปุ่มคือ E-Meeting และ E-Voting (ตามรูปด้านล่าง)

E-AGM: ระบบประชุมผู้ถือหุ้นและลงคะแนนผ่านสื่ออิเล็กทรอนิกส์

บริษัท เอบีซีดีอี จำกัด (มหาชน) (ABCDE PUBLIC COMPANY LIMITED)

การประชุมสามัญผู้ถือหุ้นประจำปี 25XX (The Annual General Meeting 20XX)

วันอังคารที่ 1 มกราคม 25XX เวลา 14.00 น. (Tuesday 1 January 20xx 2.00 PM)

### ยินดีต้อนรับ นาย ยิ้มแย้ม จิตใจเบิกบาน ผู้รับมอบฉันทะ

(Welcome นาย ยิ้มแข้ม จิตใจเบิกบาน proxy Shareholder)

รับมอบฉันทะจาก

นาย โอเจ มีหุ้นเยอะ

300,000,000 หุ้น

E-Meeting

E-Voting

กดปุ่ม "E-Meeting" เพื่อเข้าชมระบบภาพและเสียงสดจากที่ประชุม ผ่านโปรแกรม E-Meeting

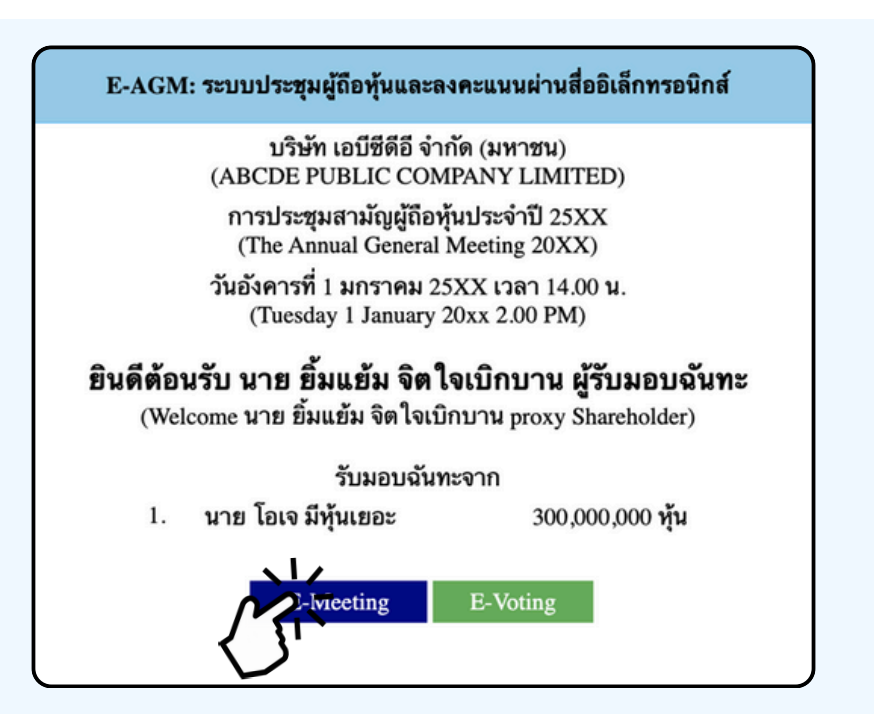

งั้นตอนที่ 7

กดปุ่ม "E-Voting" เพื่อลงคะแนนในแต่ละวาระการประชุมผ่าน Web Browser

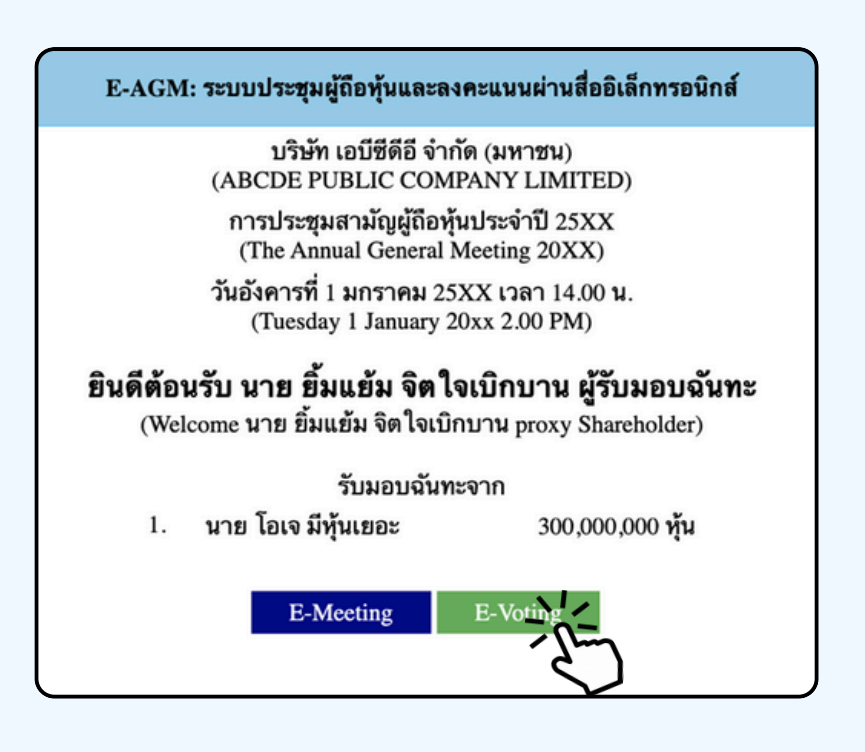

# การใช้งาน E-MEETING

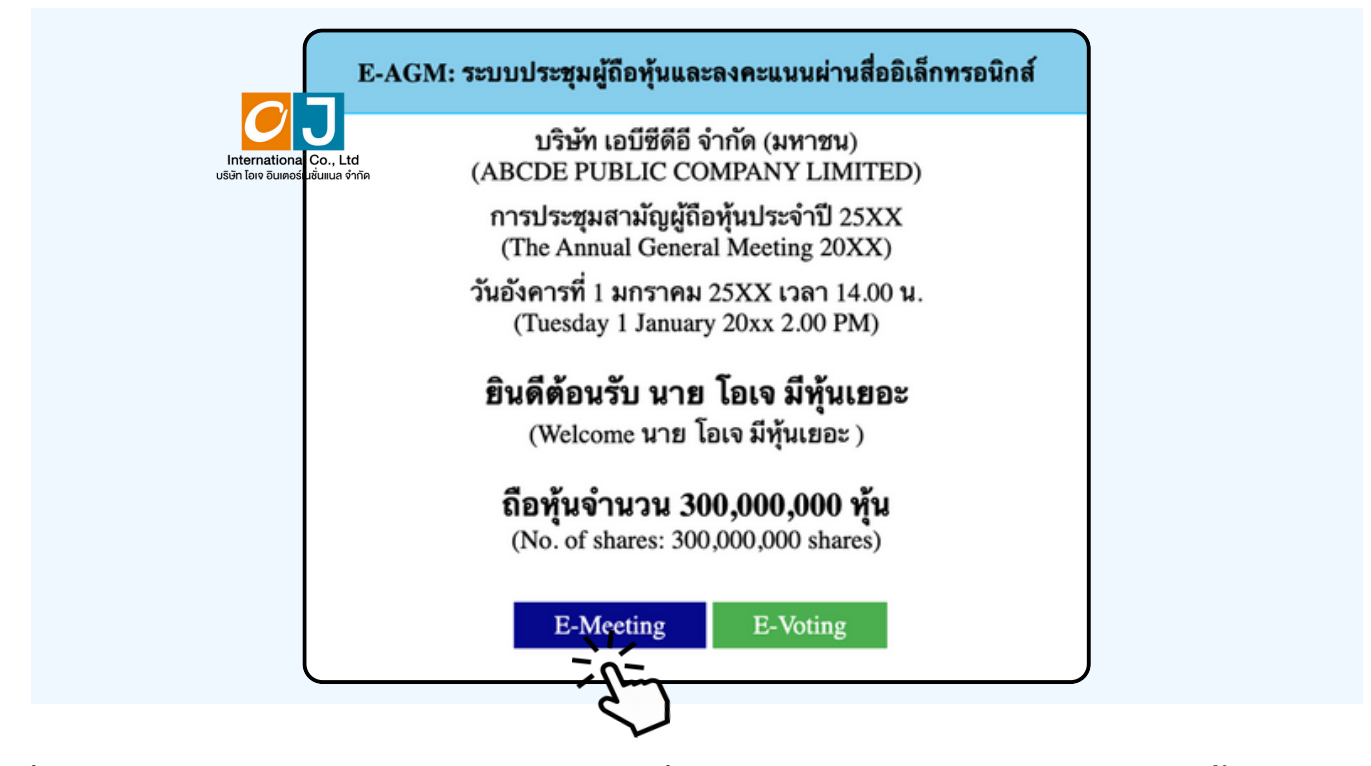

เมื่อผู้เข้าร่วมประชุมกดปุ่ม "E-Meeting" กรณีที่ใช้ใน Laptop จะมีการเปิดหน้าต่างใหม่ขึ้นมาตามรูป ให้ใส่ชื่อผู้เข้าร่วมประชุม และ E-mail ซึ่งชื่อจะปรากฏในห้อง E-meeting เมื่อกรอกชื่อเสร็จให้กดที่ Register and Join

| ABCD การประชุมผู้ถือหุ้นสามัญ ประจำปี 2567                                                                                                    |            |  |
|----------------------------------------------------------------------------------------------------|------------|--|
| Date & Time                                                                                                    |            |  |
| Meeting Registration                                                                                                    | 0          |  |
| First Name* Last Name*                                                                                                    | 6          |  |
| First Name Last Name                                                                                                    |            |  |
| Email Address*                                                                                                    |            |  |
| join@company.com                                                                                                    |            |  |
| Information you provide when registering will be shared with the account owner and host used and shared by them in accordance with their Terms and Privacy Policy.<br>Meeting has started Register | and can be |  |

เมื่อลงทะเบียนเสร็จสิ้นจะมีอีเมล Zoom ส่งไปที่อีเมลที่ท่านลงทะเบียนไว้

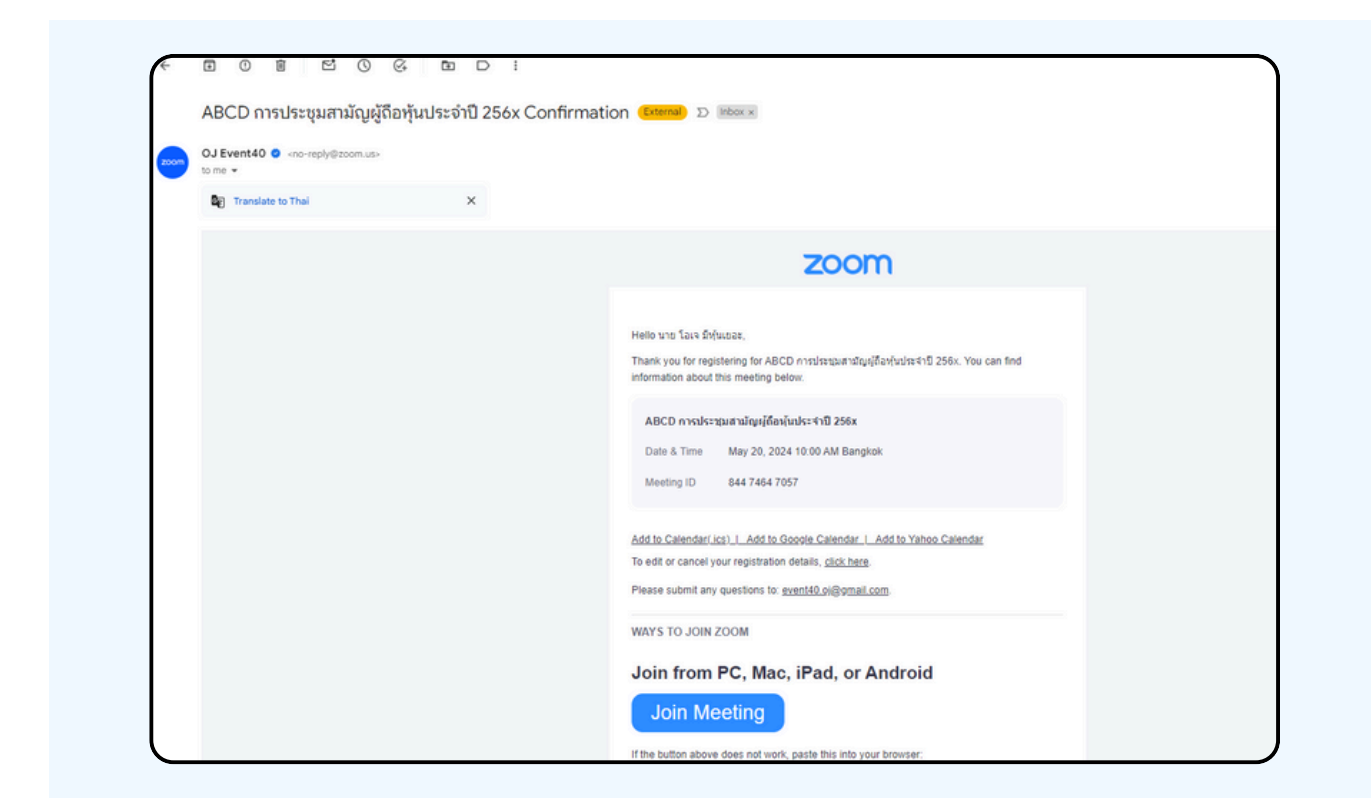

### จะมีการเปิดหน้าต่างใหม่ขึ้นมาตามรูป ให้กดปุ่ม Launch Meeting

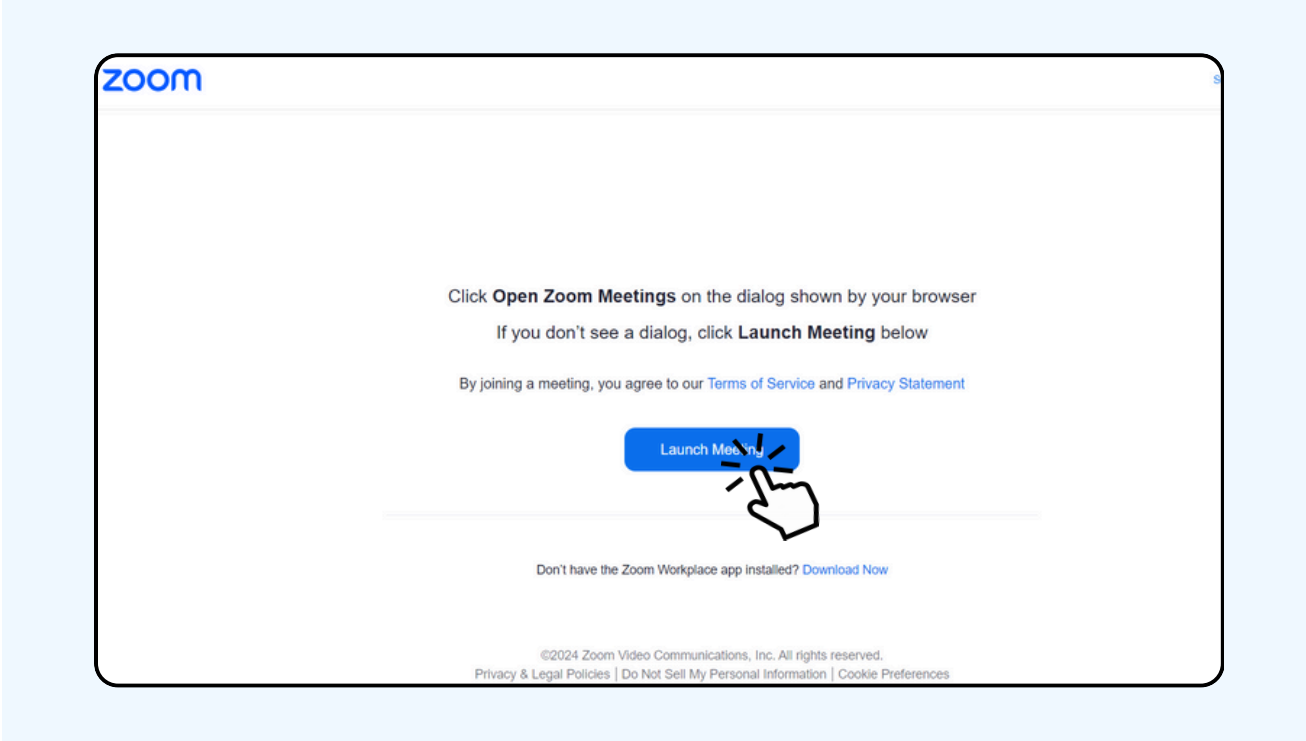

### ้ ให้กดปุ่ม "ยกเลิก (Cancel)" อีกครั้งหนึ่ง

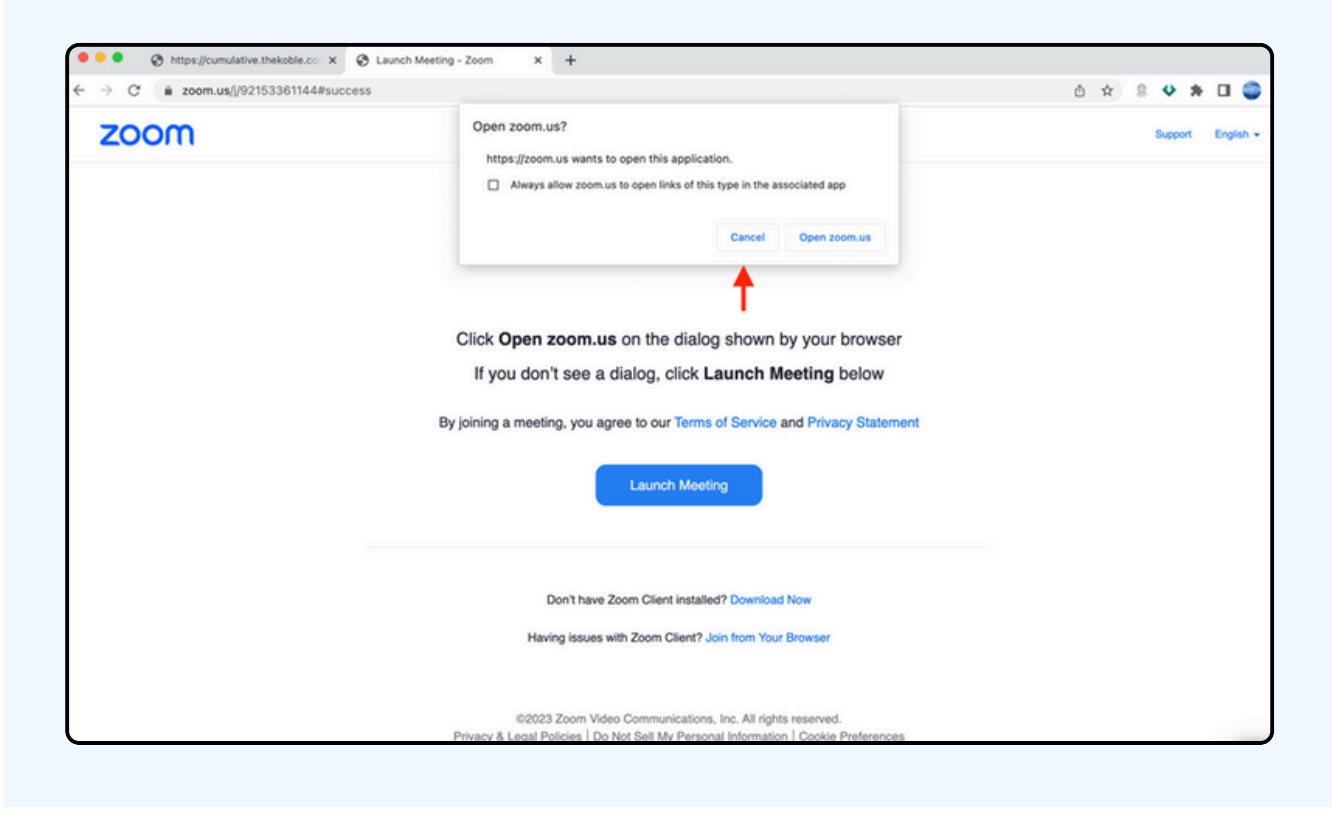

### ้ให้กดที่ Join from Your Browser ตามรูปด้านล่าง

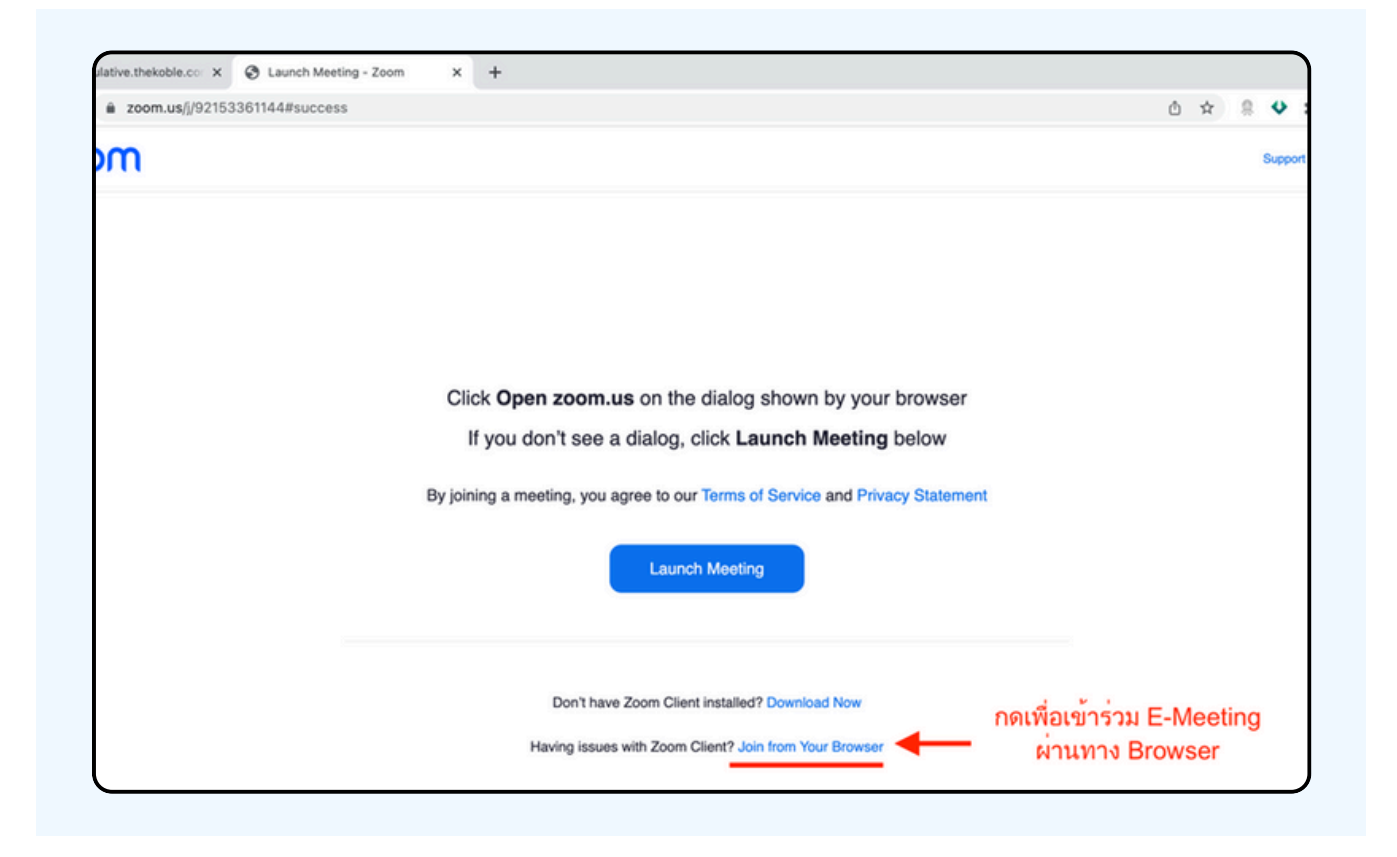

### รูปด้านล่างจะปรากฏ กรุณารอจนกว่าเจ้าหน้าที่ตรวจสอบข้อมูลและ อนุมัติให้เข้าห้องประชุม E-Meeting

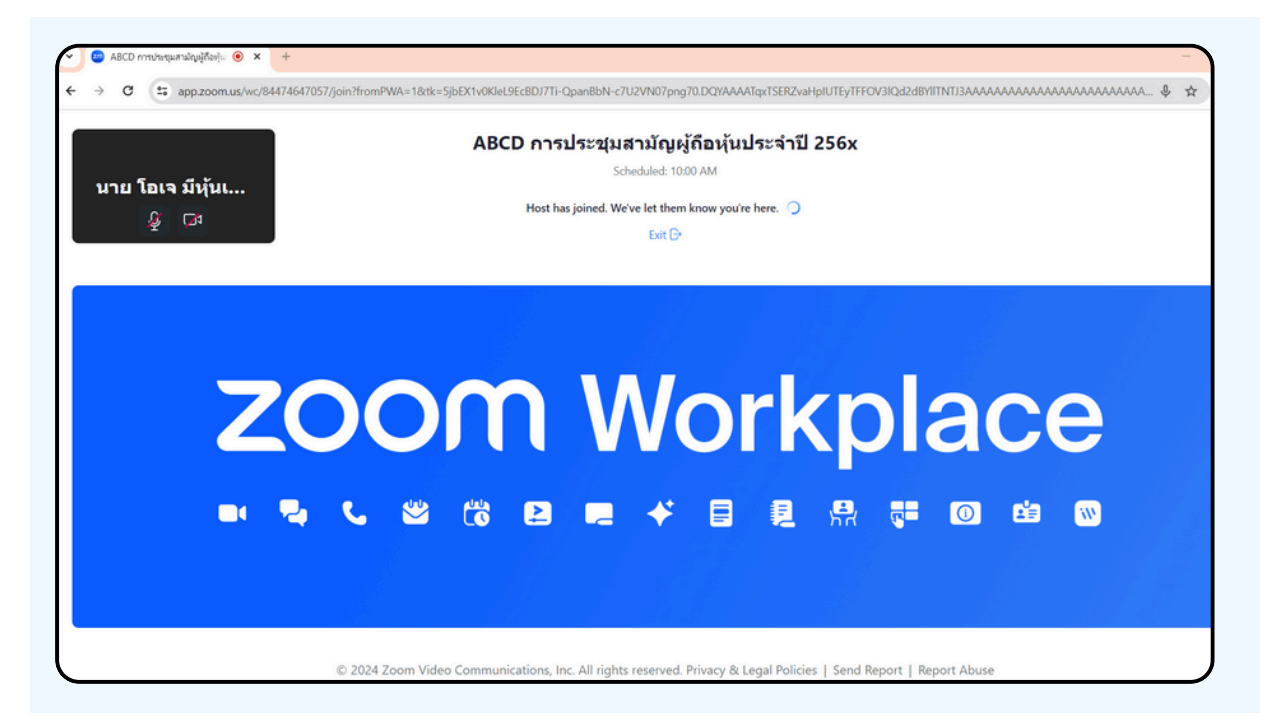

เมื่อได้รับการตรวจสอบจึงสามารถเข้าร่วม E-Meeting เพื่อชมภาพและเสียงได้ เมื่อเข้ามาในแล้ว ท่านจะต้องการเชื่อมต่อระบบเสียง (ไมโครโฟน) ของเครื่องคอมพิวเตอร์ ตนเองก่อน ซึ่งสามารถทำได้ 2 แบบดังนี้

### กรณีที่อุปกรณ์แสดงตามรูปด้านล่าง กรุณากด Join Audio by Computer ตรงกลาง

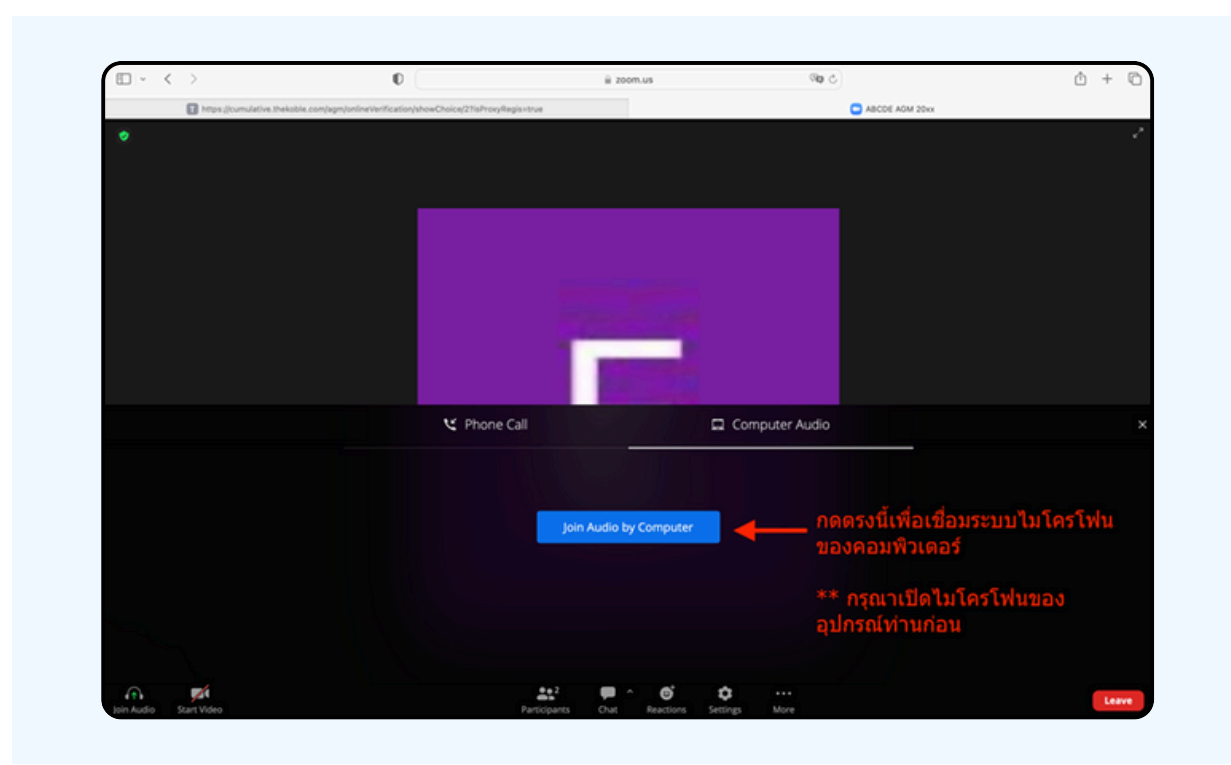

## กรณีที่อุปกรณ์แสดงตามรูปด่านล่าง กรุณากด Join Audio ด้านล่างซ้ายมือ

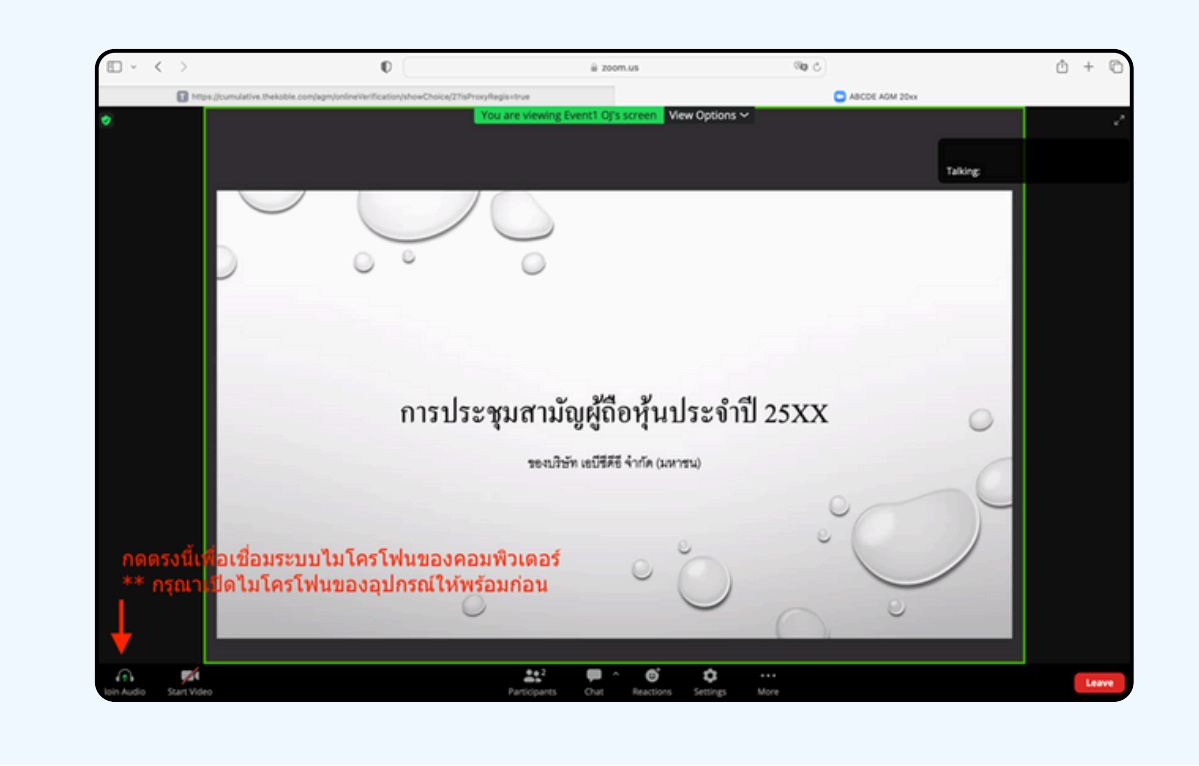

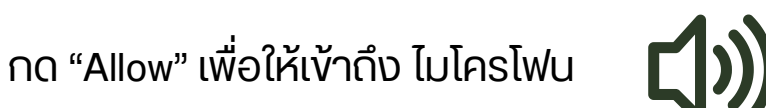

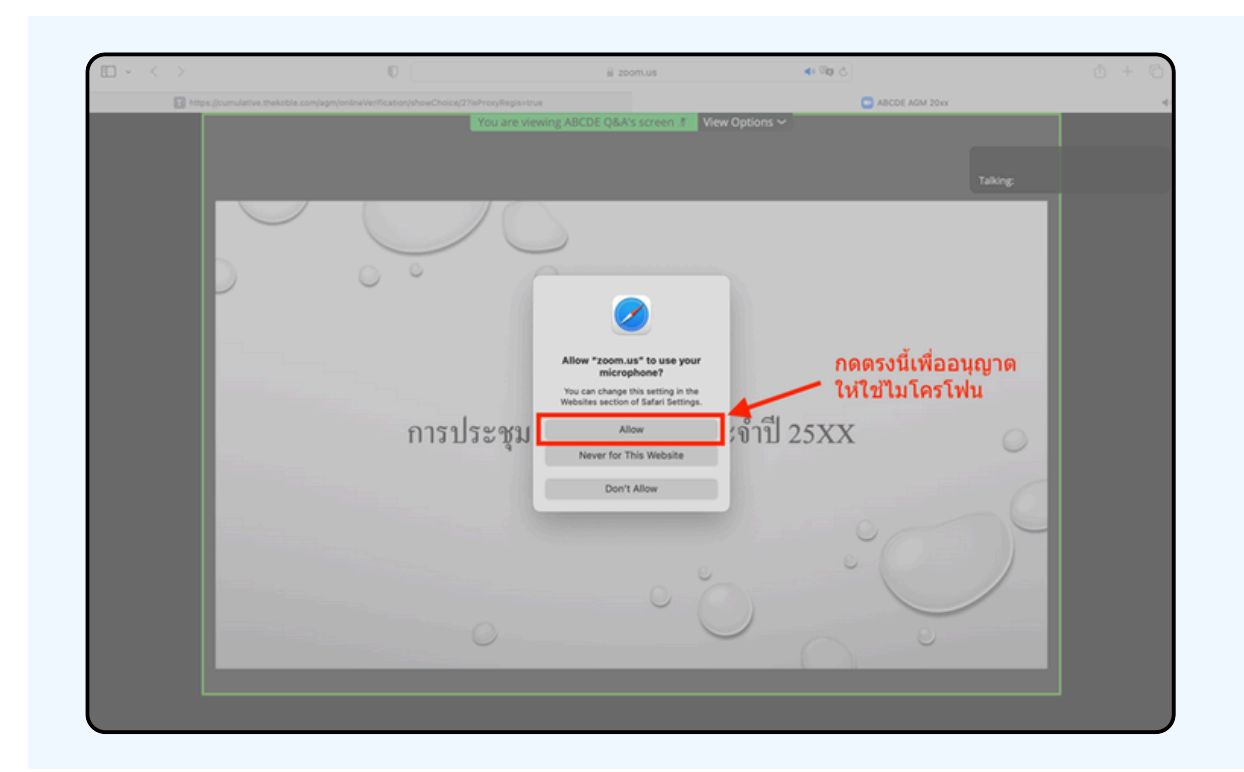

## เมื่อเข้าสู่ E-Meeting สมบูรณ์ จะได้หน้าจอตามรูปด้านล่าง

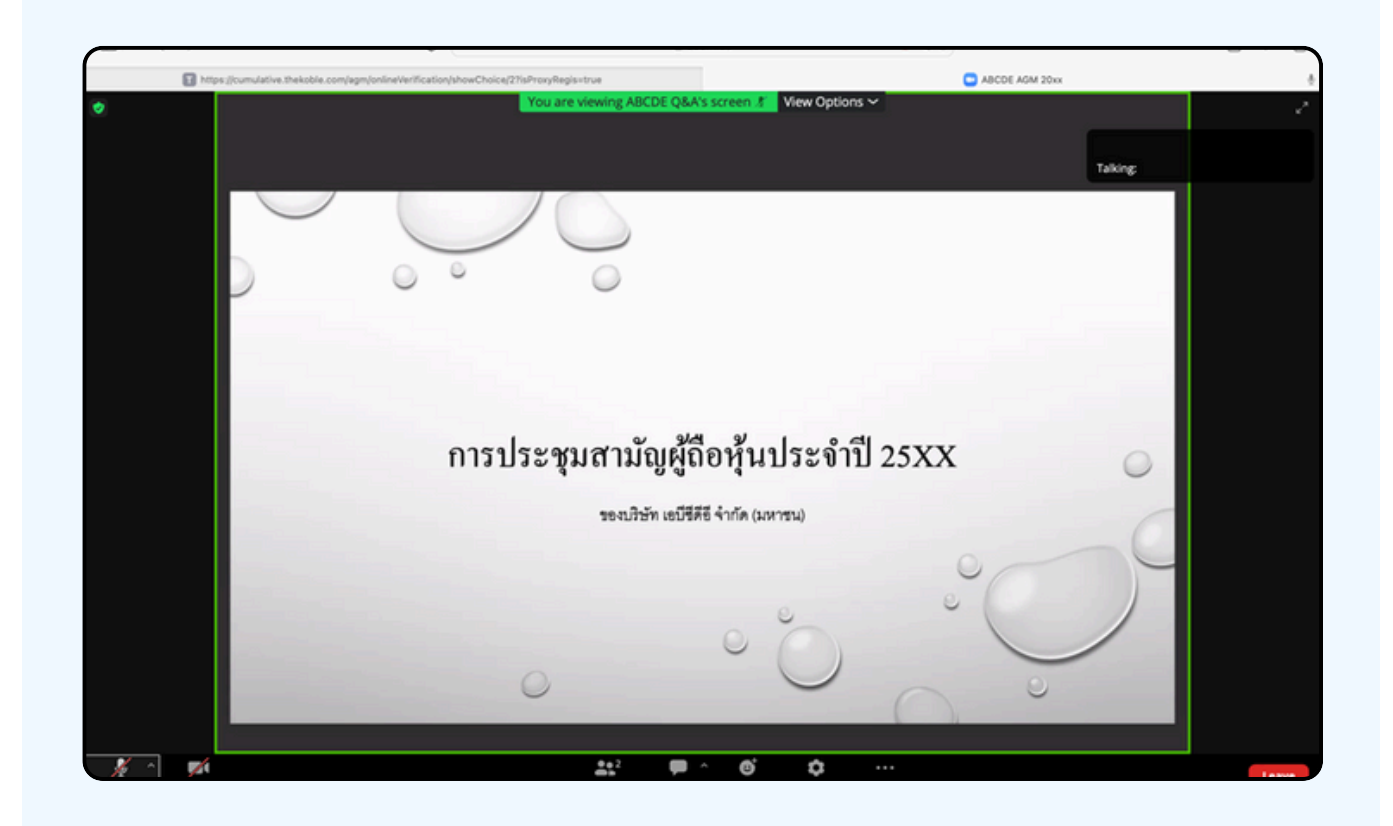

# วิธีการถามคำถาม

## การยกมือสามารถทำได้เมื่อผู้ดำเนินการประชุมเปิดโอกาส ให้สอบถาม โดยมีวิธีดัง ต่อไปนี้

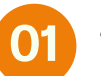

กดไปที่ปุ่ม "Reaction" ตามรูปด้านล่าง

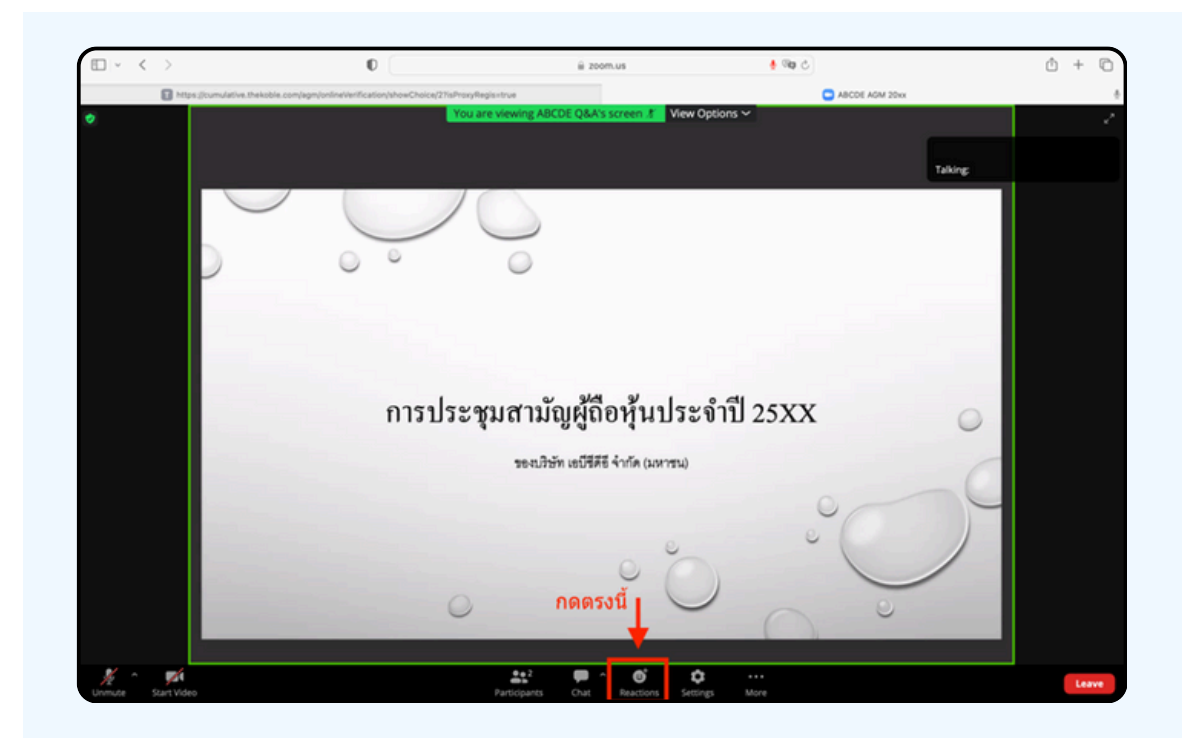

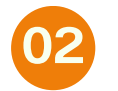

จะแสดงตามรูปด้าบล่าง ให้กดปุ่ม "Raise Hand" เพื่อเป็นการยกมือขึ้นให้เจ้าหน้าที่ควบคุมการประชุมเห็น

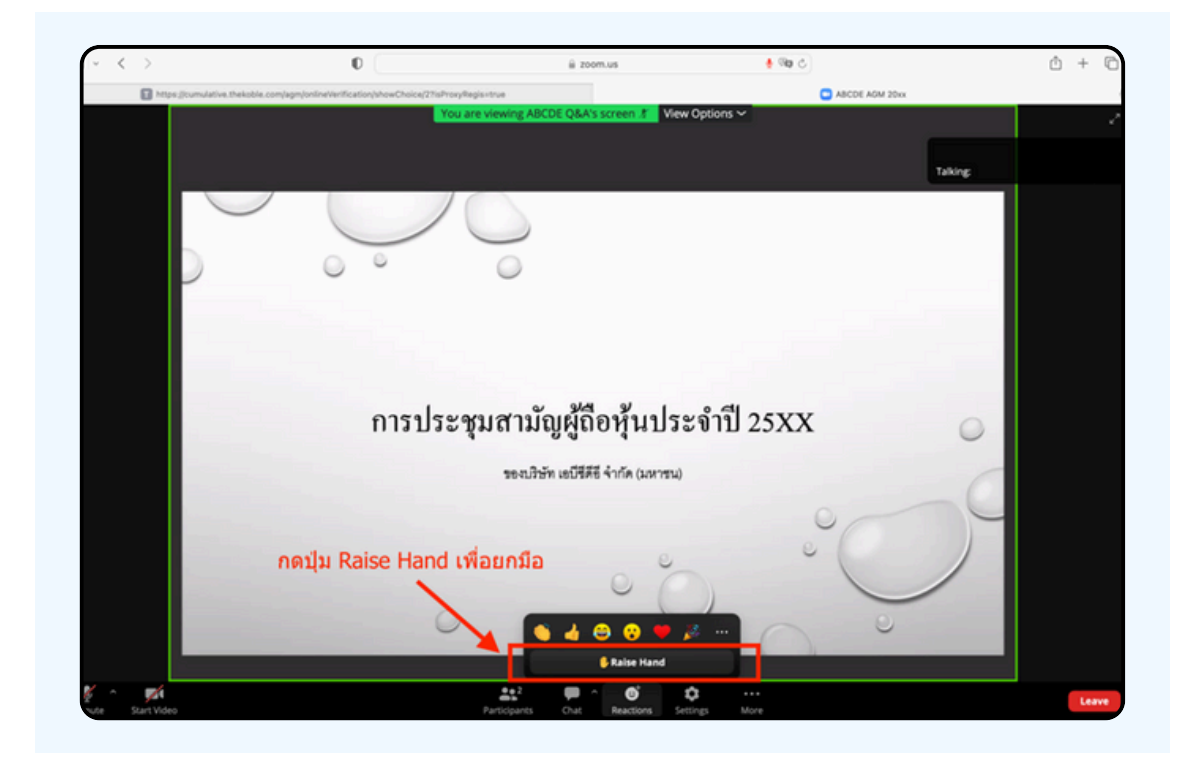
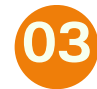

#### จะแสดงตามรูปด้านล่าง ให้รอจนกว่าเจ้าหน้าที่ จะเปิดไมโครโฟนให้สอบถาม

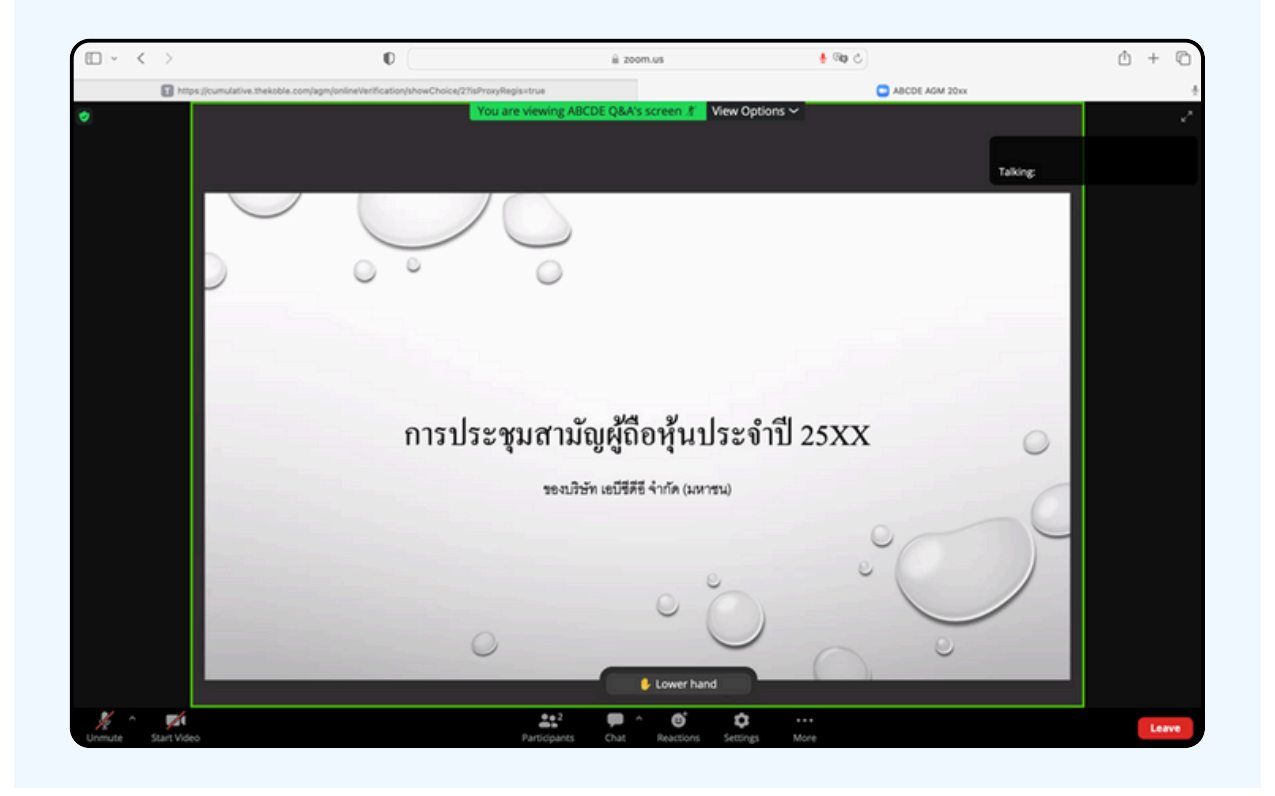

"กรุณารอเจ้าหน้าที่จะเปิดไมโครโฟนให้ท่าน ผู้เข้าร่วมประชุมไม่สามารถเปิด ไมโครโฟนเพื่อทำการพูดเองได้ หากเปิดไมโครโฟนเอง จะปรากฏรูปด้านล่าง"

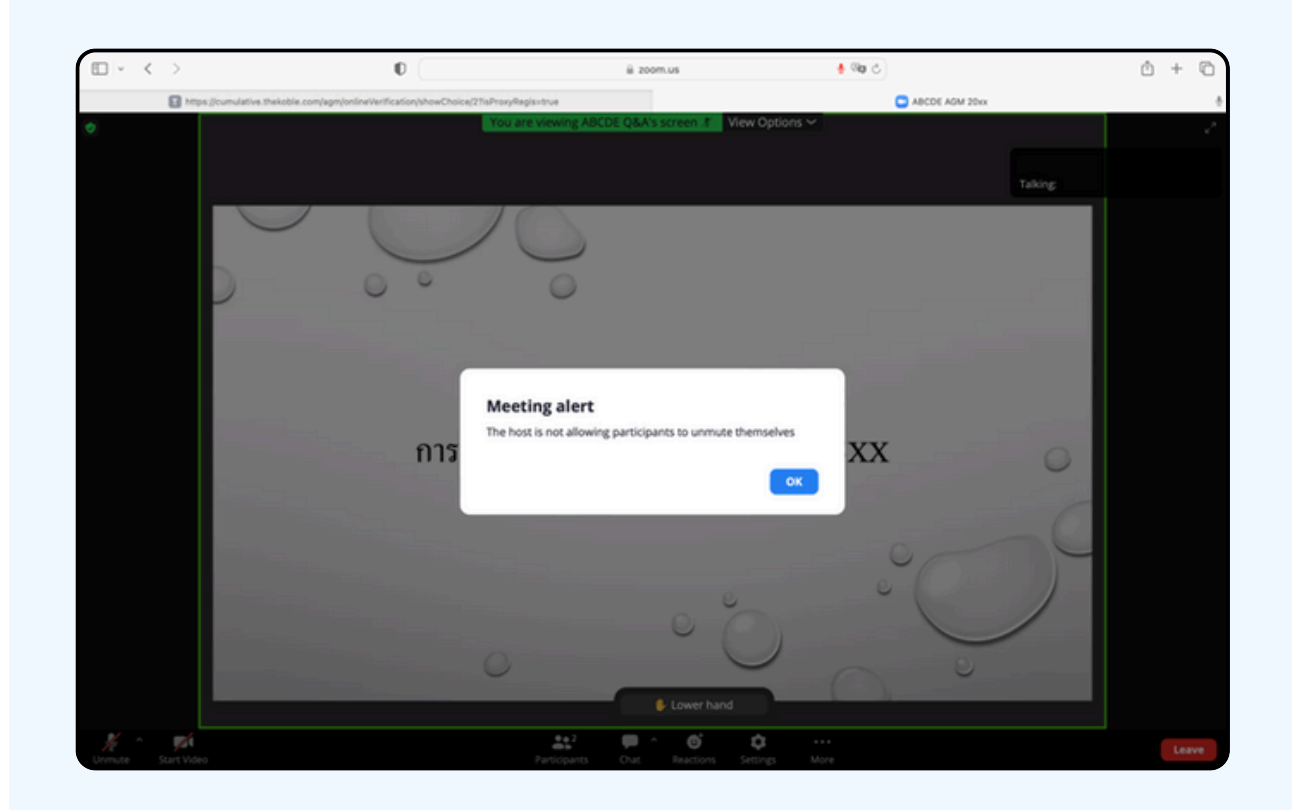

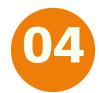

## เมื่อเจ้าหน้าที่เปิดโอกาสให้ท่านสอบถาม จะแสดงตามรูป ด้านล่าง ให้กดปุ่ม "Unmute" เพื่อเป็นการเปิดไมโครโฟน

| □ - < | > 0                                                                 | iii zoom.us                                       | 👲 🕸 🖒          | ů + C |
|-------|---------------------------------------------------------------------|---------------------------------------------------|----------------|-------|
|       | Thttps://cumulative.thekoble.com/agm/online/ier/fication/showChoice | e/27isProxyRegis+true                             | ABCDE AGM 20xx |       |
| •     |                                                                     | You are viewing ABCDE Q&A's screen 3 View Options | ×.             |       |
|       |                                                                     |                                                   |                |       |
|       |                                                                     |                                                   |                | ing   |
|       |                                                                     | 10                                                |                |       |
|       |                                                                     | 0                                                 |                |       |
|       |                                                                     |                                                   |                |       |
|       |                                                                     | The host would like you to unmute                 |                |       |
|       | កាទ                                                                 | Unmute Stay Muted                                 | xx             | 0     |
|       | กด Unmute เ                                                         | เพื่อที่จะสามารถเปิดไมโครโฟนพูดได                 | ă °            |       |
|       |                                                                     | 0°0                                               | 00             |       |
|       |                                                                     | 👂 Lower hand                                      |                |       |
| 1     | Series Michael                                                      | Anteriorana China Danatiana Kantana               |                | Leave |

# เมื่อไมโครโฟนแสดงตามรูปด้านล่าง ท่านสามารถสอบถามทางเสียงได้

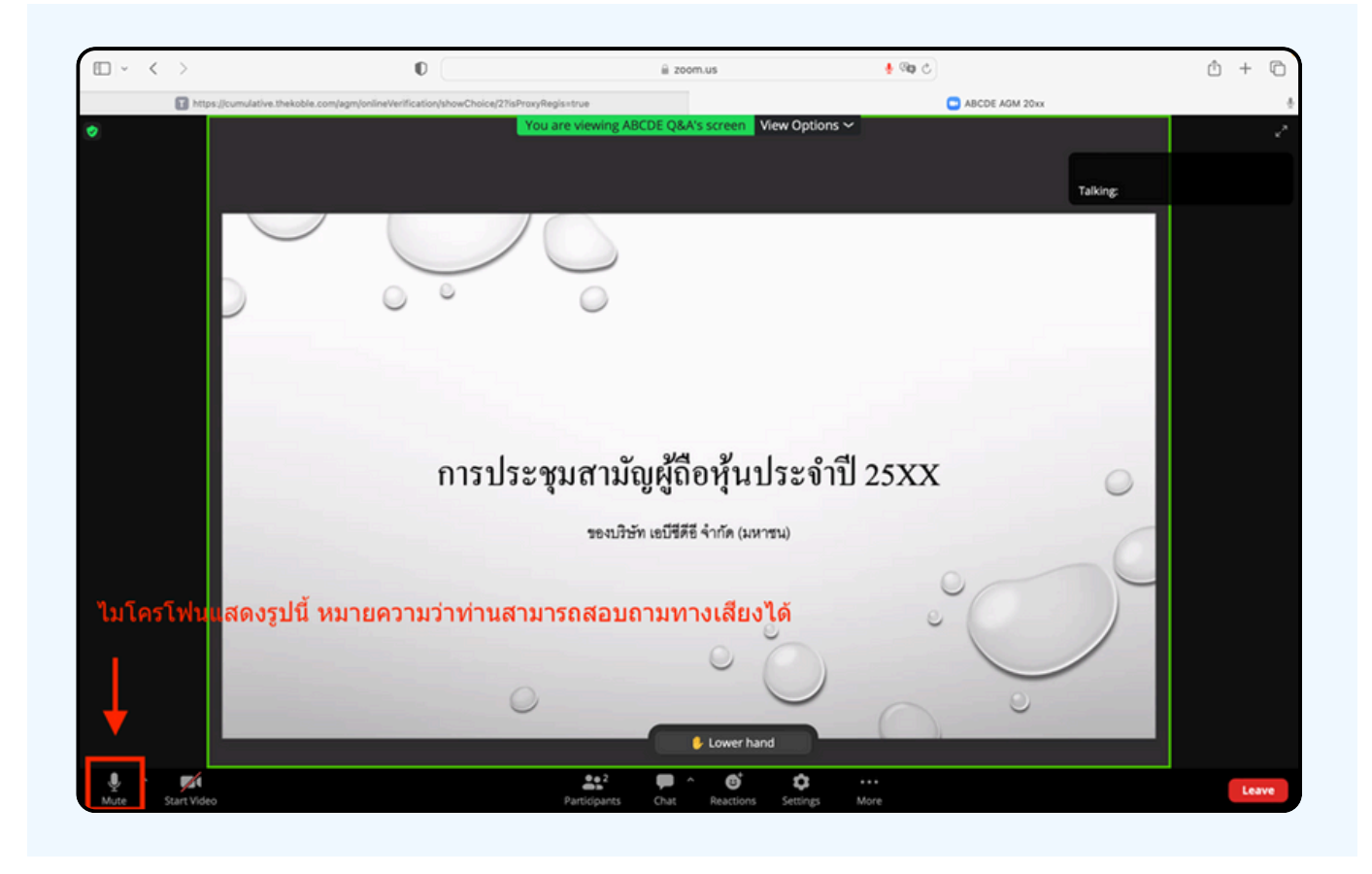

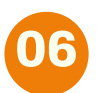

เมื่อท่านถามคำถามครบถ้วน กรุณากดที่ปุ่มไมโครโฟน เพื่อทำการปิดไมโครโฟน จะแสดงตามรูปด้านล่าง จากนั้นให้กดปุ่ม "Lower hand" เพื่อทำการเอามือลง

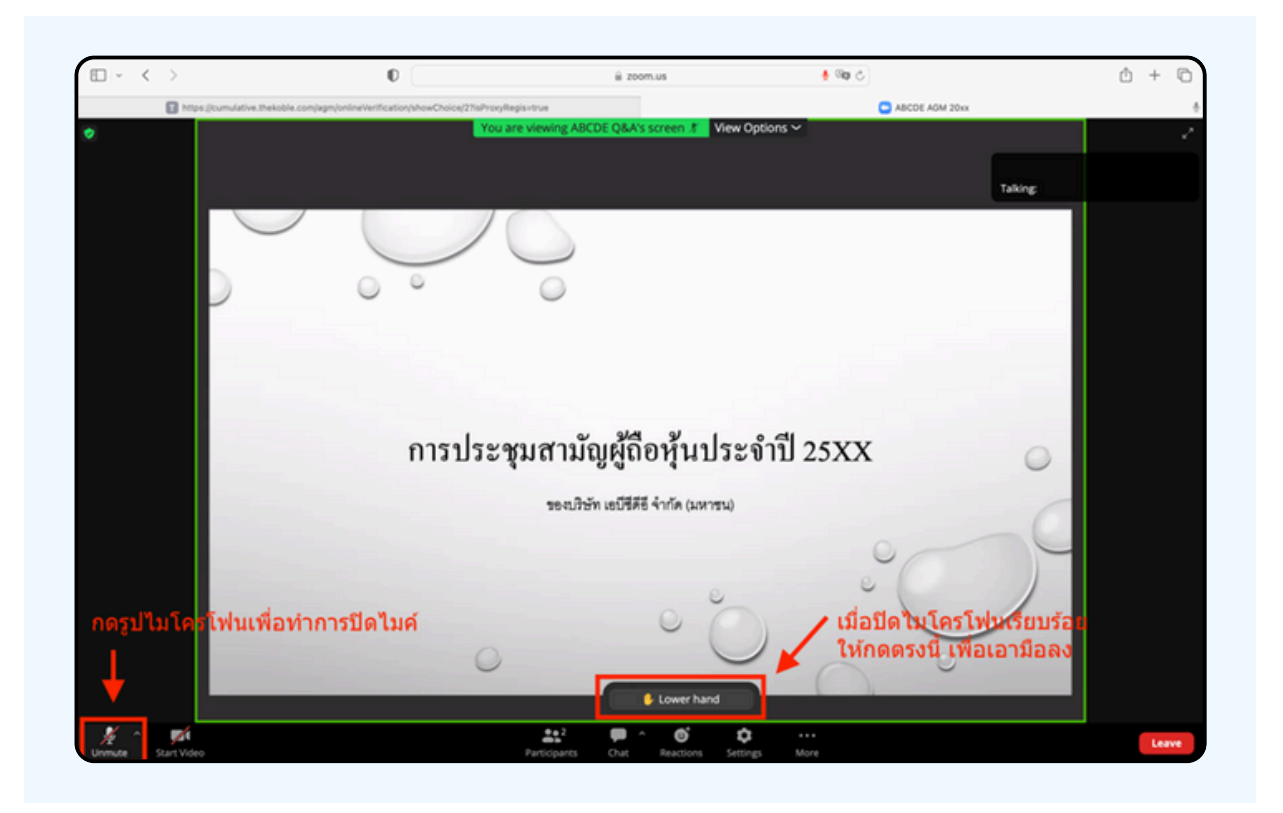

# 07 สิ้นสุดขั้นตอนการสอบถามด้วยการเปิดยกมือ จะแสดงตามรูปด้านล่างนี้

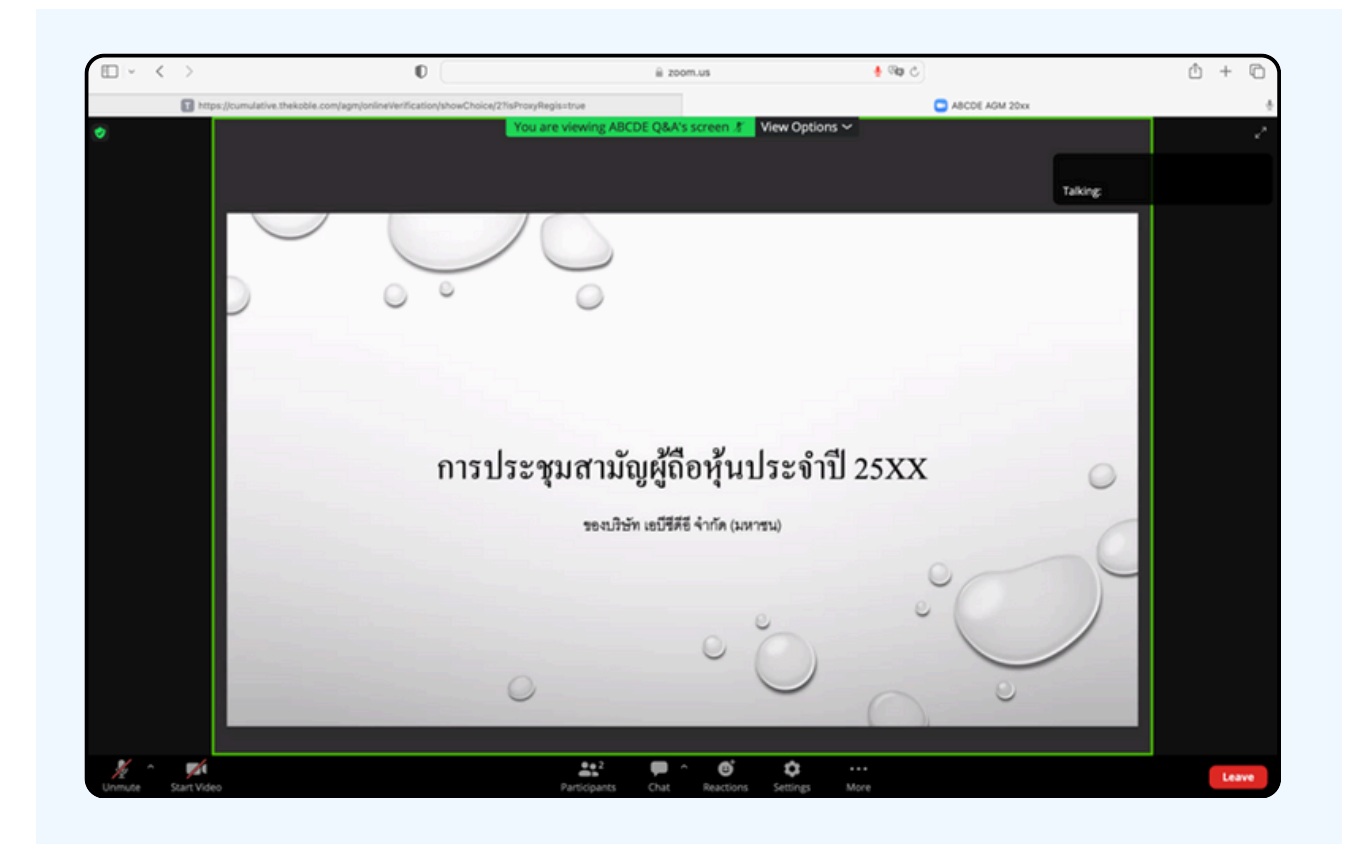

# กรณีที่ผู้ถือหุ้น ต้องการสอบถาม โดยการส่งผ่านข้อความ สามารถทำได้ดังนี้

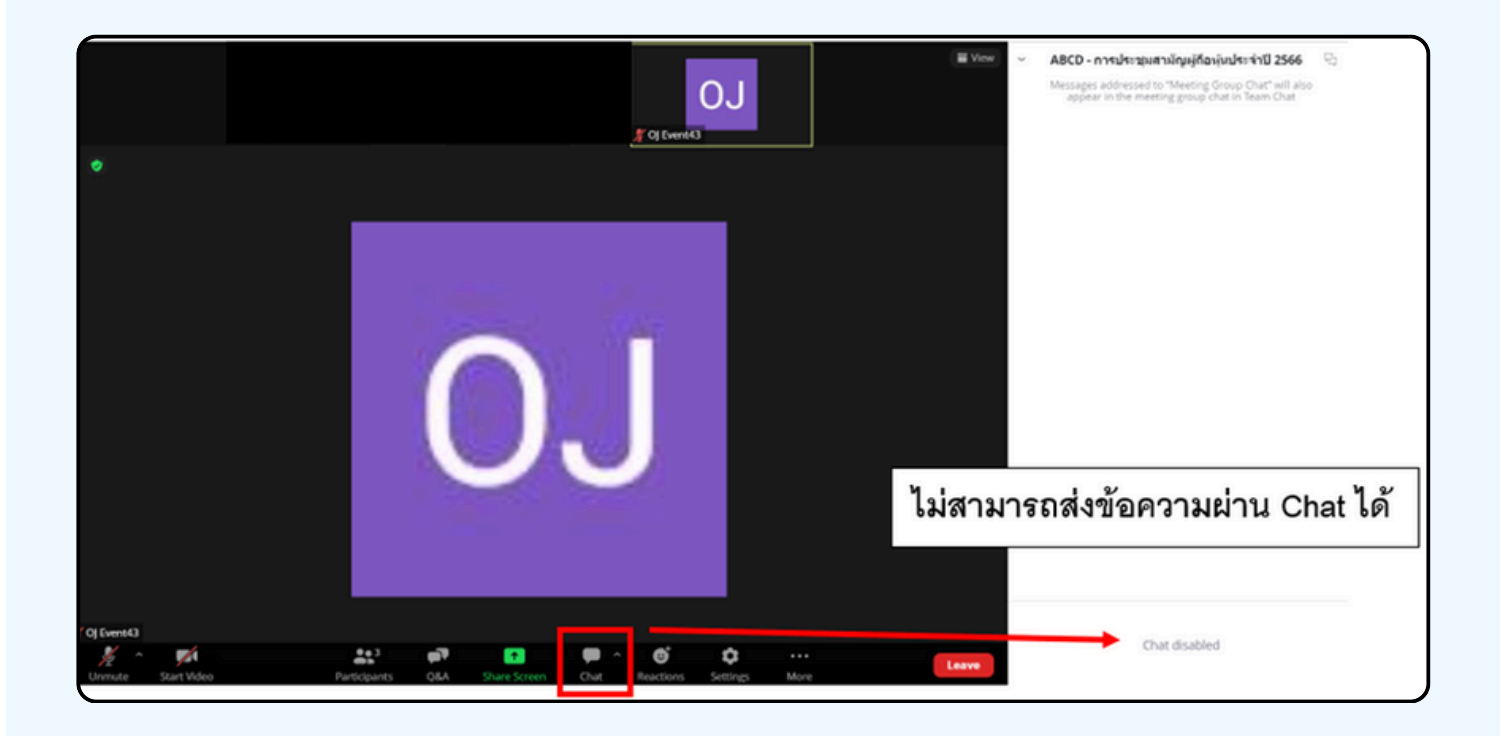

ในการประชุมผ่านสื่ออิเล็กทรอนิกส์ท่านจะไม่สามารถส่งข้อความ ผ่านช่องแชทปกติได้ และจะใช้ Q&A ในการส่งคำถามแทน เพื่อให้เจ้า หน้าที่ทุกคนเห็นข้อความของท่าน

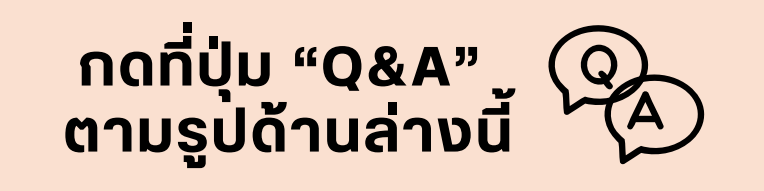

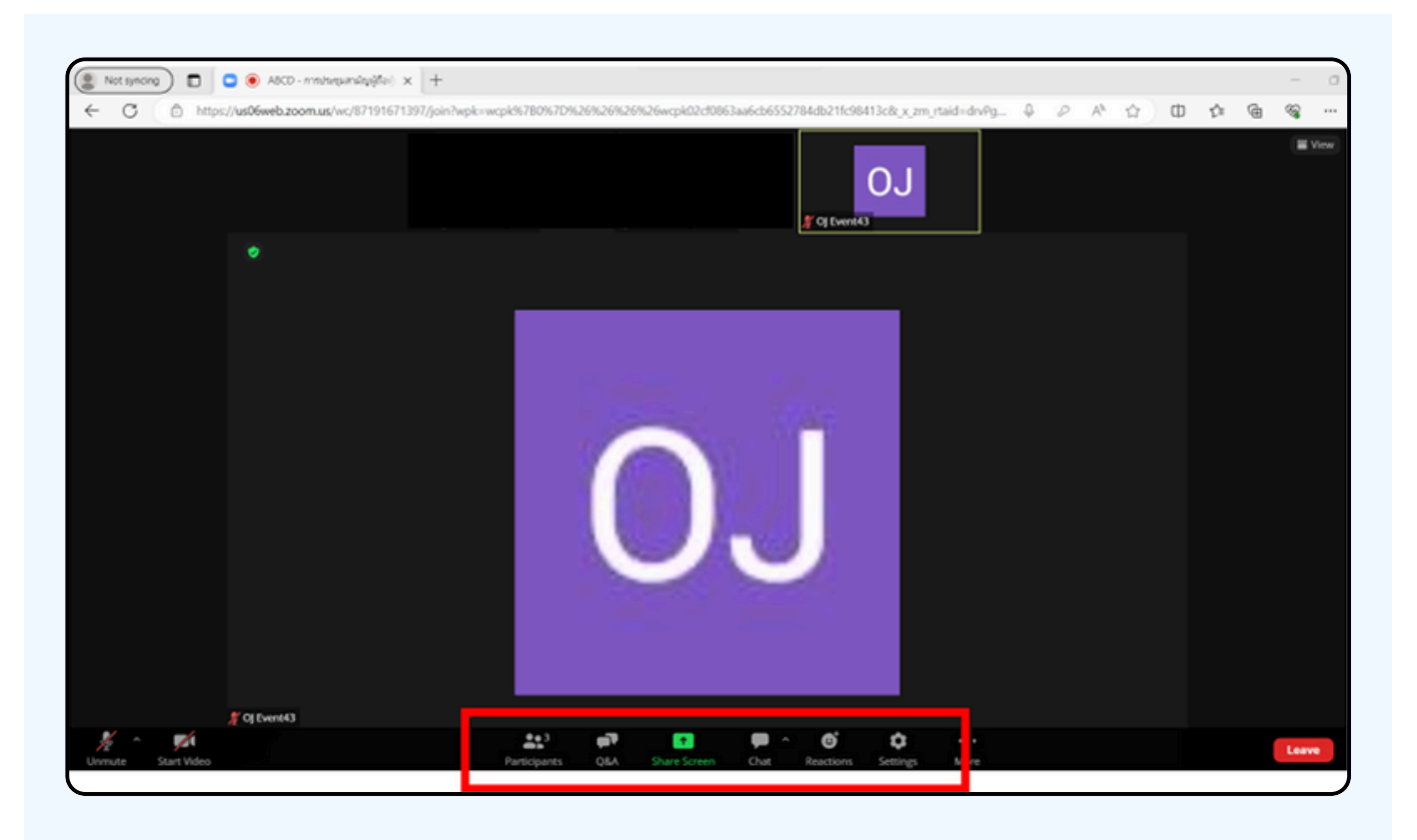

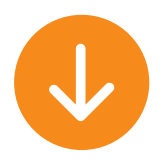

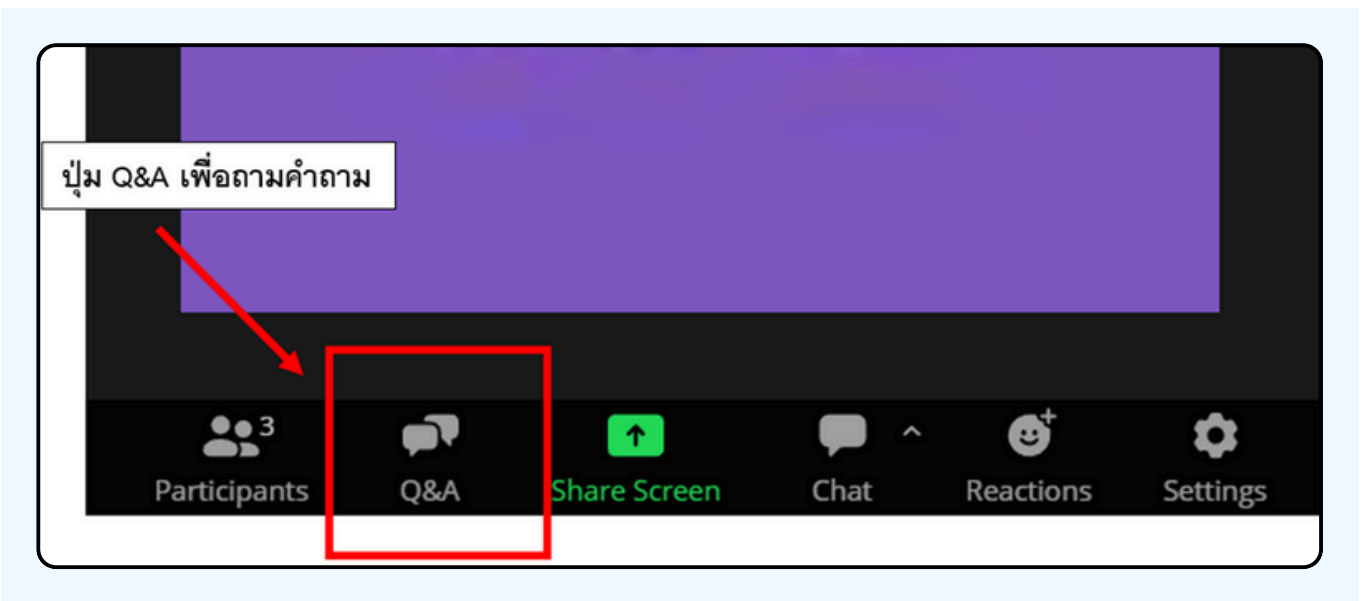

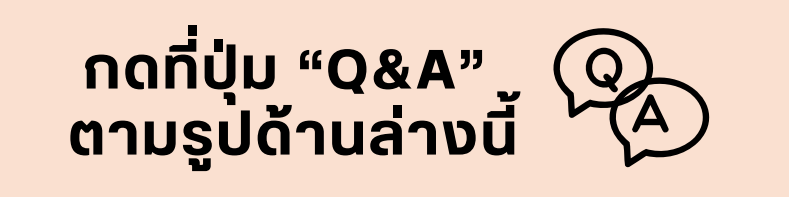

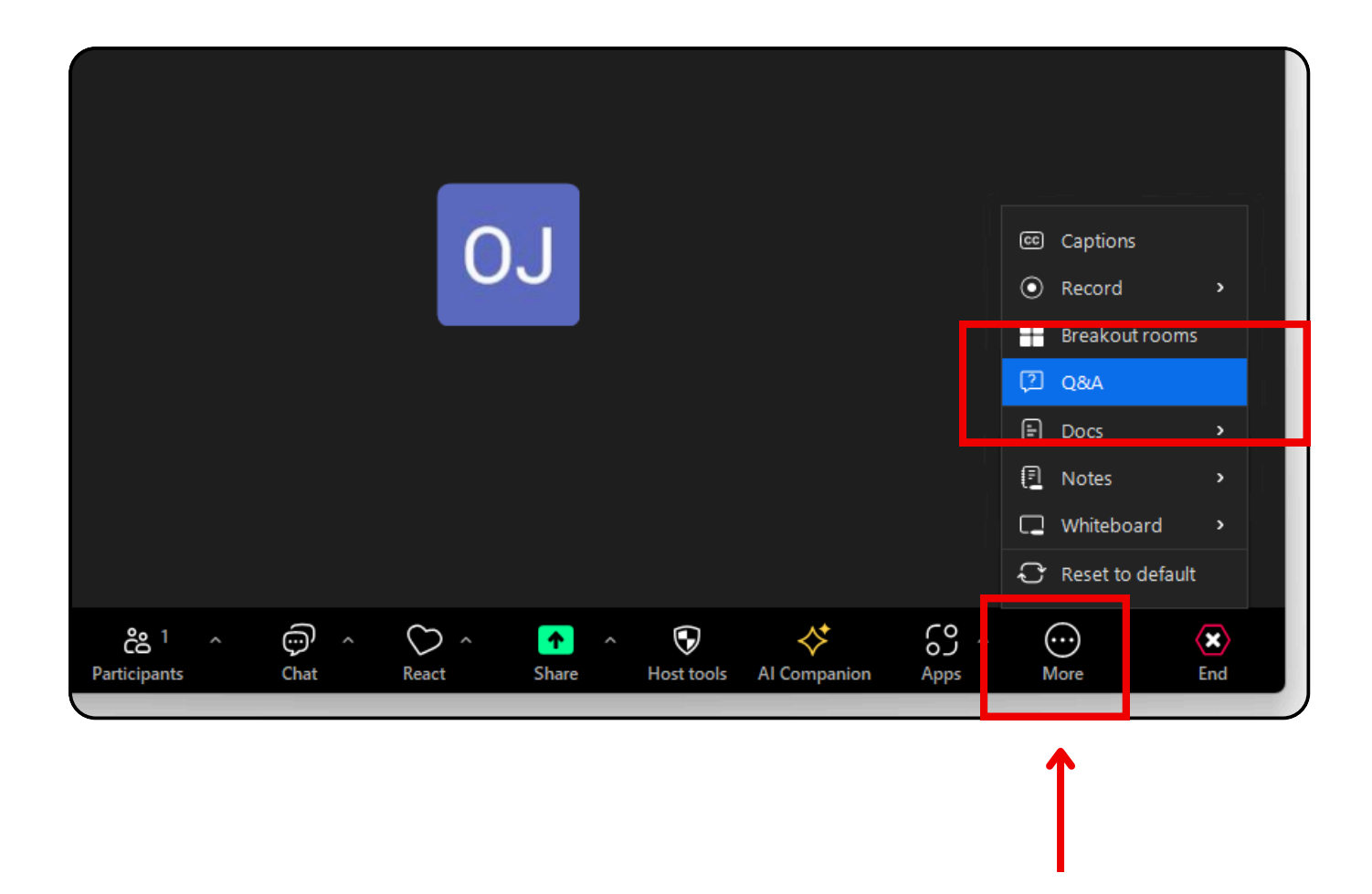

กรณีที่ท่านเข้าผ่าน Zoom Workplace หากท่านไม่เจอปุ่ม Q&A ที่เมนูด้านล่าง ให้ท่านกด More จะเจอปุ่ม Q&A ตามภาพตัวอย่างข้างต้น

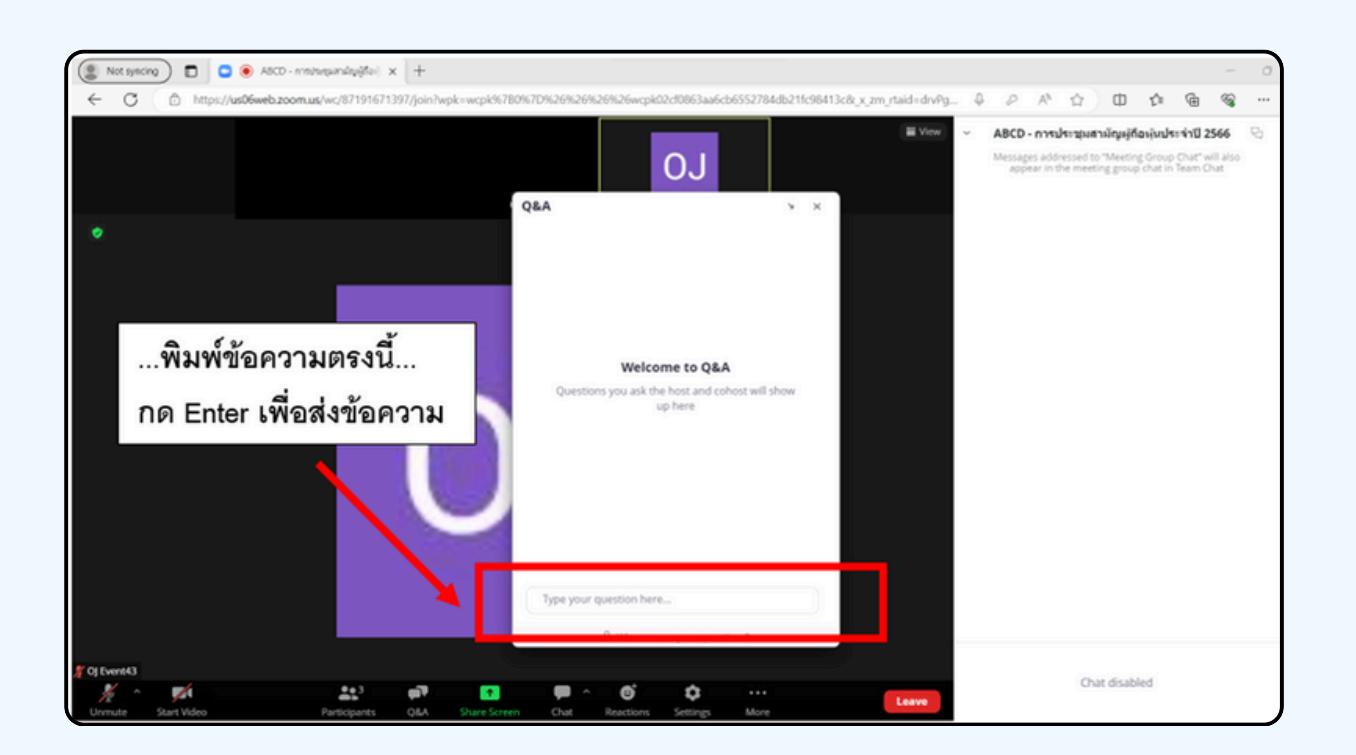

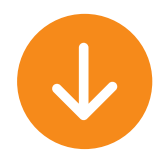

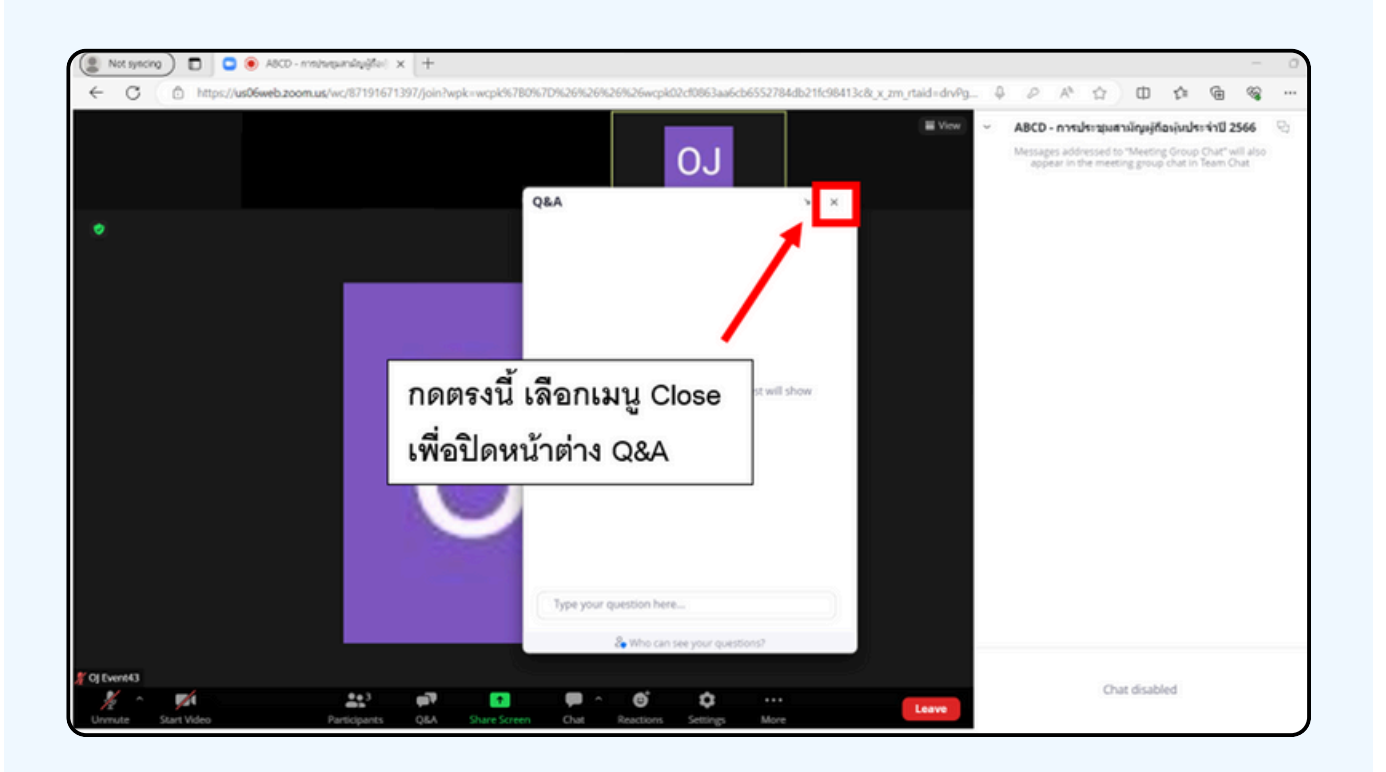

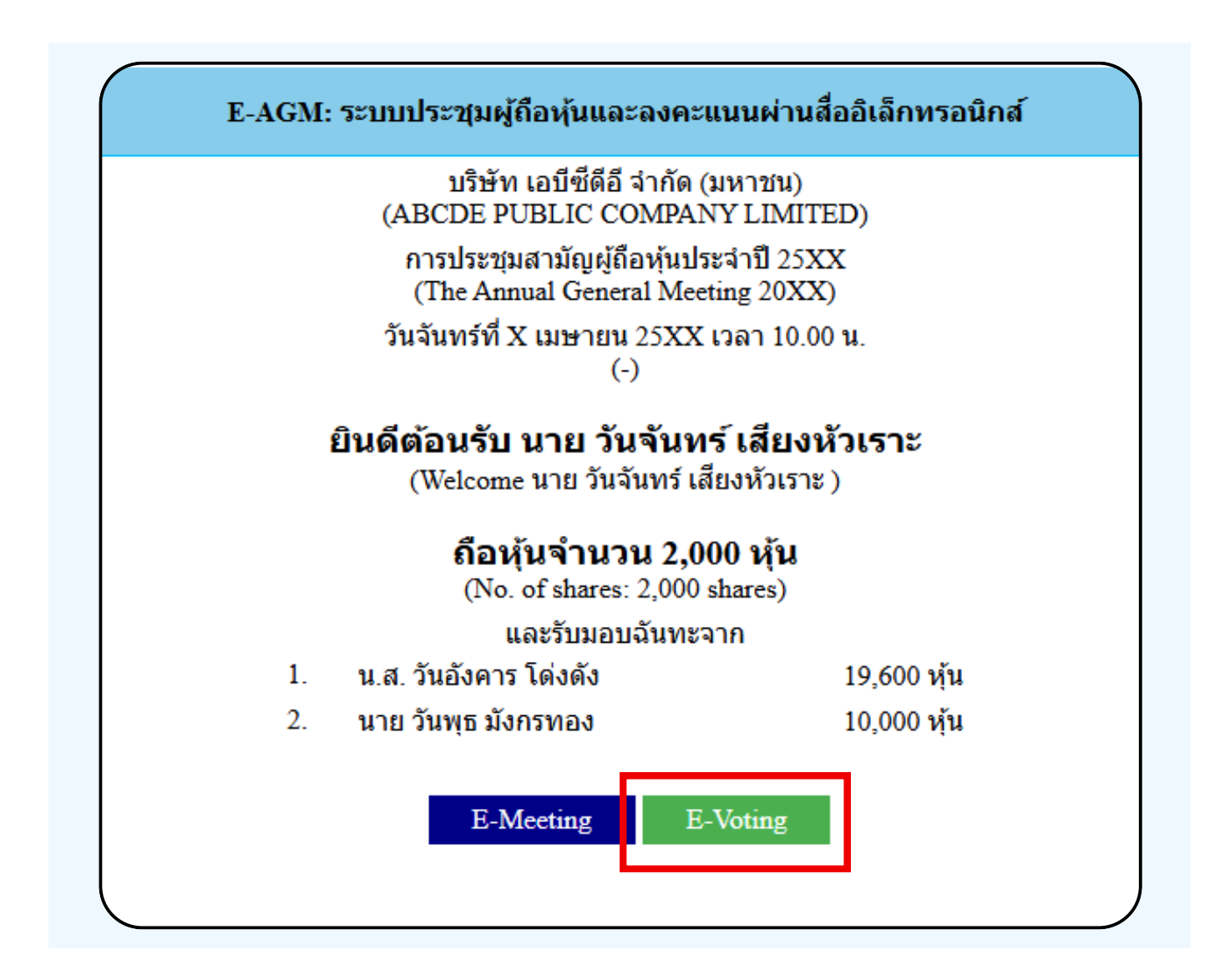

1. เมื่อผู้เข้าร่วมประชุมต้องการจะลงคะแนน ให้สลับหน้าจาก E-Meeting กลับไปหน้าหลัก ใน Browser กดปุ่ม "E-Voting"

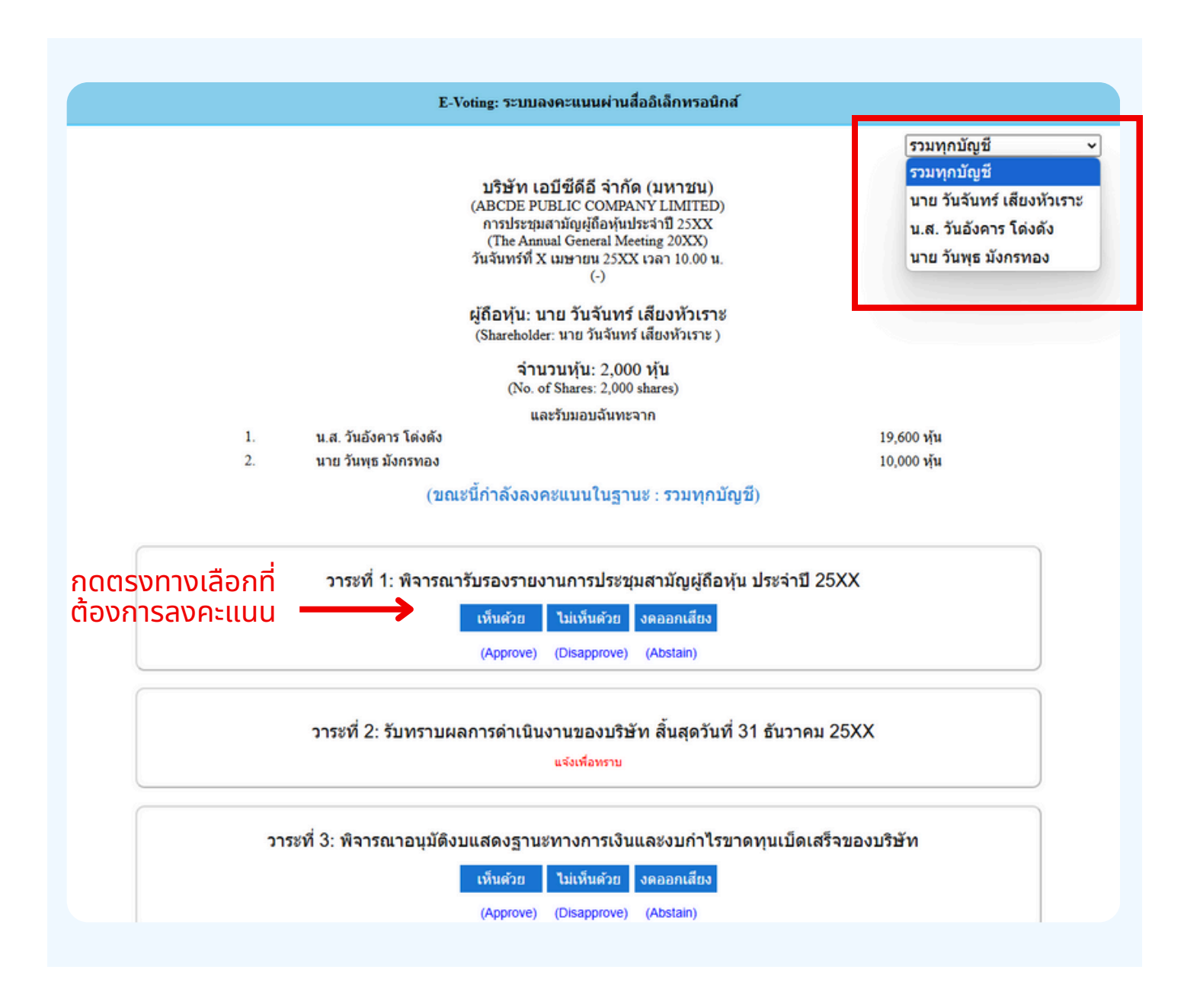

2. หน้าต่างใหม่จะแสดงตามรูปด้านล่าง ในการลงคะแนนแต่ละวาระ ท่านสามารถเลือกกดการลงคะแนน "เห็นด้วย" "ไม่เห็นด้วย" และ "งดออกเสียง" สำหรับวาระแจ้งเพื่อทราบ ผู้เข้าร่วมประชุม จะไม่สามารถลงคะแนนได้

กรณีรับมอบฉันทะจากผู้มอบฉันทะมาหลายราย สามารถเลือกการลงคะแนนได้ โดยปกติระบบจะตั้งค่าการโหวตเป็นการโหวตแบบ "รวมทุกบัญชี" หากผู้รับมอบฉันทะต้องการโหวตแยกแต่ละบัญชี สามารถกด dropdown เพื่อลงคะแนนเสียงแยกในแต่ละบัญชีได้ 3. หลังจากกดเลือกการลงคะแนนแล้ว จะมีหน้าต่างเล็กแสดงขึ้นมา สอบถามเพื่อยืนยันการลงคะแนน ให้กด OK กรณีที่ผู้เข้าร่วมประชุมประสงค์จะเปลี่ยนการลงคะแนน สามารถทำได้ โดยการกดเลือกลงคะแนนใหม่อีกครั้ง

| 4 | ยืนยันการลงคะแนน เห็นด้วย (Confirm your vote: Approve) |
|---|--------------------------------------------------------|
|   | ОК Cancel                                              |
|   |                                                        |

#### 4. เมื่อท่านยืนยันการลงคะแนนเรียบร้อยแล้ว ระบบจะแสดงตามรูปด้านล่าง (ตัวอย่างเป็นการลงคะแนนงดออกเสียง)

| วาระที่ 1: พิจารณารับรองรายงานการประชุมสามัญผู้ถือหุ้นประจำปี 25xx ซึ่งประชุมเมื่อ<br>วันที่ 28 เมษายน 25xx<br>(Agenda 1: To consider and affirm the minutes of 20xx Annual General Meeting of Shareholders, which was held on 28<br>April 20xx) |  |  |  |  |
|----------------------------------------------------------------------------------------------------|--|--|--|--|
| (ลงคะแนนแล้ว งดออกเสียง / Voted Abstain)                                                                                                    |  |  |  |  |
| เห็นด้วย ไม่เห็นด้วย งดออกเสียง                                                                                                    |  |  |  |  |
| (Approve) (Disapprove) (Abstain)                                                                                                    |  |  |  |  |

5. เมื่อท่านลงคะแนนเสร็จเรียบร้อยแล้ว งอให้ท่านกลับมายังหน้าต่าง E - meeting (Zoom) เพื่อรับชมภาพและ เสียงของการประชุมต่อ โดยเจ้าหน้าที่จะทำการรวบรวมคะแนนทั้งหมด จากในระบบลงคะแนนและแสดงผลการนับคะแนนใน E-meeting

> \*\*\* กรณีที่อาระได้ถูกปิดอาระไปแล้ว ผู้เข้าร่อมประชุม จะไม่สามารถลงคะแนนหรือเปลี่ยนคะแนนได้

#### หมายเหตุ

ึกรณีที่ท่านผู้เข้าร่วมประชุมไม่สามารถร่วมประชุมจนจบการประชุม ประสงค์จะลงคะแนนล่วงหน้าสำหรับวาระที่เหลืออยู่

ท่านสามารถลงคะแนนล่องหน้า เมื่อลงคะแนนเสร็จสิ้นแล้ว ให้ทำการกดปิดกากบาทที่หน้า <u>BROWSER</u> ได้ทันที

\*\*ห้ามกด Logout การ Logout ระบบจะถือว่า ท่านต้องการนำหุ้นออกจากการประชุมทันที และจะไม่นับ การลงคะแนนเสียงล่วงหน้าในวาระที่ยังไม่ปิดการนับคะแนน

Voting: stuureetaauusinulisti ×

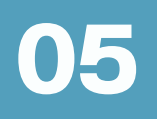

# กรณีที่การประชุมนี้มีสองภาษา (ใช้ล่าม)

# กรณีที่มีการใช้ล่ามนั้น ผู้ถือหุ้นต้องทำการเลือก เสียงที่ต้องการจะได้ยิน สามารถทำได้ดังนี้

**่งั้นตอนที่ 1** ในหน้า Zoom vองผู้ถือหุ้นจะปรากฏหน้าต่างตามภาพ ด้านล่าง ให้กดไปที่ปุ่ม Interpretation

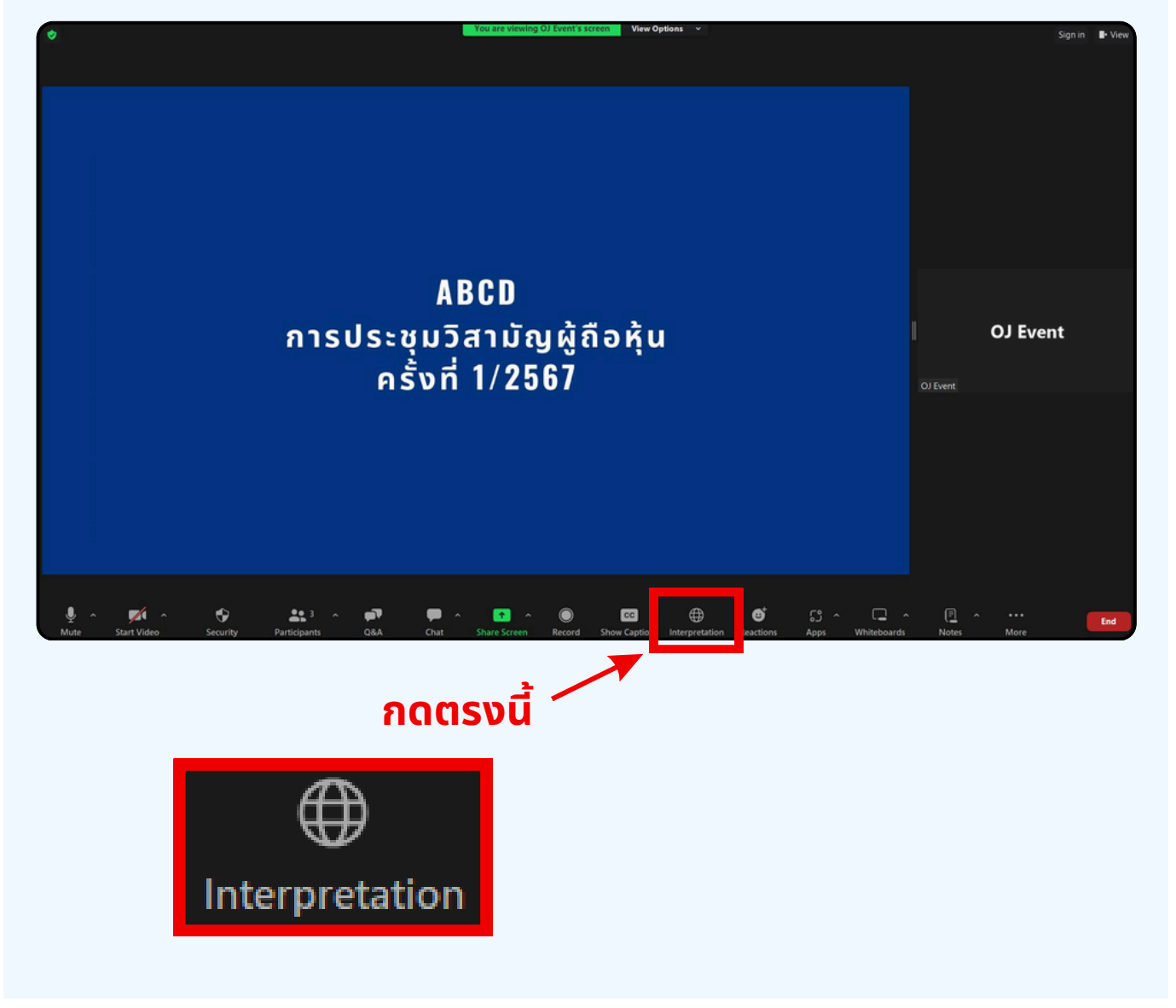

**งั้นตอนที่ 2** เมื่อกดไปที่ปุ่ม Interpretation จะแสดงดังรูปด้านล่าง ให้ผู้ถือหุ้นทำการคลิกเลือกภาษาที่ต้องการจะฟัง

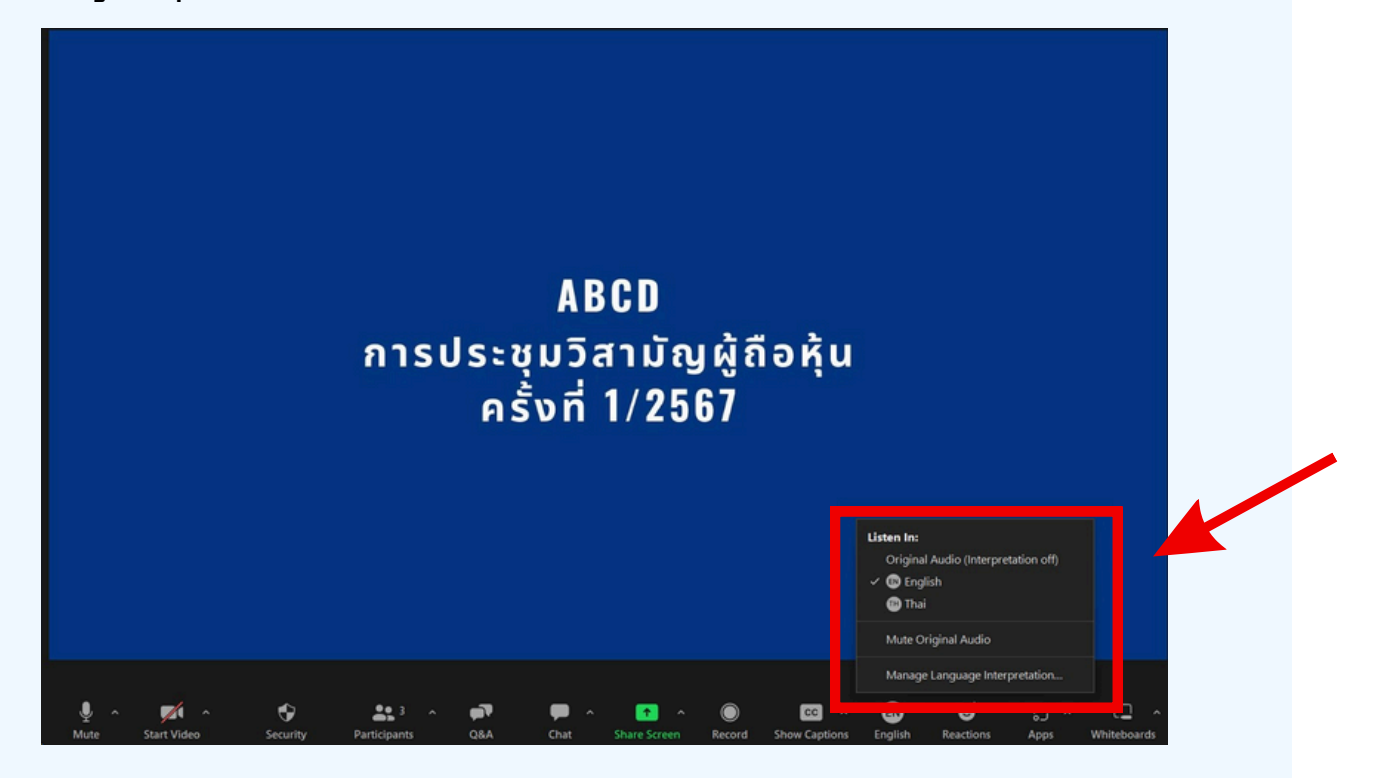

## \*\*\*หากผู้ถือหุ้นต้องการกลับไปฟังเสียงห้องหลัก ให้ทำการกดที่ Original Audio

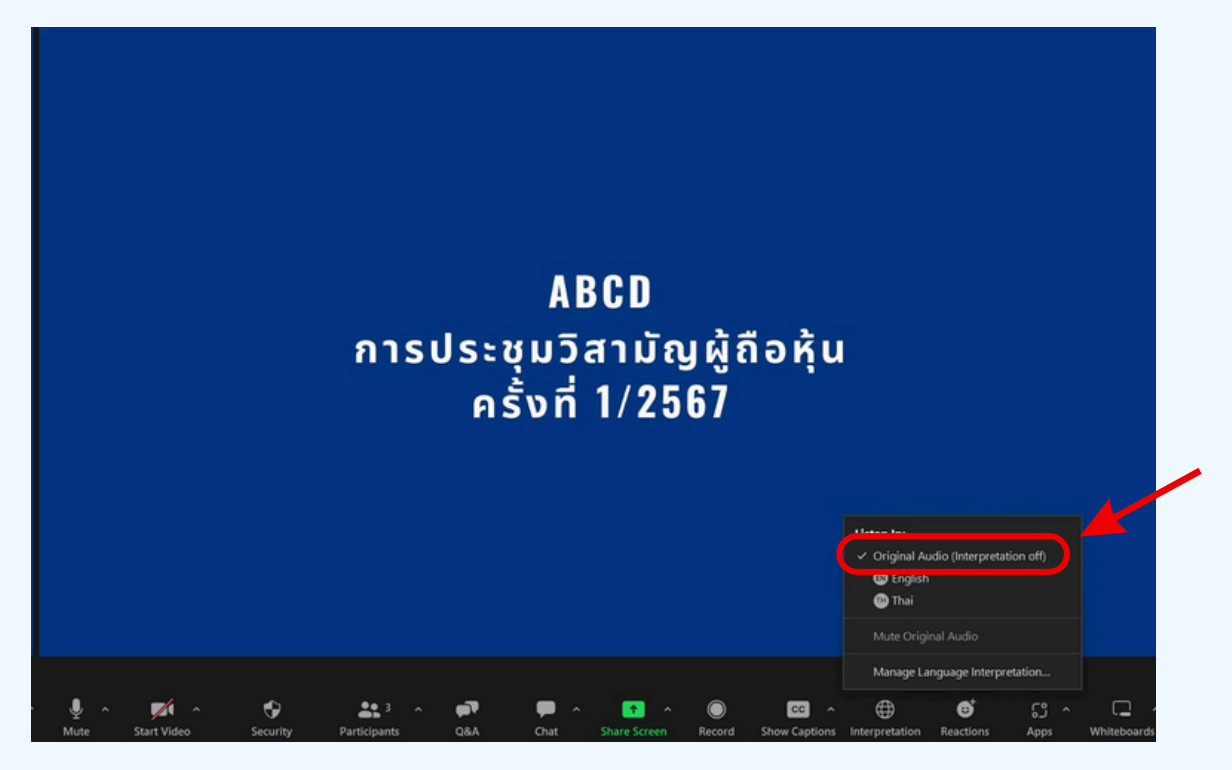

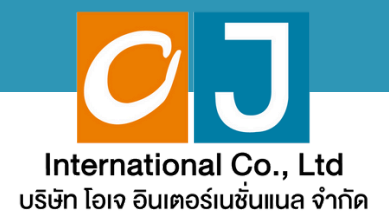

# คู่มือสำหรับเ**ง**้าร่วมประชุม และลงคะแนน

# สำหรับผู้รับมอบฉันทะ และใช้งานผ่าน Smartphone หรือ Tablet

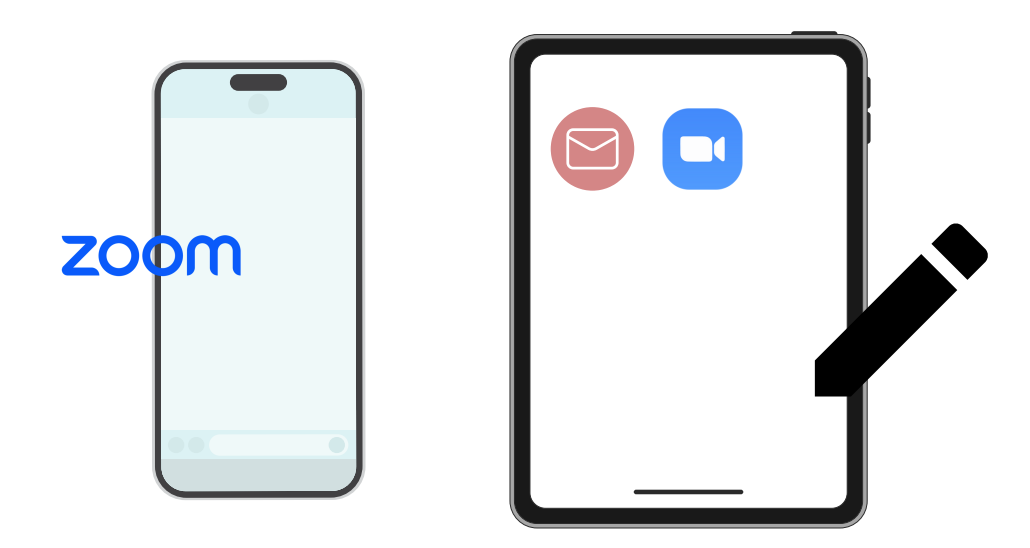

้คู่มือนี้จัดทำโดย บริษัท โอเจ อินเตอร์เนชั่นแนล จำกัด

ห้ามมิให้นำไปใช้ต่อโดยไม่ได้รับอนุญาต มีปัญหาทางเทคนิค กรุณาติดต่อ Hot Line: 02-079-1811 วันจันทร์-ศุกร์ เวลา 08.30 - 17.30 น.

# สารบัญ

01 งั้นตอนการรับง้อมูลเพื่อเง้าร่วมประชุม ผ่านทางอีเมล์
 02 การรับชมการประชุม ผ่านระบบ E-Meeting
 03 วิธีการถามคำถาม
 04 การลงคะแนนเสียง ผ่านระบบ E-Voting
 05 กรณีที่การประชุมนี้มีสองภาษา (ใช้ล่าม)

คู่มือนี้จัดทำโดย บริษัท โอเจ อินเตอร์เนชั่นแนล จำกัด

ห้ามมิให้นำไปใช้ต่อโดยไม่ได้รับอนุญาต มีปัญหาทางเทคนิค กรุณาติดต่อ Hot Line: 02-079-1811 วันจันทร์-ศุกร์ เวลา 08.30 - 17.30 น.

# 01

# งั้นตอนการรับข้อมูลเพื่อเข้าร่วมประชุม ผ่านทางอีเมล์

# งั้นตอนที่ 1

เมื่อเอกสารได้รับการตรวจสอบยืนยันตัวตนจากบริษัทแล้ว ผู้รับมอบฉันทะจะ ได้รับอีเมล์จาก E-Meeting Service ซึ่งจะจัดส่งโดยบริษัท โอเจ อินเตอร์ เนชั่นแนล จำกัด (<u>e-agm@ojconsultinggroup.com</u>) ระบุหัวเรื่อง เป็นชื่อย่อ หลักทรัพย์

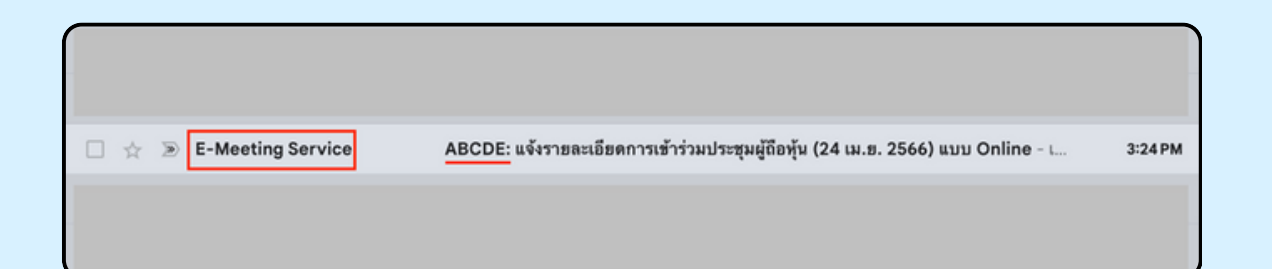

# งั้นตอนที่ 2

เปิดอีเมล์ดังกล่าว กรุณาตรวจสอบ ชื่อ และนามสกุล, วันและเวลาที่ท่าน สามารถกด Link เพื่อเข้าร่วมประชุม และรับทราบการเตรียมข้อมูลเพื่อใช้ใน การเข้าร่วมประชุม ข้อมูลที่ต้องเตรียมได้แก่ เลขที่บัตรประชาชนและเบอร์ โทรศัพท์มือถือของผู้รับมอบฉันทะ

| ABCDE                                                                                                    | เจ้งรายละเอียดการเข้าร่วมประชุมเ                                                                              | ผู่ถือหุ้น (21 มี.ค. 2566) แบบ Onli                                                          | ne D Inbox ×                        |                                |          |
|----------------------------------------------------------------------------------------------------|----------------------------------------------------------------------------------------------------|----------------------------------------------------------------------------------------------|-------------------------------------|--------------------------------|----------|
| E-Meeting                                                                                                    | rvice                                                                                                    |                                                                                              |                                     | 4:36 PM (1 minute ago)         | <u>ک</u> |
| to me 👻                                                                                                    |                                                                                                    |                                                                                              |                                     |                                |          |
| เรียน นาย ยิ้ม                                                                                                    | ม จิตใจเป็กบาน                                                                                                |                                                                                              |                                     |                                |          |
| *** กรุณาอย่า                                                                                                    | มกลับอีเมลนี้ เนื่องจากเป็นอีเมลอัตโนมัติสำหรับส่ง link ห                                                     | าผู้เข้าร่วมประชุมเท่านั้น ไม่มีเจ้าหน้าที่ตอบกลับ ***                                       |                                     |                                |          |
| ตามที่ท่านได้เ                                                                                                    | ความประสงค์ ขอเข้าร่วมประชุมผู้ถือหุ้มของบริษัทไว้ บริษัท                                                     | ทขอส่ง link การเข้าร่วมประชุมแบบ online มา โดยท่าน                                           | สามารถกด link ด้านล่างเพื่อเข้าร่วม | ประชุมได้ในวันที่ 21 มี.ค. 256 | ร์ ตั้งแ |
| 9.00 เป็นต้นไ                                                                                                    |                                                                                                    |                                                                                              |                                     |                                |          |
| <u>กดที่นี้ เพื่อเข้า</u>                                                                                                    | enline                                                                                                    |                                                                                              |                                     | <b>•</b>                       |          |
| หลังจากที่กด                                                                                                    | k แล้ว ท่านจะต้องทำการ Login เข้าระบบ ซึ่งท่านจะต้องเต                                                        | ารียมข้อมลดังนี้                                                                             |                                     |                                |          |
| 1 math Tar                                                                                                    | การเ ความได้ และเก้าสะ (ความนี้) กับกับว่าเหมากนั้วนี้ง                                                       | •                                                                                            |                                     |                                |          |
| <ol> <li>เมอร์โทรศั</li> </ol>                                                                                                    | กซน ของผูรบมอบฉนทะ (ตามทเดแจงกอนทนาน)<br>มือถือ ของผู้รับมอบฉันทะ (ตามที่ได้แจ้งก่อนหน้านี้)                  |                                                                                              |                                     |                                |          |
| เมื่อผู้เข้าร่วมประชุมทำการ Log in เรียบร้อยแล้ว ท่านสามารถการรับชมภาพ และเสียง ด้วยการกคปุ่ม E-Meeting ระบบจะทำการเปิด โปรแกรม Zoom ขึ้นมา                                      |                                                                                                    |                                                                                              |                                     |                                |          |
| อสถิ่งสัวสังเต                                                                                                    | าม DO Matabaak สามารถเกิดอิเสนอออนเอน สีม ได้ม่าม                                                             | man Braumar Chenna หรือ Braumar นี่ม a ได้เอส                                                |                                     |                                |          |
| <ul> <li>กรณีที่เข้ารับ</li> </ul>                                                                                                    | าน PC, Notebook สาม ารถเขารบขมรา เพ่นสะเสองเพ่น าน<br>ผ่าน โทรศัพท์ทรีออุปกรณ์มือถือ ต้อง โหลด Application "Z | im N Browser Chrome หรือ Browser อน ๆ เดเลย<br>Zoom" ก่อน โดยท่านสามารถโหลดโปรแกรมได้จาก Lin | k ต่อไปนี้                          |                                |          |
| IOS: https://a                                                                                                    | s.apple.com/th/app/zoom-cloud-meetings/id5465053                                                              | 307?l=th                                                                                     |                                     |                                |          |
| Android: http                                                                                                    | play.google.com/store/apps/details?id=us.zoom.vide                                                            | eomeetings                                                                                   |                                     |                                |          |
| เมื่อผู้ถือหุ้นเข้าร่วมประชุมทาง Zoom ท่านจะต้องตั้งชื่อเป็น ชื่อ-นามสกุลผู้ถือหุ้นหรือผู้รับมอบจันทะตามที่ได้แจ้งเข้ามา สามารถดูวีอีการเปลี่ยนชื่อได้จากคู่มือ ใน link ด้านล่าง |                                                                                                    |                                                                                              |                                     |                                |          |
| **หากผู้ถือหุ้น                                                                                                    | บมอบจันทะไม่เปลี่ยนชื่อ-นามสกุล จะไม่สามารถเข้าร่วมก                                                          | ารประชุมได้ เนื่องจากมีการตรวจสอบรายชื่อผู้เข้าร่วมปร                                        | ะส์ท                                |                                |          |
| Download e                                                                                                    | กรใช้งาน: <u>กดที่นี้เพื่อ download คู่มือการใช้งาน</u>                                                       |                                                                                              |                                     |                                |          |
| หากมีคำถามเ                                                                                                    | เดิมสำหรับการใช้งานระบบ กรุณาติดต่อ หมายเลขดังนี้ ใก                                                          | นวันจันทร์-ศูกร์ เวลา 08.30 – 17.30 น.                                                       |                                     |                                |          |
| Hot Line: 02                                                                                                    | 9-1811                                                                                                    |                                                                                              |                                     |                                |          |
| สำรอง : 065-                                                                                                    | i-4800 หรือ 097-237-0094                                                                                      |                                                                                              |                                     |                                |          |
| กรณวอย่าตอ                                                                                                    | กับ ๑                                                                                                    | านัดวิชานประชนเท่านั้น                                                                       |                                     |                                |          |

# งั้นตอนที่ 3

แมื่อถึง วันและเวลาที่กำหนด ให้กดที่ "กดที่นี้เพื่อเง้าร่วมประชุมแบบ online" เพื่อ เปิด Web Browser ระบบจะให้กรอกเลงที่บัตรประชาชน และ เบอร์โทรศัพท์มือถือ งองผู้รับมอบฉันทะ จากนั้นใส่เครื่องหมายถูกเพื่อยอมรับง้อตกลงเงื่อนไงในการ เง้าร่วมประชุม และกดปุ่ม "ลงทะเบียนเง้าร่วมประชุม"

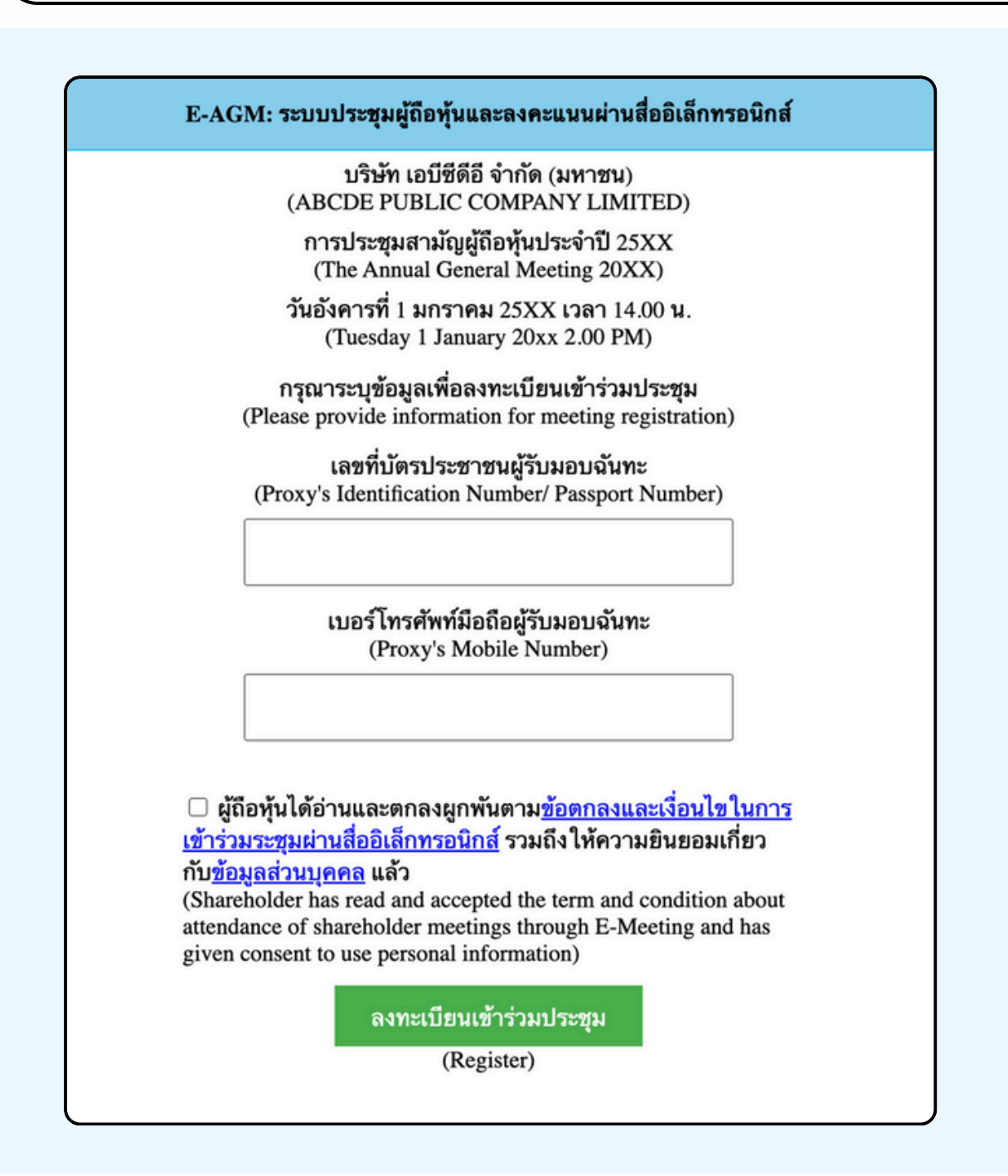

กรณีที่ผู้ถือหุ้น กดเข้า LINK ก่อนเวลาที่กำหนด ระบบจะแจ้งว่า "ระบบยังไม่เปิดให้เข้าร่วมประชุมแบบ online"

## งั้นตอนที่ 4

ตรวจสอบข้อมูลชื่อ นามสกุล และจำนวนหุ้นของผู้มอบฉันทะ จากนั้นกดปุ่ม "ยืนยันเข้าร่วมประชุม" เพื่อเข้าร่วมประชุม

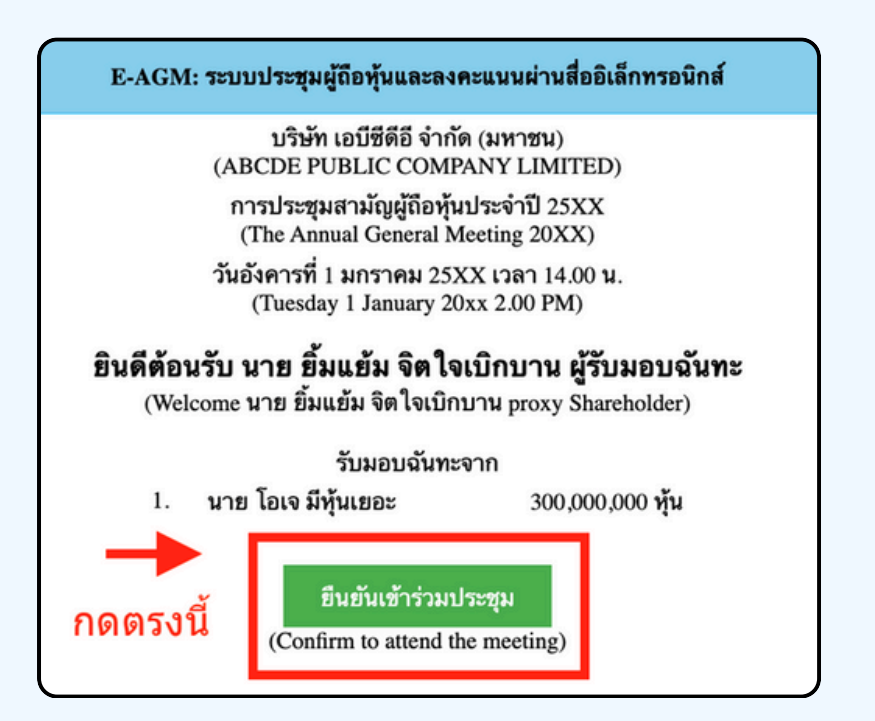

งั้นตอนที่ 5

เมื่อเข้าร่วมประชุมแล้ว จะมีปุ่มให้เลือก 2 ปุ่มคือ **E-Meeting** และ **E-Voting** (ตามรูปด้านล่าง)

E-AGM: ระบบประชุมผู้ถือหุ้นและลงคะแนนผ่านสื่ออิเล็กทรอนิกส์

บริษัท เอบีซีดีอี จำกัด (มหาชน) (ABCDE PUBLIC COMPANY LIMITED)

การประชุมสามัญผู้ถือหุ้นประจำปี 25XX (The Annual General Meeting 20XX)

วันอังคารที่ 1 มกราคม 25XX เวลา 14.00 น. (Tuesday 1 January 20xx 2.00 PM)

# ยินดีต้อนรับ นาย ยิ้มแย้ม จิตใจเบิกบาน ผู้รับมอบฉันทะ

(Welcome นาย ยิ้มแย้ม จิตใจเบิกบาน proxy Shareholder)

รับมอบฉันทะจาก

1. นาย โอเจ มีหุ้นเยอะ

300,000,000 หุ้น

E-Meeting

E-Voting

# งั้นตอนที่ 6

กดปุ่ม "E-Meeting" เพื่อเข้าชมระบบภาพและเสียงสดจากที่ประชุม ผ่านโปรแกรม E-Meeting

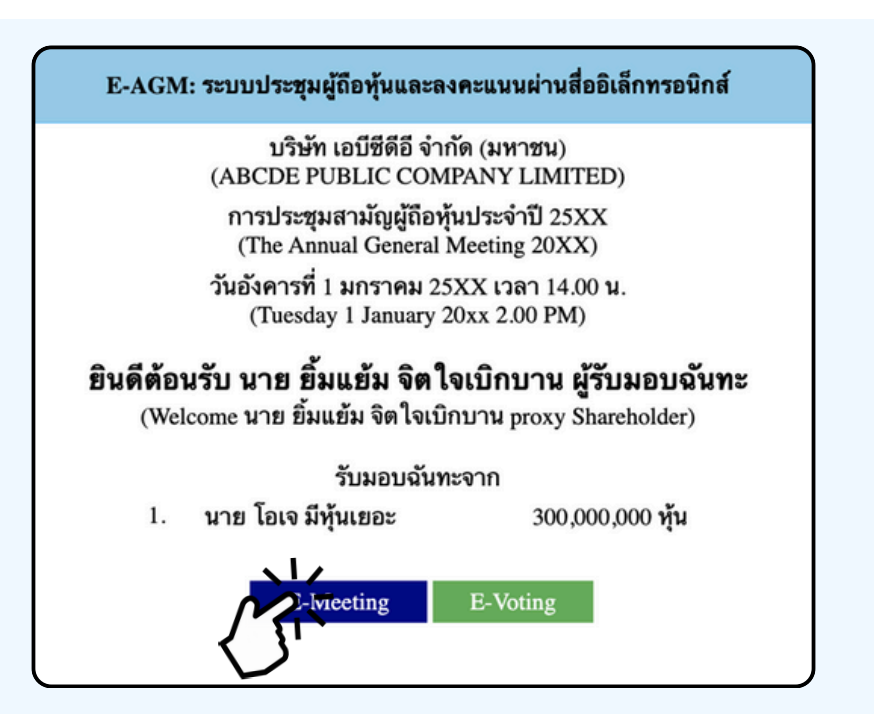

งั้นตอนที่ 7

กดปุ่ม "E-Voting" เพื่อลงคะแนนในแต่ละวาระการประชุมผ่าน Web Browser

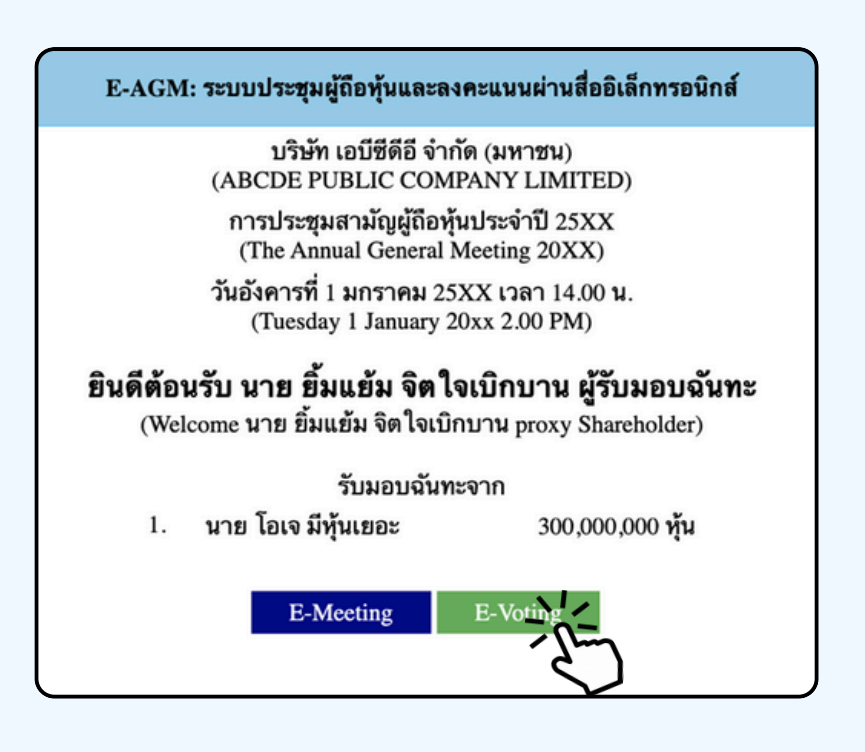

# การใช้งาน E-Meeting (เมื่อกดปุ่ม E-Meeting จาก Browserหลัก)

การใช้งาน E-Meeting บนอุปกรณ์มือถือ ท่านจะต้องติดตั้ง โปรแกรม Zoom Meeting บนอุปกรณ์ของท่านก่อนเข้าร่วมประชุม E-Meeting ซึ่ง สามารถเข้าไป ดาวน์โหลดแอพพลิเคชั่นบน Smart Phone ได้ตามข้อมูลด้านล่าง

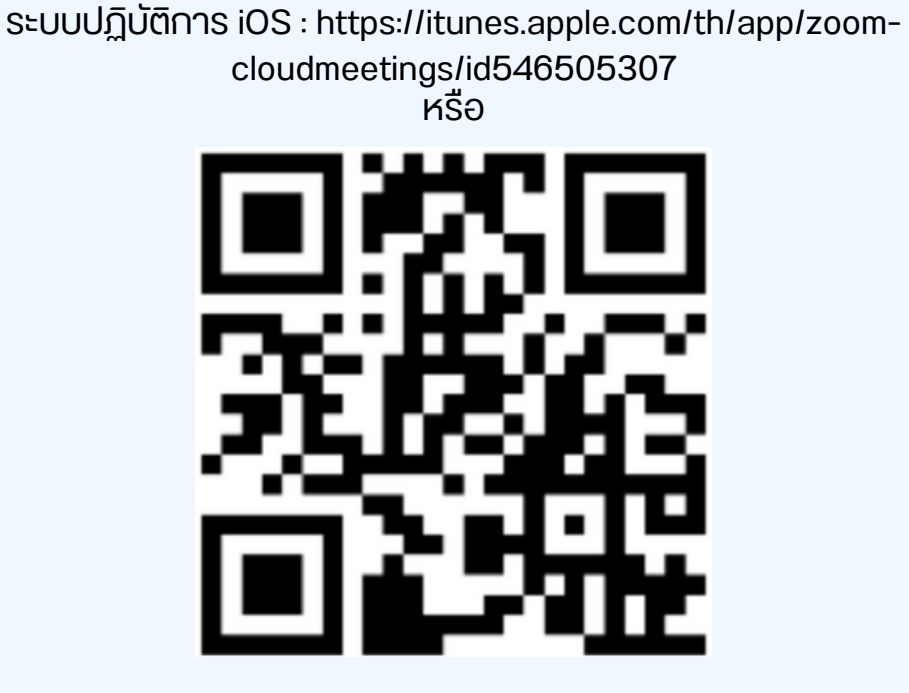

สแกน QR Code ZOOM Cloud Meetings สำหรับ iOS

ระบบปฏิบัติการ Android : <u>ระบบปฏิบัติการ iOS :</u> <u>https://itunes.apple.com/th/app/zoom-cloudmeetings/id546505307</u>

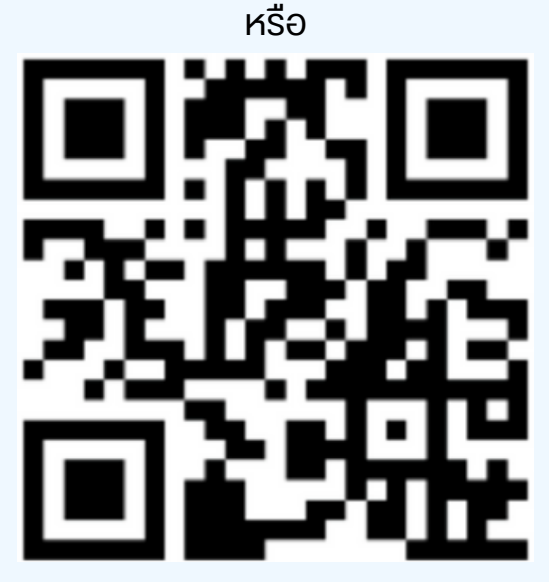

สแ∩น QR Code ZOOM Cloud Meetings สำหรับ Android

#### เมื่อผู้เข้าร่วมประชุมจะเข้าร่วม E-Meeting กรุณากดปุ่ม "E-Meeting" จาก Web Browser หลักตามรูปด้านล่าง

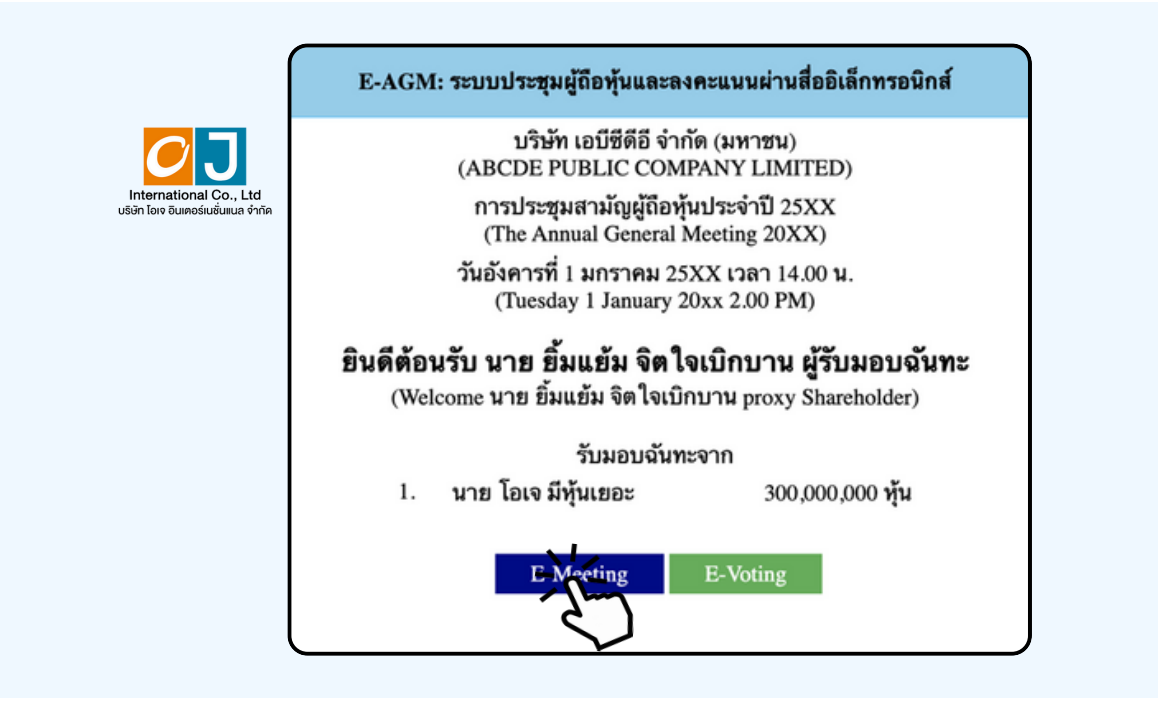

เมื่อผู้เข้าร่วมประชุมกดปุ่ม "E-Meeting" จะมีการเปิดหน้าต่างใหม่ขึ้นมาตามรูป ให้ใส่ชื่อผู้เข้าร่วมประชุม และ E-mail ซึ่งชื่อจะปรากฏในห้อง E-meeting เมื่อกรอกชื่อเสร็จให้กดที่ Register and Join

| zoom                                                                                      | Support English -                                                                                  | -                |  |
|-------------------------------------------------------------------------------------------|----------------------------------------------------------------------------------------------------|------------------|--|
| ABCD การปร<br>ประจำปี 256x                                                                | ระชุมสามัญผู้ถือหุ้น<br>k                                                                          | 1                |  |
| Date & Time May 21                                                                        | 1, 2024 10:00 AM in Bangkoł                                                                        | k                |  |
| Meeting Registrat                                                                         | tion                                                                                               |                  |  |
| First Name*                                                                               | Last Name*                                                                                         |                  |  |
| Email Address*                                                                            | n                                                                                                  |                  |  |
| Information you provi<br>with the account own<br>shared by them in acc<br>Privacy Policy. | ide when registering will be sh<br>her and host and can be used a<br>cordance with their Terms and | ared<br>and<br>i |  |
| Meeting starts in 13:5                                                                    | 54<br>Register and Join                                                                            |                  |  |
| € us06                                                                                    | 6web.zoom.us – ส่วนตัว                                                                             |                  |  |

เมื่อลงทะเบียนเสร็จสิ้นจะมีอีเมล Zoom ส่งไปที่อีเมลที่ท่านลงทะเบียนไว้

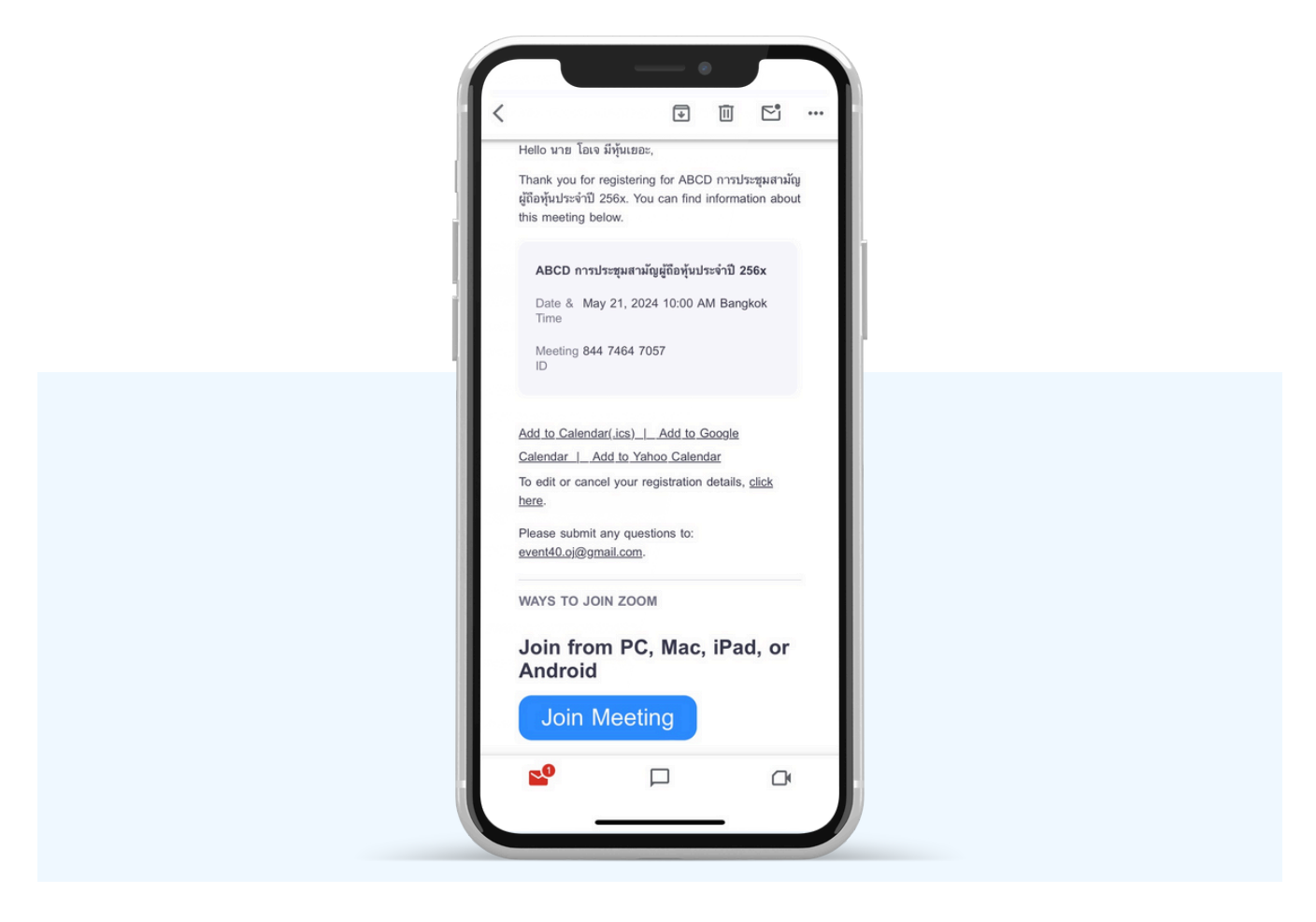

# จะมีการเปิดหน้าต่างใหม่ขึ้นมาตามรูป ให้กดปุ่ม Launch Meeting

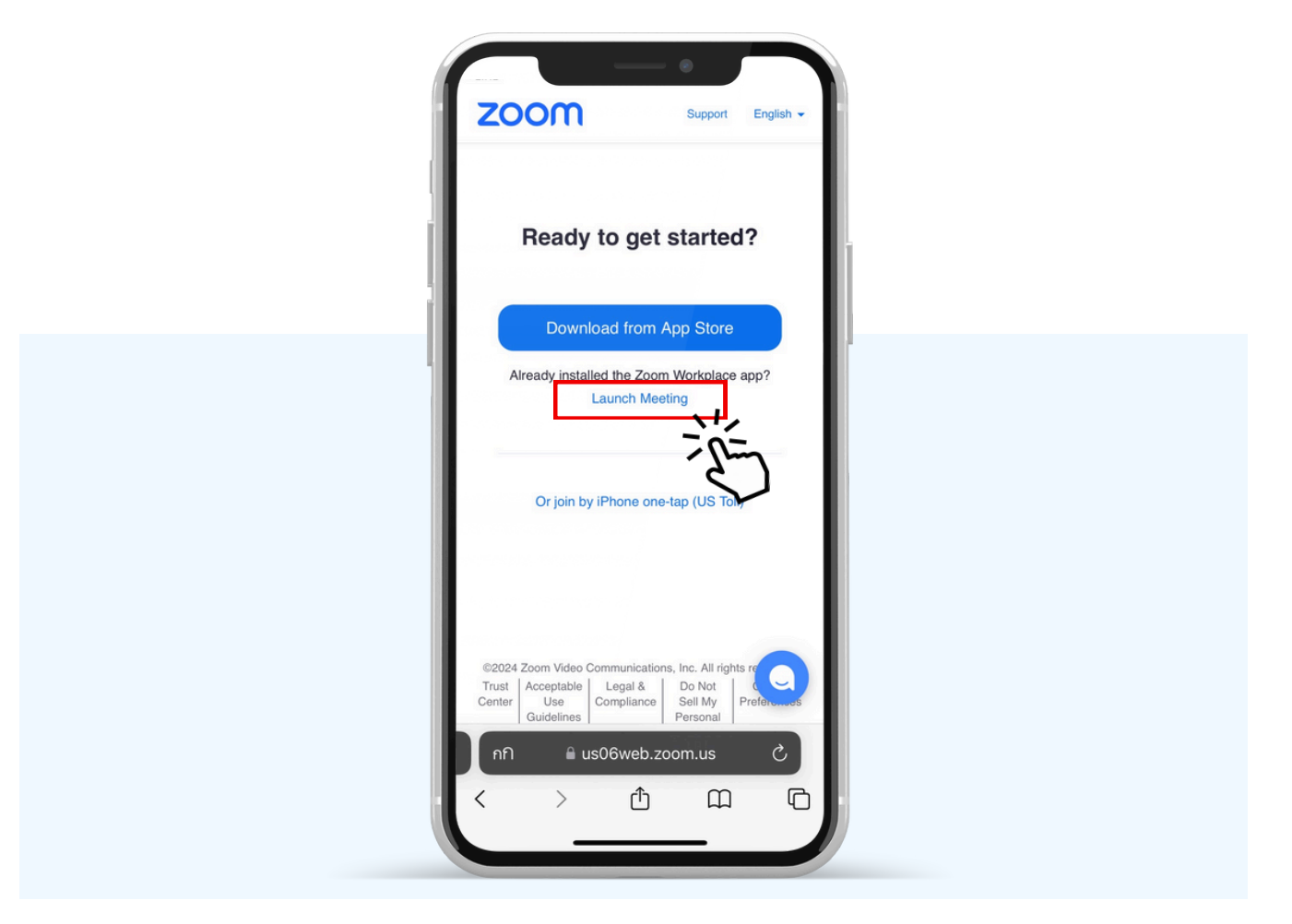

# กด "เปิด" เพื่อเปิดใน Zoom

| Support English -                                                                                                    |
|----------------------------------------------------------------------------------------------------|
| Ready to get started?                                                                                                    |
| <br>Download from App Store                                                                                                    |
| เปิดใน "Zoom" หรือไม่                                                                                                    |
|                                                                                                    |
| Or join by iPhone one-tap (US Toll)                                                                                                    |
| ©2024 Zoom Video Communications, Inc. All rights r<br>Trust Acceptable Legal & Do Not<br>Center Use Compliance Sell My<br>Guidelines Personal |
| nfì lì us06web.zoom.us ♂<br>< > ① □ □                                                                                                    |
|                                                                                                    |

# รูปด้านล่างจะปรากฏ กรุณารอจนกว่าเจ้าหน้าที่ตรวจสอบข้อมูลและ อนุมัติให้เข้าห้องประชุม E-Meeting

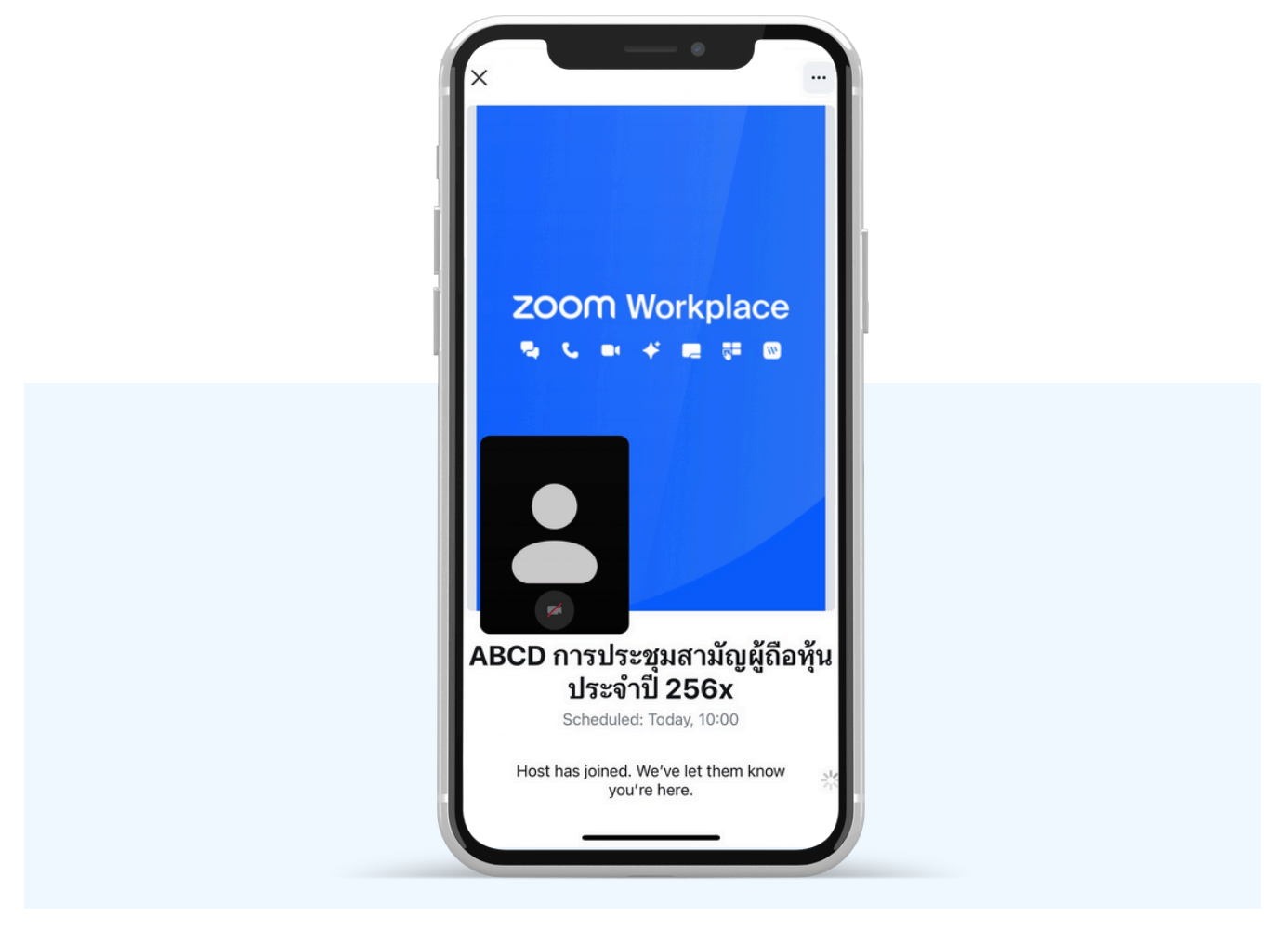

## อนุญาตให้ Zoom เข้าถึงอุปกรณ์ของท่าน ตาม 2 รูป ด้านล่าง

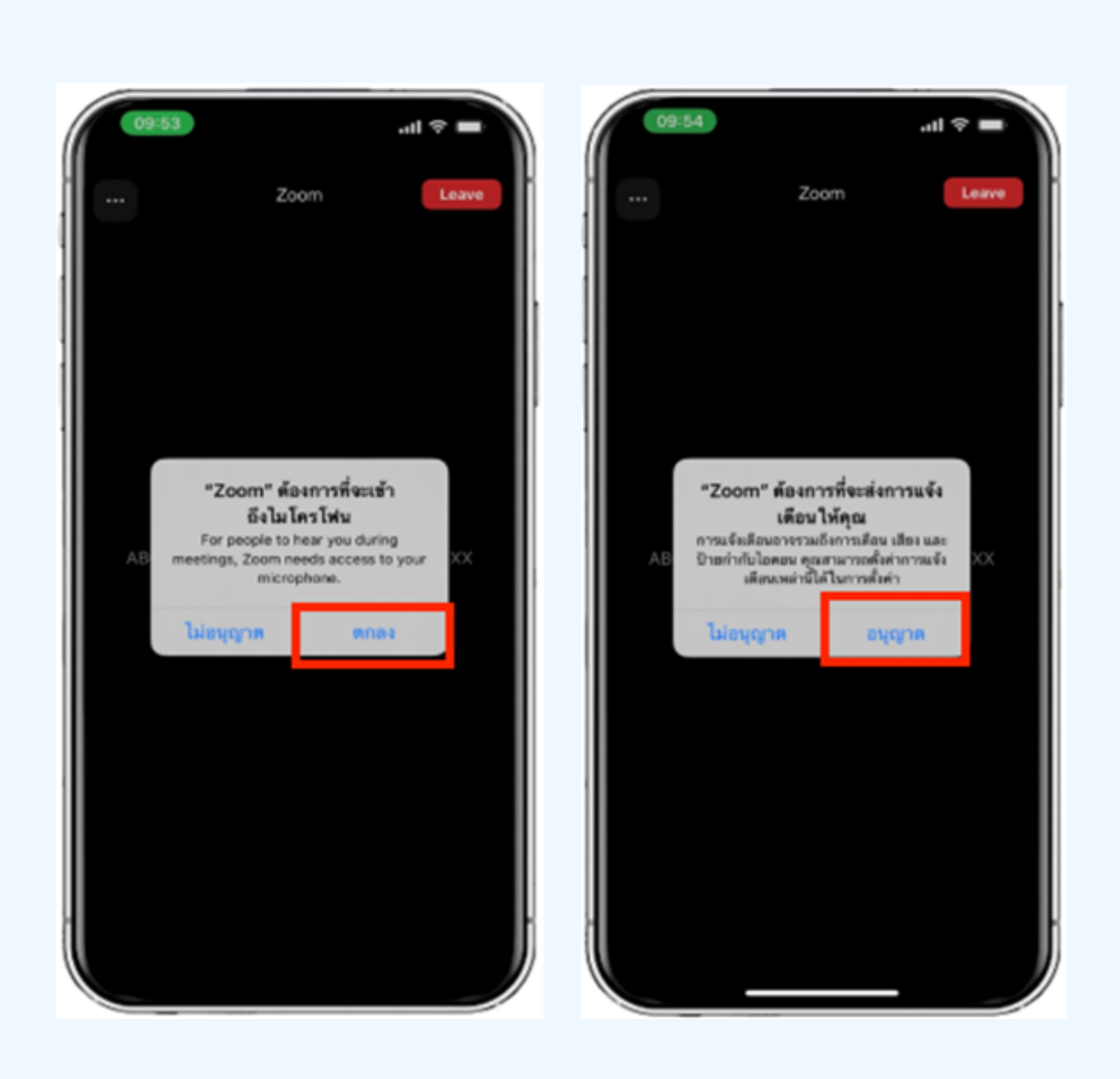

# วิธีการถามคำถาม

# การยกมือสามารถทำได้เมื่อผู้ดำเนินการประชุมเปิดโอกาส ให้สอบถาม โดยมีวิธีดัง ต่อไปนี้

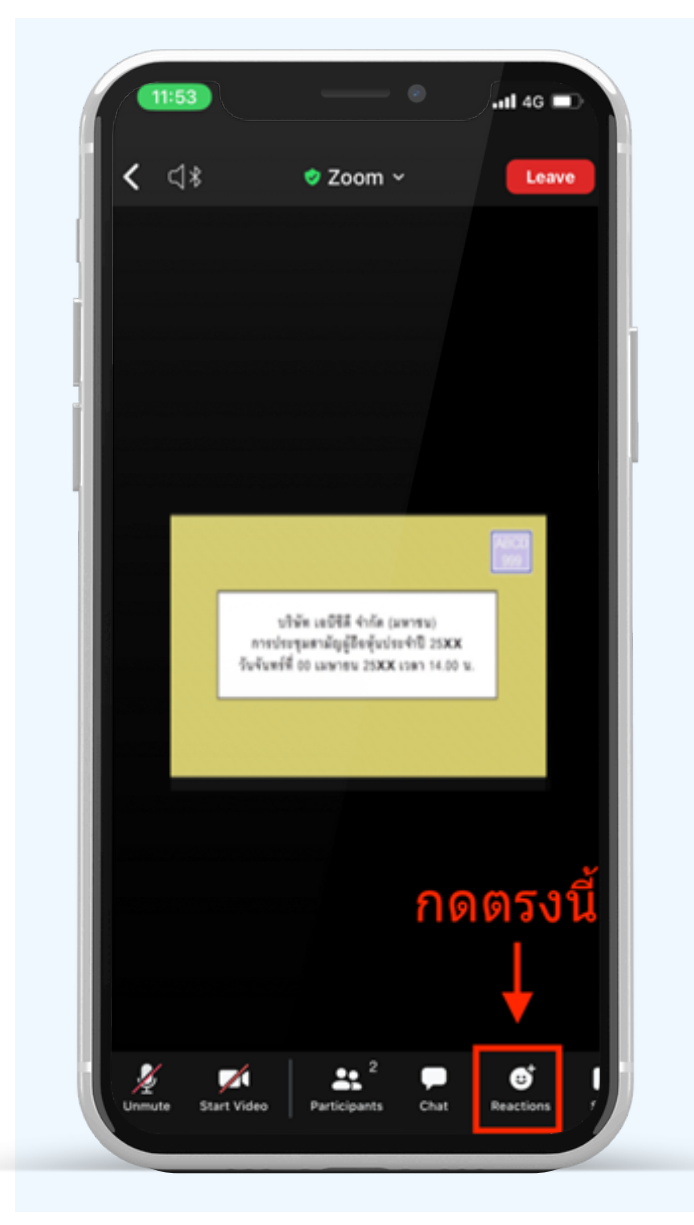

การสอบถามผ่านระบบบเสียง 1. กดไปที่ปุ่ม "Reaction" ตามรูปด้านบน 2.ให้กดปุ่ม "Raise Hand" เพื่อเป็นการ ยกมือขึ้นให้เจ้าหน้าที่ควบคุมการประชุม เห็น

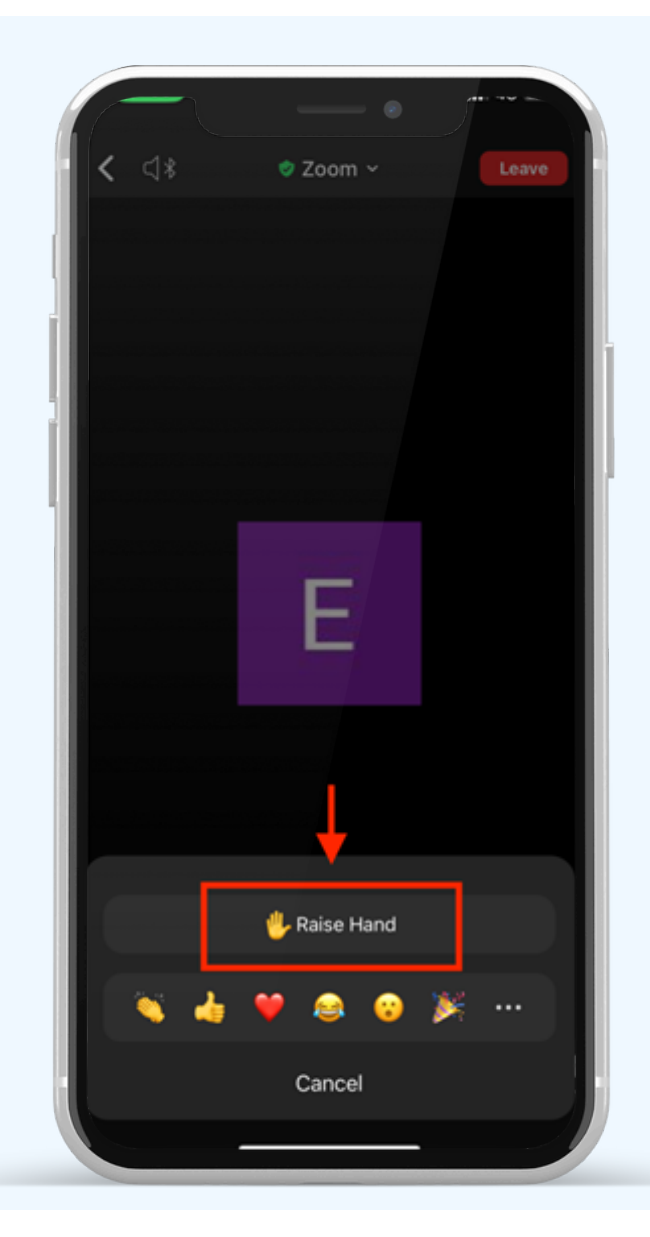

#### 3. รอจนกว่าเจ้าหน้าที่จะเปิดไมโครโฟนให้สอบถาม ผู้เข้าร่วมประชุมไม่สามารถเปิดไมโครโฟนเพื่อ ทำการพูดเองได้ เมื่อเจ้าหน้าที่เปิดไมโครโฟนให้แล้ว จะแสดงตามรูปด้านล่าง ให้กด "Unmute." เพื่อสอบถามทางเสียง

4.เมื่อไมโครโฟนขึ้นตามรูปด้านขวา หมายความว่าท่านสามารถสอบถามทางเสียงได้

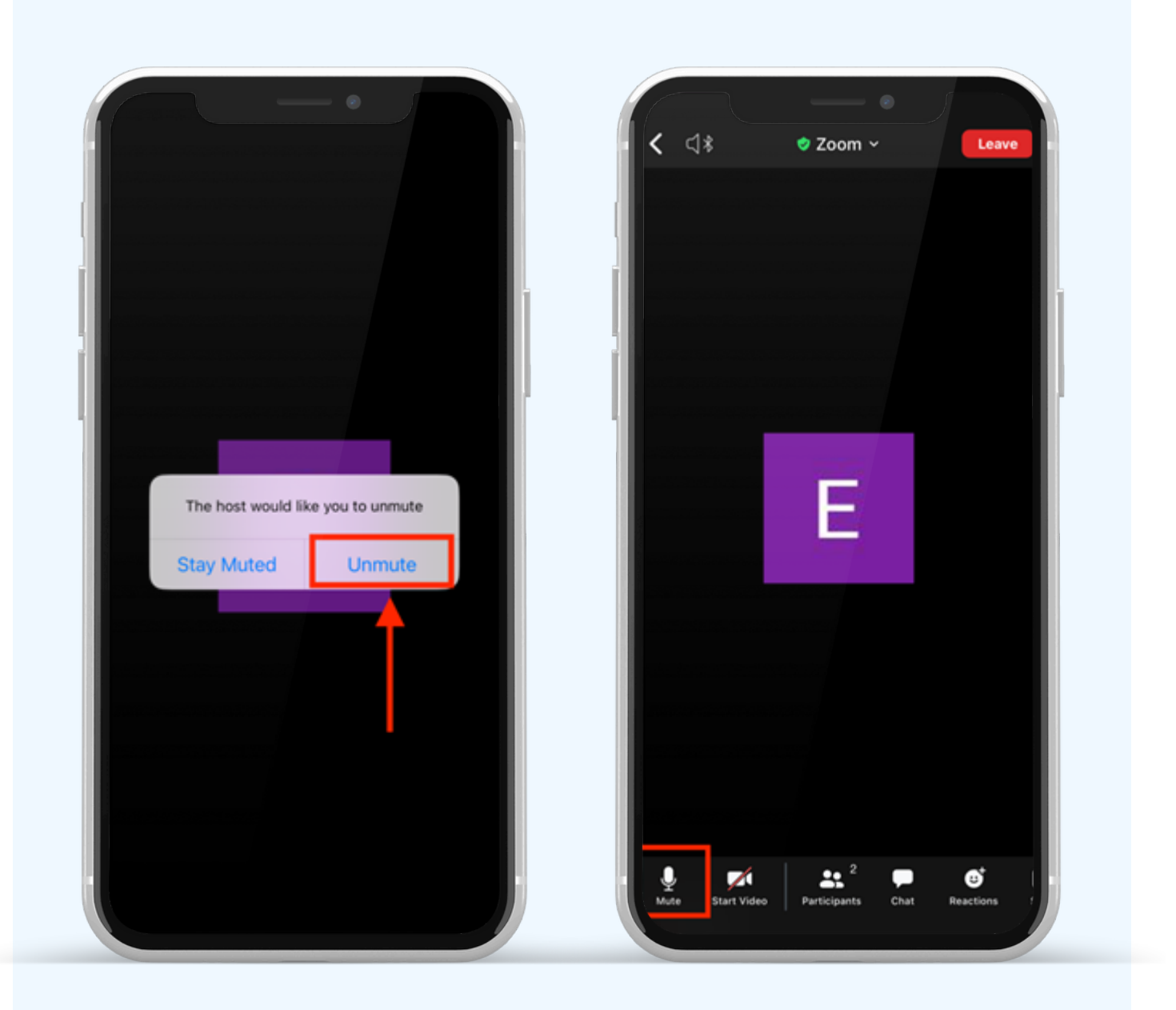

เมื่อสอบถามเสร็จให้กด "ไมโครโฟน" (ตามรูปซ้ายมือ) เพื่อปิดไมโครโฟน งองท่าน เมื่อท่านปิดไมโครโฟนได้สำเร็จจะแสดงตามรูปงวามือ

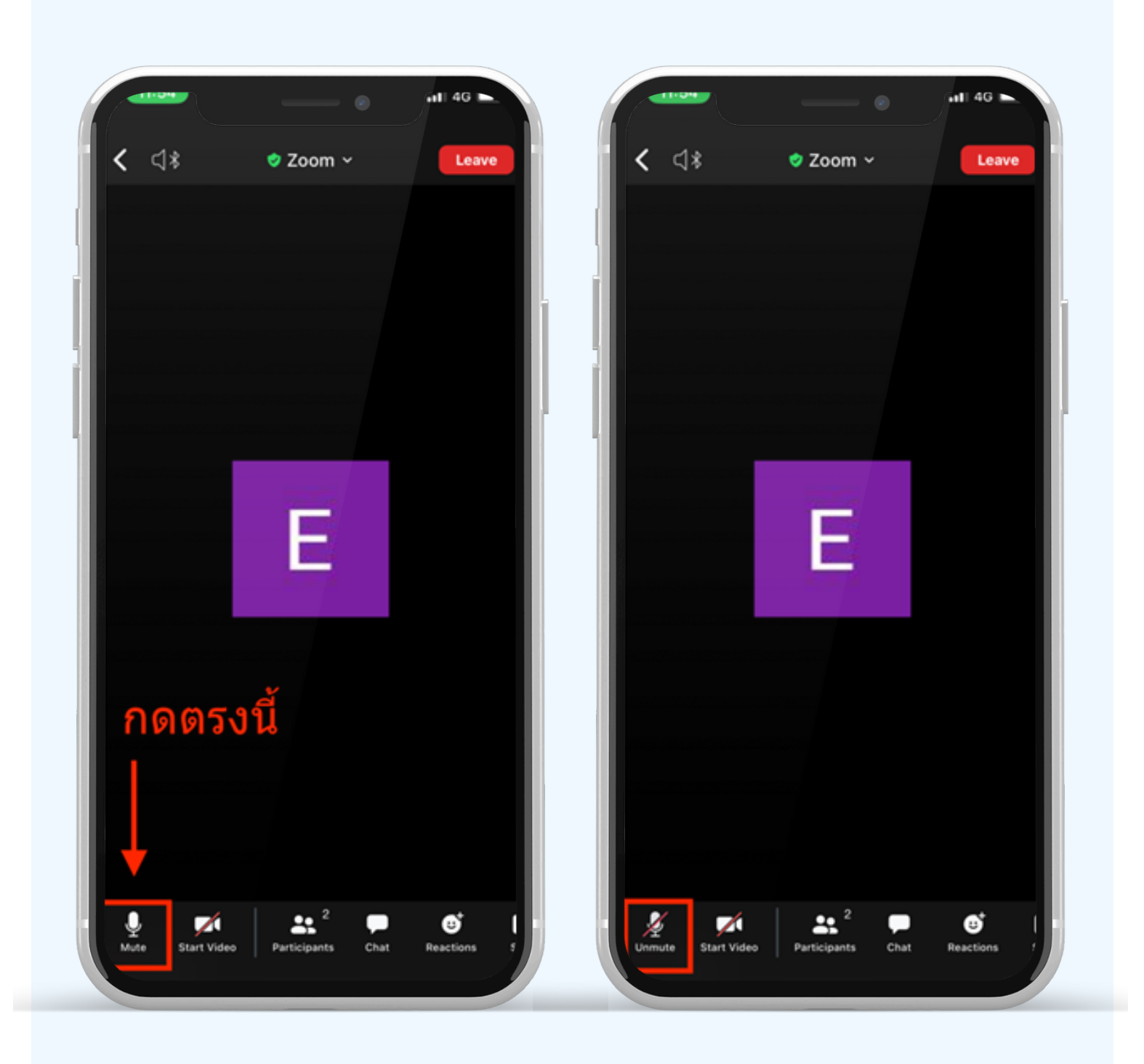

# กดปุ่ม Reaction และกดปุ่ม Lower hand เพื่อเอามือลง ตามรูปด้านล่าง

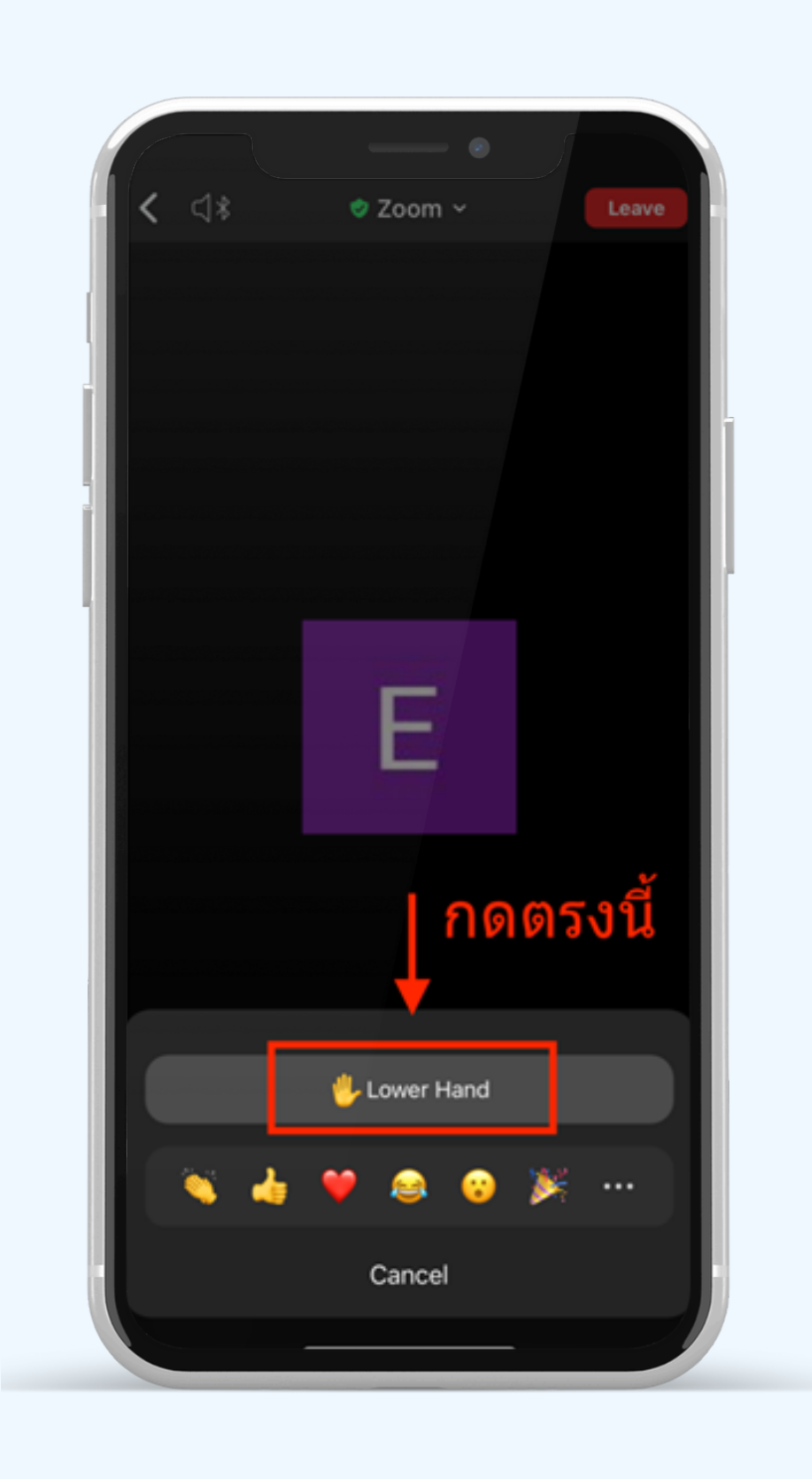

# กรณีที่ผู้ถือหุ้น ต้องการสอบถาม โดยการส่งผ่านข้อความ สามารถทำได้ดังนี้

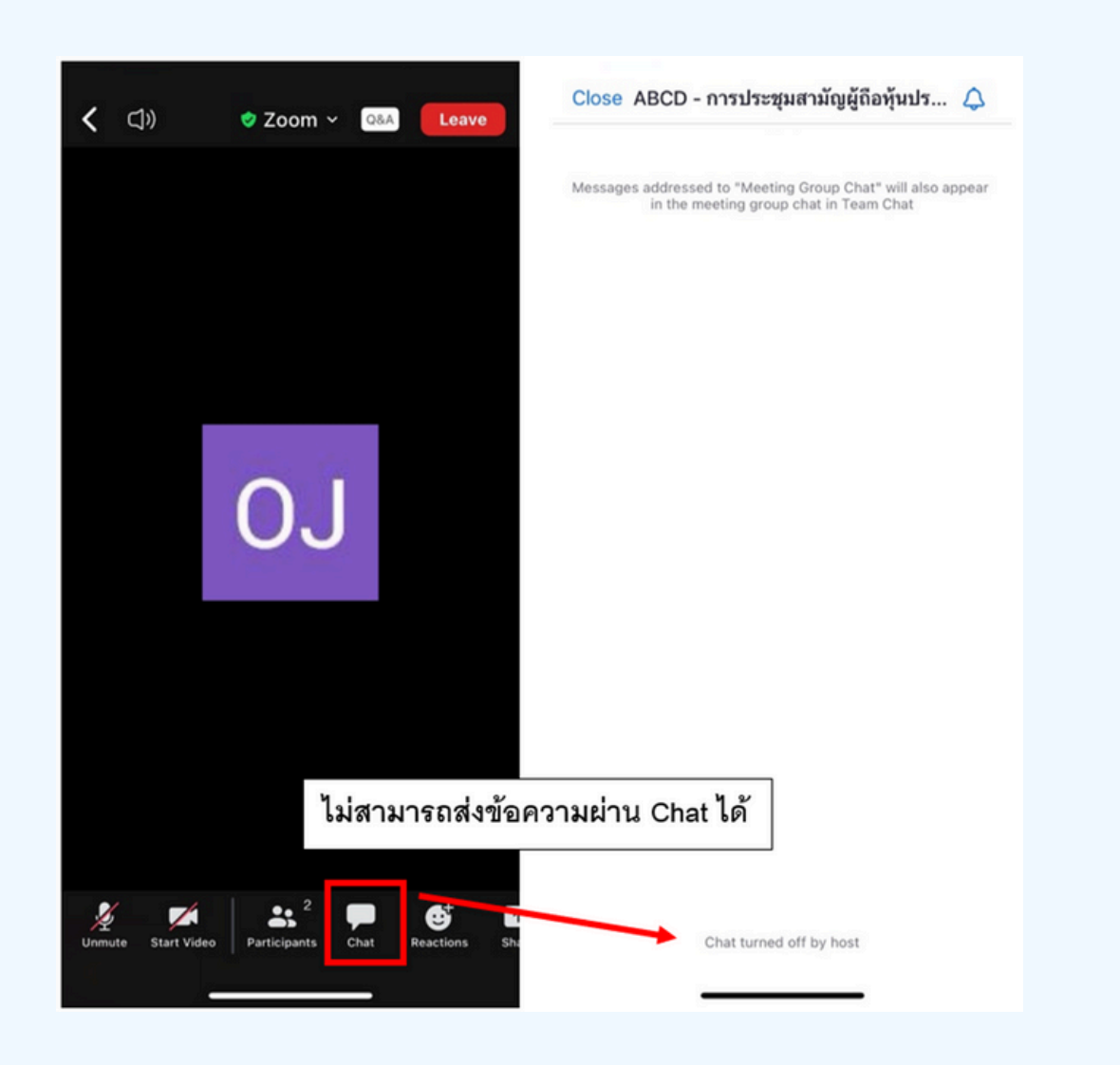

ในการประชุมผ่านสื่ออิเล็กทรอนิกส์ท่านจะไม่สามารถส่งข้อความผ่าน ช่องแชทปกติได้ และจะใช้ Q&A ในการส่งคำถามแทน เพื่อให้เจ้าหน้าที่ ทุกคนเห็นข้อความของท่าน

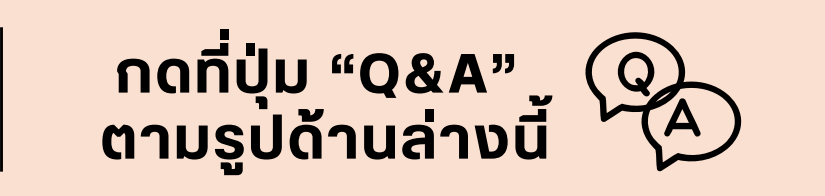

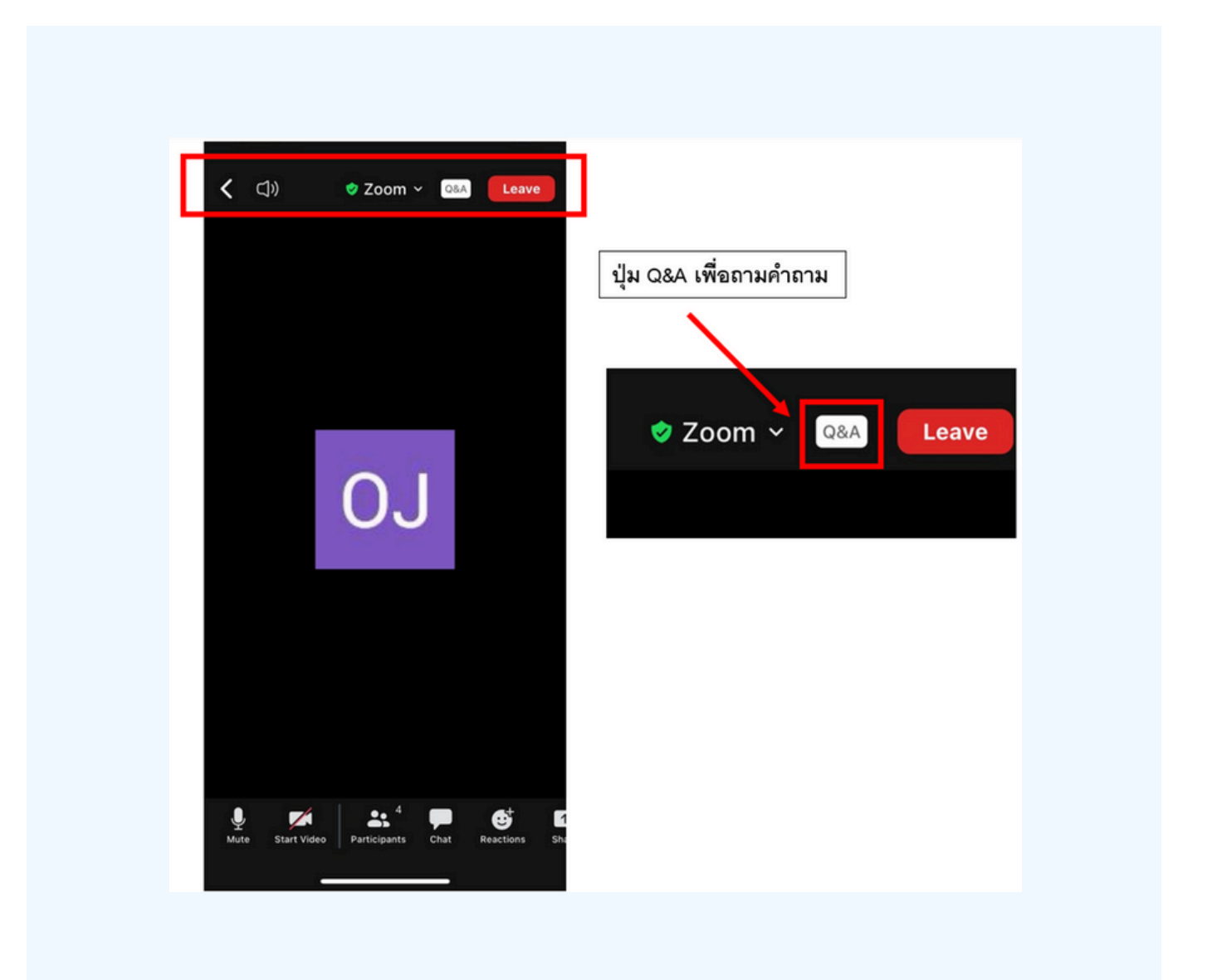

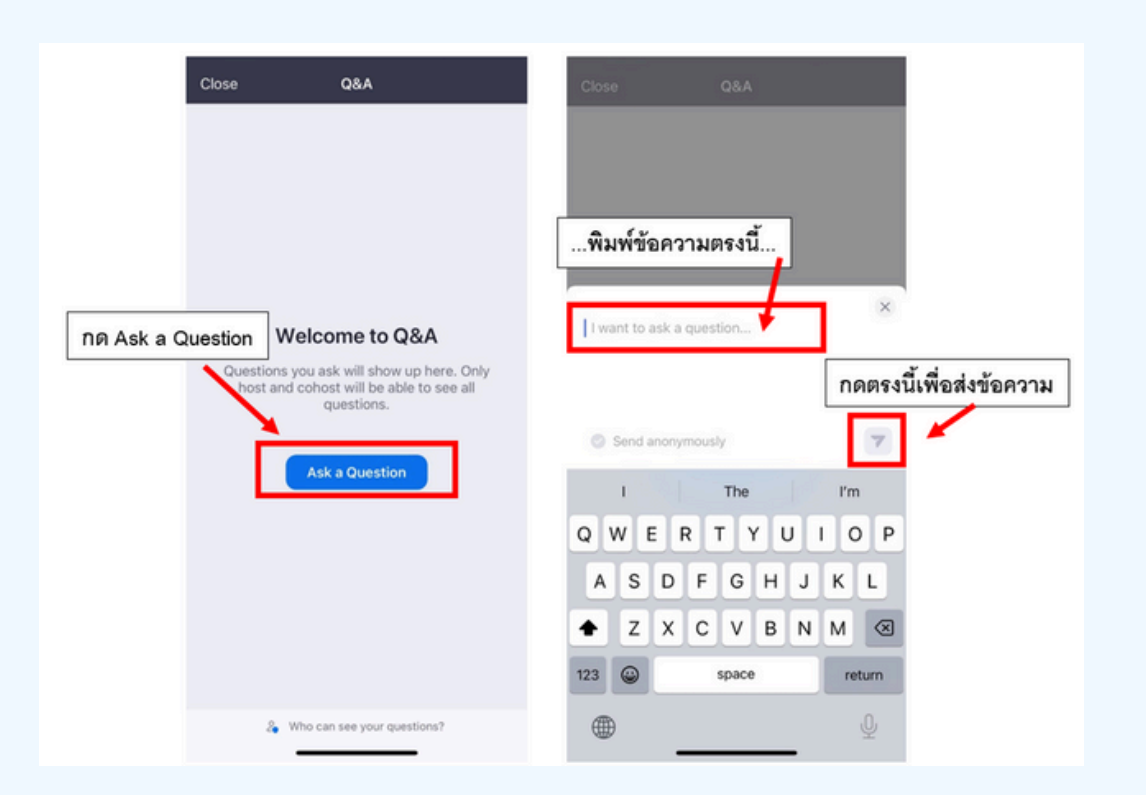

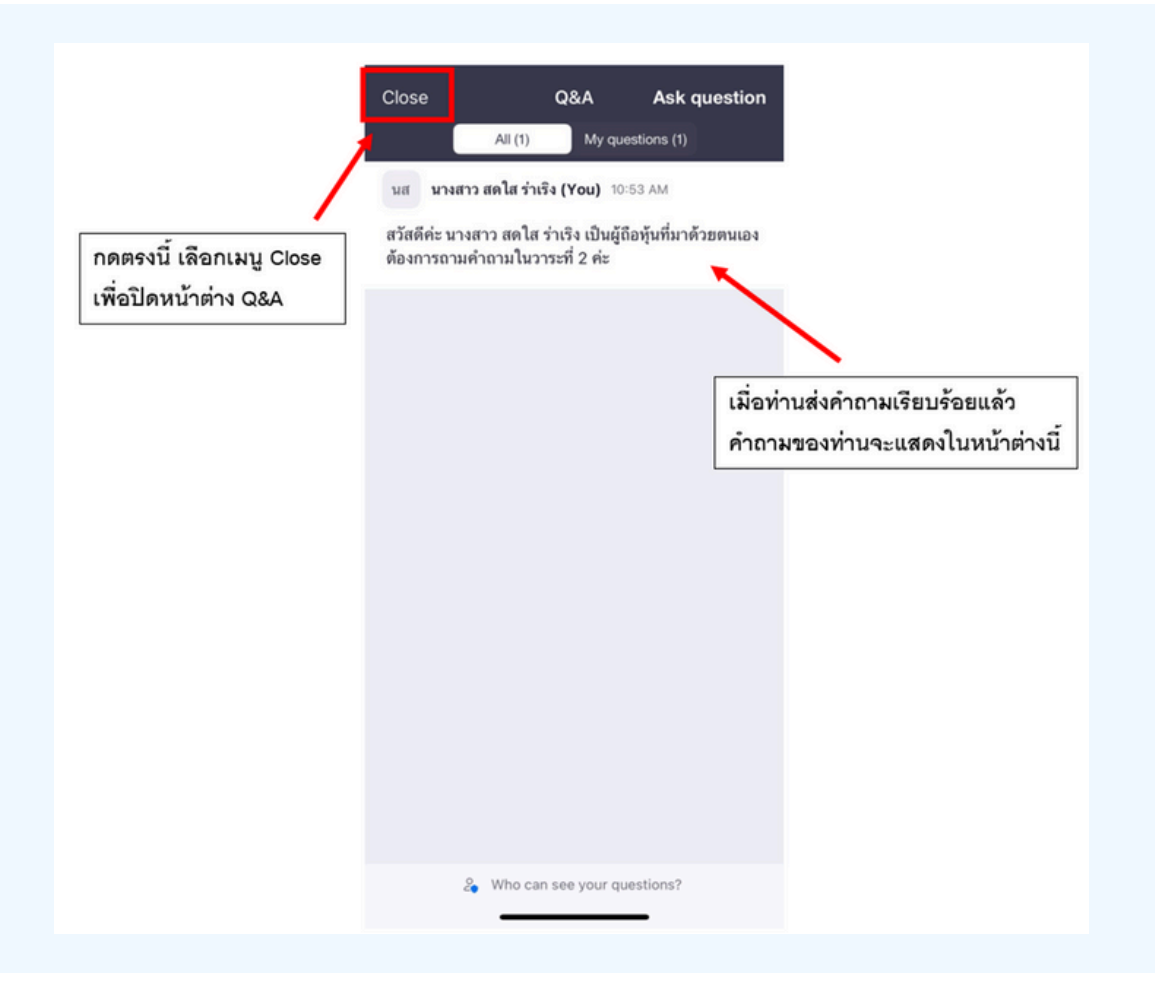

# การสลับหน้าจอการใช้งาน

#### หากท่านผู้เข้าร่วมประชุมอยู่ที่หน้า Zoom แล้วต้องการไปที่หน้าต่าง E-Voting สามารถทำได้โดย สลับหน้าต่างของแอพพลิเคชั่นระหว่าง Zoom กับ Web Browser

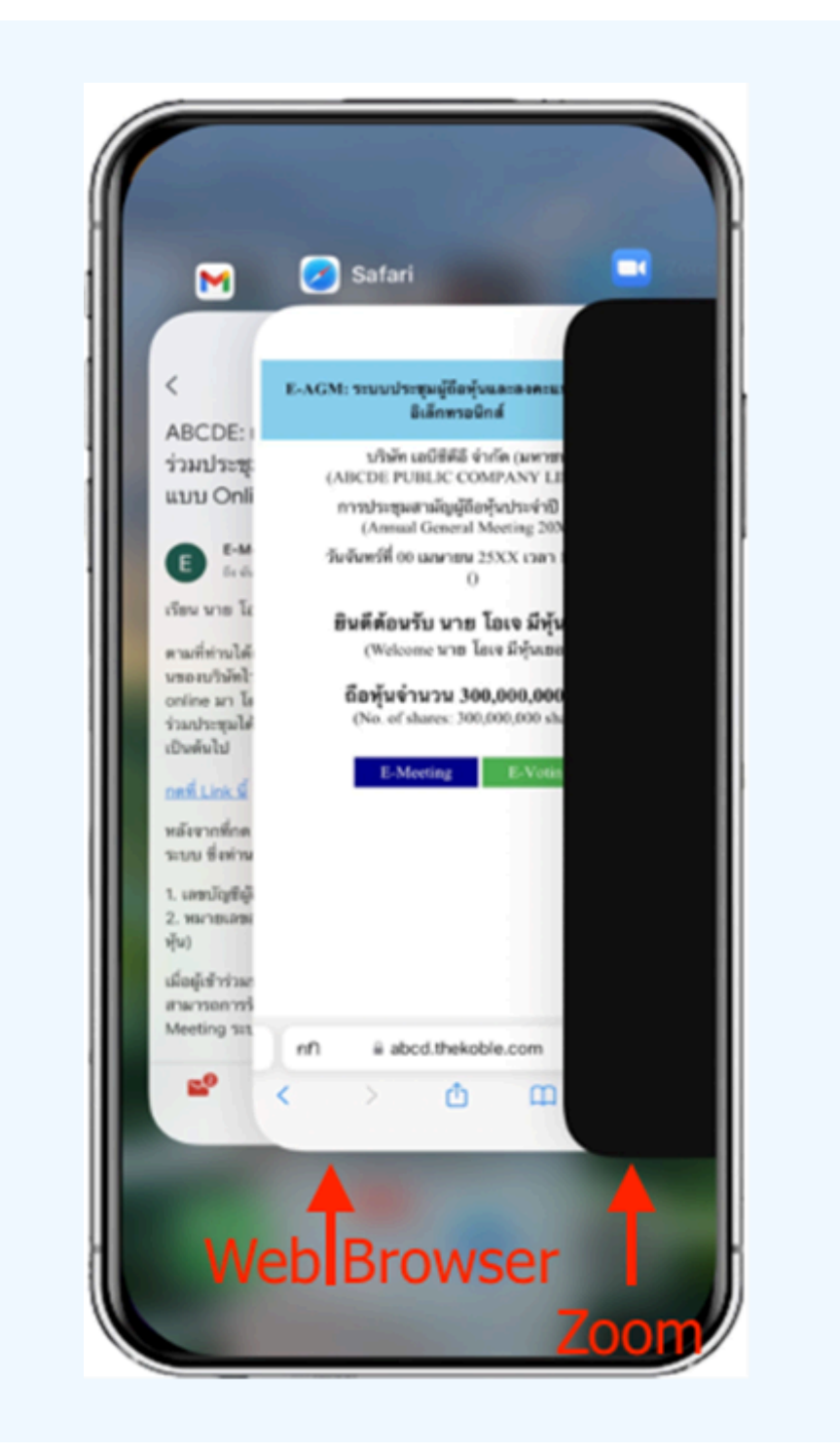

#### 1. เมื่อผู้เข้าร่วมประชุมสลับหน้าจาก E-Meeting กลับมา หน้าหลัก ใน Browser กรุณากดปุ่ม "E-Voting"

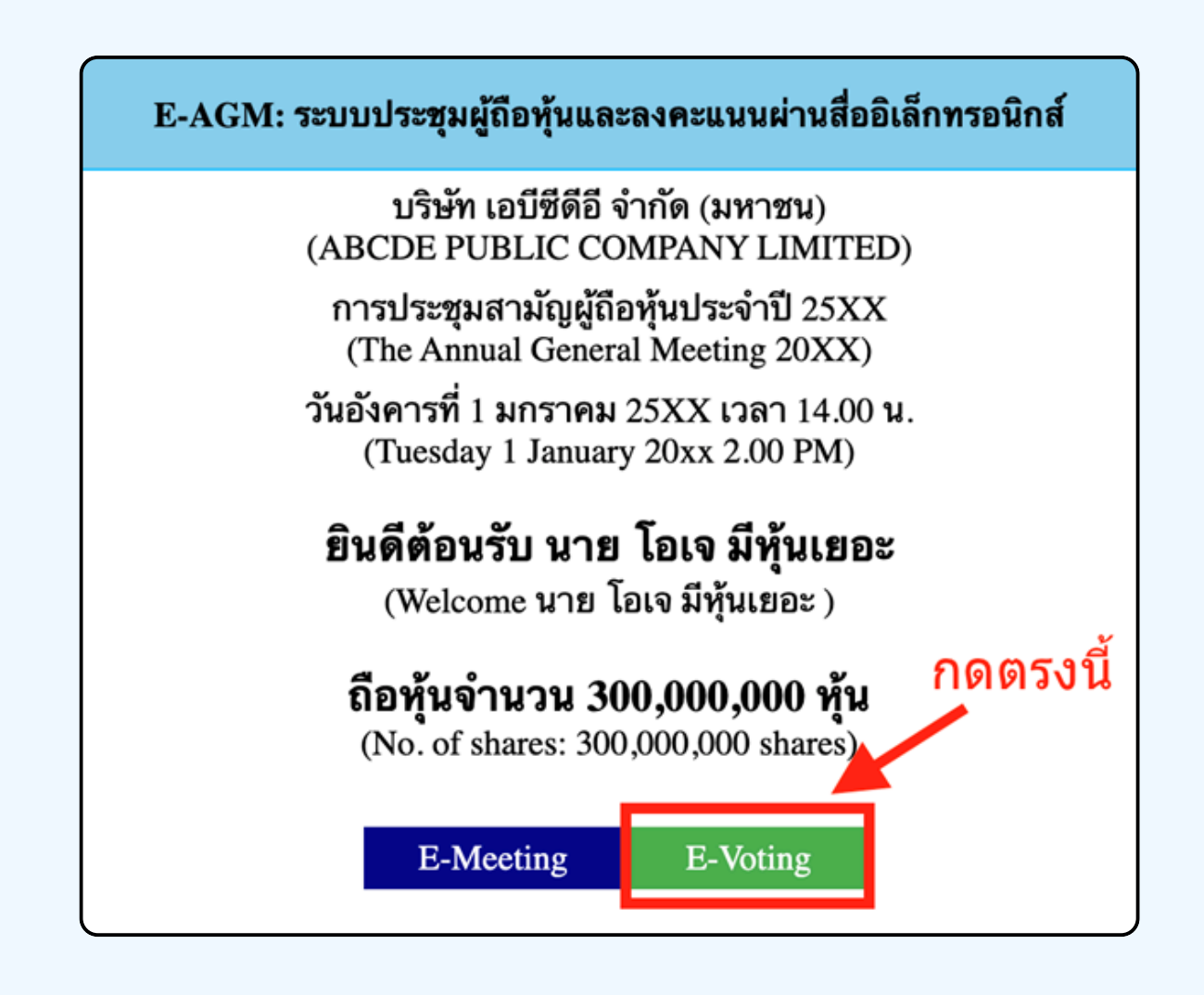

2. หน้าต่างใหม่จะแสดงตามรูปด้านล่าง ในการลงคะแนนแต่ละวาระ ท่านสามารถเลือกกดการลงคะแนน "เห็นด้วย" "ไม่เห็นด้วย" และ "งดออกเสียง" สำหรับวาระแจ้งเพื่อทราบ ผู้เข้าร่วม ประชุมจะไม่สามารถลงคะแนนได้

| 10:05I 🗢 🚽                                                                                                    | E-Voting: ระบบลงคะแนนผ่านสื่ออิเล็กทรอนิกส                                                                                                    |
|----------------------------------------------------------------------------------------------------|----------------------------------------------------------------------------------------------------|
| E-Voting: ระบบลงคะแนนผ่านสื่ออิเล็กทรอนิกส์                                                                                                | บริษัท เอบีซีดีอี จำกัด (มหาชน)<br>(ABCDE PUBLIC COMPANY LIMITED)                                                                                                    |
| บริษัท เอบีซีดีอี จำกัด (มหาชน)<br>(ABCDE PUBLIC COMPANY LIMITED)<br>การประชุมสามัญผู้ถือหุ้นประจำปี 25XX<br>(Annual General Meeting 20XX) | การประชุมสามัญผู้ถือทุ้นประจำปี 25XX<br>(The Annual General Meeting 20XX)<br>วันอังคารที่ 1 มกราคม 25XX เวลา 14.00 น.<br>(Tuesday 1 January 20xx 2.00 PM)                                                    |
| วันจันทร์ที่ 00 เมษายน 25XX เวลา 14:00 น.<br>0<br>ผู้เถือหุ้น: นาย โอเจ มีหุ้นเยอะ                                                         | ผู้ถือหุ้น: นาย โอเจ มีหุ้นเยอะ<br>(Shareholder: นาย โอเจ มีหุ้นเยอะ )                                                                                                    |
| (Shareholder: นาย ไอเจ มีทุ่นเยอะ )<br>จำนวนทุ้น: 300,000,000 ทุ้น<br>(No. of Shares: 300,000,000 shares)                                  | ยืนยันการลงคะแนน เห็นด้วย (Confirm your<br>vote: Approve)                                                                                                    |
| วาระที่ 1: พิจารณารับรองรายงานการ                                                                                                    | Cancel OK                                                                                                    |
| บระชุมสามญูลูถอทุน บระจาบ 25XX<br>เห็นด้วย ไม่เห็นด้วย งดออกเสียง<br>(Approve) (Disapprove) (Abstain)                                      | ประชุมสามญูผูถอหุนประจาป 25xx ชง<br>ประชุมเมื่อวันที่ 28 เมษายน 25xx<br>(Agenda 1: To consider and affirm the minutes of 20xx Annual<br>General Meeting of Shareholders, which was held on 28 April<br>20xx) |
| วาระที่ 2: พิจา<br>ประจำปีของคณ                                                                                                    | เห็นด้วย ไม่เห็นด้วย งดออกเสียง<br>(Approve) (Disapprove) (Abstain)                                                                                                    |
| nfi ⊜ abc                                                                                                    | วาระที่ 2: รับทราบรายงานของคณะ<br>กรรมการบริษัทเกี่ยวกับผลการดำเนินงาน                                                                                                    |
|                                                                                                    | AA                                                                                                    |

 หลังจากกดเลือกการลงคะแนนแล้ว จะมีหน้าต่างเล็กแสดงขึ้นมาสอบถามเพื่อยืนยันการลงคะแนน ให้กดตกลง กรณีที่ผู้เข้าร่วมประชุมประสงค์จะเปลี่ยนการลงคะแนน สามารถทำได้ โดยการกดเลือกลงคะแนนใหม่อีกครั้ง

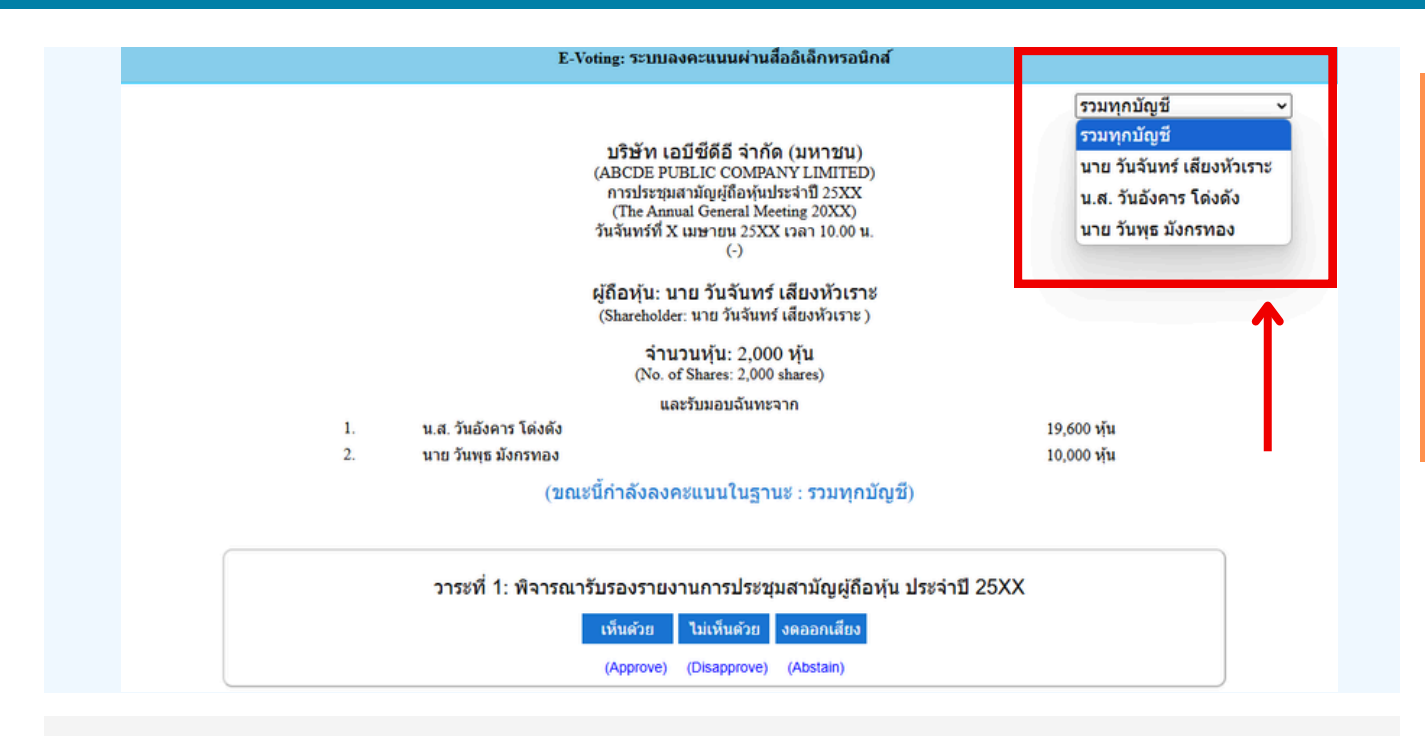

4. กรณีรับมอบฉันทะจากผู้มอบฉันทะมาหลายราย สามารถเลือกการลงคะแนน ได้ โดยปกติระบบจะตั้งค่าการโหวตเป็นการโหวตแบบ "รวมทุกบัญชี" หากผู้รับมอบฉันทะต้องการโหวตแยกแต่ละบัญชี สามารถกด dropdown เพื่อลงคะแนนเสียงแยกในแต่ละบัญชีได้

เมื่อท่านยืนยันการลงคะแนนเรียบร้อยแล้ว ระบบจะแสดงตามรูปด้านล่าง (ต้วอย่างเป็นการลงคะแนนงดออกเสียง)

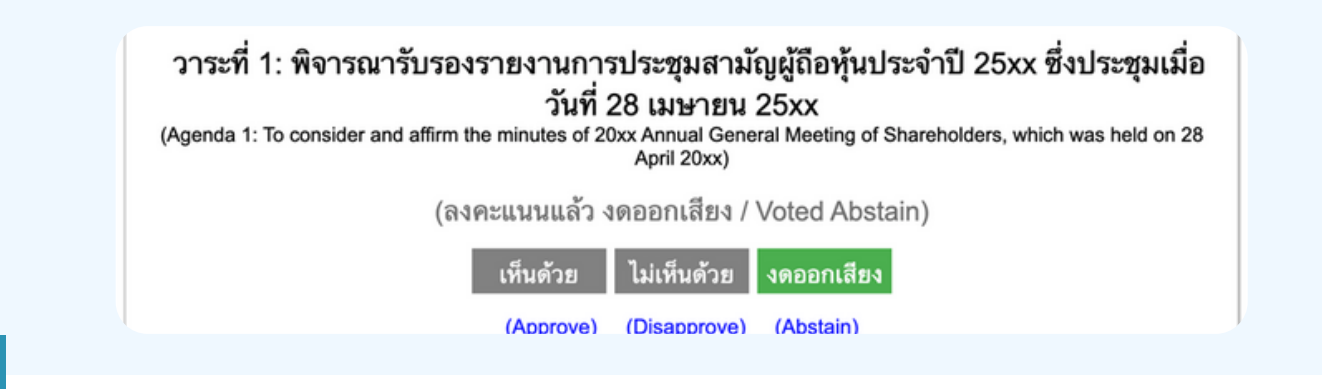

5. เมื่อท่านลงคะแนนเสร็จเรียบร้อยแล้ว vอให้ท่านกลับมายังหน้าต่าง E - meeting (Zoom) เพื่อรับชมภาพ และเสียงvองการประชุมต่อ โดยเจ้าหน้าที่จะทำการรวบรวมคะแนน ทั้งหมดจากในระบบลงคะแนนและแสดงผลการนับคะแนนใน E-meeting

\*\*\* กรณีที่อาระได้ถูกปิดอาระไปแล้ว ผู้เข้าร่อมประชุม จะไม่สามารถลงคะแนนหรือเปลี่ยนคะแนนได้

#### หมายเหตุ

ึกรณีที่ท่านผู้เข้าร่วมประชุมไม่สามารถร่วมประชุมจนจบการประชุม ประสงค์จะลงคะแนนล่วงหน้าสำหรับวาระที่เหลืออยู่

ท่านสามารถลงคะแนนล่องหน้า เมื่อลงคะแนนเสร็จสิ้นแล้ว ให้ทำการปิดหน้าต่างงอง WEB BROWSER ได้ทันที

\*\*ห้ามกด Logout การ Logout ระบบจะถือว่า ท่านต้องการนำหุ้นออกจากการประชุมทันที และจะไม่นับ การลงคะแนนเสียงล่วงหน้าในวาระที่ยังไม่ปิดการนับคะแนน

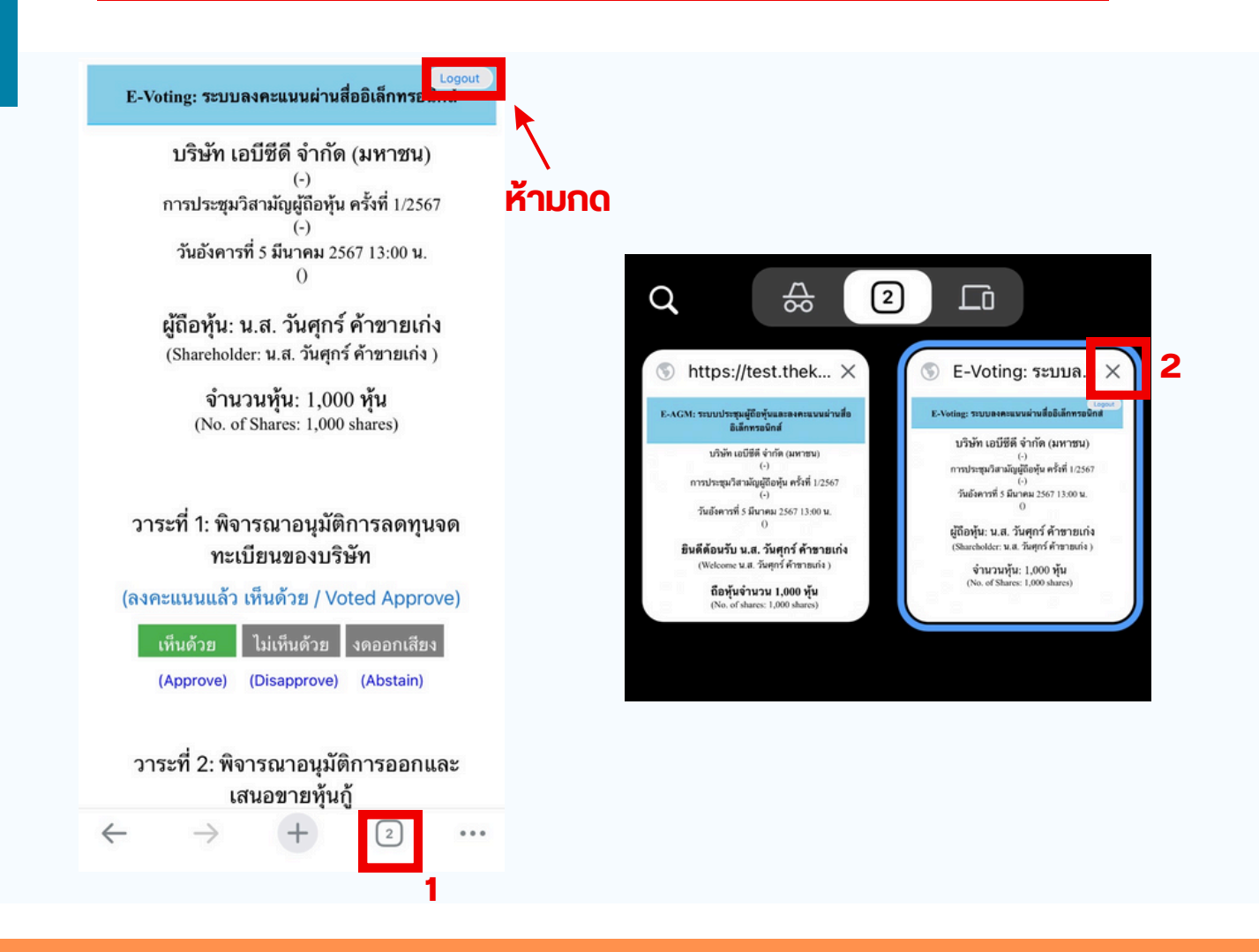
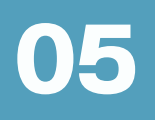

## กรณีที่มีการใช้ล่ามนั้น ผู้ถือหุ้นต้องทำการเลือก เสียงที่ต้องการจะได้ยิน สามารถทำได้ดังนี้

**่งั้นตอนที่ 1** ในหน้า Zoom vองผู้ถือหุ้นจะปรากฏหน้าต่างตามภาพ ด้านล่าง ให้กดไปที่ปุ่ม More

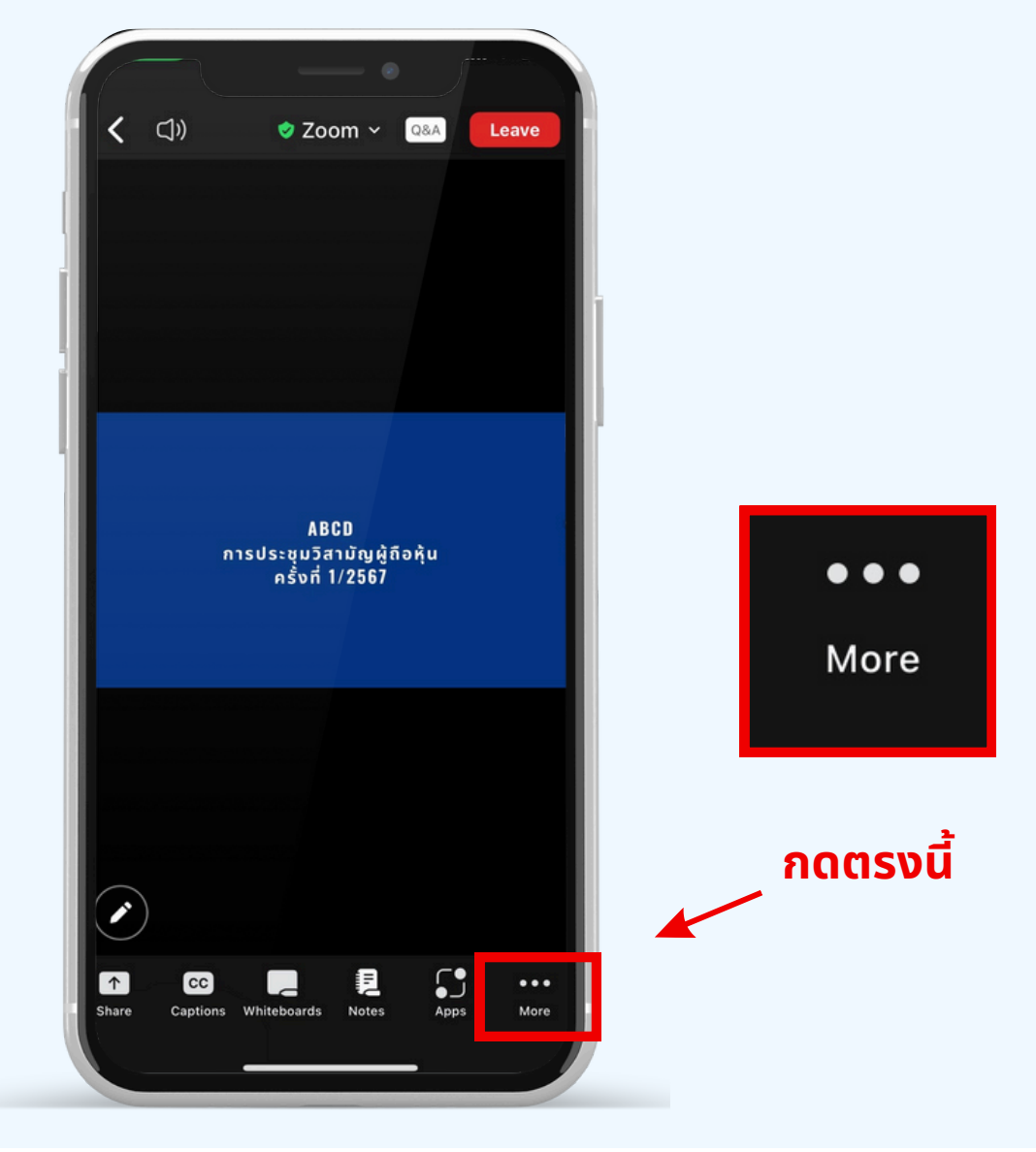

**งั้นตอนที่ 2** เมื่อกดไปที่ปุ่ม More จะแสดงดังรูปด้านล่างให้ผู้ถือหุ้นทำการคลิกไป ที่ปุ่ม Interpretation และทำการคลิกเลือกภาษาที่ต้องการจะฟังจากนั้นกด Done

|          |                                                                                 | Leave            |                              |                | 2    |
|----------|---------------------------------------------------------------------------------|------------------|------------------------------|----------------|------|
|          | ABCD<br>การประชุมวิสามัญผู้กือหุ้น<br>ครั้งที่ 1/2567                           |                  | Language Audio<br>Main Audio | Interpretation | Done |
| กดตรงนี้ | Meeting settings<br>Backgrounds & Effects<br>Interpretation<br>Disconnect audio | ©<br>⊴<br>⊕<br>≪ | English<br>Thai              |                | 1    |

## \*\*\*หากผู้ถือหุ้นต้องการกลับไปฟังเสียงห้องหลัก ให้ทำการกดที่ Main Audio

| Interpretatio          | n | Done                 | 2 |
|------------------------|---|----------------------|---|
| Language Audio Channel |   |                      |   |
| Main Audio             |   | <ul> <li></li> </ul> |   |
| English                |   |                      |   |
| Thai                   |   |                      |   |